# KAWAI

|          | Inleiding           |
|----------|---------------------|
|          |                     |
|          |                     |
|          | Bediening           |
|          |                     |
|          |                     |
|          | EDIT menu           |
|          |                     |
| <b>7</b> |                     |
| )<br>    | STORE knop & SETUPs |

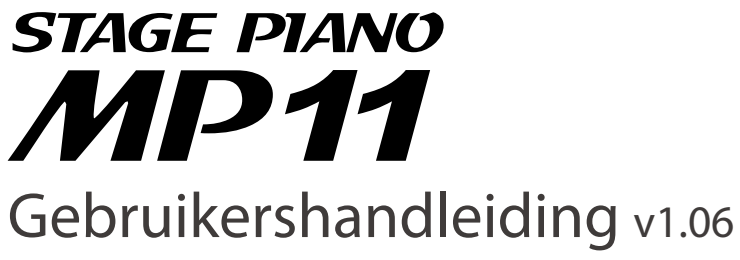

Recorder

USB menu

SYSTEM menu

Appendix

#### Hartelijk dank voor de aanschaf van de Kawai MP11 stagepiano.

Deze handleiding bevat belangrijke informatie over het gebruik en de bediening van de MP11 stagepiano. Lees alle hoofdstukken zorgvuldig door en bewaar de handleiding om er iets in te kunnen opzoeken.

#### Over de gebruikershandleiding

Voordat u begint te spelen, leest u s.v.p. het hoofdstuk **inleiding** vanaf pagina 10. Dit hoofdstuk biedt een kort overzicht over iedere sectie van de MP11, een overzicht over de aansluitingen en hoe de sound is gestructureerd.

Het hoofdstuk **bediening** (vanaf pagina 20) geeft een overzicht over de vaak gebruikte functies zoals volumeregeling, activeren van secties of soundkeuze. Later in dit hoofdstuk worden fundamentele klankinstellingen en de gebruiksmogelijkheden ervan alsmede de effecten, galm, Amp simulator en EQ beschreven. Ook vindt u hier een beschrijving van de metronoom/drum pattern functie alsmede de transpositie.

Het **EDIT Menu** hoofdstuk (pag. 38) geeft alle beschikbare PIANO, E.PIANO, SUB, en MIDI OUT sectie parameters naar categorieën als referentie weer. Het hoofdstuk **STORE knop & SETUPs** (vanaf pagina 59) toont hoe eigen instellingen worden beveiligd en later kunnen worden opgeroepen.

In het hoofdstuk **Recorder** (vanaf pagina 63) zijn de opname en weergave functies van de MP11 voor de interne recorder beschreven alsmede voor MP3/WAV gegevens. Dit hoofdstuk legt ook de metronoom/drumritme-functie van de MP11 uit. Extra USB functies vindt u in het hoofdstuk **USB menu** (vanaf pagina 92) en het hoofdstuk **SYSTEM menu** (vanaf pagina 98) legt de systeeminstellingen van de MP11 uit.

Tot slot vindt u de **Appendix** (vanaf pagina 110) met opsommingen van de interne sounds en drum pattern, MIDI informaties en specificaties.

# Veiligheidsvoorschriften

# **Deze instructies goed bewaren**

### AANWIJZINGEN INZAKE BRANDGEVAAR, ELEKTRISCHE SCHOKKEN OF VERWONDINGEN VAN PERSONEN

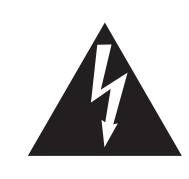

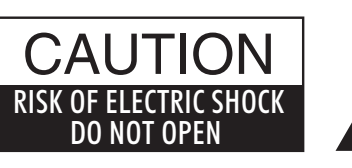

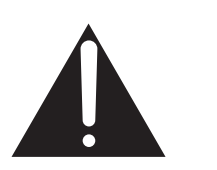

# WARNING

TO REDUCE THE RISK OF FIRE OR ELECTRIC SHOCK, DO NOT EXPOSE THIS PRODUCT TO RAIN OR MOISTURE.

# AVIS : RISQUE DE CHOC ELECTRIQUE - NE PAS OUVRIR.

Om de kans op brand of elektrische schokken te verkleinen, mag u het apparaat nooit openen. Laat onderhoudswerken uitsluitend uitvoeren door gekwalificeerde personen.

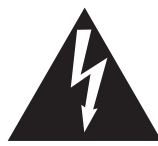

Dit symbool geeft aan dat er een mogelijkheid bestaat dat u zware verwondingen oploopt of als u het apparaat niet correct behandelt.

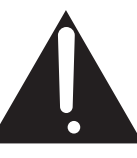

Dit symbool geeft aan dat er een mogelijkheid bestaat dat het apparaat beschadigt als het niet correct wordt behandeld.

#### Voorbeeld van beeldsymbolen

| Geeft aan dat er voorzichtig gehandeld moet worden.<br>Dit voorbeeld geeft aan dat delen niet met de vingers mogen worden aangeraakt. |
|----------------------------------------------------------------------------------------------------|
| Verbiedt een verboden handeling.<br>Dit voorbeeld geeft aan dat het verboden is om het apparaat te demonteren.                        |
| Geeft aan dat er een handeling gedaan moet worden.<br>Dit voorbeeld vraagt u om de stekker uit de wandcontactdoos te halen.           |

# Leest u deze handleiding volledig door voordat u het instrument gebruikt.

#### WAARSCHUWING: wanneer u het apparaat gebruikt moet u onderstaande veiligheidsvoorschriften volgen:

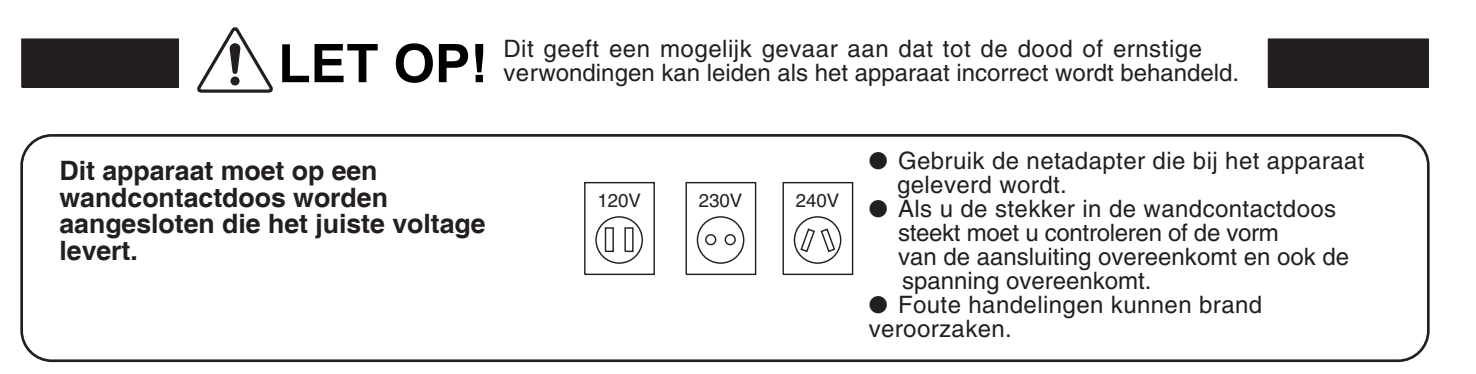

Haal nooit met natte handen de stekker uit de wandcontactdoos en steek hem er ook niet in met natte handen.

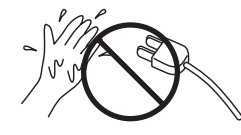

Foute handelingen kunnen elektrische schokken veroorzaken.

Als u een koptelefoon gebruikt, moet u deze niet langdurig op hoog volume gebruiken.

Foute handelingen kunnen gehoorschade veroorzaken.

Open, repareer of modificeer het instrument niet.

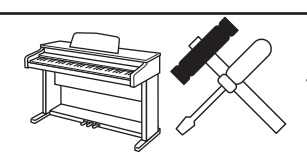

Foute handelingen kunnen een defect, elektrische schokken of kortsluiting veroorzaken.

Als u de stekker uit de wandcontactdoos wilt trekken, trek dan altijd aan de stekker. nooit aan de draad.

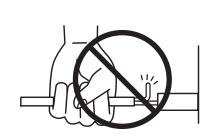

 Trekken aan de kabel kan een defect aan de kabel veroorzaken. Daardoor kunnen elektrische schokken, vuur en kortsluiting ontstaan.

Dit product is nooit volledig uitgeschakeld. Ook niet wanneer de netschakelaar uit staat. Als het instrument voor langere tijd niet gebruikt wordt, trek dan de stekker uit de wandcontactdoos. Zie opmerking pag. 6.

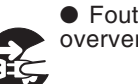

 Foute handelingen kunnen vuur en oververhitting veroorzaken.

Leun of duw niet tegen het instrument.

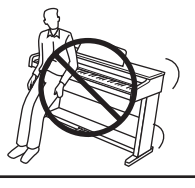

Foute handelingen kunnen het instrument laten omvallen.

Stel het instrument in de buurt van een wandcontactdoos op en controleer of de stekker makkelijk te bereiken is zodat deze er snel kan worden uitgetrokken. Zolang de stekker er niet is uitgetrokken staat er nog steeds spanning op het instrument, ook al is het uitgeschakeld.

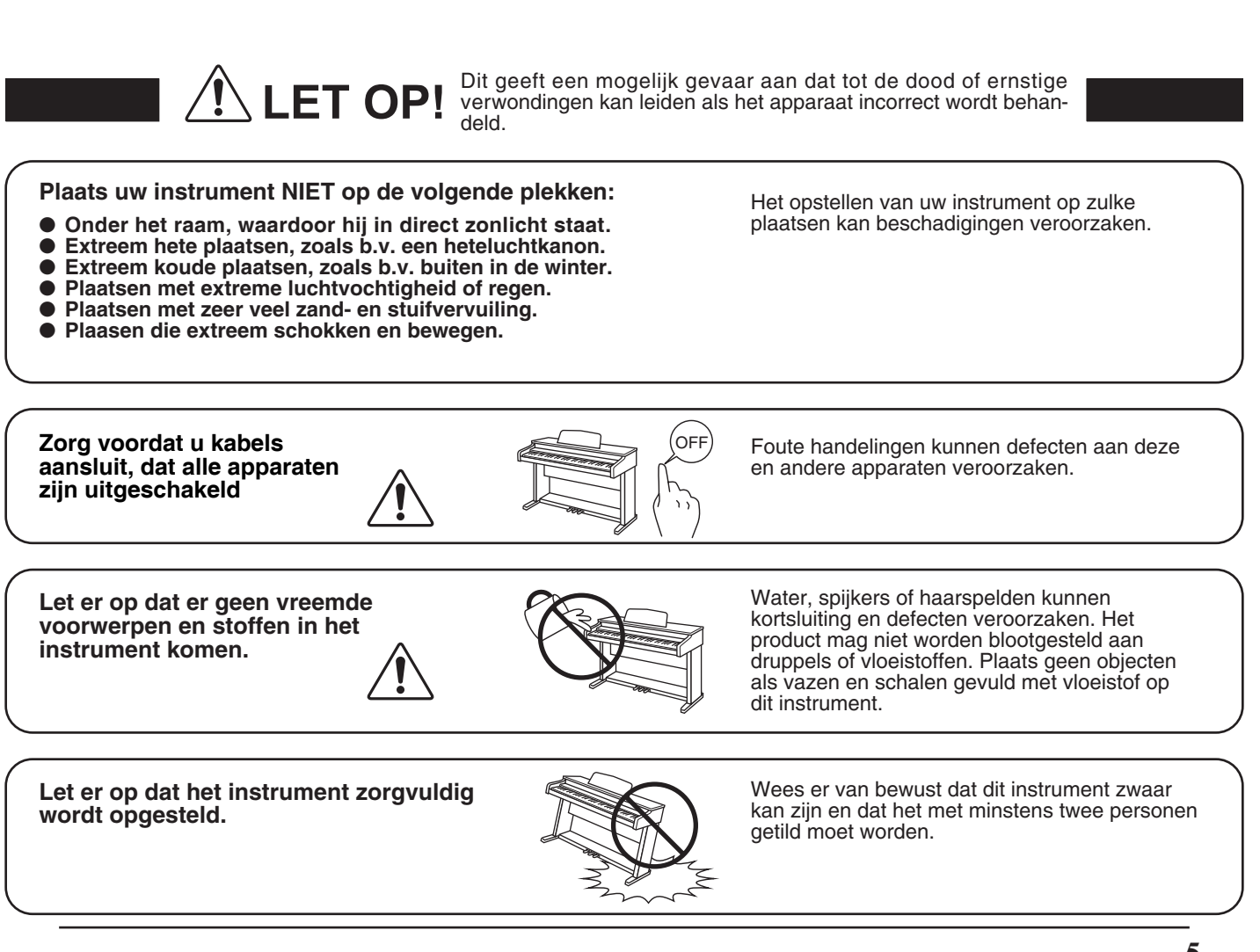

Plaats het instrument niet in de buurt van andere elektrische apparaten zoals televisie of radio.

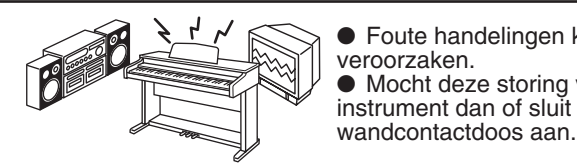

Foute handelingen kunnen ruis en gekraak veroorzaken.
Mocht deze storing voorkomen, verplaats het instrument dan of sluit het op een andere

Bij het aansluiten van de snoeren moet u opletten dat deze niet in de knoop raken.

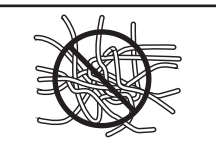

Foute handelingen kunnen de kabels beschadigen, vuur en elektrische schokken of kortsluiting veroorzaken.

Reinig het instrument NIET met een bijtende stof zoals wasbenzine of verdunner.

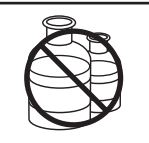

Foute behandeling kan kleurveranderingen of vervorming van het apparaat veroorzaken.
Reinigen kunt u het beste met een licht vochtige doek doen.

Ga niet op het apparaat staan en oefen ook geen zware druk en geweld uit.

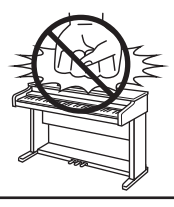

• Anders kan het instrument vervormen of omvallen.

Dit product moet zo opgesteld worden dat er een goede luchtcirculatie gewaarborgd is. Er moet minstens 5 cm ruimte om het product heen wezen om een goede luchtcirculatie te hebben. Controleer of eventuele luchtopeningen niet afgedekt zijn.

Plaats geen open vuur, zoals bijvoorbeeld kaarsen, op het instrument.

Dit product mag alleen met de door de fabrikant bijgeleverde standaard worden gebruikt.

Het apparaat moet door gekwalificeerd personeel worden behandeld als:

- de netkabel of de netaansluiting beschadigd is.
- voorwerpen in het apparaat gevallen zijn.
- het apparaat in de regen is gezet.
- het apparaat niet meer normaal functioneert.
- het apparaat gevallen is of is beschadigd.

Dit apparaat moet zo opgesteld worden dat deze goed kan ventileren.

Dit product is eventueel met een netstekker uitgerust waarvan de contacten een verschillende grootte hebben. Dit is een veiligheidsvoorziening. Mocht de stekker om deze reden niet in uw stopcontact passen, neem dan contact op met een geautoriseerde technicus om de stekker te vervangen. Probeer nooit de stekker zelf te veranderen.

#### Reparatie

Mocht er iets ongewoons optreden, schakel het apparaat dan uit, trek de netstekker er uit en neem contact op met de service afdeling van uw dealer.

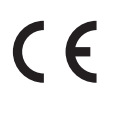

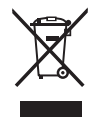

#### Informatie voor de gebruiker

Omdat dit product met dit recyclingsymbool is uitgerust, betekent dit dat dit aan het eind van zijn levenstijd naar een daarvoor bestemde verzamelplaats gebracht moet worden. U mag het product niet bij het normale huisvuil plaatsen. Juiste verwerking zorgt voor een schoner milieu en daardoor ook een betere gezondheid. Voor meer details, zie uw plaatselijke verordeningen.

(Alleen binnen de EU)

# Inhoudsopgave

| Veiligheidsvoorschriften | 4 |
|--------------------------|---|
| Inhoudsopgave            | 8 |

# Inleiding

| <b>Welkom</b> 10                            |
|---------------------------------------------|
| 1. Uitrustingskenmerken10                   |
| 2. Gebruikershandleiding principes11        |
| Bedieningselementen en functies12           |
| 1. Bovenkant: regelaars, faders & knoppen12 |
| 2. Voorkant: bussen & aansluitingen16       |
| 3. Achterkant: contacten & aansluitingen16  |
| Verbinding met andere apparaten             |
| Uitleg van de MP1119                        |

# Bediening

| Overzicht van de interne secties       |    |  |  |  |  |
|----------------------------------------|----|--|--|--|--|
| 1. Secties basisprincipes              | 20 |  |  |  |  |
| 2. LCD display & regelaars             | 21 |  |  |  |  |
| 3. Reverb (galm)                       | 22 |  |  |  |  |
| 4. EFX (effecten)                      | 23 |  |  |  |  |
| 5. Amp simulator (E.PIANO)             | 24 |  |  |  |  |
| 6. Key Range                           | 26 |  |  |  |  |
| Interne secties & feature parameters28 |    |  |  |  |  |
| 1. PIANO sectie                        | 28 |  |  |  |  |
| 2. E.PIANO sectie                      | 30 |  |  |  |  |
| 3. SUB sectie                          | 31 |  |  |  |  |
| Global sectie                          |    |  |  |  |  |
| 1. EQ                                  | 32 |  |  |  |  |
| 2. Transponeren (Transpose)            | 34 |  |  |  |  |
| MIDI OUT sectie                        | 36 |  |  |  |  |

# EDIT menu

| EDIT menu overzicht (piano, e.piano, sub)      |  |  |  |  |
|------------------------------------------------|--|--|--|--|
| EDIT menu parameters (piano, e.piano, sub)40   |  |  |  |  |
| 1. Reverb40                                    |  |  |  |  |
| 2.1. EFX40                                     |  |  |  |  |
| 2.2. Amp simulator (E.PIANO)41                 |  |  |  |  |
| 3. Sound42                                     |  |  |  |  |
| 4. Tuning44                                    |  |  |  |  |
| 5. Key Setup45                                 |  |  |  |  |
| 6. Controllers47                               |  |  |  |  |
| 7. Knob Assign48                               |  |  |  |  |
| 8. Virtual Technician (PIANO)50                |  |  |  |  |
| 8. Virtual Technician (E.PIANO, SUB secties)51 |  |  |  |  |
| EDIT menu overzicht (MIDI OUT)52               |  |  |  |  |
| EDIT menu parameters (MIDI OUT)54              |  |  |  |  |
| 1. Channel/Program54                           |  |  |  |  |
| 2. SETUP54                                     |  |  |  |  |
| 3. Transmit 🕮                                  |  |  |  |  |
| 4. MMC 🖽                                       |  |  |  |  |
| 5. Key Setup56                                 |  |  |  |  |
| 6. Controllers57                               |  |  |  |  |
| 7. Knob Assign58                               |  |  |  |  |

# STORE knop & SETUPs

| STORE knop overzicht               |
|------------------------------------|
| 1. SOUND opslaan59                 |
| 2. SETUP opslaan60                 |
| 3. POWER ON instellingen opslaan61 |
| SETUP kiezen                       |

# Recorder

| Recorder overzicht63                                          |  |  |  |  |  |
|---------------------------------------------------------------|--|--|--|--|--|
| Song recorder (intern geheugen/MIDI)64                        |  |  |  |  |  |
| 1. Song opnemen64                                             |  |  |  |  |  |
| 2. Song weergeven66                                           |  |  |  |  |  |
| 3. Song als SMF file opslaan68                                |  |  |  |  |  |
| 4. SMF file in het interne geheugen laden69                   |  |  |  |  |  |
| 5. Song wissen72                                              |  |  |  |  |  |
| 6. Song Transpose73                                           |  |  |  |  |  |
| 7. Panel Mode73                                               |  |  |  |  |  |
| 8. MIDI to Audio73                                            |  |  |  |  |  |
| Audio opname / weergave (USB geheugen)74                      |  |  |  |  |  |
| 1. Audio file opnemen74                                       |  |  |  |  |  |
| 2. Audio file weergeven77                                     |  |  |  |  |  |
| 3. Overdub functie voor audio files80                         |  |  |  |  |  |
| 4. Een interne recorder song in een audio file<br>converteren |  |  |  |  |  |
| Metronoom                                                     |  |  |  |  |  |
| 1. Click modus                                                |  |  |  |  |  |
| 2. Ritme modus87                                              |  |  |  |  |  |
| 3. Opname met metronoom90                                     |  |  |  |  |  |

# USB menu

| USB menu overzicht92               |    |  |  |  |
|------------------------------------|----|--|--|--|
| USB menu functies                  | 93 |  |  |  |
| 1. Load (laden)                    | 93 |  |  |  |
| 2. Save (opslaan)                  | 94 |  |  |  |
| 3. Delete (wissen)                 | 95 |  |  |  |
| 4. Rename (file andere naam geven) | 96 |  |  |  |
| 5. Format (formatteren)            | 97 |  |  |  |

# SYSTEM menu

| 3 | SYSTEM menu overzicht98                   |
|---|-------------------------------------------|
| 4 | SYSTEM menu parameters99                  |
| 4 | 1. Utility99                              |
| 6 | 2. Pedaal 100                             |
| 8 | Expression pedaal kalibratie              |
| 9 | 3. MIDI                                   |
| 2 | 4. Offset 103                             |
| 3 | 5. User Edit 103                          |
| 3 | Genereren van een User Touch Curve        |
| 3 | Genereren van een User Temperament 105    |
| 4 | Genereren van een User Key Volume 106     |
| 4 | Genereren van een User Stretch Tuning 107 |
| 7 | 6. Reset                                  |
| 0 | <b>Panel Lock (</b> Ձ)109                 |
|   |                                           |

# Appendix

| USB MIDI (USB to Host)11              | 0 |
|---------------------------------------|---|
| Software update11                     | 1 |
| Sound lijst11                         | 2 |
| Ritme lijst11                         | 3 |
| EFX categorieën, types & parameters11 | 4 |
| Specificaties11                       | 9 |
| MIDI implementatie12                  | 0 |
| 1. Recognised Data12                  | 1 |
| 2. Transmitted Data 12                | 5 |
| 3. Exclusive Data12                   | 7 |
| 4. SOUND/SETUP Program/Bank13         | 3 |
| 5. Control Change Number (CC#) Table  | 4 |
| MIDI implementatie Chart13            | 5 |
| Voor notities                         | 6 |

# Welkom

# 1 Uitrustingskenmerken

#### Het beste klavier van een stagepiano

Het model MP11 is uitgerust met het nieuwe Grand Feel mechaniek met houten toetsen dat - dankzij de 85-jarige ervaring van Kawai in de pianobouw - een buitengewoon realistisch speelgevoel geeft.

Alle achtentachtig zwarte en witte toetsen zijn compleet van lange houtdelen vervaardigd en van een op ivoor lijkend oppervlak voorzien dat vocht absorbeert en de speler door een ietwat ruw oppervlak meer zekerheid en een excellente spelcontrole geeft. Iedere toets beweegt zich zacht op een waagbalk - dezelfde techniek als bij een vleugel. De toetsenlengte van het nieuwe *Grand Feel* klavier (van de voorkant van de toets tot aan de stift van de waagbalk) is langer dan bij ieder ander klavier van digitale piano's. Bij de aanslag van een toets wordt net als bij het origineel een hamer met gewicht omhoog bewogen, terwijl extra gewichten bij de basnoten in het voorste deel van de toetsen het pianissimo spel vereenvoudigen. Bovendien is het Grand Feel klavier met een drukpunt simulatie uitgerust die voor een perfecte controle bij het pianissimo spel zorgt.

#### PIANO sectie: de ultimatieve Grand piano's voor Classic, Pop en Jazz

Alle piano sounds van de MP11 stammen van de met de hand geproduceerde Kawai concertvleugels met al hun dynamiek en expressieve kracht. De Harmonic Imaging<sup>™</sup> XL technologie zet deze klanken perfect om en biedt zo een perfecte klankbelevenis in alle dynamische bereiken van pianissimo tot fortissimo.

Door speciaal voorbereide vleugels voor de separate categorieën Concert, Pop en Jazz biedt de MP11 een mooie keuze aan piano sounds voor iedere muziekstijl resp. voor iedere smaak. Bovendien kunt u de sounds op veelvoudige wijze veranderen en aanpassen. Van het geluid van de terugvallende hamers of demper sounds tot aan diverse resonantiesounds kunt u "uw" piano sound in adembenemend realisme creëren.

Met de geïntegreerde Virtual Technician functie kunt u het klankkarakter van de akoestische pianoklank heel eenvoudig veranderen.

Zo kan men bijvoorbeeld de intensiteit van de snaren- en demperresonantie of ook het geluid van de terugvallende hamers instellen.

#### E.PIANO sectie: gloednieuwe Vintage EPs, dubbele effecten en Amp simulator

De MP11 biedt een keuze aan gloednieuwe Vintage Electric piano sounds die allemaal hun eigen karakteristiek hebben. Beleef hun natuurlijke, organische sounds of verfijn deze met populaire effecten, voordat u de sound in een van de 5 klassieke versterkers zendt, die de MP11 simuleert.

#### SUB sectie: hoogwaardige strings, pads, bassen en meer

De SUB sectie van de MP11 biedt hoogwaardige strings, pads, bassen en andere nuttige sounds die ideaal zijn voor splits en zones, als layer voor piano's of E.Piano's of voor het individuele spelen. Bovendien kunt u deze sounds met Bell, Air en Voice layers uitrusten alsmede door flexibele ADSR parameters en Resonance/Cut-off bewerken.

#### MIDI OUT sectie: vier zones master keyboard controller

Natuurlijk mogen bij de MP11 Masterkeyboard functies niet ontbreken. Met de MIDI sectie controleert u externe apparaten of benut u de MP11 als Master in de studio. Benut de vrij belegbare regelaars voor het zenden van MIDI controllers of de transportknoppen van de recorder als MMC Remote voor uw DAW systeem. Kinderlijk eenvoudige bediening maakt het dagelijks leven in de studio gemakkelijker. Bovendien biedt de MP11 een regelbare LINE-IN aan voor het aansluiten van een tweede keyboard, expanders, audioplayers of computer Line-Outs, zodat een extra mixer overbodig wordt.

#### Intuïtieve bediening, grote LCD, real time regelaar

Het bedieningsveld van de MP11 is duidelijk gestructureerd en overzichtelijk ingedeeld. Alle functies zijn gegroepeerd en daar te vinden waar u ze ook vermoedt. Met een grote LCD display en vier vrij belegbare regelaars kunt u diverse parameters direct in real time veranderen, zonder in een of ander menu te moeten gaan - u kunt zich op het spel concentreren en hoeft zich niet over omslachtige bediening te ergeren.

#### 208 SETUP geheugen: meer dan genoeg, zelfs voor de meest gevraagde pianist

Alle instellingen van de MP11 als sounds met alle veranderingen, regelaarposities enz. kunnen als een SETUP worden opgeslagen en staan dan steeds ter beschikking. 26 banken met 8 SETUPs vergemakkelijken het overzicht en zijn gedeeltelijk reeds met de meest voorkomende toepassingsvoorbeelden belegd.

#### USB to Device functionaliteit met MP3/WAV/SMF opname en weergave

De USB aansluitingen van de MP11 maken niet alleen het aansluiten aan computer mogelijk, maar dienen ook voor het directe laden of beveiligen van gegevens op een USB geheugen. Hiermee kunt u eigen sounds of SETUP instellingen voor altijd beveiligen en het geeft u bescherming bij vele live situaties.

Tevens kunnen USB geheugens worden benut om MP3, WAV of SMF files direct af te spelen. Met de A-B Loop functie is ook een oefenen van bepaalde passages uit een song zeer eenvoudig.

Het USB geheugen kan echter ook voor directe opname in het MP3 of WAV formaat worden benut, waarbij de LINE-IN eveneens wordt opgenomen. Zo kunt u eenvoudig en snel audio files per email aan uw bandcollega's sturen, op uw MP3-player beluisteren of voor verdere bewerking op uw computer kopiëren en bijv. direct een audio-cd branden.

# ${f 2}$ Gebruikershandleiding principes

Deze gebruikershandleiding gebruikt enkele geïllustreerde principes ter verklaring van de verschillende functies van de MP11. De hieronder aangegeven voorbeelden bieden een overzicht over de led status van de verschillende knoppen, de bedieningstypes van de verschillende knoppen en het verschijningsbeeld van verschillende beschrijvingsteksten.

## Knoppen led status

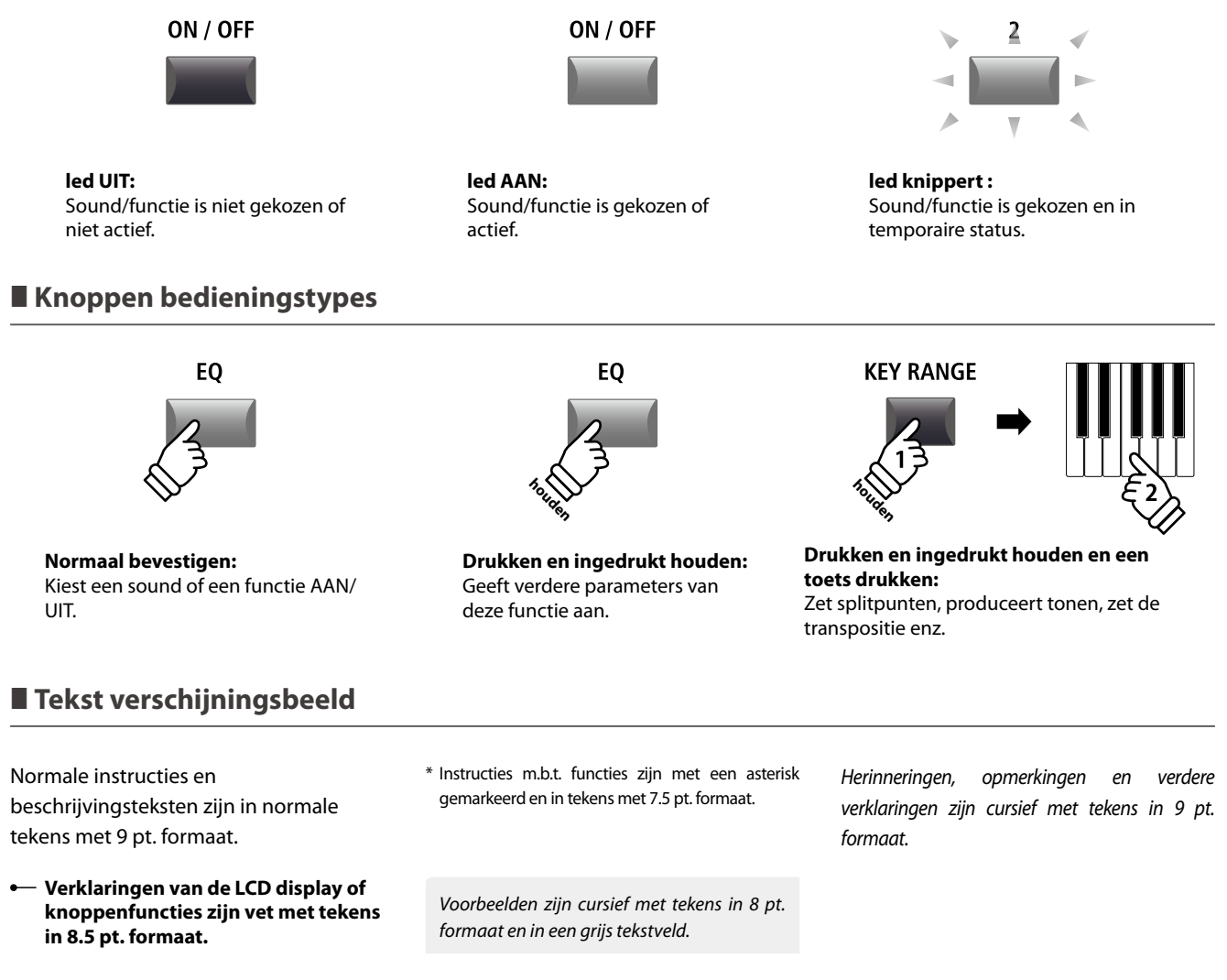

# **Bedieningselementen en functies**

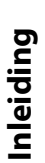

|                 |   | PIA                | AN O          | E.PIAN             | 0            | SUB                     |
|-----------------|---|--------------------|---------------|--------------------|--------------|-------------------------|
|                 |   | ON / OFF KEY RANGE |               | ON / OFF KEY RANGE | ON /         | OFF KEY RANGE           |
|                 | _ |                    | ZONE          |                    |              |                         |
|                 |   | CONCERT            | POP JAZZ MONO | TINE REED          | MODERN CLAVI | STRINGS PAD MALLET BASS |
|                 |   |                    |               |                    |              |                         |
|                 |   |                    | 2 3           | 1 2                | 3            |                         |
|                 |   |                    |               |                    |              |                         |
|                 | • | EFX R              | EVERB         | EFX 1 EFX 2        | AMP REVERB   | EFX REVERB              |
| PITCH BEND MODU |   |                    |               |                    |              |                         |
| 1               | 2 |                    | 3             | 4                  |              | 5                       |
|                 |   |                    |               |                    |              |                         |

# Bovenkant: regelaars, faders & knoppen

# 1 Wieltjes

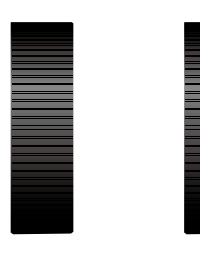

PITCH BEND

MODULATION

2 Volume fader

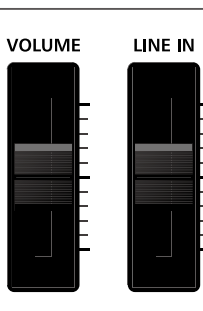

### **PITCH BEND wiel**

Hiermee kunt u de toonhoogte korte tijd verhogen of verlagen.

#### **MODULATION** wiel

Hiermee kan men een modulatie-effect produceren (vibrato). De led geeft aan of het wiel in gebruik is of niet.

\* U kunt het MODULATIE wiel ook alternatieve functies toewijzen (zie pag. 47).

## VOLUME fader

Deze fader controleert het totale volume van de NORMAL en HEADPHONE aansluitingen.

\* Deze fader beïnvloedt niet de XLR FIXED OUTPUT.

#### LINE IN fader

Deze fader regelt het volume van de LINE IN ingang.

# **3** PIANO sectie

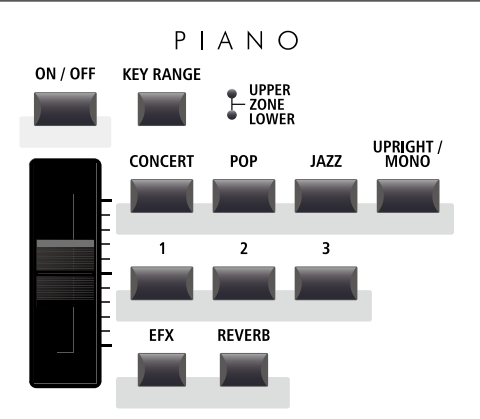

#### **EFX/REVERB** knoppen

Deze knoppen schakelen de galm of het effect in of uit.

\* Houdt u de knop ingedrukt, wordt u de betreffende instellingspagina in het EDIT menu getoond.

#### **ON/OFF** knop

Deze knop schakelt deze sectie in of uit.

#### **KEY RANGE knop**

Deze knop kiest het gewenste klaviergedeelte van de sectie.

#### **UPPER/ZONE/LOWER leds**

Deze leds geven de actuele status van het klaviergedeelte van deze sectie weer.

#### **VOLUME regelaar**

Stel hier mee het gewenste volume voor deze sectie in.

#### CONCERT/POP/JAZZ/UPRIGHT-MONO knoppen

Kies hiermee de gewenste soundcategorie uit.

#### 1/2/3 knoppen

Hiermee kiest u de gewenste sound binnen de gekozen categorie uit.

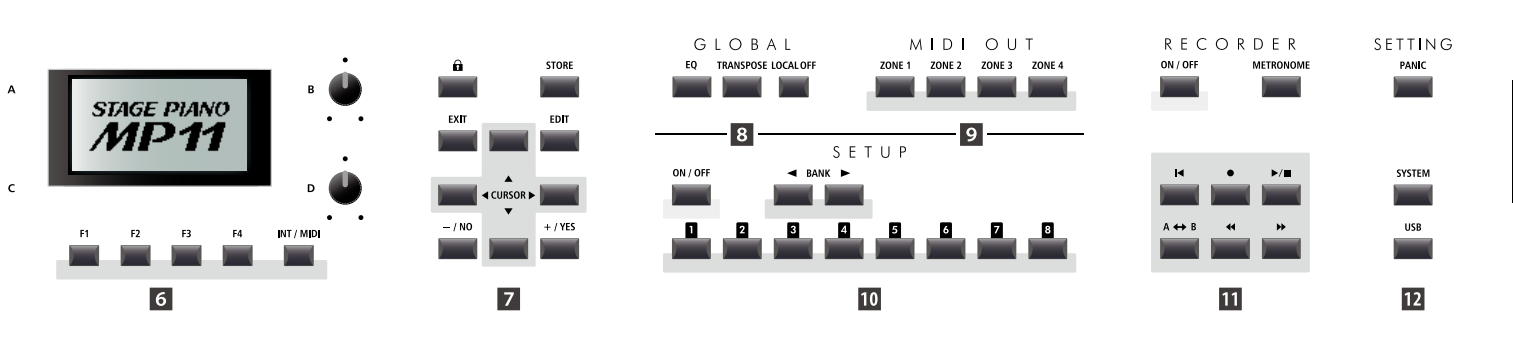

# 4 E.PIANO sectie

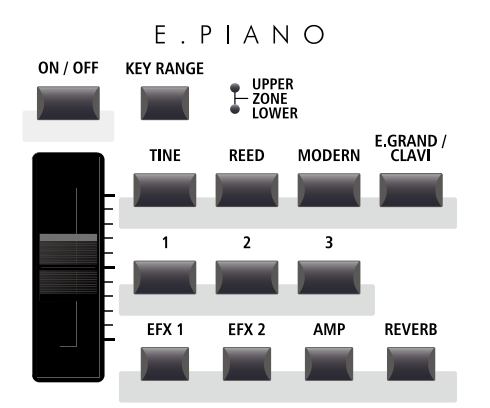

## ON/OFF knop

Deze knop schakelt deze sectie in of uit.

#### **KEY RANGE knop**

Deze knop kiest het gewenste klaviergedeelte van deze sectie.

#### **UPPER/ZONE/LOWER leds**

Deze leds geven de actuele status van het klaviergedeelte van deze sectie weer.

#### **VOLUME** regelaar

Stel hier mee het gewenste volume voor deze sectie in.

#### TINE/REED/MODERN/E.GRAND-CLAVI knoppen

Kies hiermee de gewenste soundcategorie uit.

#### 1/2/3 knoppen

Hiermee kiest u de gewenste sound binnen de gekozen categorie uit.

#### EFX1/EFX2/AMP/REVERB knoppen

Deze knoppen schakelen de galm, de effecten of de AMP simulator in of uit.

\* Houdt u de knop ingedrukt, wordt u de betreffende instellingspagina in het EDIT menu getoond.

## 5 SUB sectie

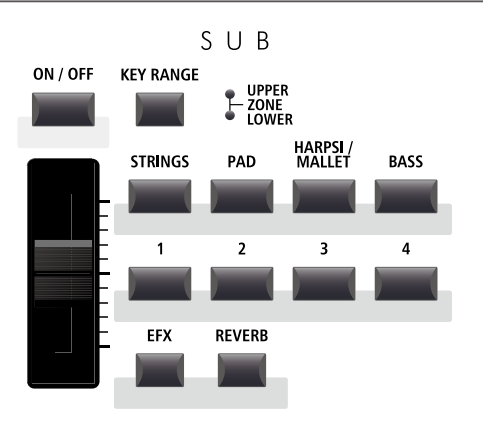

#### **EFX/REVERB** knoppen

Deze knoppen schakelen de galm of het effect in of uit.

\* Houdt u de knop ingedrukt, wordt u de betreffende instellingspagina in het EDIT menu getoondt.

#### **ON/OFF knop**

Deze knop schakelt deze sectie in of uit.

#### **KEY RANGE knop**

Deze knop kiest het gewenste klaviergedeelte van deze sectie.

#### **UPPER/ZONE/LOWER leds**

Deze leds geven de actuele status van het klaviergedeelte van deze sectie weer.

#### **VOLUME regelaar**

Stel hiermee het gewenste volume voor deze sectie in.

#### STRINGS/PAD/HARPSI-MALLET/BASS knoppen

Kies hiermee de gewenste soundcatagorie uit.

#### 1/2/3/4 knoppen

Hiermee kiest u de gewenste sound binnen de gekozen categorie uit.

# 6 DISPLAY sectie

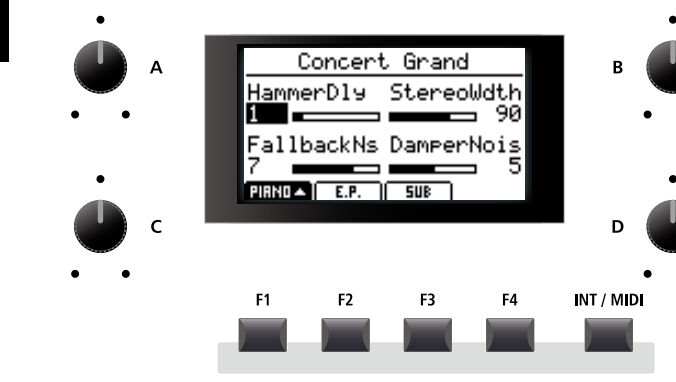

#### LCD display

Hier wordt u alle benodigde informatie getoond.

#### A/B/C/D regelaars

Deze regelaars benut u voor de instelling van de in de display getoonde waarden.

\* U kunt de getoonde parameters ook vrij definiëren. Lees hiertoe pag. 48.

#### F1/F2/F3/F4 knoppen

Deze knoppen kiezen de sectie uit die u aangetoond wilt krijgen en wilt veranderen. Binnen andere modi kunnen deze knoppen met andere functies zijn belegd, waarvan de functie onderaan in de display zichtbaar is.

#### **INT/MIDI knop**

Schakel met deze knop de LCD indicatie tussen de interne secties (PIANO, E.PIANO, SUB) en de vier MIDI OUT zones om.

#### LOCK (🔒) knop

Drukt u deze knop, wordt het bedieningpaneel van de MP11 geblokkeerd. Daarmee kan onopzettelijk drukken verhinderd worden.

#### **STORE knop**

Deze knop dient voor het opslaan van de SOUNDs, SETUPs of POWERON instellingen.

#### **EXIT knop**

Deze knop beëindigt de actuele modus of de actuele pagina.

#### **EDIT knop**

Hiermee roept u de EDIT modus op. Als u in de EDIT modus bent, roept u met deze knoppen verdere pagina's met parameters op.

#### **CURSOR** knoppen

Deze knoppen bewegen de display keuze en scrollen door de menu pagina's.

# 8 GLOBAL sectie

te bevestigen.

-/NO +/YES knoppen

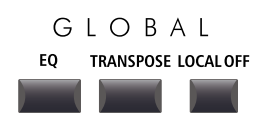

Deze knoppen benut u om waarden te veranderen of om acties

### EQ knop

Deze knop schakelt de globale EQ IN of UIT. Houdt u deze knop ingedrukt, verschijnt het instellingsbeeldscherm

van de EQ.

#### **TRANSPOSE** knop

Hiermee wordt de TRANSPOSE functie in- of uitgeschakeld. Om de transponeerwaarde te veranderen houdt u de knop ingedrukt en stelt de waarde in.

#### LOCAL OFF

Wanneer LOCAL OFF geactiveerd is, wordt de verbinding van klavier en interne klankproductie van de MP11 gescheiden.

# 7 EDIT sectie

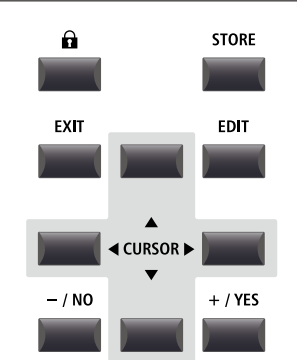

# 9 MIDI OUT sectie

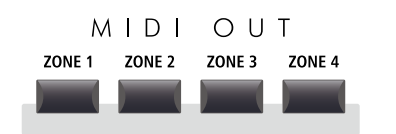

# **10** SETUP sectie

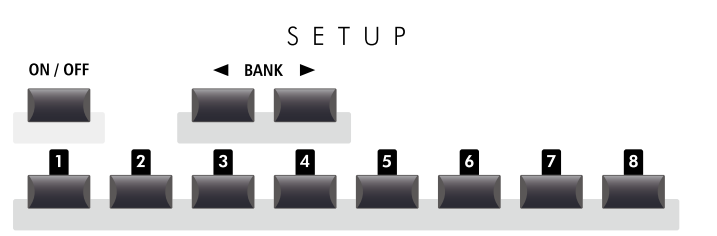

# **11** RECORDER sectie

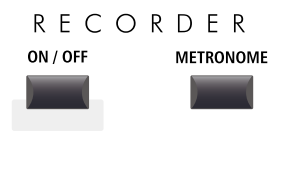

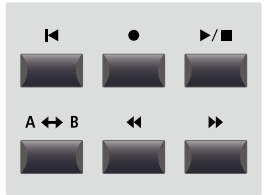

#### ZONE 1/ZONE 2/ZONE 3/ZONE 4 knoppen

Schakel met deze knoppen de vier MIDI zones IN of UIT.

\* Het vasthouden van een van de knoppen toont de instellingen van de gekozen zone.

#### **ON/OFF** knop

Deze knop schakelt deze sectie in of uit.

# BANK knoppen

Kies hiermee tussen de SETUP banken A tot Z.

### SETUP knoppen

Hiermee kiest u een van de 8 SETUPs binnen de gekozen bank.

#### **ON/OFF** knop

Schakel met deze knop de RECORDER IN of UIT.

#### **METRONOME** knop

Deze knop activeert de METRONOME of de RHYTHM patterns.

#### I (RESET) knop

Door het drukken van de knop springt een song weer naar het begin terug.

#### ● (RECORD) en ▶/■ (PLAY/STOP) knoppen

Deze knoppen starten of stoppen de weergave van een song resp. starten de opname.

#### A ↔ B (LOOP) knop

Door deze knop één keer in te drukken wordt het startpunt van een A-B loop vastgelegd. Opnieuw indrukken legt het eindpunt van de loop vast. Daardoor kunnen delen van een song eindeloos herhaald worden.

#### < (REW) en 🍽 (FWD) knoppen

Spoel met deze knoppen binnen een song vooruit en terug.

## 12 SETTING sectie

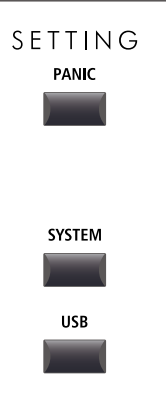

#### PANIC knop

Drukt u deze knop 1 seconde, wordt de inschakeltoestand van de MP11 hersteld en All Note Off en Reset All controller bevelen via MIDI gezonden.

#### SYSTEM knop

Roep hiermee het SYSTEM menu op. Daar vindt u vele functies m.b.t. de MP11.

#### **USB** knop

Hiermee wordt het USB menu opgeroepen. U vindt daar functies voor USB zoals beveiligen, laden enz.

# Bedieningselementen en functies

# **2** Voorkant: bussen & aansluitingen

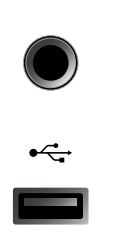

### **HEADPHONE** bus

Sluit hier uw koptelefoon aan.

### **USB TO DEVICE aansluiting**

Hier kan een USB geheugen met FAT of FAT32 formattering voor het beveiligen en laden van gegevens worden aangesloten.

# **3** Achterkant: contacten & aansluitingen

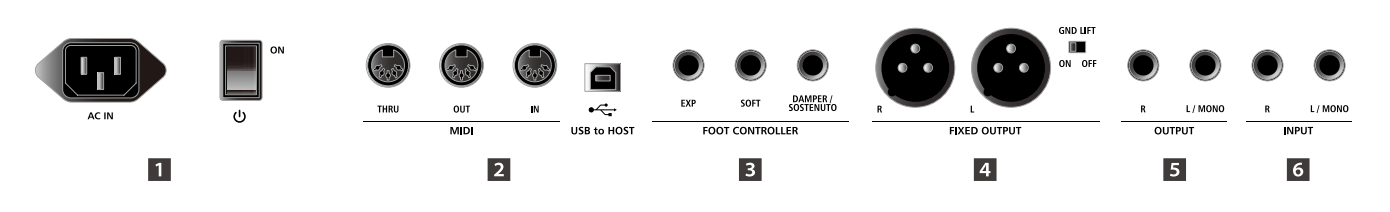

# **1** POWER sectie

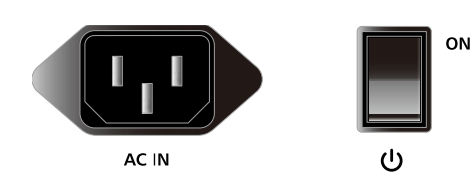

#### AC IN

Sluit hier de meegeleverde netkabel aan.

#### **POWER SWITCH**

Schakel hier de MP11 in of uit.

\* De MP11 is uitgerust met een automatische uitschakeling. Dit gebeurt wanneer er een bepaalde tijd niet op werd gespeeld. Nadere informatie over deze functie vindt u op pag. 99 van deze handleiding.

# 2 MIDI sectie

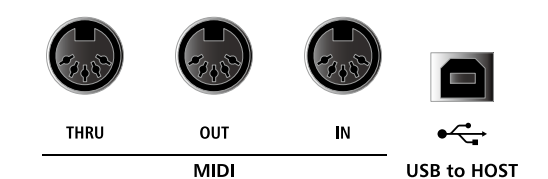

#### MIDI THRU/OUT/IN bussen

Hier vindt u de 3 standaard MIDI aansluitingen IN/OUT/THRU.

#### **USB TO HOST aansluiting**

Deze aansluiting kan een externe MIDI interface vervangen en dient voor de MIDI verbinding van de MP11 aan een computer met een USB kabel.

- \* Wanneer de 'USB to Host' aansluiting wordt gebruikt, kan een extra driver noodzakelijk zijn (zie pagina 110).
- \* De USB MIDI aansluiting en de MIDI IN/OUT contacten kunnen gelijktijdig worden gebruikt. Hoe u de MIDI routing instelt, kunt u op pag. 102 lezen.

# **3 FOOT CONTROLLER sectie**

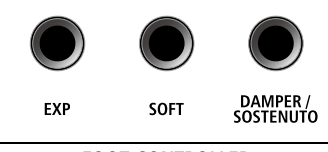

FOOT CONTROLLER

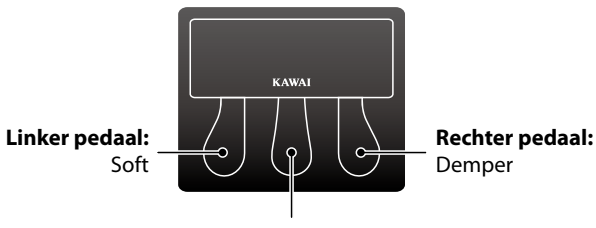

Middelste pedaal: Sostenuto

# 4 FIXED OUTPUT sectie

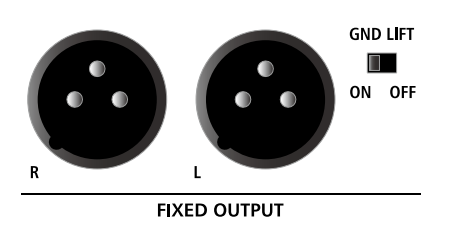

#### **EXP** aansluiting

Aan deze aansluiting kan een Expression pedaal worden aangesloten.

\* Lees hiertoe ook pag. 101 over details m.b.t. de kalibratie van een Expression pedaal.

#### **SOFT** aansluiting

Sluit hier het soft-pedaal van het meegeleverde F-30 pedaal aan (mono stekker). U kunt in plaats daarvan ook een ander voetpedaal aansluiten.

#### DAMPER/SOSTENUTO (F-30) aansluiting

Sluit hier het demper- en sostenuto-pedaal van het meegeleverde F-30 pedaal aan (stereo stekker).

In de standaardmodus, bij het gebruik van het F-30 drievoudigpedaal, functioneert het rechter pedaal als demper/sustainpedaal, het middelste pedaal als sostenuto en het linker pedaal als soft-pedaal.

\* Functies kunnen op de controller pagina in het EDIT menu vrij toegewezen worden. Lees hiertoe ook pag. 57.

#### **FIXED OUTPUT aansluitingen**

Verbind de MP11 hier met mixer, versterker, P.A. of stagebox. De VOLUME fader regelt deze uitgang niet.

#### **GND LIFT schakelaar**

Benut deze schakelaar, indien u bij het gebruik van de XLR bussen problemen met bromtonen hebt.

\* De schakelaar staat normaal op OFF.

## **5 OUTPUT sectie**

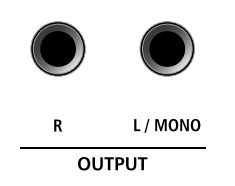

#### **OUTPUT** aansluitingen

Dit zijn de normale Line Out aansluitingen. Benut 6,3mm monoklinkenkabels voor het aansluiten.

## 6 INPUT sectie

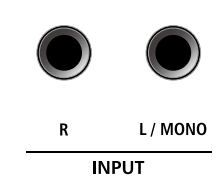

#### **INPUT bussen**

Aan deze 6,3mm mono-klinkenaansluitingen kunt u uitgangen van andere instrumenten of audio-apparaten aansluiten. Met de LINE IN fader op de bovenkant is het niveau regelbaar.

\* Het signaal van de LINE IN aansluitingen wordt ook met de AUDIO RECORDER opgenomen (zie pagina 54).

# Verbinding met andere apparaten

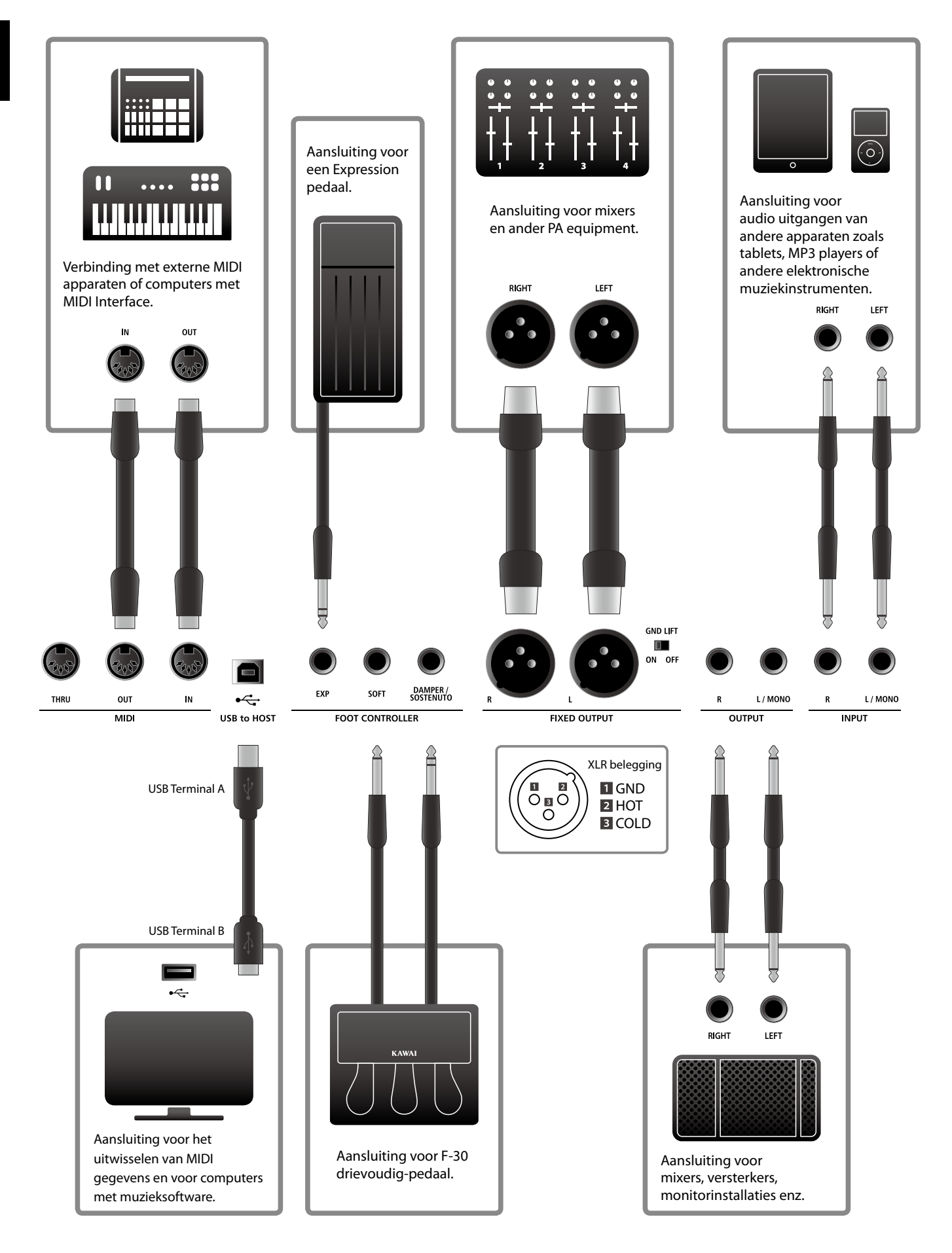

# Uitleg van de MP11

# Voorbereiding

De MP11 beschikt niet over interne luidsprekers. Daarom moet u de MP11 aan een mixer, versterker of koptelefoon aansluiten.

Schakel nu de MP11 met de netschakelaar aan de achterkant in. U moet vooraf het volume van alle apparaten incl. van de MP11 op nul zetten om een inschakelgeluid te vermijden.

# MP11 sectie structuur: uitleg

De MP11 beschikt over 3 interne sound secties: PIANO, E.PIANO, en SUB. ledere sectie kan via een eigen VOLUME fader geregeld en vrij in- of uitgeschakeld worden.

De PIANO, E.PIANO en SUB secties gebruiken in principe dezelfde bediening met 4 categorie knoppen en meerdere sounds in elke categorie. De PIANO en SUB sound secties gebruiken elk een EFX modul, terwijl de sectie E.PIANO twee separate EFX modulen en een extra AMP simulator heeft. Alle sounds kunnen met de meest uiteenlopende parameters van het EDIT menu alsmede extra "Feature" parameters veranderd worden.

De MIDI functies van de MP11 zijn onderverdeeld in vier onafhankelijke zones. Zoals bij de interne sound secties bevinden zich hier ook verschillende parameters in het EDIT menu ter controle van programmawisselingen, MIDI kanalen, klaviergedeelten, toewijzingen van controller, enz.

REVERB instellingen zijn overkoepelend voor alle interne secties geldig, waarbij de DEPTH voor iedere sectie afzonderlijk geregeld kan worden. De EQ van de MP11 is eveneens globaal voor het gehele instrument geldig. Bovendien zijn er ook in de betreffende EFX blokken EQ mogelijkheden voorhanden.

Veranderingen aan sounds kunnen afzonderlijk worden opgeslagen, terwijl instellingen aan het hele bedieningspaneel als een van de 208 SETUPs kunnen worden opgeslagen.

Zoals reeds vermeld werkt de VOLUME fader niet op de FIXED OUTPUT aansluitingen, regelt echter de NORMAL OUTPUT aansluitingen. Dit is zinvol om via de NORMAL OUT aansluitingen de eigen monitor aan te sturen, terwijl de XLR uitgangen voor de zaalmixer worden gebruikt zonder het geluidsniveau ervan te beïnvloeden.

## MP11 sectie structuur: blok diagram

Dit diagram toont het signaalverloop van de secties van de MP11.

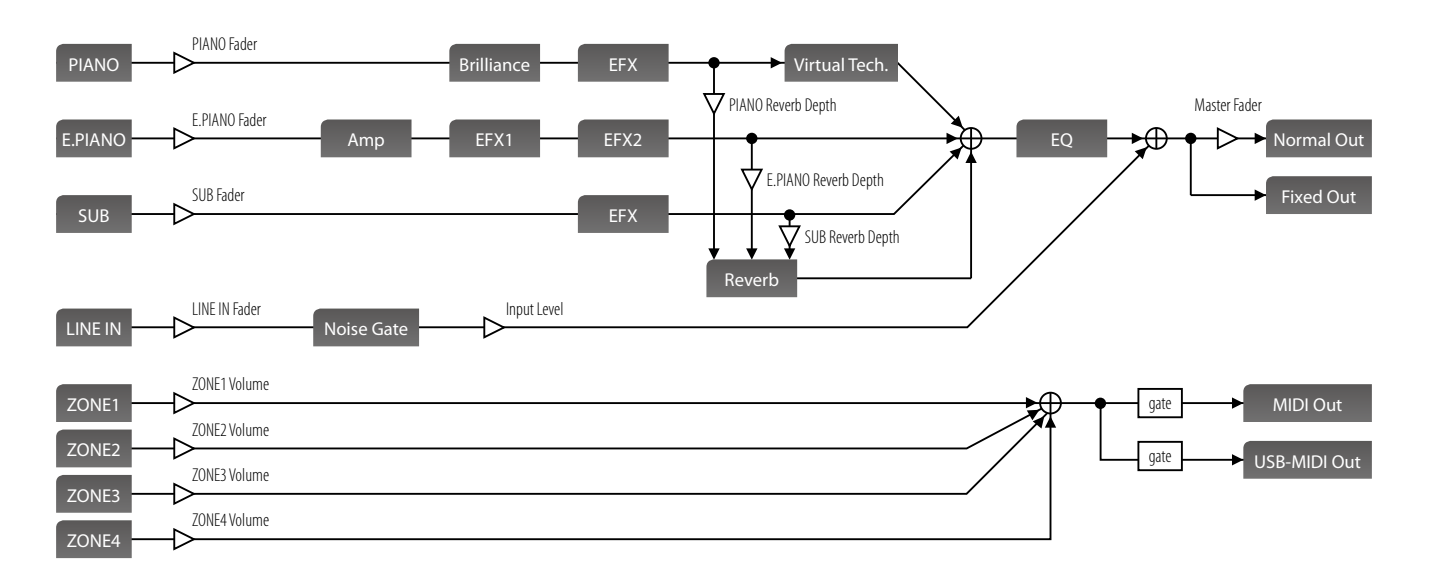

# Overzicht van de interne secties

# **1** Secties basisprincipes

Zoals reeds vermeld zijn de secties onderling qua bediening analoog. Deze pagina legt de basisprincipes uit.

## Sectie activeren

Druk de knop ON/OFF om een sectie te activeren.

De led van de knop gaat aan, wanneer de sectie is ingeschakeld.

Wanneer een sectie is uitgeschakeld (maar nog in de display wordt aangegeven), verschijnt een \* symbool links van de soundnaam.

Sectie is VIT - + \*Concert Grand

### Sounds kiezen

Schakel eerst de PIANO sectie in de stand AAN en alle andere secties op UIT.

Kies een van de sound categorieën en vervolgens een variatie.

De knop van de gekozen categorie en de variatie gaan nu aan.

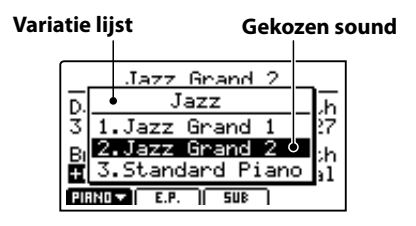

Probeer de verschillende sounds in verschillende categorieën uit en speel deze om de verschillende klankkarakteristieken te leren kennen.

# Volume instellen

Benut de fader onder de ON/OFF knop van een sectie om het betreffende volume van de sectie te regelen.

\* Wanneer u met slechts één sectie (bijv. PIANO) speelt, is het aan te bevelen om de VOLUME fader van die sectie op maximum in te stellen.

Het totale volume van de MP11 regelt u met de VOLUME fader links op het bedieningsveld (zie pagina 12).

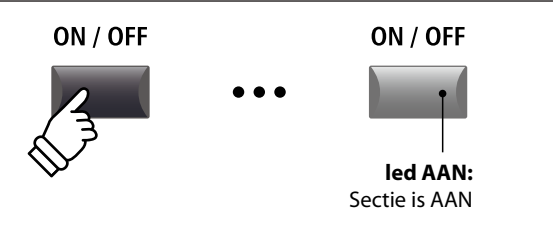

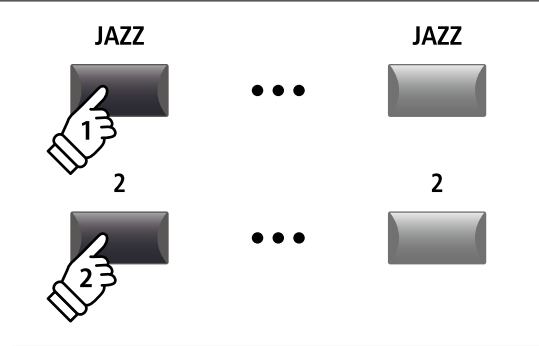

Voorbeeld: voor het kiezen van de Jazz Grand 2 sound drukt u de categorie knop JAZZ en dan de tweede variatieknop. UPRIGHT /

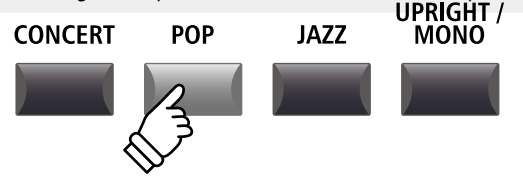

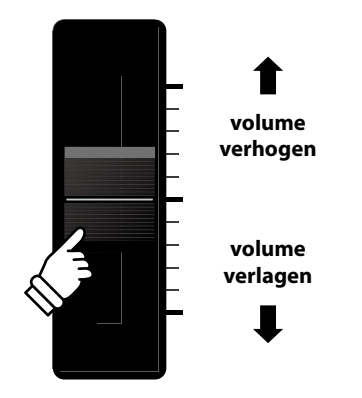

# **2** LCD display & regelaars

In de normale speelmodus toont de LCD display informatie over de gekozen sound en hem toegewezen parameters die met de regelaars A, B, C en D direct kunnen worden veranderd.

Aan deze 4 regelaars kan elk van de EDIT menu parameters vrij worden toegewezen. Bovendien kunnen 2 groepen van beleggingen (2 x 4) worden gedefinieerd en met de betreffende functieknop F1 – F4 worden omgeschakeld, zodat er in totaal 8 functies voor direct gebruik beschikbaar zijn.

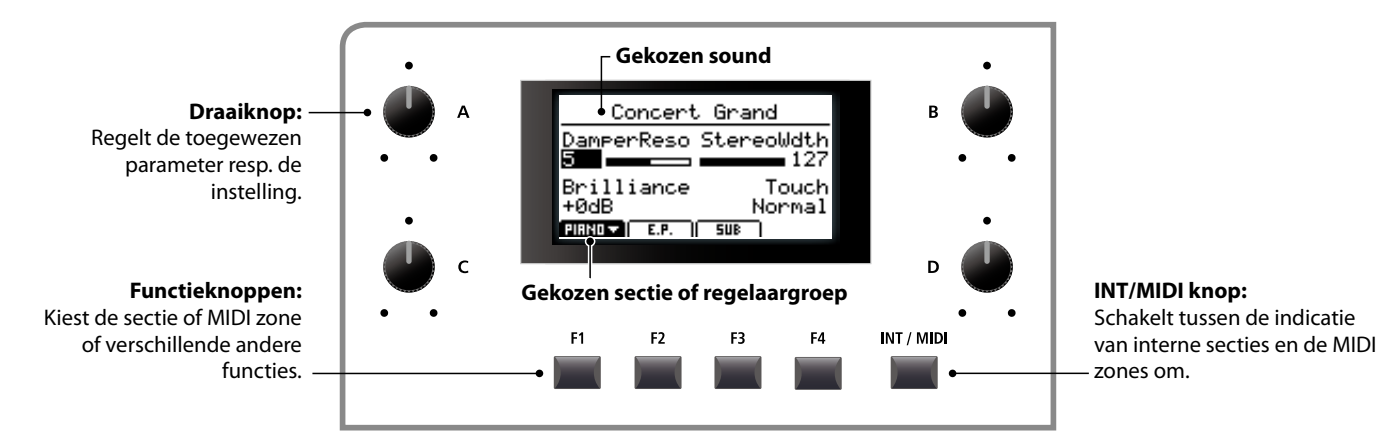

#### Sectie kiezen, primaire/secundaire regelaargroepen

Kies met de functieknoppen (F1, F2, F3 of F4) onder de LCD display de gewenste sectie.

Het icon van de sectie is nu gemarkeerd en de naam van de gekozen sound en de eerste 4 parameters worden getoond.

Druk dezelfde functieknop om tussen de primaire en secundaire groep parameters in de display om te schakelen.

#### Wisselen tussen interne secties en MIDI zones

Druk de knop INT/MIDI voor het omschakelen van de LCD indicatie van interne secties en de MIDI zones.

\* Voor nadere informatie over de MIDI zones lees pag. 36.

## Parameters instellen

Draait u de regelaars (A, B, C, D), verandert u de steeds aangegeven parameters.

\* EDIT menu parameters kunnen op de Knob Assign pagina in het EDIT menu worden toegewezen (pagina 48).

Behalve met de regelaars kan een parameter ook met de CURSOR knoppen gekozen en dan met de knoppen –/NO of +/ YES veranderd worden.

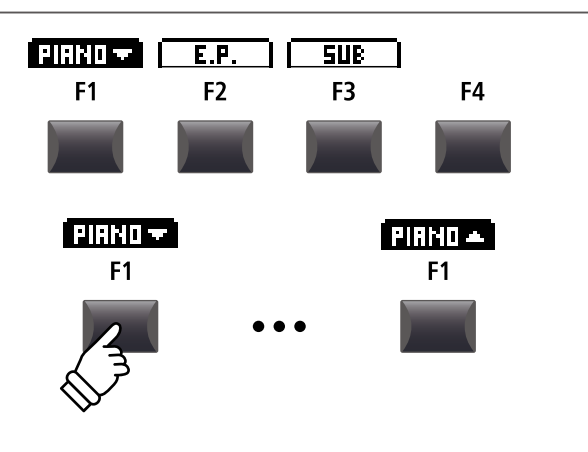

INT / MIDI

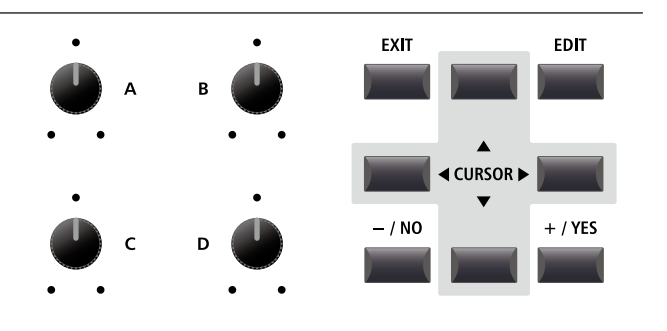

# **3** Reverb (galm)

Reverb simuleert de galm van een ruimte zoals bijv. een concertzaal, podium of een oefenruimte. De MP11 biedt 6 galmtypes.

ledere sectie beschikt over een eigen aan/uit knop alsmede een intensiteitsregelaar (DEPTH) voor het galmeffect. Instellingen voor het galmtype en andere galmparameters zijn daarentegen globaal voor de hele MP11.

# Galmtypes

| Galmtype     | Beschrijving                                                 |
|--------------|--------------------------------------------------------------|
| Room         | Simuleert de galm van een kleine oefenruimte.                |
| Lounge       | Simuleert de galm van een piano lounge.                      |
| Small Hall   | Simuleert de omgeving van een kleine zaal.                   |
| Concert Hall | Simuleert de omgeving van een concertzaal of een schouwburg. |
| Live Hall    | Simuleert de omgeving van een grote concertzaal.             |
| Cathedral    | Simuleert de omgeving van een grote kerk.                    |

## Galmeffect (REVERB) inschakelen

Met de knop REVERB schakelt u het galmeffect in of uit.

De led van deze knop gaat aan bij ingeschakelde galm.

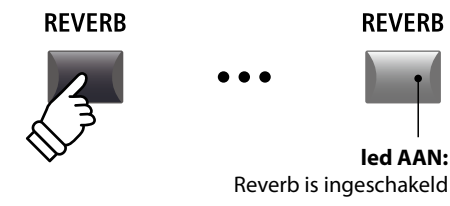

## Galmtype en andere parameters veranderen

Houd nu de knop REVERB in de gewenste sectie ingedrukt.

De pagina met de galminstellingen uit het EDIT menu verschijnt. Globale galmparameters zijn met C (common) aangegeven.

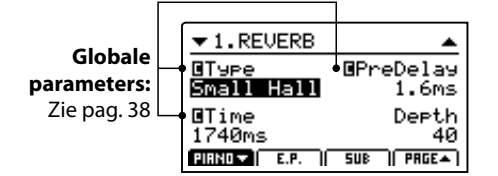

Benut de regelaars (A, B, C, D) om de waarden te veranderen.

Houdt u de knop REVERB opnieuw ingedrukt, verlaat u het menu. U kunt ook de knop EXIT benutten.

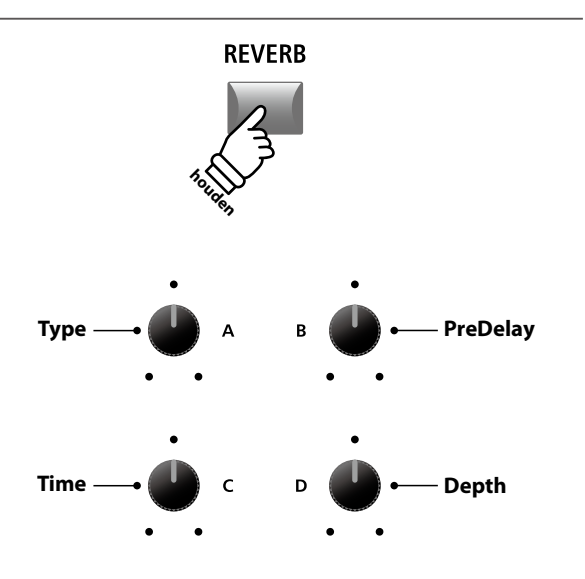

# Galmparameters

| Regelaar | Parameter | Beschrijving                                          | Waarden                                    |
|----------|-----------|-------------------------------------------------------|--------------------------------------------|
| А        | Туре      | Verandert het galmtype.                               | (zie tabel hierboven)                      |
| В        | PreDelay  | Stelt de vertraging in, voordat de galm klinkt.       | 0 ~ 200 ms                                 |
| С        | Time      | Stelt de tijdsduur van het uitklinken van de galm in. | 300 ms ~ 10,0 s (afhankelijk van het type) |
| D        | Depth     | Stelt de intensiteit van de galm in.                  | 0~127                                      |

# **4** EFX (effecten)

Ook kunnen verschillende andere effecten aan de sounds worden toegewezen. De MP11 beschikt over 4 effectblokken met elk 129 effecttypes. Deze effecten kunnen aan iedere sound worden toegewezen.

De secties PIANO en SUB beschikken elk over een effectblok (EFX), terwijl de sectie E.PIANO twee effectblokken (EFX1 en EFX2) gelijktijdig ter beschikking heeft.

# EFX categorieën

| EFX | ( categorie | Types | E | -X categorie | Types | EFX | categorie | Types | EFX | categorie  | Types |
|-----|-------------|-------|---|--------------|-------|-----|-----------|-------|-----|------------|-------|
| 1   | Chorus      | 8     |   | Delay/Rev    | 8     | 13  | Groove    | 4     | 19  | Enhancer+  | 8     |
| 2   | Flanger     | 5     | 8 | PitchShift   | 3     | 14  | Misc.     | 2     | 20  | P.Shift+   | 6     |
| 3   | Phaser      | 6     | 9 | Compressor   | 2     | 15  | Chorus+   | 6     | 21  | Comp+      | 8     |
| 4   | Wah         | 6     | 1 | 0 OverDrive  | 3     | 16  | Phaser+   | 6     | 22  | OverDrive+ | 8     |
| 5   | Tremolo     | 6     | 1 | 1 EQ/Filter  | 5     | 17  | Wah+      | 6     | 23  | Parallel   | 6     |
| 6   | AutoPan     | 4     | 1 | 2 Rotary     | 5     | 18  | EQ+       | 8     | тот | AL         | 129   |

\* Met '+' aangeduide effecten zijn combinaties van 2 effecten, gebruiken echter slechts één effectblok.

\* Lees voor nadere informatie over de beschikbare effect categorieën, types en parameters pag. 114.

## Effecten inschakelen

Met de EFX knoppen schakelt u de effecten in of uit.

De led van deze knop gaat aan bij ingeschakeld effect.

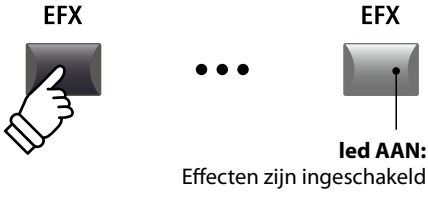

#### Effecttype veranderen en verdere parameters

Houd nu de knop EFX (resp. EFX1 of EFX2) in de gewenste sectie ingedrukt.

De pagina met de effectinstellingen uit het EDIT menu verschijnt.

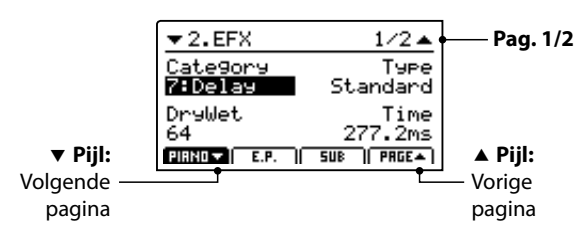

Benut de regelaars (A, B, C, D) om de waarden te veranderen.

\* Het aantal effect parameters kan al naargelang het type variëren.

\* Kies met de functieknoppen F1, F2 en F3 de betreffende sectie en met F4 verdere EFX pagina´s.

Door het vasthouden van de EFX knop gaat u terug naar de eerste EFX pagina. Door opnieuw te drukken verlaat u de EFX pagina.

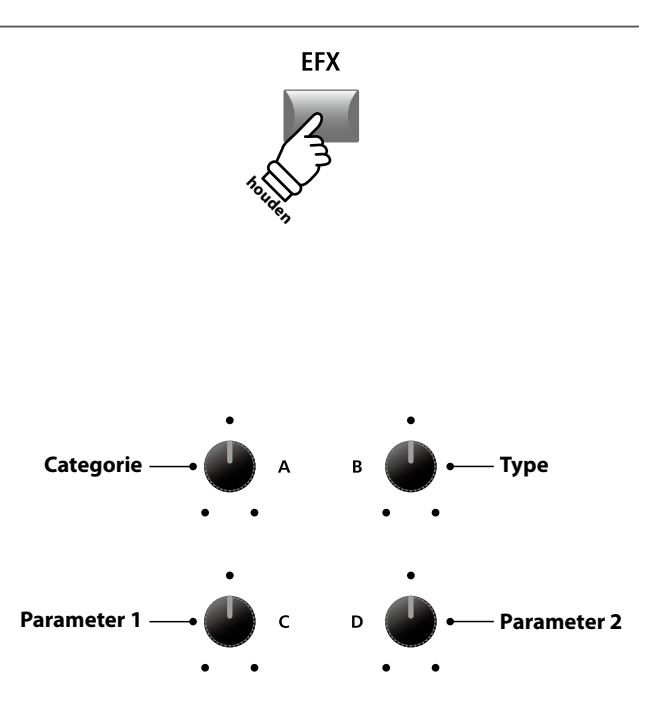

\* De toewijzing van de regelaars kan afhankelijk van de aangegeven effectpagina variëren.

# 5 Amp simulator (E.PIANO)

Door het gebruik van een buizenversterker wordt het tonale karakter van een Vintage E.Piano sterk beïnvloed. De MP11 Amp simulator biedt daarom 5 gebruikelijke versterkertypes aan, die elk Drive, Level en 3-Band EQ bieden.

## Amp types

| Amp type | Beschrijving                                                                                                    |
|----------|----------------------------------------------------------------------------------------------------|
| S. Case  | Een suitcase versterker, normalerwijze gebruikt voor Vintage Electric Piano sounds.                                                                                      |
| M. Stack | Een Britse buizenversterker, bekend om zijn 'crunchy' karakter.                                                                                                    |
| J. Combo | Een populaire Japanse transistorversterker, bekend om zijn heldere en krachtige sound.                                                                                   |
| F. Bass  | Een Amerikaanse bas-buizenversterker, die echter liever gebruikt werd voor gitaren, harmonica´s en andere instrumenten.                                                  |
| L. Cabi  | Een buizenversterker met box, die door het gebruik ervan voor orgels beroemd werd, maar ook graag voor elektrische piano´s vanwege de 'shimmering' sound gebruikt wordt. |

## Amp simulator inschakelen

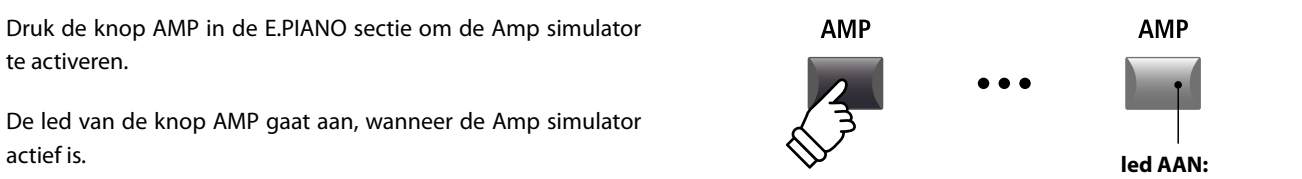

#### Amptype veranderen en verdere parameters

Houd de knop AMP in de E.PIANO sectie ingedrukt.

De pagina met de Amp simulator instellingen uit het EDIT menu verschijnt.

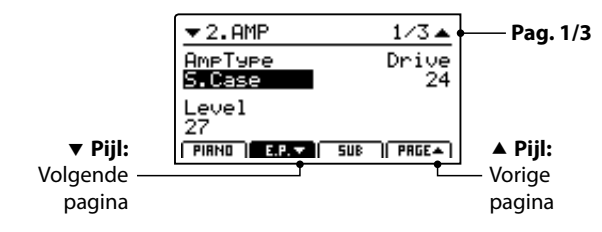

Benut de regelaars (A, B, C) voor de verandering van type, drive en level.

- \* Lees voor nadere informatie over extra Amp simulator parameters pag 25.
- \* Gebruik de functieknoppen F2 en F4 voor het omschakelen van de verschillende AMP pagina's.

Door het vasthouden van de AMP knop gaat u terug naar de eerste AMP pagina. Door opnieuw te drukken verlaat u de AMP pagina.

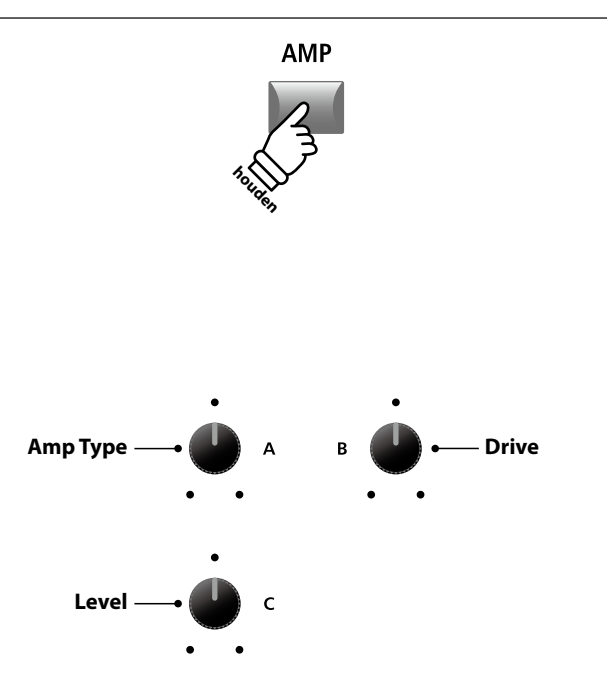

Amp sim is ingeschakeld

\* De toewijzing van de regelaars kan afhankelijk van de aangegeven AMP pagina variëren.

### Amp Simulator parameters

| Pag. | Regelaar | Parameter     | Beschrijving                                                        | Waarden            |
|------|----------|---------------|---------------------------------------------------------------------|--------------------|
|      | Α        | Amp Type      | Verandert het versterkermodel.                                      | [zie vorige tabel] |
| 1    | В        | Drive         | Stelt het Drive niveau in.                                          | 0~127              |
|      | С        | Level         | Stelt het volume van de versterker in.                              | 0~127              |
|      | A        | Amp EQ Lo     | Stelt het niveau van de basfrequenties van de versterker in.        | –10 dB ~ +10 dB    |
| 2    | В        | Amp EQ Mid    | Stelt het niveau van de middelste frequenties van de versterker in. | –10 dB ~ +10 dB    |
| 2    | С        | Amp EQ Hi     | Stelt het niveau van de hoge frequenties van de versterker in.      | –10 dB ~ +10 dB    |
|      | D        | Mid Frequency | Stelt de te regelen middelste frequenties in.                       | 200 Hz ~ 3150 Hz   |
| 3    | А        | Mic Type      | Verandert het microfoon type voor de virtuele luidsprekerafname.    | Condenser, Dynamic |
|      | В        | Mic Position  | Verandert de microfoon positie voor de virtuele luidsprekerafname.  | OnAxis, OffAxis    |
|      | С        | Ambience      | Simuleert het toevoegen van verder verwijderde microfoons.          | 0~127              |

#### Instellen van verdere Amp simulator parameters

Houd de knop AMP in de E.PIANO sectie ingedrukt tot de AMP parameter pagina aangegeven wordt. Druk nu de knop F2.

De tweede AMP pagina van het EDIT menu wordt aangegeven.

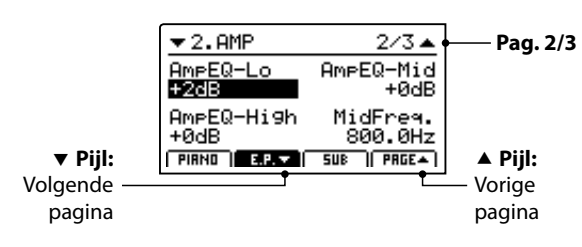

Draai de regelaars (A, B, C, D) voor het instellen van de Amp simulator parameters Lo, Mid, Hi en MidFreq EQ.

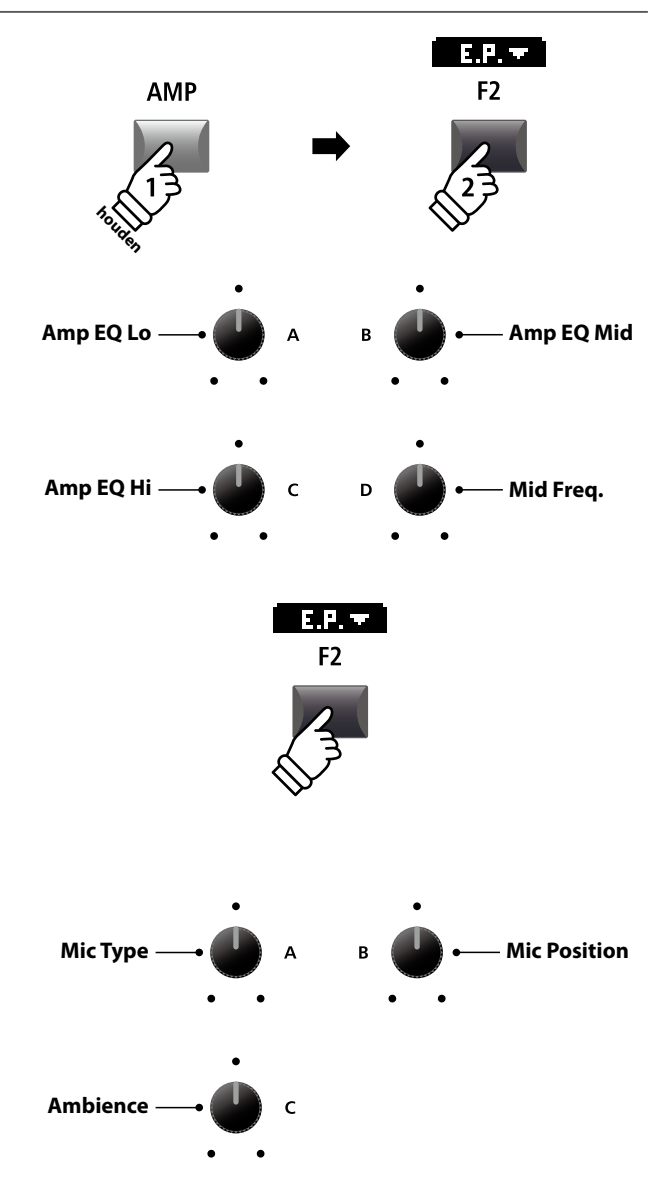

Druk opnieuw F2.

De derde AMP pagina van het EDIT menu wordt weergegeven.

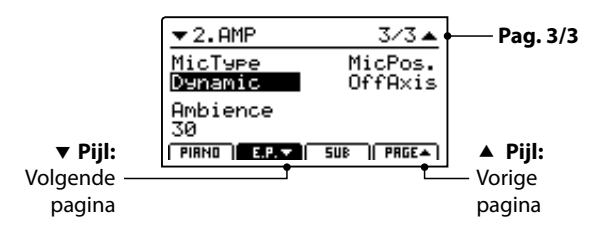

Draai de regelaars (A, B, C) voor het instellen van het microfoon type en de positie van de microfoon alsmede van de Ambience microfoons.

# **6** Key Range

De instelling Key Range wijst een sectie een klaviergedeelte toe. In de standaardmodus gebruikt iedere sectie het gehele klavier met 88 toetsen. Het is echter ook mogelijk om een split (Upper/Lower) of een zone op het klavier tussen twee toetsen de definiëren.

### Key Range modus

| Key Range modus              | Key Range led     | Beschrijving                                                                                                    |
|------------------------------|-------------------|----------------------------------------------------------------------------------------------------|
| Gehele klavier<br>(tandaard) | UIT               | De gekozen sound sectie kan op het hele klaviergedeelte van 88 toetsen worden gespeeld.                                                                                |
| Lower                        | Lower AAN         | Het klavier wordt in twee gedeelten onderverdeeld en de sound van de sectie is<br>toegewezen aan de linker helft van het klavier tot aan het gedefinieerde splitpunt.  |
| Upper                        | Upper AAN         | Het klavier wordt in twee gedeelten onderverdeeld en de sound van de sectie is<br>toegewezen aan de rechter helft van het klavier tot aan het gedefinieerde splitpunt. |
| Zone                         | Upper + Lower AAN | De gekozen sound sectie kan binnen een vrij gekozen klaviergedeelte worden gespeeld.                                                                                   |

## Kiezen van de Key Range modus

Druk de knop KEY RANGE meerdere malen om de gewenste modus voor de klavierzone voor de sectie te kiezen.

De status leds geven de op dat moment actieve Key Range modus weer.

- \* Het vooraf ingestelde splitpunt ligt bij F#2.
- \* Het Lower/Upper splitpunt is voor alle interne secties en MIDI zones hetzelfde. Lees voor nadere informatie over dit thema pag. 38.

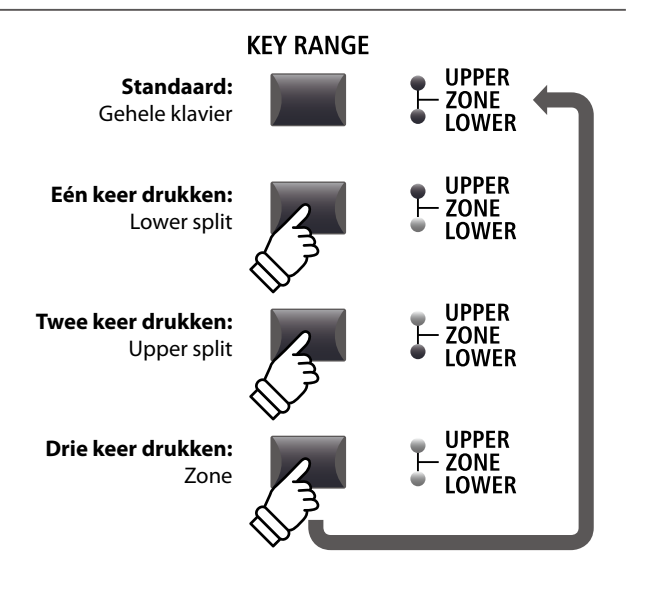

**KEY RANGE** 

UPPER

ZONE

## Controleren van het Lower/Upper splitpunt

Na het kiezen van de Lower/Upper klaviermodus:

Houd de knop KEY RANGE ingedrukt.

Het actuele splitpunt wordt in de LCD aangegevent.

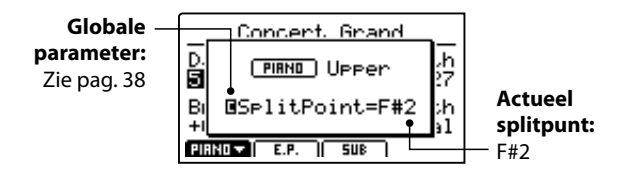

Laat de knop KEY RANGE los.

De indicatie verdwijnt.

# Instellen van het Lower/Upper splitpunt

Na het kiezen van de Lower/Upper klaviermodus:

Houd de knop KEY RANGE ingedrukt en sla de gewenste toets op het klavier aan.

Het nieuwe splitpunt wordt in de LCD aangegeven.

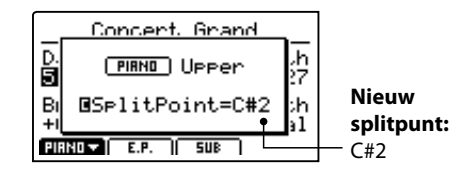

Laat de knop KEY RANGE los.

De indicatie verdwijnt.

\* Het Lower/Upper splitpunt is voor alle interne secties en MIDI zones hetzelfde. Lees voor nadere informatie over dit thema pag. 38.

## Instellen van een zonegedeelte

#### Na het kiezen van de zone klaviermodus:

Houd de knop KEY RANGE ingedrukt en sla eerst de gewenste onderste toets en daarna de bovenste toets op het klavier aan.

De zone wordt in de display aangegeven.

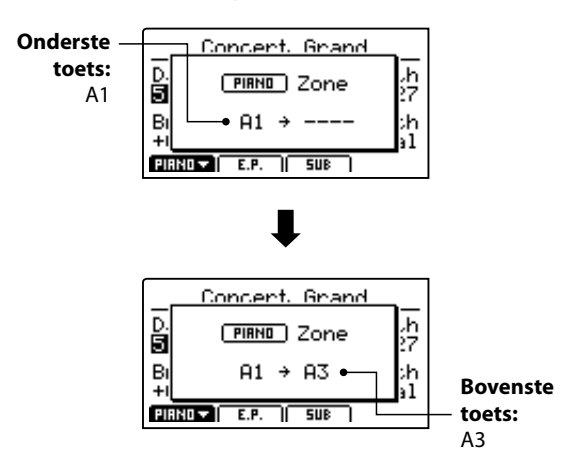

Laat de knop KEY RANGE los.

De indicatie verdwijnt.

- \* Het zonegedeelte kan voor iedere interne sectie alsmede iedere MIDI zone worden ingesteld. Lees voor nadere informatie over dit thema pag. 45.
- \* Om het zonegedeelte te controleren houdt u eenvoudig de knop KEY RANGE ingedrukt.

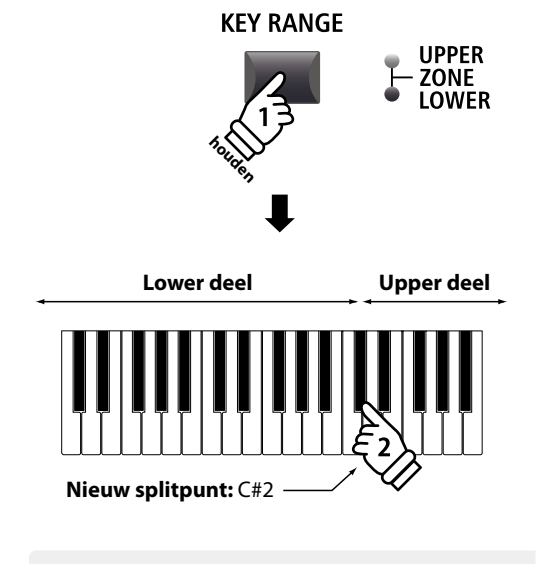

**Voorbeeld:** om het splitpunt op C#2 vast te leggen houdt u de knop KEY RANGE vast en slaat de toets C'2 aan.

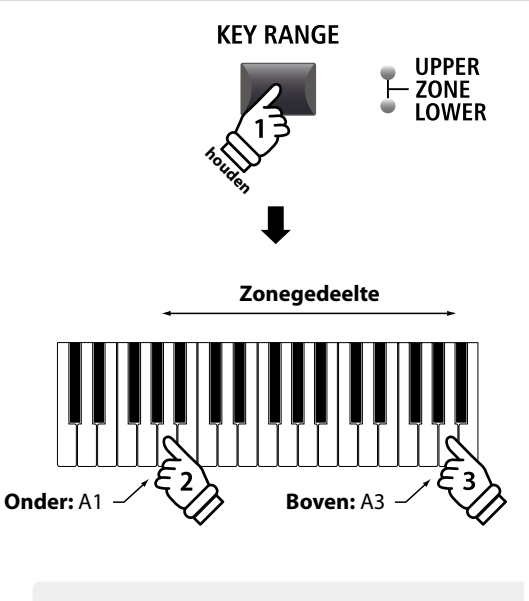

**Voorbeeld:** om het zonegedeelte van A1 tot A3 in te stellen houdt u de knop KEY RANGE vast en slaat de toetsen A1 en A3 aan.

# **1** PIANO sectie

De MP11 PIANO sectie beschikt over negen verschillende vleugelsounds die in de drie categorieën CONCERT, POP en JAZZ ondergebracht zijn. Iedere pianosound stamt van KAWAI concertvleugels die voor het betreffende doel speciaal geïntoneerd, gereguleerd en met microfonen opgenomen werden. Daardoor heeft u zeer uiteenlopende sounds voor vele muziekstijlen en iedere smaak ter beschikking.

# PIANO sectie sounds

| Categorie         | Nr. | Sound naam         | Beschrijving                                                         |
|-------------------|-----|--------------------|----------------------------------------------------------------------|
| CONCERT           | 1   | Concert Grand      | Een grote, dynamische concertvleugel.                                |
|                   | 2   | Studio Grand       | Een heldere en krachtige studiovleugel.                              |
|                   | 3   | Mellow Grand       | Een zachte, warme vleugelklank.                                      |
| РОР               | 1   | Pop Piano          | Krachtig en helder qua toon. Perfect voor popmuziek.                 |
|                   | 2   | Bright Pop Piano   | Een zeer heldere briljante vleugel voor popmuziek.                   |
|                   | 3   | Mellow Pop Piano   | Milde klank en toch met pep.                                         |
|                   | 1   | Jazz Grand 1       | Warme, heldere jazz akkoorden zijn de specialiteit van deze vleugel. |
| JAZZ              | 2   | Jazz Grand 2       | Een jazz vleugel voor modern bereik zoals Modern Jazz en Fusion.     |
|                   | 3   | Standard Grand     | De legendarische Concert Grand Piano sound van de MP8II.             |
| UPRIGHT /<br>MONO | 1   | Upright Piano      | Een grote traditionele piano.                                        |
|                   | 2   | Mono Pop Piano     | Een heldere pop vleugel geoptimaliseerd voor de mono-uitgave.        |
|                   | 3   | Mono Concert Piano | Onze Concert Grand geoptimaliseerd voor de mono-uitgave.             |

# Feature parameter: Virtual Technician

Een ervaren pianotechnicus is uiterst belangrijk om het volle potentiaal uit een vleugel te halen. Naast de stemming werkt de technicus ook aan de intonatie en regulatie, opdat de vleugel al zijn mogelijkheden kan tonen.

De Virtual Technician parameters simuleren dit en geven u zo de mogelijkheid om het instrument naar uw wensen te veranderen.

# Oproepen van het Virtual Technician EDIT menu

Na het kiezen van de PIANO sectie (knop F1):

Druk de knop EDIT.

Het EDIT menu van de PIANO sectie wordt weergegeven.

| Edit       | Menu       |
|------------|------------|
| 1.REVERB   | 5.KeySetup |
| 2.EFX      | 6.Control  |
| 3.Sound    | 7.KnobAs9n |
| 4.Tunin9   | 8.VirtTech |
| PIANO E.P. | ) 508 )    |

Kies met de CURSOR knoppen 8.VirtTech en druk +/YES voor het openen van het Virtual Technician ondermenu.

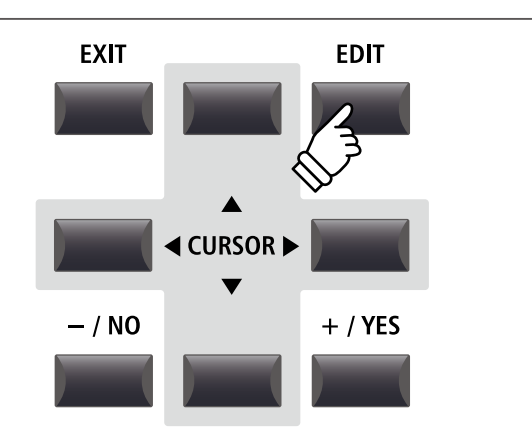

## Virtual Technician parameters

| Pagi-<br>na | Rege-<br>laar | Parameter        | Beschrijving                                                                         | Waarden         |
|-------------|---------------|------------------|--------------------------------------------------------------------------------------|-----------------|
|             | Α             | Voicing          | Verandert de toonsoort van de geselecteerde piano sound.                             | [zie hieronder] |
| 1           | В             | Stereo Width     | Verandert de stereobreedte van de geselecteerde piano sound.                         | 0~127           |
| I           | С             | String Resonance | Stelt de sterkte van de snarenresonantie in.                                         | OFF, 1 ~ 10     |
|             | D             | Damper Resonance | Stelt de sterkte van de vibrerende snaren bij ingedrukt demperpedaal in.             | OFF, 1 ~ 10     |
|             | A             | Key-off Effect   | Stelt het volume van de klank bij het loslaten van toetsen in.                       | OFF, 1 ~ 10     |
| 2           | В             | Damper Noise     | Stelt het volume van het dempergeluid in, wanneer het rechter pedaal wordt gebruikt. | OFF, 1 ~ 10     |
| 2           | С             | Hammer Delay     | Verandert de vertraging van de hameraanslag, wanneer pianissimo wordt gespeeld.      | OFF, 1 ~ 10     |
|             | D             | Fall-back Noise  | Stelt het volume van het geluid van de terugvallende hamer in.                       | OFF, 1 ~ 10     |
| 3           | Α             | Topboard         | Stelt de positie van de klep van de vleugel in.                                      | [zie hieronder] |
|             | В             | Brilliance       | Regelt de glans van de piano sound.                                                  | –10 dB ~ +10 dB |

\* Voicing types: Normal, Mellow1, Mellow2, Dynamic, Bright1, Bright2 Topboard types: Close, Open1, Open2, Open3

\* Lees voor nadere informatie over dit thema pag. 50.

# Instellen van de Virtual Technician parameters

Na het openen van de Virtual Technician parameter pagina:

Kies met de CURSOR knoppen de gewenste functie of beweeg daarmee op de andere EDIT menu pagina's.

\* Ook met de knoppen F1 en F4 kunt u zich tussen de pagina's bewegen.

Druk de +/YES of -/NO knop om de waarden te veranderen.

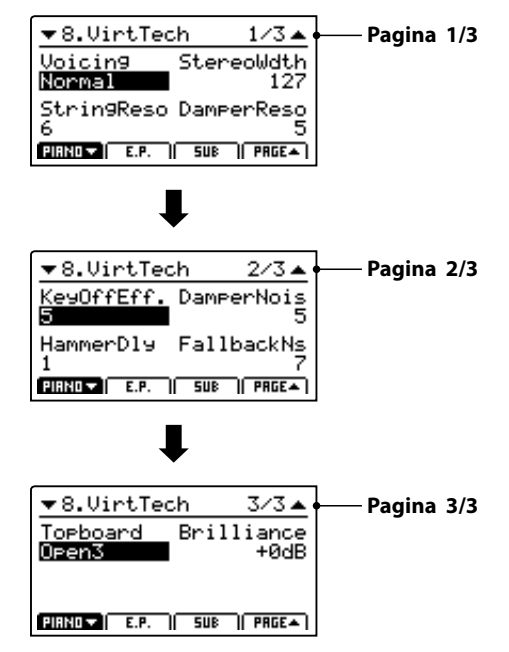

Alternatief kunt u ook de regelaars (A, B, C, D) voor het veranderen gebruiken.

Druk de knop EXIT om in het EDIT hoofdmenu te komen.

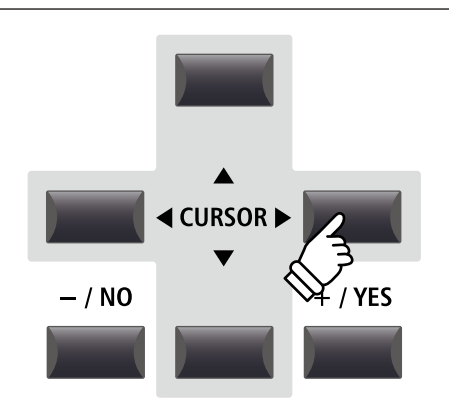

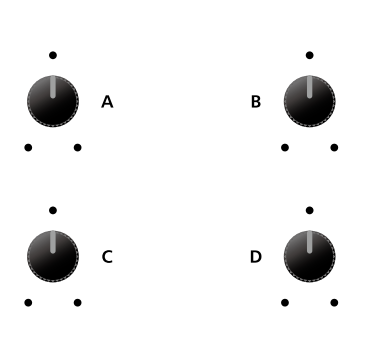

of

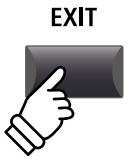

# **2** E.PIANO sectie

De MP11 PIANO sectie beschikt over negen verschillende vleugelsounds die in de drie categorieën TINE, REED en OTHERS zijn ondergebracht. Iedere E.Piano sound werd met veel liefde van de originele vintage instrumenten (incl. hun niet perfecte eigenaardigheden) gesampeld en kan in zijn natuurlijke vorm of met effecten en Amp simulatie voor meer warmte en karakter worden gespeeld.

# E.PIANO sectie sounds

| Categorie          | Nr. | Sound naam     | Beschrijving                                                         |
|--------------------|-----|----------------|----------------------------------------------------------------------|
| TINE               | 1   | Tine EP 1      | Een expressieve elektrische piano met stempennen.                    |
|                    | 2   | Tine EP 2      | Een elektrische piano met stempennen in de koffer.                   |
|                    | 3   | Tine EP 3      | Een elektrische Stage piano met stempennen.                          |
| REED               | 1   | Reed EP 1      | Een populaire elektrische piano met metalen tongen.                  |
|                    | 2   | Reed EP 2      | Een briljante elektrische piano met metalen tongen.                  |
|                    | 3   | Reed EP 3      | Een warme elektrische piano met metalen tongen.                      |
|                    | 1   | Modern EP 1    | Een op FM synthese gebaseerde piano sound.                           |
| MODERN             | 2   | Modern EP 2    | Een FM E.Piano met vollere sound.                                    |
|                    | 3   | Modern EP 3    | Een FM piano met donkere sound                                       |
|                    | 1   | Electric Grand | Electric Grand met typische elementen, gebaseerd op de KAWAI EP-308. |
| E.GRAND /<br>CLAVI | 2   | Clavi 1        | Een funky keyboard met elektrische pickups.                          |
|                    | 3   | Clavi 2        | Een dikke, natuurlijke funk sound.                                   |

## Feature parameters: Amp Simulator & Virtual Technician

Zoals reeds op pag. 24 beschreven biedt de E.PIANO sectie een speciale Amp simulator voor het produceren van het tonale karakter van verschillende versterkers/luidsprekers. Bovendien beschikt de Virtual Technician van de E.PIANO sectie over parameters voor de Key-off sound aanpassing.

## Amp Simulator parameters

Lees pag. 25 voor verdere details over de Amp simulator parameters.

## Virtual Technician parameters

| Pagi-<br>na | Rege-<br>laar | Parameter     | Beschrijving                                                                   | Waarden      |
|-------------|---------------|---------------|--------------------------------------------------------------------------------|--------------|
| 1           | Α             | Key-off Noise | Stelt het volume van het geluid in dat bij het loslaten van de toets ontstaat. | OFF, 1 ~ 127 |
|             | В             | Key-off Delay | Stelt de vertraging tot aan het Key-off geluid in.                             | 0~127        |

\* Lees voor nadere informatie over dit thema pag. 51.

# Instellen van de Virtual Technician parameters

Op pag. 40 leest u hoe u het Virtual Technician menu oproept en de parameters instelt.

# **3** SUB sectie

De SUB sectie van de MP11 biedt 16 aanvullende sounds in de categorieën STRINGS, PAD, HARPSI/MALLET en BASS aan. Deze sounds zijn perfect geschikt voor het layern of splitten met de PIANO of E.PIANO sounds, maar kunnen natuurlijk ook alleen worden gespeeld.

# SUB Sektion Sounds

| Categorie | Nr. | Sound naam       | Beschrijving                                                   |
|-----------|-----|------------------|----------------------------------------------------------------|
|           | 1   | String Ensemble  | Een natuurlijk strijkerensemble met open karakter.             |
| 670U 166  | 2   | Beautiful Str.   | Een zachte strijkerklank met langzame Attack.                  |
| STRINGS   | 3   | String Pad       | Een strijker pad met fijne textuur.                            |
|           | 4   | Warm Strings     | Een warme strijkerklank voor fijne vlakken.                    |
| PAD       | 1   | Pad 1            | Een typisch Synth pad.                                         |
|           | 2   | Pad 2            | Een vet Synth pad met zachte Attack en Release.                |
|           | 3   | Pad 3            | Een warm Synth pad met vocale kwaliteiten.                     |
|           | 4   | Pad 4            | Een luchtig Synth pad met op een klok lijkend vocaal karakter. |
|           | 1   | Harpsichord      | Een barok getokkeld instrument.                                |
| HARPSI /  | 2   | Vibraphone       | Een slaginstrument met klepels bespeeld.                       |
| MALLETS   | 3   | Celesta          | Een metaalachtig instrument met zacht timbre.                  |
|           | 4   | Marimba          | Een slaginstrument met houten staven met klepels bespeeld.     |
|           | 1   | Wood Bass        | Een contrabas zoals hij vaak in de jazz wordt gebruikt.        |
| DACC      | 2   | Finger Bass      | Een standaard E.Bass.                                          |
| BASS      | 3   | Fretless Bass    | Een E.Bass zonder frets.                                       |
|           | 4   | Wood Bass & Ride | Een typische combinatie van contrabas en Ride bekken.          |

## Feature parameter: Virtual Technician

Wanneer Harpsichord of Bass Sounds gekozen zijn, vindt u in het EDIT menu onder 8. Virtual Technician parameters voor de Key-off sound aanpassing.

# Virtual Technician parameters

| Pagi-<br>na | Rege-<br>laar | Parameter     | Beschrijving                                                                   | Waarden      |
|-------------|---------------|---------------|--------------------------------------------------------------------------------|--------------|
| 1           | A             | Key-off Noise | Stelt het volume van het geluid in dat bij het loslaten van de toets ontstaat. | OFF, 1 ~ 127 |
|             | В             | Key-off Delay | Stelt de vertraging tot aan het Key-off geluid in.                             | 0~127        |

\* De hierboven genoemde parameters zijn uitsluitend beschikbaar, wanneer een Harpsichord of Bass sound gekozen is.

\* Lees voor nadere informatie over dit thema pag. 51.

# Instellen van de Virtual Technician parameters

Op pag. 40 leest u hoe u het Virtual Technician menu oproept en de parameters instelt.

# **Global sectie**

# <u>1 eq</u>

In de sectie EQ vindt u een 4-Band equalizer met parametrische middentonen.

Hij werkt op de gehele MP11 – dus ook op alle secties in dezelfde mate.

## EQ inschakelen

Druk de knop ON/OFF in de EQ sectie om de EQ te activeren.

De led van de knop gaat aan, wanneer de EQ actief is.

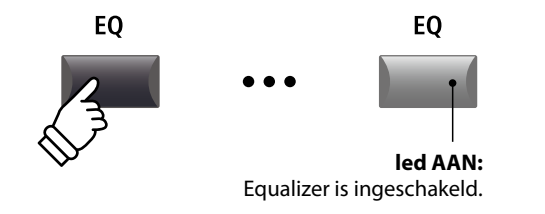

### EQ parameters

| Pagi-<br>na | Rege-<br>laar | Parameter  | Beschrijving                                                           | Waarden          |
|-------------|---------------|------------|------------------------------------------------------------------------|------------------|
| 1           | А             | Low Gain   | Regelt de Gain van de onderste frequentieband (20 ~ 100 Hz).           | –10 dB ~ +10 dB  |
|             | В             | High Gain  | Regelt de Gain van de hoge frequentieband (5000 ~ 20000 Hz).           | –10 dB ~ +10 dB  |
|             | С             | Mid1 Gain  | Regelt de Gain van de middelste frequentieband (200 ~ 3150 Hz).        | –10 dB ~ +10 dB  |
|             | D             | Mid2 Gain  | Regelt de Gain van de tweede middelste frequentieband (200 ~ 3150 Hz). | –10 dB ~ +10 dB  |
| 2           | А             | Mid1 Q     | Stelt de bandbreedte van de eerste middelste frequentieband in.        | 0,5 ~ 4,0        |
|             | В             | Mid2 Q     | Stelt de bandbreedte van de tweede middelste frequentieband in.        | 0,5 ~ 4,0        |
|             | С             | Mid1 Freq. | Stelt de frequentie van de eerste middelste frequentieband in Hz in.   | 200 Hz ~ 3150 Hz |
|             | D             | Mid2 Freq. | Stelt de frequentie van de tweede middelste frequentieband in Hz in.   | 200 Hz ~ 3150 Hz |

# EQ parameters instellen

Houd de knop EQ ingedrukt.

De Gain pagina wordt in de display weergegeven.

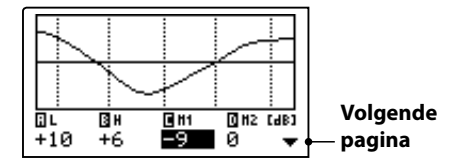

Kies met de knoppen CURSOR  $\triangleleft \triangleright$  de gewenste EQ parameter en verander deze met de knoppen +/YES of -/NO.

Alternatief kunt u de regelaars (A, B, C, D) gebruiken.

\* De knoppen F1~F4 kunnen eveneens gebruikt worden om EQ parameters te selecteren. Indien de parameter reeds gekozen is, kunt u met de knoppen F1~F4 tussen de Gain resp. de frequentie pagina omschakelen.

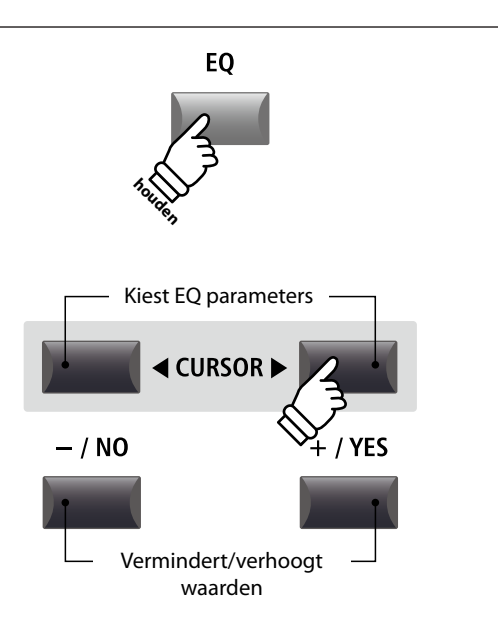

# Instellen van de EQ parameters (vervolg)

Terwijl de EQ pagina wordt weergegeven:

Druk de CURSOR ▼ knop.

De frequentie pagina van de EQ wordt weergegeven.

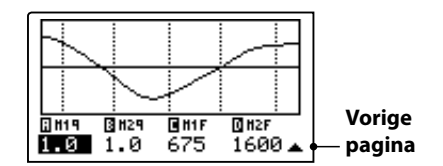

Druk de CURSOR ◀ ► knoppen voor het kiezen van de gewenste EQ parameter en stel daarna met de knoppen +/YES of -/NO de gewenste waarde in.

Alternatief kunt u ook de regelaars (A, B, C, D) gebruiken.

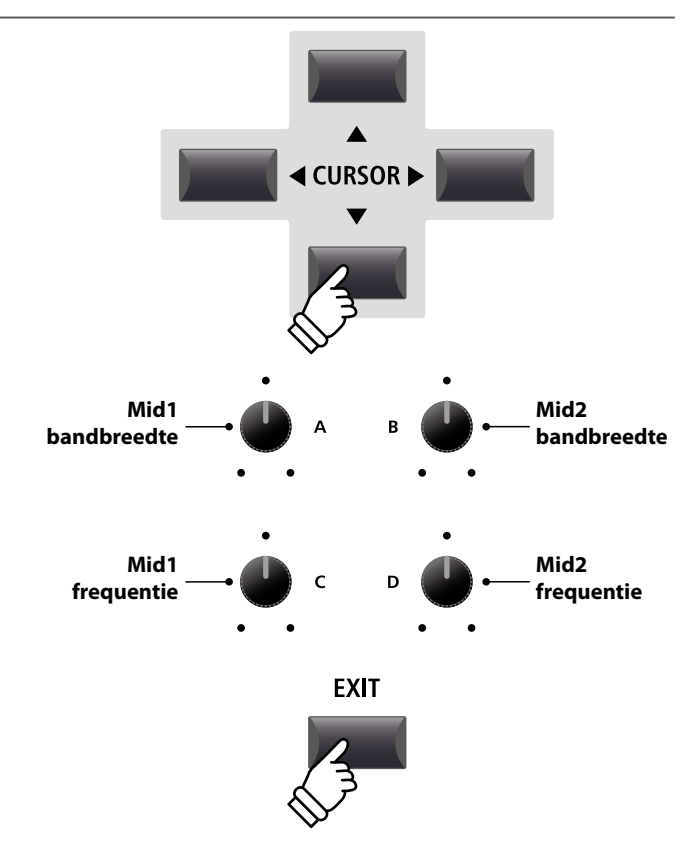

Drukt u de knop EXIT, komt u terug naar het hoofd beeldscherm.

## Snelle toegang tot EQ Offset

De EQ Offset is een SYSTEM parameter die voor u een overkoepelende verandering van de EQ instellingen mogelijk maakt, onafhankelijk van in een SETUP opgeslagen waarden. Daarmee kunt u snel globale aanpassingen verrichten zonder steeds afzonderlijke SETUPs te moeten veranderen.

EQ Offset moet eerst in het SYSTEM principieel geactiveerd zijn.

Snelle toegang tot de EQ Offset op elk tijdstip:

Houd de knop EQ ingedrukt en druk een van de knoppen F1~F4.

Het EQ Offset beeldscherm verschijnt.

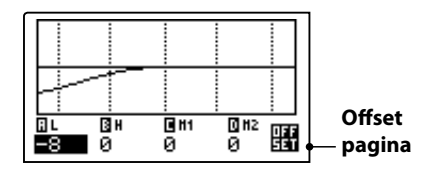

De instelling van de EQ Offset parameters vindt op dezelfde wijze plaats als bij de normale EQ.

 $^{\ast}\,$  De waarden van de EQ Offset worden bij de reguliere EQ waarden opgeteld. Samen zijn ze beperkt tot  $\pm 10.$ 

Drukt u de knop EXIT, komt u terug naar het EQ beeldscherm. Drukt u EXIT opnieuw, komt u naar het hoofdbeeldscherm.

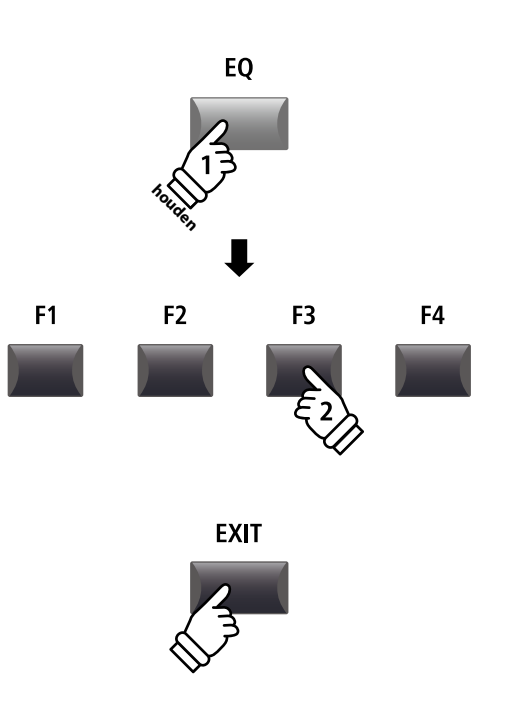

# Global sectie

# **2** Transponeren (Transpose)

Met de Transpose functie kunt u het klavier van de MP11 in halve toonsafstanden transponeren. Dit kan zinvol zijn om een reeds geleerde song eenvoudig in een andere toonsoort te spelen zonder de vingerzetting te hoeven veranderen of de song aan een zangstem aan te passen zonder dat u moet nadenken.

### Transpositie uitschakelen

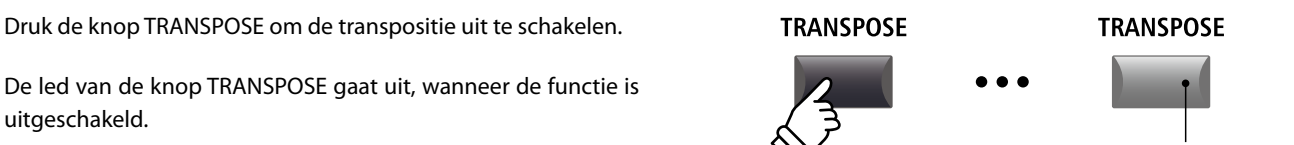

\* De Transpose waarde blijft gewoon behouden, zodat u eenvoudig de knop TRANSPOSE opnieuw kunt drukken zonder een nieuwe waarde te moeten vastleggen.

#### Indicatie van de transpositie

#### Houd de knop TRANSPOSE ingedrukt.

De actuele TRANSPOSE waarde wordt in de display aangegeven.

\* De standaardwaarde is 0, dus geen transpositie.

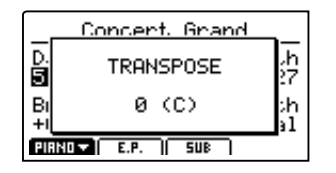

#### Transpositie instellen: methode 1

Houd de knop TRANSPOSE ingedrukt en verander de waarde met de -/NO of +/YES knoppen in halve toonsafstanden.

\* TRANSPOSE kan binnen -24 - +24 halve toonsafstanden plaatsvinden.

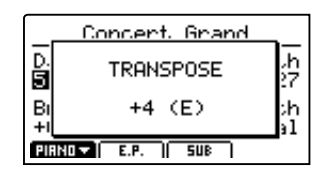

De led van de knop TRANSPOSE gaat aan, wanneer de functie actief is.

- \* Om de waarde 0 snel te kunnen instellen kunt u de knoppen –/NO en +/YES gelijktijdig drukken, terwijl u de TRANSPOSE knop ingedrukt houdt.
- \* De waarden voor de Transpose functie worden automatisch opgeslagen; de AAN/UIT status van de functie echter niet.

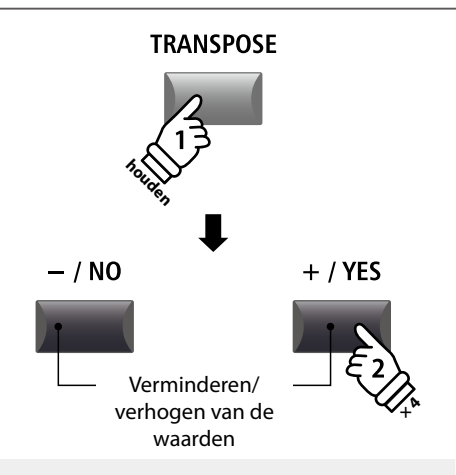

led AAN:

Transpose is ingeschakeld

TRANSPOSE

**Voorbeeld:** om het klavier met 4 halve tonen te verhogen, houdt u de knop TRANSPOSE ingedrukt en drukt de knop +/YES vier keer.

# Transpositie instellen: methode 2

Houd de knop TRANSPOSE ingedrukt en sla een toets op het klavier links of rechts van de middelste C aan.

De aangeslagen toets is nu de nieuwe transpositiewaarde.

\* TRANSPOSE kan binnen -24 - +24 halve toonsafstanden plaatsvinden.

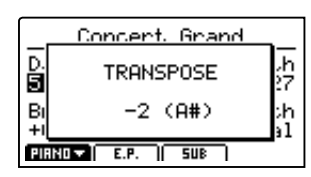

De led van de knop TRANSPOSE gaat aan, wanneer de functie actief is.

- \* Om de waarde 0 snel te kunnen instellen kunt u de knoppen –/NO en +/YES gelijktijdig drukken, terwijl u de TRANSPOSE knop ingedrukt houdt.
- \* De waarden voor de Transpose functie worden automatisch opgeslagen; de AAN/UIT status van de functie echter niet.

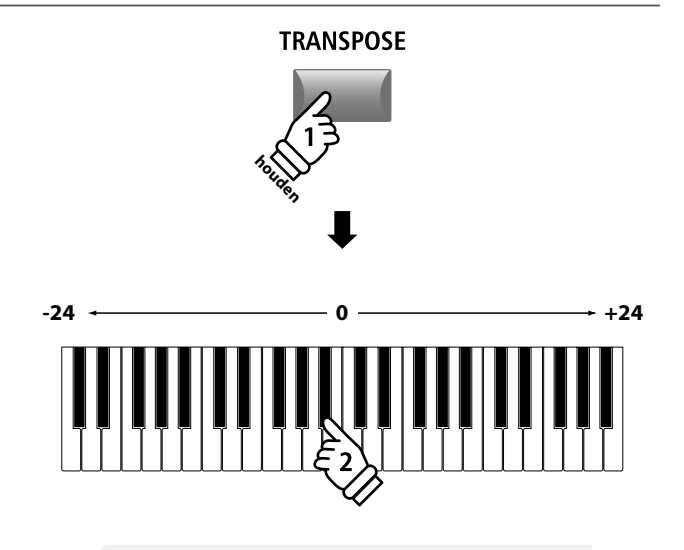

**Voorbeeld:** om het klavier met 2 halve tonen omlaag te verminderen, houdt u de knop TRANSPOSE ingedrukt en slaat de toets Bes onder de middelste C aan.

# **MIDI OUT sectie**

De MIDI OUT sectie van de MP11 biedt vier van elkaar onafhankelijke zones, die gebruikt kunnen worden voor de controle van externe MIDI instrumenten/apparaten. MIDI kanalen kunnen aan iedere zone individueel worden toegewezen en met de vier regelaars in real time worden ingesteld. In de standaardmodus is ieder zonegedeelte op alle 88 toetsen ingesteld. U kunt echter ook vrije klavierzones of Upper/Lower splits instellen.

#### Inschakelen van een zone

Druk een ZONE knop voor het in- of uitschakelen.

De led van de betreffende ZONE knop geeft de status aan (AAN/ UIT).

De actieve zones en toegewezen MIDI kanalen worden weergegeven.

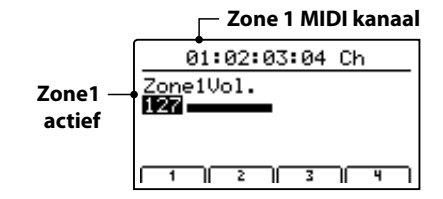

Dit is het MIDI zone volume beeldscherm dat automatisch weergegeven wordt, wanneer een zone wordt ingeschakeld.

### Instellen van het zone volume

Wanneer een zone is ingeschakeld en het MIDI zone volume beeldscherm wordt weergegeven:

Stel met de regelaars (A, B, C, D) het gewenste volume van de betreffende zone in.

\* Het volume kan in het bereik van 0~127 worden ingesteld.

| 01:02:03:04 Ch |           |  |  |  |  |  |
|----------------|-----------|--|--|--|--|--|
| Zone1Vol.      | Zone2Vol. |  |  |  |  |  |
| Zone3Vol.      | Zone4Vol  |  |  |  |  |  |
|                |           |  |  |  |  |  |

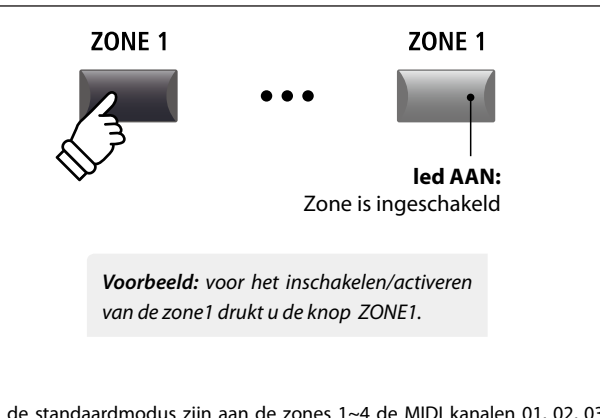

\* In de standaardmodus zijn aan de zones 1~4 de MIDI kanalen 01, 02, 03 en 04 toegewezen. Lees voor informatie over het veranderen van de MIDI kanalen pag. 54.

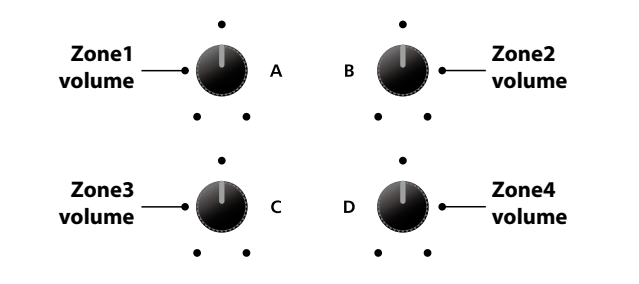

\* U kunt de zone ook met de knoppen CURSOR selecteren en dan met de knoppen -/NO of +/YES de waarde veranderen.

#### Omschakelen tussen interne secties en MIDI zones

Drukt u de knop INT/MIDI, wordt de indicatie tussen interne secties en MIDI zone omgeschakeld.

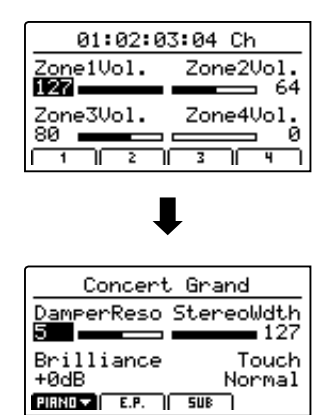

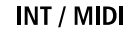

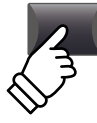
#### Instellen van de zone parameters (MIDI control change)

Vanaf het MIDI zone volume beeldscherm:

Druk een van de knoppen F1~F4.

De eerste pagina van de MIDI parameters voor de gekozen zone wordt weergegeven.

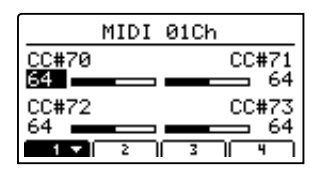

Stel met de regelaars (A, B, C, D) de gewenste parameter in.

- \* Lees op pag. 58 hoe u de toewijzing op de regelaars kunt veranderen.
- \* Druk de betreffende F1~F4 knop om de volgende pagina van parameters weer te geven.

#### Instellen van het zonegedeelte

Houd de knop ZONE van de gewenste zone ingedrukt en sla eerst het startpunt en vervolgens het eindpunt van het klaviergedeelte op de toetsen aan.

De namen van de betreffende toetsen worden gedurende deze handeling in de display weergegeven.

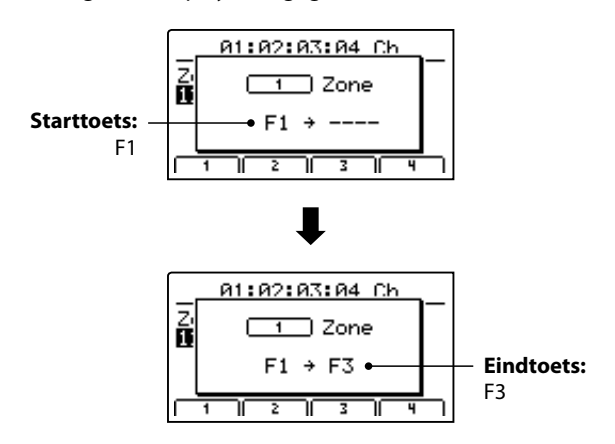

\* Voor het instellen van het hele klaviergedeelte houdt u de ZONE knop ingedrukt en slaat de laagste en hoogste toets aan.

#### LOCAL OFF knop

Druk de knop LOCAL OFF voor het scheiden van het MP11 klavier van de interne klankopwekking. Het klavier zendt nu alleen nog via MIDI OUT resp. USB MIDI.

De led van de knop LOCAL OFF wordt in- of uitgeschakeld al naargelang de status van de LOCAL OFF functie.

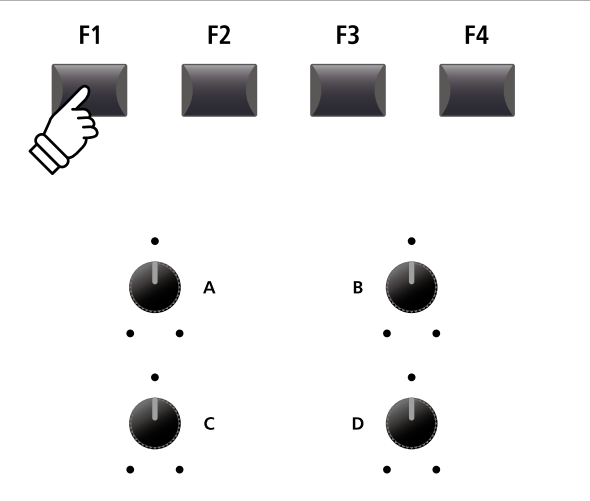

\* U kunt de parameters ook met de knoppen CURSOR kiezen en dan met de knoppen -/NO of +/YES de waarde veranderen.

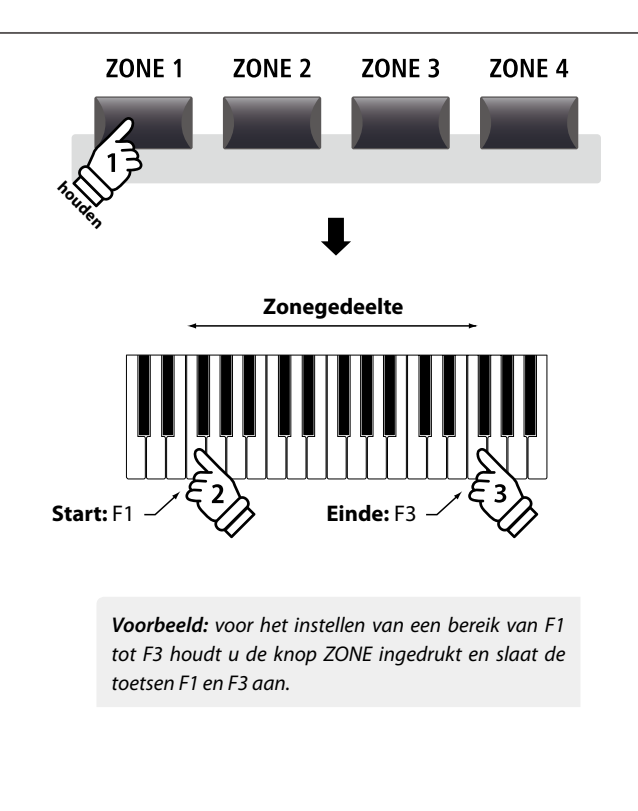

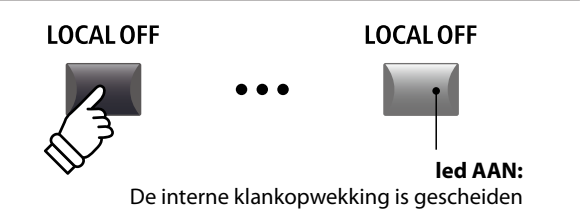

#### Het EDIT menu bevat talrijke parameters voor het instellen van de MP11 sounds en de MIDI sectie. De parameters zijn in categorieën ingedeeld en derhalve kunt u ze snel vinden.

\* Met het EDIT menu kunnen ook de parameters van de MIDI OUT sectie worden ingesteld. Nadere informatie vindt u op pag. 54.

Alle instellingen van deze parameters alsmede andere instellingen kunnen als SETUP (zie pag. 50) worden opgeslagen. Daarvoor staan er 26 banken à 8 setups (208 in totaal) ter beschikking.

#### Over de Common parameters (Cicoon)

Voor zover niet anders aangeduid zijn alle parameters voor de secties PIANO, E.PIANO en SUB onafhankelijk voor iedere sectie. Enkele met een 🖬 icoon aangeduide parameters gelden in gelijke mate voor alle drie secties. Bijvoorbeeld: veranderen van de I Reverb type parameter in de PIANO sectie verandert automatisch ook de 🖬 Reverb type parameter in de E.PIANO en SUB sectie. Precies zo is de I Split Point parameter voor alle drie secties en de 4 MIDI zones geldig.

#### PIANO, E.PIANO, SUB sectie parameters

| Nr. | Categorie             | Parameters                                                                                                    |
|-----|-----------------------|----------------------------------------------------------------------------------------------------|
| 1   | REVERB                | Type, Pre Delay, Time, Depth                                                                                                    |
|     | EFX                   | Category, Type, Parameters (prm1~prm10, afhankelijk van EFX type)                                                                                                    |
| 2   | AMP                   | Amp Type, Drive, Level, Amp EQ Lo, Amp EQ Mid, Amp EQ Hi, Mid Freq.,<br>Mic Type, Mic Position, Ambience                                                                                                    |
| 3   | Sound                 | Volume, Panpot, Filter Cut-off, Filter Resonance, DCA Attack Time, DCA Decay Time, DCA Sustain Level,<br>DCA Release Time, DCF Attack Time, DCF Attack Level, DCF Decay Time, DCF Sustain Level, DCF Release<br>Time, DCF Touch Depth, DCA Touch Depth, Vibrate Depth, Vibrate Rate, Vibrate Delay, Octave Layer Switch,<br>Octave Layer Level, Octave Layer Range, Octave Layer Detune, Layer Vocal, Layer Bell, Layer Air |
| 4   | Tuning                | Fine Tune, Stretch Tuning, Temperament, Key of Temperament                                                                                                    |
| 5   | Key Setup             | Key Range Type, 🖪 Split Point, Key Range Zone Lo, Key Range Zone Hi, Octave Shift, Touch Curve,<br>Zone Transpose, Key Scaling Damping, Key Scaling Key, Dynamics                                                                                                    |
| 6   | Controllers           | Right Pedal, 🖬 Right Pedal Assign, Soft Pedal Depth, Damper Pedal Mode, Center Pedal,<br>I Center Pedal Assign, Left Pedal, I Left Pedal Assign, Pitch Bend, Pitch Bend Range,<br>Modulation Wheel, Modulation Wheel Assign, Expression Pedal, I Expression Pedal Assign                                                                                                    |
| 7   | Knob Assign           | Knob A Assign, Knob B Assign, Knob C Assign, Knob D Assign,<br>Knob2 A Assign, Knob2 B Assign, Knob2 C Assign, Knob2 D Assign                                                                                                    |
| 8   | Virtual<br>Technician | PIANO: Voicing, Stereo Width, String Resonance, Damper Resonance, Key-off Effect, Damper Noise, Hammer Delay, Fall-back Noise, Topboard, Brilliance<br>E-PIANO/SUB*: Key-off Noise, Key-off Delay                                                                                                    |

\* In de SUB sectie hebben alleen de bas sounds en het clavecimbel daarbij behorende Virtual Technician parameters.

#### EDIT menu oproepen

Wanneer een van de PIANO, E.PIANO of SUB secties gekozen is:

Druk de knop EDIT.

De led van de knop gaat aan en het EDIT menu wordt getoond.

PIANO sectie gekozen - PIRNO E.P. | SUB

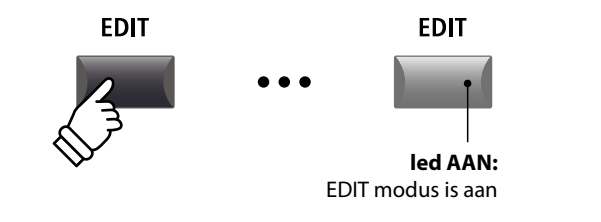

\* Voor het veranderen van de sectie drukt u een van de knoppen F1~F3.

#### Parameter categorie kiezen

Na het oproepen van het EDIT menu:

Kies met de CURSOR knoppen de gewenste categorie en bevestig dit met de knop +/YES.

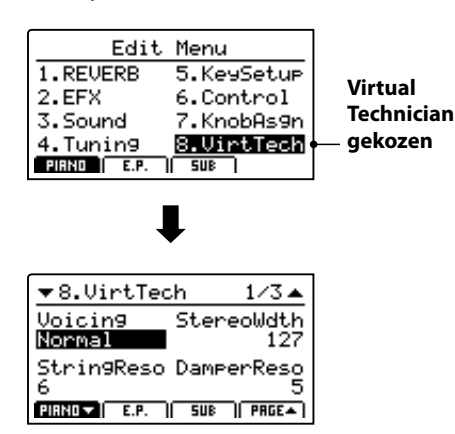

### + / YES + (URSOR) $2^{2}$ $3^{3}$ $3^{3}$

**Voorbeeld:** voor het kiezen van de categorie Virtual Technician drukt u de knop CURSOR $\checkmark$  drie keer en de knop CURSOR $\blacktriangleright$  één keer; daarna drukt u +/YES.

#### Parameters instellen

Na het kiezen van de parameter categorie:

Gebruik de vier regelaars (A, B, C, D) voor het instellen van de aan de regelaar toegewezen parameter.

Parameters kunnen ook met de knoppen door bewegen van de CURSOR en instellen met de knoppen –/NO en +/YES worden veranderd.

Druk op de knop EXIT leidt terug in het categorieoverzicht. Opnieuw drukken van EXIT beëindigt de EDIT modus.

> Parameter instellingen gaan verloren, wanneer u een andere sound binnen een sectie kiest. \* Om uw instellingen op te slaan benut u de STORE knop (zie pag. 59).

#### Vergelijkingsfunctie (Compare)

U kunt uw veranderde instellingen met de reeds voor de sound resp. SETUP opgeslagen instellingen snel vergelijken.

#### In de EDIT modus:

Druk de variatieknop van de sound resp. de SETUP knop van de veranderde sound resp. SETUP.

De led van deze knop begint te knipperen en u kunt de originele sound spelen.

| <b>_</b> | Studio Grand           | _        |
|----------|------------------------|----------|
| D.       | Comparing with         | ,h<br>27 |
| Bi       | <u>Studio Grand</u>    | ;h       |
| FIR      | NO <b>V</b> E.P.   SUB | 11       |

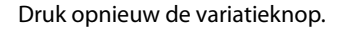

De led blijft weer steeds aan en u speelt de sound met uw veranderingen.

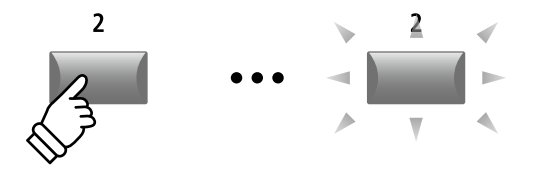

**Voorbeeld:** om de veranderde versie van de Studio Grand sound met de opgeslagen versie te vergelijken, drukt u de 2e variatieknop in de PIANO sectie.

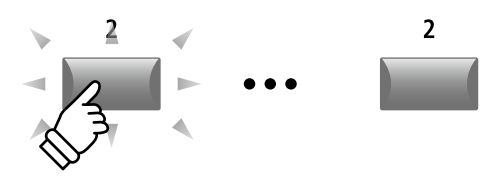

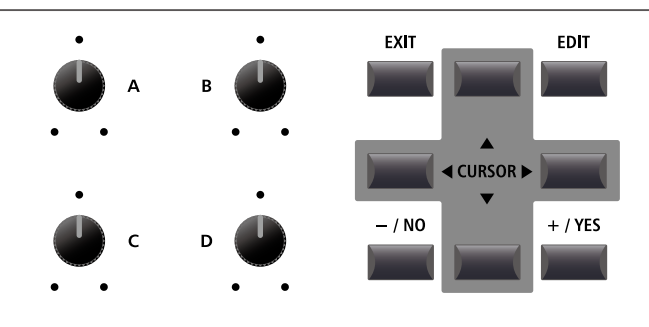

### 1 Reverb

| 1. Туре                                                                                                    | 6 TYPES                     | 2. Pre Delay                                                                                                    | waarde: 0 ~ 200 ms |  |
|----------------------------------------------------------------------------------------------------|-----------------------------|----------------------------------------------------------------------------------------------------|--------------------|--|
| Stel hiermee het galmtype in.                                                                                                    |                             | Stel hier de vertraging van de galm in.                                                                                                    |                    |  |
| <ul> <li>* Deze parameter geldt voor alle drie sound secties.</li> <li>* Deze parameter kan niet als SOUND, maar alleen als SETUP worden opgeslagen.</li> </ul> |                             | <ul> <li>* Deze parameter geldt voor alle drie sound secties.</li> <li>* Deze parameter kan niet als SOUND, maar alleen als SETUP worder<br/>opgeslagen.</li> </ul> |                    |  |
| 3. Time                                                                                                    | /aarde: 300 ms ~ 10,0 s     | 4. Depth                                                                                                    | waarde: 0 ~ 127    |  |
| Stelt de galmtijd in.                                                                                                    |                             | Deze parameter stelt de intensiteit van de galm in.                                                                                                    |                    |  |
| <ul> <li>* Deze parameter geldt voor alle drie sound secties.</li> <li>* Deze parameter kan niet als SOUND, maar all opgeslagen.</li> </ul>                     | een als SETUP worden        |                                                                                                    |                    |  |
| Een ove                                                                                                    | erzicht over de galmtypes e | n parameters vindt u op pagina 22.                                                                                                    |                    |  |
| <b>2</b> .1 EFX                                                                                                    |                             |                                                                                                    |                    |  |
| 1 Cotogony                                                                                                    |                             | 2 Turne                                                                                                    |                    |  |

 1. Category
 23 CATEGORIEËN
 2. Type
 129 TYPES

 Hier kiest u de effectcategorie.
 Stel hiermee het effecttype in.
 Stel hiermee het effecttype in.

 \* Meer informatie over de effecten vindt u op pag. 23.
 \* De E.PIANO sectie beschikt over twee pagina 's voor EFX1 en EFX2.

\* De E.PIANO sectie heeft twee pagina's voor EFX1 en EFX2.

#### 3. Parameters

De soort getoonde parameter hangt af van het gekozen effecttype.

Een overzicht over de effecttypes en parameters vindt u op pagina 23.

### **2.2 Amp simulator** (E.PIANO)

| 1. Amp Ty                                                                                  | ype                                            | 5 types                                              | 2. Drive                                                                                        |                                                  | waarde: 0 ~ 127                                                           |
|--------------------------------------------------------------------------------------------|------------------------------------------------|------------------------------------------------------|-------------------------------------------------------------------------------------------------|--------------------------------------------------|---------------------------------------------------------------------------|
| Kies hier het versterkertype.                                                              |                                                |                                                      | Hier wordt de graad van de geluidsvervorming ingesteld.                                         |                                                  |                                                                           |
| 3. Level                                                                                   |                                                | waarde: 0 ~ 127                                      |                                                                                                 |                                                  |                                                                           |
| Deze parame<br>in.                                                                         | eter stelt het volume                          | van de gesimuleerde versterker                       |                                                                                                 |                                                  |                                                                           |
| * Lees pag. 24 v                                                                           | voor nadere informatie o                       | ver de Amp simulator.                                |                                                                                                 |                                                  |                                                                           |
| 4. Amp E                                                                                   | Q Lo                                           | waarde: -10 dB ~ +10 dB                              | 5. Amp E                                                                                        | Q Mid                                            | waarde: -10 dB ~ +10 dB                                                   |
| Deze parameter stelt het niveau van de lage frequenties van de gesimuleerde versterker in. |                                                |                                                      | Deze parameter stelt het niveau van de middelste frequenties van de gesimuleerde versterker in. |                                                  |                                                                           |
| * Deze parame                                                                              | ter is onafhankelijk van d                     | e globale EQ.                                        | * Deze parameter is onafhankelijk van de globale EQ.                                            |                                                  |                                                                           |
| * Lees pag. 24 v                                                                           | voor nadere informatie o                       | ver de Amp simulator.                                | * Lees pag. 24                                                                                  | voor nadere informat                             | e over de Amp simulator.                                                  |
| 6. Amp E                                                                                   | Q Hi                                           | WAARDE: -10 dB ~ +10 dB                              | 7. Mid Fr                                                                                       | equency                                          | waarde: 200 Hz ~ 3150 Hz                                                  |
| Deze parame<br>gesimuleerd                                                                 | eter stelt het niveau v<br>e versterker in.    | ran de hoge frequenties van de                       | Deze parar<br>gesimuleerd                                                                       | neter stelt de<br>le versterker in, wa           | middelste frequenties van de<br>arvan het niveau met de Amp EQ            |
| * Lees pag. 24                                                                             | voor nadere informatie o                       | ver de Amp simulator.                                | Mid parame                                                                                      | ter wordt ingestel                               | d.                                                                        |
| * Deze parame                                                                              | ter is onafhankelijk van d                     | e globale EQ.                                        | * Lees pag. 24<br>* Deze parame                                                                 | voor nadere informat<br>eter is onafhankelijk va | e over de Amp simulator.<br>In de globale EQ.                             |
| 8. Mic Ty                                                                                  | pe                                             | Condenser, Dynamic                                   | 9. Mic Po                                                                                       | sition                                           | On Axis, Off Axis                                                         |
| Deze parame<br>van de gesin                                                                | eter selecteert het mi<br>nuleerde versterker. | crofoontype voor het afnemen                         | Deze parar<br>luidspreker                                                                       | neter selecteert<br>van de gesimuleer            | de microfoonpositie voor de<br>de versterker.                             |
| Mic type                                                                                   | Beschrijving                                   |                                                      | Mic positie                                                                                     | Beschrijving                                     |                                                                           |
| Condenser                                                                                  | Een microfoontype<br>dat vaak in studio's v    | met breed frequentiespectrum,<br>vordt ingezet.      | On Axis                                                                                         | De microfoon wo<br>opgesteld. De                 | rdt in het centrum van de luidspreker<br>Ilank wordt daardoor directer en |
| Dynamic                                                                                    | Een microfoon<br>frequentiespectrum,           | type met gelimiteerd<br>dat vaak live wordt ingezet. | 0                                                                                               | agressiever in het tonen.                        | bereik van de middelste en de hoge                                        |

Off Axis

\* Lees pag. 24 voor nadere informatie over de Amp simulator.

\* Lees pag. 24 voor nadere informatie over de Amp simulator.

daarnaast een meer ruimtelijk aspect.

De microfoon wordt aan de rand van de luidspreker

opgesteld. De klank wordt daardoor zachter en krijgt

#### **10. Ambience**

WAARDE: 0 ~ 127

Met deze parameter kan het niveau van extra microfoons erbij worden gemengd, die verder van de gesimuleerde versterker zijn opgesteld. Daardoor wordt een grotere ruimtelijke klank geproduceerd.

\* Lees pag. 24 voor nadere informatie over de Amp simulator.

#### 41

# **3** Sound

| 1. Volume                                                                   | waarde: 0 ~ 127                                    | 2. Panpot                                                                                             | waarde: L64 ~ R63                         |  |
|-----------------------------------------------------------------------------|----------------------------------------------------|----------------------------------------------------------------------------------------------------|-------------------------------------------|--|
| Stel hiermee het volume van de sou<br>sectie Fader Position in.             | nd onafhankelijk van de                            | Definieer hiermee de positie van de so                                                                | und in het stereopanorama.                |  |
| 3. Filter Cut-off                                                           | waarde: -64 ~ +63                                  | 4. Filter Resonance                                                                                   | WAARDE: -64 ~ +63                         |  |
| Stelt een laagpasfilter in. Negatieve<br>boventonen door. Werkt goed met de | e waarden laten minder<br>filter resonantie samen. | Stelt de sterkte van de filterresonanti                                                               | e in.                                     |  |
| 5. DCA Attack Time                                                          | WAARDE: −64 ~ +63                                  | 6. DCA Decay Time                                                                                     | WAARDE: -64 ~ +63                         |  |
| Stel hier de aanstijgtijd van het volu<br>verlangzamen het aanstijgen.      | ıme in. Hogere waarden                             | Stel hiermee de tijd in die de klank bij het vasthouden van de<br>noot nodig heeft om uit te klinken. |                                           |  |
| 7. DCA Sustain Level                                                        | WAARDE: −64 ~ +63                                  | 8. DCA Release Time                                                                                   | WAARDE: −64 ~ +63                         |  |
| Stelt het constante volume in dat be<br>DECAY fase is beëindigd.            | ereikt wordt, wanneer de                           | Stel hiermee de uitklinktijd na het los                                                               | laten van de toets in.                    |  |
| 9. DCF Attack Time                                                          | WAARDE: −64 ~ +63                                  | 10. DCF Attack Level                                                                                  | WAARDE: -64 ~ +63                         |  |
| Deze parameter stelt de tijd in tot h<br>level wordt bereikt.               | et ingestelde DCF Attack                           | Deze parameter regelt het niveau var                                                                  | n de filter Attack.                       |  |
| 11. DCF Decay Time                                                          | WAARDE: −64 ~ +63                                  | 12. DCF Sustain Level                                                                                 | WAARDE: −64 ~ +63                         |  |
| Deze parameter stelt de tijd in waarna<br>moet ophouden.                    | a de werking van de filter                         | Deze parameter stelt het sustain nivea<br>bereikt, wanneer de DECAY fase is be                        | au van de filter in dat wordt<br>ëindigd. |  |
| 13. DCF Release Time                                                        | WAARDE: −64 ~ +63                                  | 14. DCF Touch Depth                                                                                   | WAARDE: −64 ~ +63                         |  |
| Deze parameter stelt de tijd van het u<br>het loslaten van de toets in.     | uitklinken van de filter na                        | Deze parameter regelt hoe sterk de<br>filter-envelope beïnvloedt.                                     | kracht van de aanslag de                  |  |
| 15. DCA Touch Depth                                                         | waarde: −64 ~ +63                                  |                                                                                                    |                                           |  |

Deze parameter regelt hoe sterk de kracht van de aanslag de versterker-envelope beïnvloedt.

#### Over DCA parameters

De DCA (Digitally Controlled Amplifier) parameters veranderen het verloop van het volume met behulp van een envelope. Het diagram toont de DCA parameters van de MP11.

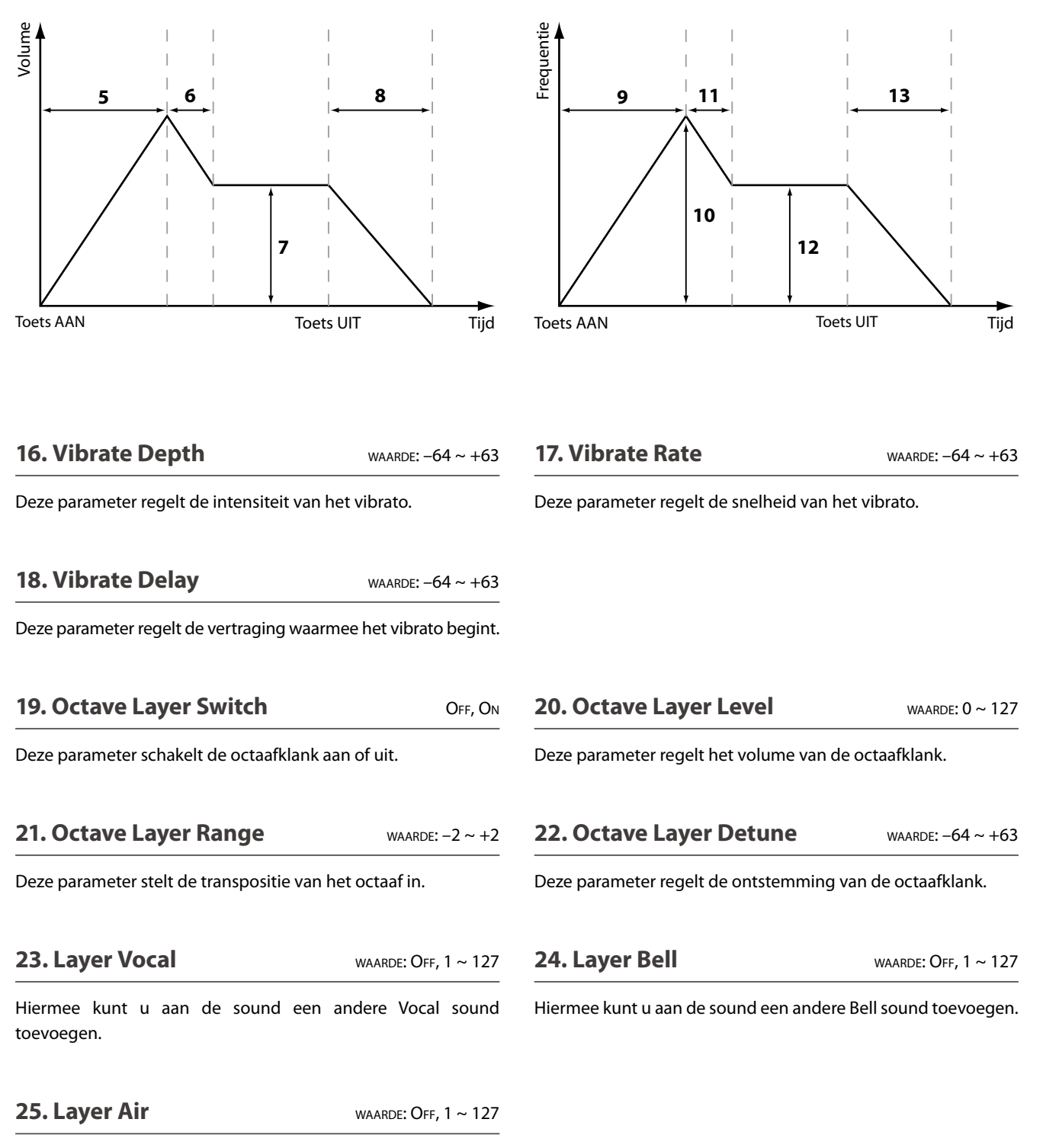

Over DCF parameters

De DCF (Digitally Controlled Filter) parameters veranderen het

verloop van het volume met behulp van een envelope. Het

diagram toont de DCF parameters van de MP11.

Hiermee kunt u aan de sound een andere Air sound toevoegen.

# **4** Tuning

| 1. Fine Tune                                        | WAARDE: −64 ~ +63              | 2. Stretch Tuning                                                                                                    | 9 TYPES                                                                |
|-----------------------------------------------------|--------------------------------|----------------------------------------------------------------------------------------------------|------------------------------------------------------------------------|
| Deze parameter verandert de toonho<br>stappen.      | ogte van de sound in fijne     | Stel hiermee de sterkte van de spreiding va<br>Het menselijk gehoor herkent hoge en lage fr<br>exact dan de middentonen. Daarom worden o<br>de discant iets hoger gestemd. | n de stemming in.<br>requenties iets minder<br>de bassen iets lager en |
| 3. Temperament                                      | 7 types + 2 user               | 4. Key of Temperament                                                                                                    | bereik: C ~ B                                                          |
| Hier legt u de temperatuur van de st<br>sound vast. | emming voor de gekozen         | Stel hiermee de toonsoort voor de gekozer<br>Bij sommige stemmingen, bijv. zuivere sterr                                                                                   | n temperatuur in.<br>nmingen, is dit nodig.                            |
| * Details m.b.t. het genereren van eigen temp       | peraturen vindt u op pag. 105. | * Deze parameter verandert niet de hele stem<br>transpositie, maar alleen de verhoudingen van de                                                                           | ming in vorm van een<br>noten binnen een octaaf.                       |

#### Temperatuur types

| Temperatuur type                                                                      | Beschrijving                                                                                                    |
|---------------------------------------------------------------------------------------|----------------------------------------------------------------------------------------------------|
| Equal Temperament<br>(Equal)                                                          | Dit is de standaardinstelling. Wanneer een pianoklank is gekozen, wordt automatisch deze gelijkzwevende getempereerde stemming gekozen.                                                                                                    |
| Pure Temperament<br>(Pure Maj./Pure Min.)                                             | Deze stemming wordt vanwege haar zuiverheid graag voor koormuziek gebruikt. Wanneer u in<br>MAJEUR speelt, kiest u deze temperatuur "Pure Major". Speelt u in MINEUR, kiest u "Pure Minor".<br>* De toonsoort van deze temperering moet correct worden ingesteld.                                                                                                    |
| Pythagorean Temperament<br>(Pythagorean)                                              | Bij deze temperatuur worden mathematische verhoudingen ingezet om de dissonanten bij kwinten<br>te verwijderen. Dit leidt bij akkoorden tot problemen, maar er kunnen fraaie melodieën worden<br>gespeeld.                                                                                                    |
| Meantone Temperament<br>(Meantone)                                                    | Hier wordt een middentoon tussen een hele en een halve toon gebruikt om dissonanten bij tertsen te<br>verwijderen. Daarbij worden akkoorden geproduceerd die beter klinken dan bij de gelijkzwevende<br>temperatuur.                                                                                                    |
| Werkmeister III Temperament<br>(Werkmeis)<br>Kirnberger III Temperament<br>(Kirnberg) | Deze beide temperaturen liggen tussen de middentoons en de stemming van Pythagoras.<br>Bij toonsoorten met weinig voortekens leveren ze de fraai klinkende akkoorden van de<br>middentoonsstemming, maar dan neemt het aantal dissonanten bij meer voortekens toe, zodat dan<br>de attractieve melodieën van de stemming van Pythagoras mogelijk worden. Beide temperaturen<br>zijn door hun bijzondere eigenschappen het beste voor barokmuziek geschikt. |
| User Temperament<br>(Sys.User1/2)                                                     | U kunt uw eigen stemming door het veranderen van de toonhoogte van iedere halve toon binnen<br>een octaaf zelf bepalen.                                                                                                    |

\* Lees voor informatie over het opstellen van User Temperaments de User Edit explicaties in het hoofdstuk SYSTEM menu (pag. 105).

## **5** Key Setup

#### 1. Key Range Type

OFF, UPPER, LOWER, ZONE

Deze parameter kiest het type klavierbereik voor de gekozen sectie.

| Туре  | Beschrijving                                                     |  |  |  |  |
|-------|------------------------------------------------------------------|--|--|--|--|
| Off   | Alle 88 toetsen worden voor de sound gebruikt.                   |  |  |  |  |
| Upper | De sound wordt aan de bovenste helft van het klavier toegewezen. |  |  |  |  |
| Lower | De sound wordt aan de onderste helft van het klavier toegewezen. |  |  |  |  |
| Zone  | De sound wordt aan een gedefinieerde klavierzone toegewezen.     |  |  |  |  |

\* Deze parameter wordt niet met een SOUND, maar uitsluitend in de SETUP opgeslagen.

#### 3. Key Range Zone Lo

веrеік: А-1 ~ С7

Leg hiermee het onderste punt op het klavier voor een klavierzone vast.

\* Lees voor nadere informatie over de Key Range functies pag. 26.

#### 5. Octave Shift

waarde:  $-3 \sim +3$  octaven

Hiermee kunt u de sound van de sectie per octaaf transponeren.

#### 2. Split Point

веrеік: А-1 ~ С7

BEREIK: A-1 ~ C7

Stel hiermee het splitpunt in dat de Lower sound van de Upper sound scheidt.

- \* Lees voor nadere informatie over de Key Range functies pag. 26.
- \* Deze parameter is globaal voor alle drie sound secties en alle MIDI zones geldig.

# EDIT menu

Leg hiermee het bovenste punt op het klavier voor een klavierzone vast.

\* Lees voor nadere informatie over de Key Range functies pag. 26.

#### **6. Touch Curve** 6 TYPES + 5 USER

Hier kunt u verschillende aanslagdynamiekcurven kiezen om een voor u passende omzetting tussen het klavier en de klankproductie te realiseren.

\* Lees voor nadere informatie over de Touch Curve types pag. 46.

\* Lees voor nadere informatie over User Touch Curves de User Edit explicaties in het hoofdstuk SYSTEM menu (pag. 104).

#### 7. Zone Transpose

WAARDE: -12 ~ +12

Deze parameter transponeert de zone/sound naar de ingestelde waarde.

#### 8. Key Scaling Damping

10. Dynamics

4. Key Range Zone Hi

ON, OFF

WAARDE: OFF, 1 ~ 10

Deze parameter schakelt de Key Scaling functie in of uit. Key Scaling is een reductie van het volume over een bepaald klavierbereik.

Deze parameter kan bijv. voor eronder gelegde strijkers nuttig zijn, opdat deze in de hoge registers zachter meeklinken.

#### 9. Key Scaling Key

веrеік: A-1 ~ C7

Stel hiermee de beginnoot in vanaf waar het Key Scaling begint.DeD.w.z. het volume neemt vanaf deze noot t/m de hoogste nootoncontinu af.....

Deze parameter comprimeert het volume van de sound onafhankelijk van de Touch Curve.

Wanneer de waarde 10 is (standaard), reageert het klavier normaal. Wordt de waarde verlaagd, is het klavier minder dynamisch en bij OFF is de dynamiek uitgeschakeld.

\* Lees voor nadere informatie over Dynamics pag. 46.

### 5 Key Setup (voortzetting)

#### Touch Curve types

| Touch Curve           | Nr. | Beschrijving                                                                                                    |
|-----------------------|-----|----------------------------------------------------------------------------------------------------|
| Light +               | 1   | Vereist de minste vingerkracht om het fortissimo te bereiken.                                                                                                    |
| Light                 |     | Hiermee kan men gemakkelijker fortissimo bereiken.                                                                                                    |
| Normal                | 3   | * Deze aanslagcurve is geschikt voor spelers die over minder vingerkracht beschikken.<br>Normaal gedrag van een akoestische piano.                                            |
| Heavy                 | 4   | Er wordt iets meer vingerkracht vereist om fortissimo te bereiken.<br>* Deze aanslagcurve is geschikt voor spelers die over veel vingerkracht beschikken.                     |
| Heavy +               | 5   | Heeft de meeste vingerkracht nodig.<br>* Deze aanslagcurve is geschikt voor spelers die over zeer veel vingerkracht beschikken.                                               |
| Off (constant)        | 6   | Hierbij is het volume constant en onafhankelijk van de aanslagsterkte.<br>* Ideaal voor clavecimbel, daar ook de originele instrumenten over geen aanslagdynamiek beschikken. |
| User* (User 1~User 5) | -   | Eigen instelling met analyse functie van de vingerkracht.                                                                                                    |

\* Lees voor nadere informatie over User Touch Curves de User Edit explicaties in het hoofdstuk SYSTEM menu (pag. 104).

#### Aanslagdynamiekcurven grafiek

#### Dynamiek grafiek

Onderstaande grafiek toont u de verschillende curven.

De afbeelding hieronder toont u een grafische weergave van de verschillende dynamiek curven.

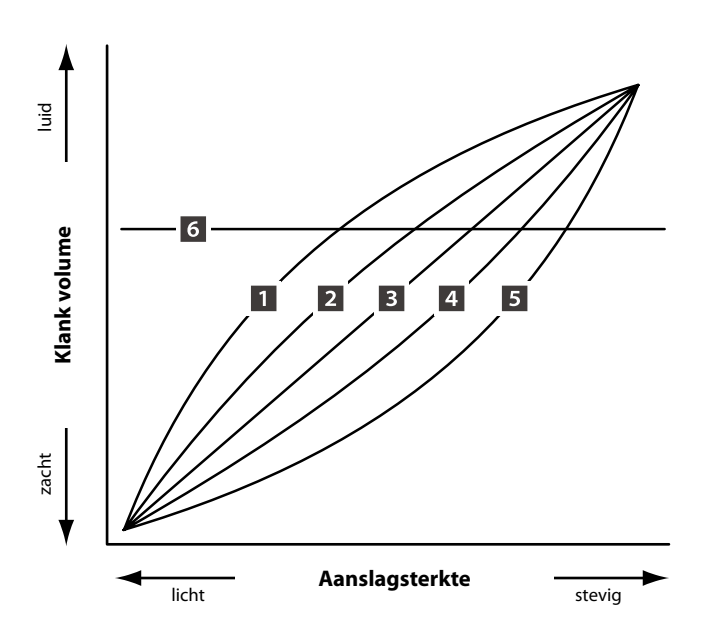

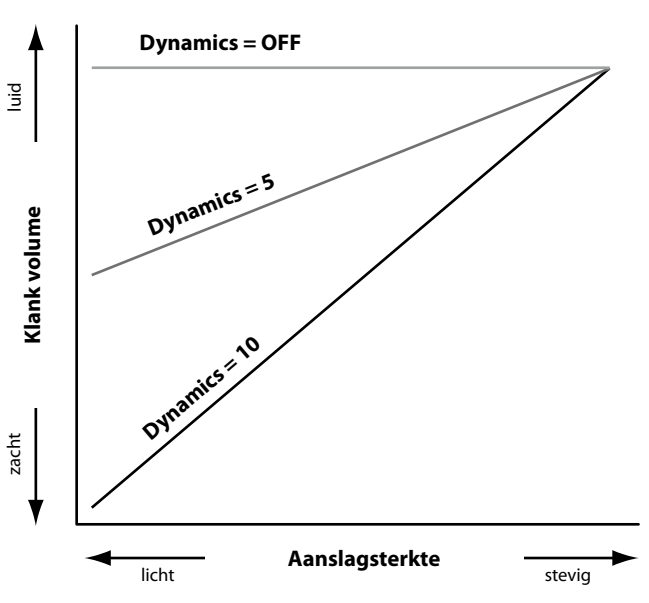

# **6** Controllers

| 1. Right Pedal                                                                                            | ON, OFF        | 2. Right Pedal Assign                                                               | 18 functies (piano, sub)<br>28 functies (e.piano) |  |
|----------------------------------------------------------------------------------------------------|----------------|-------------------------------------------------------------------------------------|---------------------------------------------------|--|
| Deze parameter schakelt het gebruik van het rechte<br>de F-30 voor de gekozen sectie aan of uit.          | er pedaal van  | Deze parameter kiest de gewenste fur<br>pedaal van de F-30.                         | nctie voor het rechter                            |  |
|                                                                                                    |                | * Deze parameter is globaal voor alle drie sound s                                  | secties.                                          |  |
| 3. Soft Pedal Depth                                                                                       | WAARDE: 1 ~ 10 | 4. Damper Pedal Modus                                                               | Normal, Hold                                      |  |
| Deze parameter regelt de intensiteit van het Soft Po                                                      | edal effect.   | Deze parameter schakelt tussen natuurlijk uitklinkende toon of aangehouden toon om. |                                                   |  |
| 5. Center Pedal                                                                                           | ON, OFF        | 6. Center Pedal Assign                                                              |                                                   |  |
| Deze parameter schakelt het gebruik van het mide<br>van de F-30 voor de gekozen sectie in of uit.         | delste pedaal  | Deze parameter kiest de gewenste funct<br>pedaal van de F-30.                       | tie voor het middelste                            |  |
|                                                                                                    |                | * Deze parameter is globaal voor alle drie sound s                                  | secties.                                          |  |
| 7. Left Pedal                                                                                             | ON, OFF        | 8. Left Pedal Assign                                                                | 18 functies (piano, sub)<br>28 functies (e.piano) |  |
| Deze parameter schakelt het gebruik van het linke<br>de F-30 voor de geselecteerde sectie in of uit.      | er pedaal van  | Deze parameter kiest de gewenste functie voor het linker pedaal<br>van de F-30.     |                                                   |  |
|                                                                                                    |                | * Deze parameter is globaal voor alle drie sound s                                  | secties.                                          |  |
| 9. Pitch Bend                                                                                             | ON, OFF        | 10. Pitch Bend Range                                                                | waarde: 0 ~ 7                                     |  |
| Activeert het Pitch Bend wiel voor de gekozen sect                                                        | ie.            | Leg hier het toonhoogtebereik voor het Pi                                           | tch Bend wiel vast.                               |  |
|                                                                                                    |                | * Voor interne sounds geldt het bereik van 0 –<br>voor de MIDI sectie 0 - 12.       | 7 halve toonsafstanden en                         |  |
| 11. Modulation Wheel                                                                                      | On, Off        | 12. Modulation Wheel Assign                                                         | 18 functies (piano, sub)<br>28 functies (e.piano) |  |
| Activeert het modulatiewiel voor de gekozen sectio                                                        | 2.             | Deze parameter kiest de gewenste<br>modulatiewiel.                                  | e functie voor het                                |  |
| 13. Expression Pedal                                                                                      | On, Off        | 14. Expression Pedal Assign                                                         | 18 functies (piano, sub)<br>28 functies (e.piano) |  |
| Activeert het Expressionpedaal voor de gekozen se<br>* Lees pagina 18 voor verdere aansluitmogelijkheden. | ectie.         | Deze parameter kiest de gewenste funct<br>pedaal (indien aangesloten).              | tie voor het expressie-                           |  |
|                                                                                                    |                | * Deze parameter is globaal voor alle drie sound s                                  | secties.                                          |  |

\* Lees voor nadere informatie over het aansluiten van pedalen pag. 18.

#### ■ Toewijsbare pedaal/modulatiewiel functies

| Functie         | Functie   | Functie                                                                                     |  |  |
|-----------------|-----------|---------------------------------------------------------------------------------------------|--|--|
| Modulation      | Damper    | Resonance                                                                                   |  |  |
| Panpot          | Sostenuto | Cut-off                                                                                     |  |  |
| Expression Soft |           | EFX Parameter 1 ~ 10 (PIANO, SUB)<br>EFX1 Parameter 1 ~ 10, EFX2 Parameter 1 ~ 10 (E.PIANO) |  |  |

# **7** Knob Assign

Met deze functie kunt u aan de vier regelaars A, B, C en D parameters van het EDIT menu vrij toewijzen die u dan in de normale speelmodus voor het directe editeren ter beschikking staan, zonder dat u naar een menu moet wisselen. Twee groepen met elk 4 functies kunnen individueel met iedere sectie vrij gebruikt worden.

#### Functies toewijzen

Draai de betreffende regelaar voor het toewijzen van de gewenste functie of gebruik de CURSOR resp. -/NO en +/YES knoppen.

Parameters kunnen ook met de CURSOR knoppen gekozen en dan met de +/YES of -/NO knoppen veranderd worden.

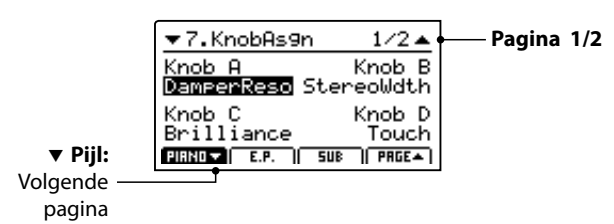

Druk de knoppen F1~F3 (afhankelijk van de gekozen sectie) of de CURSOR ▲ ▼ knoppen voor het weergeven van de tweede groep regelaar parameters.

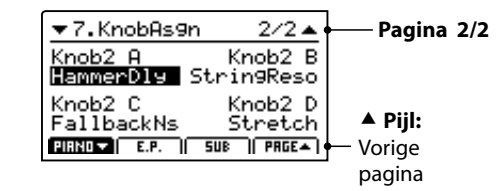

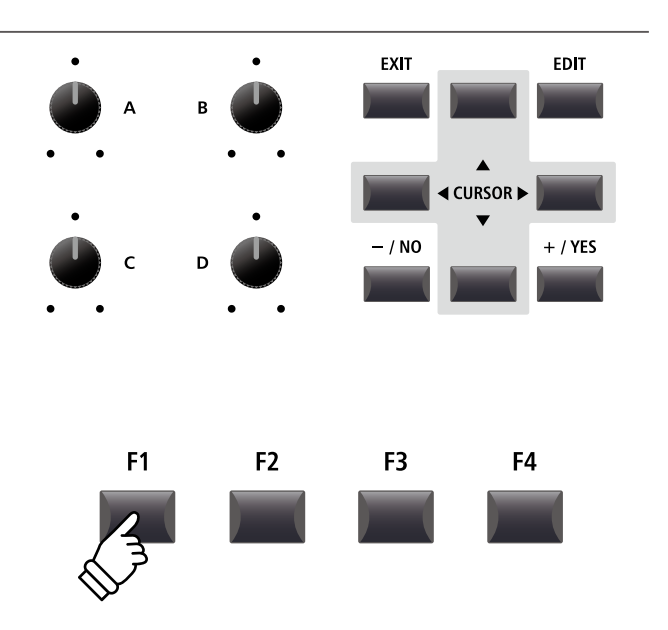

\* De toewijsbare functies kunnen afhankelijk van de gekozen sound variëren. Een volledige lijst van de functies vindt u op pag. 49.

\* Voor de bediening in de Play modus lees pagina 21.

#### Over EFX parameter plaatshoudernamen (EFX Para1~10)

Enkele effecten hebben meer parameters dan andere. Wanneer u effect parameters aan de vier regelaars toewijst, worden de bij het gekozen effect beschikbare parameters met namen aangegeven (bijv. Wah:LowEQ).

Indien het gekozen effect minder parameters heeft, wordt een plaatshoudernaam aangegeven (bijv. 'EFX Para 5'). De regelaar zal dan ook automatisch niet actief zijn.

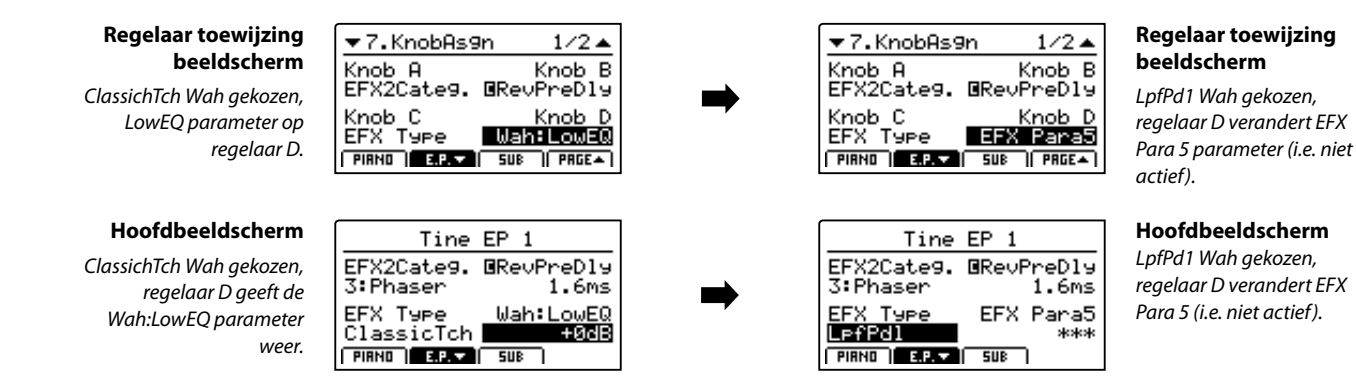

|    | PIANO       | E.PIANO     | SUB         |    | PIANO        | E.PIANO                  | SUB                    |  |
|----|-------------|-------------|-------------|----|--------------|--------------------------|------------------------|--|
| 1  | ReverbType  | ReverbType  | ReverbType  | 51 | OctavShift   | DCFRelease               | OctavShift             |  |
| 2  | Rev.PreDly  | Rev.PreDly  | Rev.PreDly  | 52 | ZoneTrans.   | DCF TchDpt               | ZoneTrans.             |  |
| 3  | ReverbTime  | ReverbTime  | ReverbTime  | 53 | KS-Damping   | DCA TchDpt               | KS-Damping             |  |
| 4  | ReverbDpth  | ReverbDpth  | ReverbDpth  | 54 | KS-Key       | Vib.Depth                | KS-Key                 |  |
| 5  | EFX Categ.  | EFX Categ.  | EFX Categ.  | 55 | Dynamics     | Vib.Rate                 | Dynamics               |  |
| 6  | EFX Type    | EFX Type    | EFX Type    | 56 | Right Ped.   | Vib.Delay                | Right Ped.             |  |
| 7  | EFX Para1   | EFX Para1   | EFX Para1   | 57 | R.Assign     | Octave                   | R.Assign               |  |
| 8  | EFX Para2   | EFX Para2   | EFX Para2   | 58 | Damp.Mode    | Oct.Level                | Damp.Mode              |  |
| 9  | EFX Para3   | EFX Para3   | EFX Para3   | 59 | SoftPdIDpt   | Oct.Range                | SoftPdIDpt             |  |
| 10 | EFX Para4   | EFX Para4   | EFX Para4   | 60 | CenterPed.   | Oct.Detune               | CenterPed.             |  |
| 11 | EFX Para5   | EFX Para5   | EFX Para5   | 61 | C.Assign     | Vocal                    | C.Assign               |  |
| 12 | EFX Para6   | EFX Para6   | EFX Para6   | 62 | Left Pedal   | Bell                     | Left Pedal             |  |
| 13 | EFX Para7   | EFX Para7   | EFX Para7   | 63 | L.Assign     | Air                      | L.Assign               |  |
| 14 | EFX Para8   | EFX Para8   | EFX Para8   | 64 | Pitch Bend   | Fine Tune                | Pitch Bend             |  |
| 15 | EFX Para9   | EFX Para9   | EFX Para9   | 65 | Bend Range   | Stretch                  | Bend Range             |  |
| 16 | EFX Para10  | EFX Para10  | EFX Para10  | 66 | Mod.Wheel    | Temperment               | Mod.Wheel              |  |
| 17 | Volume      | EFX2 Categ. | Volume      | 67 | Mod.Assign   | Temper.Key               | Mod.Assign             |  |
| 18 | Panpot      | EFX2 Type   | Panpot      | 68 | EXP Pedal    | KeyRange                 | EXP Pedal              |  |
| 19 | Cutoff      | EFX2 Para1  | Cutoff      | 69 | EXPAssign    | SpltPoint                | EXPAssign              |  |
| 20 | Resonance   | EFX2 Para2  | Resonance   | 70 | Voicing      | Zone Lo                  | KeyOffNois *           |  |
| 21 | DCA Attack  | EFX2 Para3  | DCA Attack  | 71 | StereoWdth   | Zone Hi                  | KeyOffDly *            |  |
| 22 | DCA Decay   | EFX2 Para4  | DCA Decay   | 72 | StringReso   | Touch                    |                        |  |
| 23 | DCA Sustain | EFX2 Para5  | DCA Sustain | 73 | DamperReso   | OctavShift               |                        |  |
| 24 | DCA Release | EFX2 Para6  | DCA Release | 74 | KeyOffEff.   | ZoneTrans.               |                        |  |
| 25 | DCF ATK Tm  | EFX2 Para7  | DCF ATK Tm  | 75 | DamperNois   | KS-Damping               |                        |  |
| 26 | DCF ATK Lv  | EFX2 Para8  | DCF ATK Lv  | 76 | HammerDly    | KS-Key                   |                        |  |
| 27 | DCF Decay   | EFX2 Para9  | DCF Decay   | 77 | FallbackNs   | Dynamics                 |                        |  |
| 28 | DCF Sustain | EFX2 Para10 | DCF Sustain | 78 | Topboard     | Right Ped.               |                        |  |
| 29 | DCF Release | Атр Туре    | DCF Release | 79 | Brilliance   | R.Assign                 |                        |  |
| 30 | DCF TchDpt  | Amp Level   | DCF TchDpt  | 80 |              | Damp.Mode                |                        |  |
| 31 | DCA TchDpt  | Amp Drive   | DCA TchDpt  | 81 |              | SoftPdIDpt               |                        |  |
| 32 | Vib.Depth   | AmpEQ-Lo    | Vib.Depth   | 82 |              | CenterPed.               |                        |  |
| 33 | Vib.Rate    | AmpEQ-Mid   | Vib.Rate    | 83 |              | C.Assign                 |                        |  |
| 34 | Vib.Delay   | AmpEQ-High  | Vib.Delay   | 84 |              | Left Pedal               |                        |  |
| 35 | Octave      | MidFreq.    | Octave      | 85 |              | L.Assign                 |                        |  |
| 36 | Oct.Level   | AmpMicType  | Oct.Level   | 86 |              | Pitch Bend               |                        |  |
| 37 | Oct.Range   | AmpMicPos.  | Oct.Range   | 87 |              | Bend Range               |                        |  |
| 38 | Oct.Detune  | AmpAmbien.  | Oct.Detune  | 88 |              | Mod.Wheel                |                        |  |
| 39 | Vocal       | Volume      | Vocal       | 89 |              | Mod.Assign               |                        |  |
| 40 | Bell        | Panpot      | Bell        | 90 |              | EXP Pedal                |                        |  |
| 41 | Air         | Cutoff      | Air         | 91 |              | EXPAssign                |                        |  |
| 42 | Fine Tune   | Resonance   | Fine Tune   | 92 |              | KeyOffNois               |                        |  |
| 43 | Stretch     | DCA Attack  | Stretch     | 93 |              | KeyOffDly                |                        |  |
| 44 | Temperment  | DCA Decay   | Temperment  |    | * De Virtual | Technician parameters    | van de SUB sectie zijn |  |
| 45 | lemper.Key  | DCA Sustain | lemper.Key  |    | uitsiuitend  | i voor harpsichord en Ba | ss sounds descrikdaar. |  |
| 46 | KeyRange    |             | KeyKange    |    |              |                          |                        |  |
| 47 |             |             |             |    |              |                          |                        |  |
| 48 | Zone Lo     |             | Zone Lo     |    |              |                          |                        |  |
| 49 | Zone Hi     | DCF Decay   | Zone Hi     |    |              |                          |                        |  |
| 50 | Iouch       | DCF Sustain | louch       |    |              |                          |                        |  |

### 8 Virtual Technician (PIANO)

#### 1. Voicing (intonatie)

6 TYPES

Hiermee kunt u de intonatie van de piano sound veranderen. Dit vindt plaats door virtueel veranderen van de dichtheid van de hamerkop. Het is geschikt om sounds warmer of scherper te maken, maar afhankelijk van de aanslagsterkte. Dit is niet met een glansregeling te vergelijken!

#### Voicing types

| Voicing type | Beschrijving                                                                                                    |  |  |
|--------------|----------------------------------------------------------------------------------------------------|--|--|
| Normal       | Biedt de onveranderde klank van een goed geïntoneerde piano.                                                                                            |  |  |
| Mellow 1     | Zachtere hamerkoppen worden gesimuleerd, waardoor de klank zachter wordt.                                                                               |  |  |
| Mellow 2     | Een nog zachtere klank dan bij Mellow 1.                                                                                                    |  |  |
| Dynamic      | Deze instelling kan bij een echte piano niet voorkomen. Bij het pianissimo spel zijn de hamerkoppen zacht, bij<br>het fortissimo spel daarentegen hard. |  |  |
| Bright 1     | Hardere hamerkoppen worden gesimuleerd, waardoor de klank briljanter wordt.                                                                             |  |  |
| Bright 2     | Een nog hardere klank dan bij Bright 1.                                                                                                    |  |  |

#### 2. Stereo Width

waarde: 0 ~ 127 **3. String Resonance** 

WAARDE: OFF, 1 ~ 10

Stel hier de stereo-breedte van de sound in.

4. Damper Resonance WAARDE: OFF, 1 ~ 10

Stel hier het volume van de demperresonantie in.

Door het optillen van het demperpedaal bij een vleugel kunnen alle snaren vrij vibreren. Wordt nu een toets aangeslagen, klinken niet alleen diens snaren, maar door de impuls klinken ook andere snaren mee. Dit is duidelijk hoorbaar.

#### 6. Damper Noise

WAARDE: OFF, 1 ~ 10

Stel hier het volume van het dempingsgeluid in.

Wanneer de dempers bij gebruik van het rechter pedaal van de snaren afgaan resp. weer aanraken, wordt een specifieke klank geprocduceerd. Dit wordt hier gesimuleerd.

#### 8. Fall-back Noise

waarde: off,  $1 \sim 10$ 

Stel hier het volume van het dempingsgeluid in dat bij een normale piano optreedt.

Stel hier het volume van de snarenresonantie in.

Snarenresonantie ontstaat, wanneer een noot wordt aangehouden en een andere wordt aangeslagen die in een harmonische verhouding met de gehouden noot staat.

5. Key-off Effect

WAARDE: OFF, 1 ~ 10

Stel hier de intensiteit van het Key-Off effect in.

Het afdempen van de bassnaren is door de hoge impuls van de snaren iets langzamer dan bij hoge snaren. Afhankelijk van de lengte van de vleugel ontstaan er zo zeer uiteenlopende afdempingstijden.

#### 7. Hammer Delay

WAARDE: OFF, 1 ~ 10

Hoe groter een vleugel is, des te meer is er een tijdvertraging tussen aanslag en klinken van de snaar. Dit komt echter alleen bij pianissimo spelen voor. Deze vertraging kan hier worden ingesteld.

#### 9. Topboard

CLOSE, OPEN1, OPEN2, OPEN3

Deze parameter verandert de positie van de vleugelklep.

De klank van een vleugel is onder meer afhankelijk van de positie (bijv. gesloten, half open of open) van de vleugelklep. Een compleet geopende vleugelklep maakt een reflecteren van de klankgolven in de ruimte mogelijk. Bij gesloten klep klinkt de vleugel gedempter en ook de ruimtelijke klank is duidelijk minder aanwezig.

#### 10. Brilliance

Stel de glans van de sound in onafhankelijk van de intonatie.

### 8 Virtual Technician (E.PIANO, SUB secties)

| .Key-off Noise WAARDE: ( | OFF, 1 ~ 127 2. Key-off Dela | <b>ay</b> waarde: 0 ~ 127 |
|--------------------------|------------------------------|---------------------------|
|--------------------------|------------------------------|---------------------------|

Wanneer een E.PIANO sound gekozen is, kan hiermee het geluid gesimuleerd worden dat ontstaat, wanneer een toets van een elektro-mechanisch instrument wordt losgelaten.

Wanneer de SUB sectie is gekozen, voegt deze parameter het geluid van het loslaten van de toets bij clavecimbel en bas sounds eraan toe.

Deze parameter regelt de vertraging waarmee het Key-off Noise klinkt.

Met het EDIT menu worden ook de instellingen voor de MIDI OUT sectie uitgevoerd. Net als in de sound secties zijn de parameters in categorieën gegroepeerd.

Alle instellingen van deze parameters alsmede andere instellingen kunnen als SETUP (zie pag. 60) worden opgeslagen. Daarvoor staan er 26 banken à 8 setups (208 in totaal) ter beschikking.

#### Over Common parameters (Cicoon)

Zolang niet anders aangeduid kunnen de parameters van de MIDI OUT sectie voor iedere ZONE1~ZONE4 onafhankelijk worden ingesteld.

Parameters die met het icoon zijn gemarkeerd, zijn globaal effectief voor alle vier MIDI zones. Bijvoorbeeld: het veranderen van de Right Pedal Assign parameter voor ZONE1 verandert ook de Right Pedal Assign parameter op ZONE2~ZONE4. Zoals reeds vermeld geldt de Split Point parameter zowel voor de drie interne secties als ook voor de vier MIDI zones.

#### Over System parameters (545 icoon)

MIDI OUT sectie parameters die met een E icoon zijn gemarkeerd, zijn SYSTEM parameters en worden automatisch opgeslagen zonder dat u de STORE functie moet gebruiken.

#### MIDI OUT sectie parameters

| Nr. | Categorie           | Parameters                                                                                                    |
|-----|---------------------|----------------------------------------------------------------------------------------------------|
| 1   | Channel/Program     | MIDI Transmitting Channel, Program, Bank MSB, Bank LSB                                                                                                    |
| 2   | SETUP               | Send Program, Send Bank, Send Volume, Send Knobs                                                                                                    |
| 3   | Transmit <b>545</b> | Transmit System Exclusive, Transmit Recorder                                                                                                    |
| 4   | MMC E               | Transmit MMC, MMC Device ID, MMC Commands                                                                                                    |
| 5   | Key Setup           | Key Range Type, 🖬 Split Point, Key Range Zone Lo, Key Range Zone Hi, Octave Shift, Touch Curve,<br>Zone Transpose, Key Scaling Damping, Key Scaling Key, Dynamics, Solo, Solo Mode, Transmit Keyboard                                            |
| 6   | Controllers         | Right Pedal, I Right Pedal Assign, Half Pedal Values, Center Pedal, Center Pedal Assign, Left Pedal, Left<br>Pedal Assign, Pitch Bend, Pitch Bend Range, Modulation Wheel, Modulation Wheel Assign, Expression<br>Pedal, Expression Pedal Assign |
| 7   | Knob Assign         | Knob A Assign, Knob B Assign, Knob C Assign, Knob D Assign,<br>Knob2 A Assign, Knob2 B Assign, Knob2 C Assign, Knob2 D Assign                                                                                                    |

#### Oproepen van het EDIT menu

Wanneer MIDI OUT ZONE1~ZONE4 gekozen is:

Druk de knop EDIT.

De EDIT knop gaat aan en het EDIT menu voor de gekozen MIDI zone wordt weergegeven.

|           | Edit Menu             |
|-----------|-----------------------|
|           | 1.Ch/Prog. 5.KeySetup |
| MIDI      | 2.SETUP 6.Control     |
|           | 3.Transmit 7.KnobAs9n |
| ZONE1     | 4.MMC                 |
| gekozen — |                       |

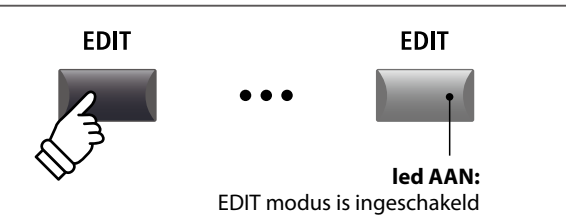

\* Voor het wisselen van de MIDI zone drukt u een van de F1~F4 knoppen.

#### Kiezen van de parameter categorie

#### Na het oproepen van het EDIT menu:

Kies met de CURSOR knoppen de gewenste categorie en druk de knop Taste +/YES ter bevestiging.

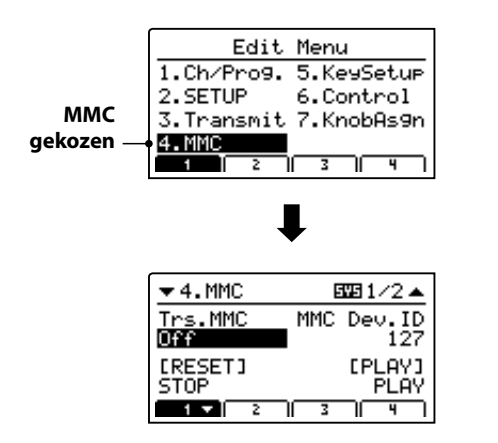

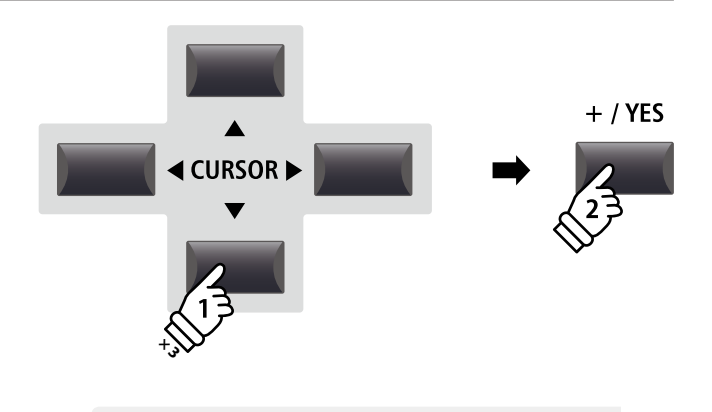

**Voorbeeld:** om in de MMC categorie te wisselen, drukt u de knop CURSOR  $\checkmark$  drie keer en dan de knop +/YES.

#### Parameters instellen

Na het kiezen van de parameter categorie:

Stel met de vier regelaars (A, B, C, D) de gewenste parameter in.

Parameters kunnen ook met de knoppen door bewegen van de CURSOR en instellen met de knoppen +/YES en -/NO worden veranderd.

Druk op de knop EXIT leidt terug in het categorieoverzicht. Opnieuw drukken van EXIT beëindigt de EDIT modus.

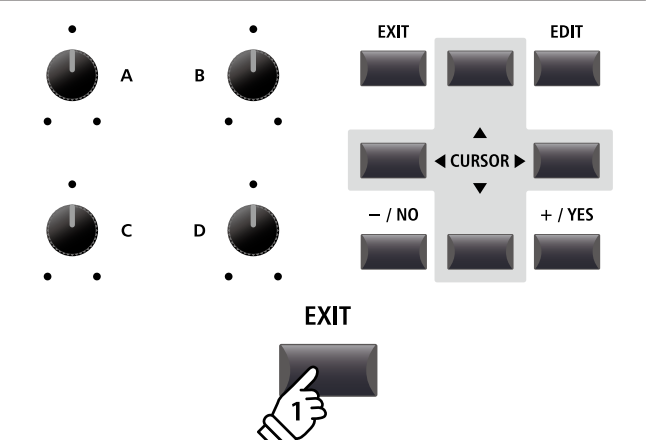

### **1** Channel/Program

#### 1. MIDI Transmitting Channel KANAAL: 01CH ~ 16CH

Deze parameter stelt het MIDI kanaal in via welk de gegevens gezonden worden.

- \* In de standaardmodus zijn aan ZONE1~ZONE4 de MIDI kanalen 01~04 toegewezen.
- \* Het MIDI zendkanaal dient met het MIDI ontvangstkanaal van het verbonden MIDI apparaat overeen te stemmen.

#### 3/4. Bank MSB/Bank LSB

WAARDE: 0 ~ 127

Stel hier indien nodig de banknummers in. Banknummers worden steeds met MSB en LSB gedefinieerd. Welke banknummers eventueel nodig zijn, vindt u in het handboek van het aangesloten apparaat.

Het diagram rechts geeft aan hoe Program Number, MSB Bank en LSB Bank georganiseerd zijn.

#### 2. Program

WAARDE: 1 ~ 128

Hier stelt u een MIDI programmanummer in, dat gezonden wordt, wanneer de SETUP wordt opgeroepen. Dit programmabevel wordt dan via MIDI aan een aangesloten MIDI apparaat gezonden.

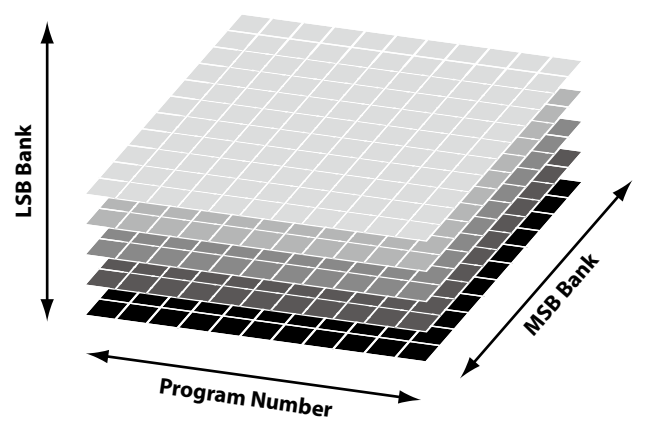

### **2** SETUP

#### 1. Send Program

#### ON, OFF

Wordt er een SETUP opgeroepen, wordt het daar toegewezen programmanummer gezonden, behalve wanneer deze functie hier op OFF is geschakeld.

#### 3. Send Volume

ON, OFF

Bij de instelling OFF wordt er geen opgeslagen MIDI Volume informatie gezonden, wanneer er een SETUP wordt opgeroepen.

\* Het zenden van de MIDI sectie faders bij beweging is daarvan niet betroffen en functioneert altijd.

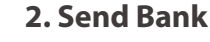

Wordt er een SETUP opgeroepen, worden de daar toegewezen banknummers gezonden, behalve wanneer deze functie hier op OFF is geschakeld.

#### 4. Send Knobs

On, Off

ON, OFF

Daar ook instellingen van de regelaars A-D bij een SETUP mede opgenomen worden, kan men hiermee verhinderen dat deze controllers bij het oproepen van een SETUP automatisch worden aezonden.

\* Het zenden van de regelaars A – D bij beweging is daarvan niet betroffen en functioneert altijd.

#### SETUP parameters in het SYSTEM menu

De hierboven beschreven parameters kunnen overgeschreven worden door SETUP Program, SETUP Bank, SETUP Volume of SETUP Knob Parameter in de MIDI categorie van het SYSTEM menu (pag. 102).

Wanneer deze SETUP parameters op OFF zijn gezet, wordt als opmerking een asterisk naast de relevante zendparameter weergegeven.

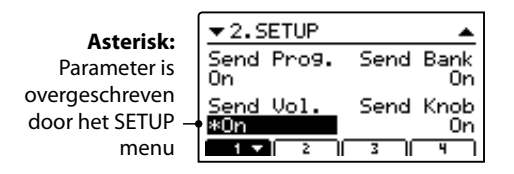

# 3 Transmit 🖽

Transmit (Zend) parameters zijn SYSTEM parameters. Deze worden automatisch opgeslagen, wanneer u het EDIT menu verlaat en hoeven niet extra met ieder SETUP te worden opgeslagen.

#### 1. Transmit System Exclusive

ON, OFF

#### 2. Transmit Recorder

ON, OFF

WAARDE: 0 ~ 127

Deze parameter schakelt het zenden van System Exclusive (SYSEX) gegevens aan externe MIDI apparaten in of uit.

\* Lees voor nadere informatie over de gegevens die als System Exclusive gegevens gezonden kunnen worden pag. 127.

Leg hier vast, of de MIDI gegevens van de interne recorder via MIDI moeten worden gezonden of niet.

# 

MMC parameters zijn alle SYSTEM parameters. Deze worden automatisch opgeslagen, wanneer u het EDIT menu verlaat en hoeven niet extra met iedere SETUP te worden opgeslagen.

#### 1. Transmit MMC

ON, OFF **2. MMC Dev. ID** 

Deze parameter schakelt het zenden van MMC (MIDI Machine Control) gegevens met de recorder knoppen in of uit.

Stel hier de Device ID van de MMC (MIDI Machine Control) in. Lees daartoe ook in het handboek van uw sequencer resp. uw software.

#### 3. MMC Commands

13 MMC COMMANDO'S, 3 REALTIME COMMANDO'S

Aan alle 6 RECORDER CONTROL knoppen kunnen dienovereenkomstige MMC bevelen worden toegewezen.

\* Als standaard zijn de meest voorkomende MMC commando's op de MP11 recorder knoppen ingedeeld.

#### Beschikbare RECORDER CONTROL bevelen

| MMC bevelen |               |    |                     |  |
|-------------|---------------|----|---------------------|--|
| 01          | STOP          | 08 | RECORD PAUSE        |  |
| 02          | PLAY          | 09 | PAUSE               |  |
| 03          | DEFERRED PLAY | 0A | EJECT               |  |
| 04          | FAST FORWARD  | OB | CHASE               |  |
| 05          | REWIND        | 0C | COMMAND ERROR RESET |  |
| 06          | RECORD STROBE | 0D | MMC RESET           |  |
| 07          | RECORD EXIT   |    |                     |  |

| Realtime bevelen |                   |  |  |
|------------------|-------------------|--|--|
| FA               | Realtime START    |  |  |
| FB               | Realtime CONTINUE |  |  |
| FC               | Realtime STOP     |  |  |

Recorder knoppen

De afbeelding hieronder geeft de zes namen van de recorder knoppen weer:

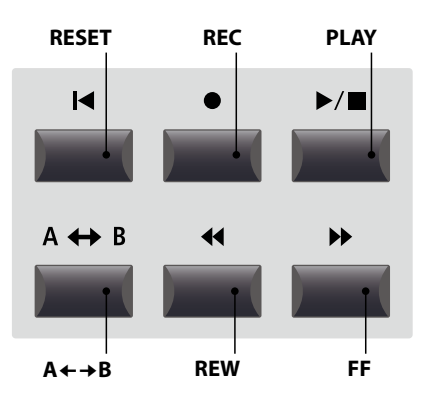

### **5** Key Setup

#### 1. Key Range Type

OFF, UPPER, LOWER, ZONE

Deze parameter kiest het type klaviergedeelte voor de geselecteerde sectie.

| Туре  | Beschrijving                                                          |  |  |
|-------|-----------------------------------------------------------------------|--|--|
| Off   | Alle 88 toetsen worden voor de sound gebruikt.                        |  |  |
| Upper | De sound wordt aan de bovenste helft van het klavier toegewezen.      |  |  |
| Lower | De sound wordt aan de onderste helft van het klavier toegewezen.      |  |  |
| Zone  | De sound wordt aan een gedefinieerde zone van het klavier toegewezen. |  |  |

\* Deze parameter wordt niet met een SOUND, maar uitsluitend in de SETUP opgeslagen.

#### 5. Octave Shift

7. Zone Transpose

op de ingestelde waarde.

9. Key Scaling Key

waarde:  $-3 \sim +3$  octaven

WAARDE: -12 ~ +12

WAARDE: A-1 ~ C7

Hiermee kunt u de zone octaafsgewijs transponeren.

#### 2. Split Point

вегеік: А-1 ~ С7

Stel hiermee het splitpunt in dat de Lower sound van de Upper sound scheidt.

- \* Lees voor nadere informatie over de Key Range functies pag. 26.
- \* Deze parameter is globaal voor alle drie sound secties en alle MIDI zones geldig.

#### 3./4. Key Range Zone Lo/Hi BEREIK: A-1 ~ C7

Leg hiermee het onderste en bovenste punt op het klavier voor een klavierzone vast.

\* Lees voor nadere informatie over de Key Range functies pag. 26.

Kies hiermee een aanslagdynamiekcurve voor de geselecteerde zone.

- \* Lees voor nadere informatie over de Touch Curve types pag. 46.
- \* Lees voor nadere informatie over User Touch Curves de User Edit explicaties in het hoofdstuk SYSTEM menu (pag. 104).

#### 8. Key Scaling Damping

ON, OFF

Deze parameter schakelt de Key Scaling functie in of uit. Key Scaling is een reductie van het volume over een bepaald gedeelte van het klavier.

**10. Dynamics** 

y Scaling begint. Deze parameter comprimeert het volume van de sound aan de hoogste onafhankelijk van de Touch Curve.

\* Lees voor nadere informatie over Dynamics pag. 46.

#### 12. Solo Mode

LAST, HIGH, LOW

WAARDE: OFF, 1 ~ 10

Stel hiermee het type voor de Solo modus in.

| Solo modus | Beschrijving                          |
|------------|---------------------------------------|
| Last       | Speelt steeds alleen de laatste noot. |
| High       | Speelt steeds alleen de hoogste noot. |
| Low        | Speelt steeds alleen de laagste noot. |

Stel hiermee de beginnoot in vanaf waar het Key Scaling begint. D.w.z. het volume neemt vanaf deze noot tot aan de hoogste noot continu af.

Deze parameter transponeert de zone in halve toonafstanden

#### **11. Solo** ON, OFF

Schakel hiermee de Solo modus in of uit. Wanneer de Solo modus actief is, wordt slechts één noot weergegeven onafhankelijk van het feit hoeveel noten u gelijktijdig speelt.

Dit is zinvol voor het aansturen van Synthy Solo sounds en produceert de typische monofone speelwijze.

#### 13. Transmit Keyboard ON, OFF

Stel hiermee in of de MP11 notengegevens via MIDI moet zenden of niet. Het kan voor het zuivere omschakelen van de MIDI apparaten zinvol zijn om deze parameter op OFF te stellen.

# **6** Controllers

#### 1. Right Pedal

ON, OFF

2. Right Pedal Assign

CC#0 ~ CC#119, AFTERTOUCH

NORMAL, HIGH, LOW

Deze parameter schakelt het rechter pedaal van de F-30 voor de geselecteerde zone in of uit.

Deze parameter stelt de gewenste functie voor het rechter pedaal van de F-30 in.

\* Deze parameter is voor alle vier MIDI zones geldig.

#### 3. Half Pedal Values

Stel hiermee het waardebereik voor het rechter pedaal van de F-30 in dat in de geselecteerde zone moet worden gebruikt.

Dit kan zinvol zijn, wanneer u het rechter pedaal wilt aanpassen aan de faciliteiten van een aangesloten MIDI klankopwekkend apparaat.

| Half pedaal waarde | Waarden     | Beschrijving                                                                 |
|--------------------|-------------|------------------------------------------------------------------------------|
| Normal (standaard) | 0~127       | Het demperpedaal zendt het volle waardebereik van alle beschikbare waarden   |
| High               | 0, 64 ~ 127 | Het demperpedaal zendt pas vanaf de positie half pedaal beschikbare waarden. |
| Low                | 0~63, 127   | Het demperpedaal zendt tot aan de positie half pedaal beschikbare waarden.   |

Deze parameter schakelt het middelste pedaal van de F-30 voor de gekozen zone in of uit.

#### 5. Center Pedal Assign CC#0 ~ CC#119, AFTERTOUCH

Deze parameter stelt de gewenste functie voor het middelste pedaal van de F-30 in.

\* Deze parameter is voor alle vier MIDI zones geldig.

#### 6. Left Pedal

ON, OFF

ON, OFF

ON, OFF

Deze parameter schakelt het linker pedaal van de F-30 voor de geselecteerde zone in of uit.

| 8. P | itch | Bend | ON, OFF |
|------|------|------|---------|
|      |      |      |         |

Activeert het Pitch Bend wiel voor de gekozen sectie.

| 10. Modulation Wheel | ON, OFF |
|----------------------|---------|
|----------------------|---------|

Activeert het modulatiewiel voor de gekozen sectie.

Activeert het Expressionpedaal voor de gekozen sectie.

\* Lees pagina 18 voor verdere aansluitmogelijkheden.

#### 7. Left Pedal Assign CC#0 ~ CC#119, AFTERTOUCH

Deze parameter stelt de gewenste functie voor het linker pedaal van de F-30 in.

\* Deze parameter is voor alle vier MIDI zones geldig.

| 9. Pitch Bend Range WAARDE: 0 ~ | 12 |
|---------------------------------|----|
|---------------------------------|----|

Leg hier het toonhoogtebereik voor het Pitch Bend wiel vast.

\* Voor interne sounds geldt het bereik van 0 - 7 halve toonsafstanden en voor de MIDI sectie 0 - 12.

#### CC#0 ~ CC#119, **11. Modulation Wheel Assign A**FTERTOUCH

Deze parameter stelt de gewenste functie voor het modulatiewiel in.

#### CC#0 ~ CC#119, **13. Expression Pedal Assign**

Deze parameter stelt de gewenste functie voor het Expression pedaal in (indien aangesloten).

\* Deze parameter is globaal voor alle drie SOUND secties geldig.

\* Lees voor nadere informatie over pedaalaansluitingen pag. 18.

**A**FTERTOUCH

### 7 Knob Assign

Met deze functie kunt u aan de vier regelaars A, B, C en D parameters van het EDIT menu vrij toewijzen die in de normale speelmodus voor het directe editeren tot uw beschikking staan, zonder dat u naar een menu moet wisselen. Twee groepen met elk 4 functies kunnen individueel met elk van de 4 MIDI zones vrij benut worden.

#### Toewijzing van MIDI CC/Aftertouch bevelen aan draairegelaars

Roep het beeldscherm Knob Assign op.

Gebruik de vier regelaars (A, B, C, D) voor het instellen van het gewenste MIDI CC bevel.

Parameters kunnen ook met de CURSOR knoppen worden gekozen en dan met de +/YES of -/NO knoppen veranderd worden.

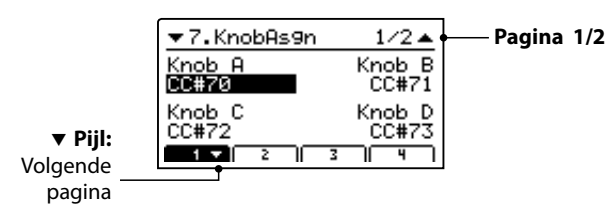

Druk de knoppen F1~F4 (afhankelijk van de gekozen MIDI zone) voor het weergeven van de tweede groep regelaar parameters.

| ▼7.KnobAs9n      | 2/2 🔺            | Pagina 2/2 |
|------------------|------------------|------------|
| Knob2 A<br>CC#74 | Knob2_B<br>CC#75 |            |
| Knob2 C          | Knob2_D          |            |
| CC#76            | CC#77            |            |

\* Lees voor nadere informatie over het veranderen van parameters in de Play modus pag. 21.

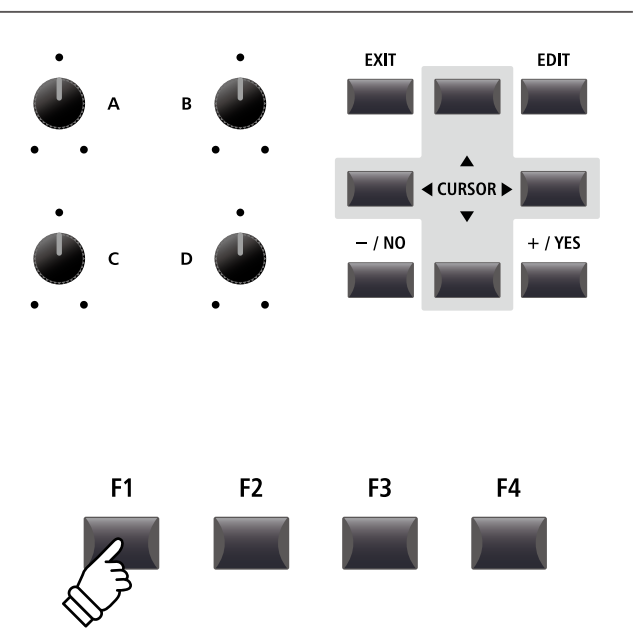

### STORE knop overzicht

Nadat u in het EDIT menu bijv. parameters voor een klank hebt veranderd, kunt u uw veranderingen met de STORE knop opslaan en daarmee zeker zijn dat de instellingen bij omschakelen of na het uitschakelen bewaard blijven.

De STORE knop heeft drie verschillende functies.

#### Functies van de STORE knop

| Functie | Beschrijving                                                                                                    |
|---------|----------------------------------------------------------------------------------------------------|
| SOUND   | Slaat de in het EDIT menu voorgenomen sound editeringen* op de betreffende sound knop 1, 2 of 3 op.                                                                                 |
| SETUP   | Slaat alle EDIT menu parameters, alle sound sectie instellingen en EQ instellingen op een SETUP geheugen op.                                                                        |
| POWERON | Slaat alle EDIT menu parameters op, alle sound sectie Panel instellingen en alle EQ sectie instellingen als basisinstelling<br>die bij het inschakelen van de MP11 wordt opgeroepen |

\* Globale parameters worden niet met een SOUND opgeslagen. Lees voor nadere informatie over globale parameters pag. 38.

# **SOUND** opslaan

Deze functie slaat de actuele instellingen voor de in de display getoonde sound op. Daarmee wordt de vorige instelling van deze sound overgeschreven. Kies dus met de functieknoppen F1 – F3 de betreffende sectie van tevoren uit. Het kan zinvol zijn om deze instelling direct als SETUP op te slaan en zo verschillende variaties van een sound op te slaan.

#### 1. STORE menu oproepen

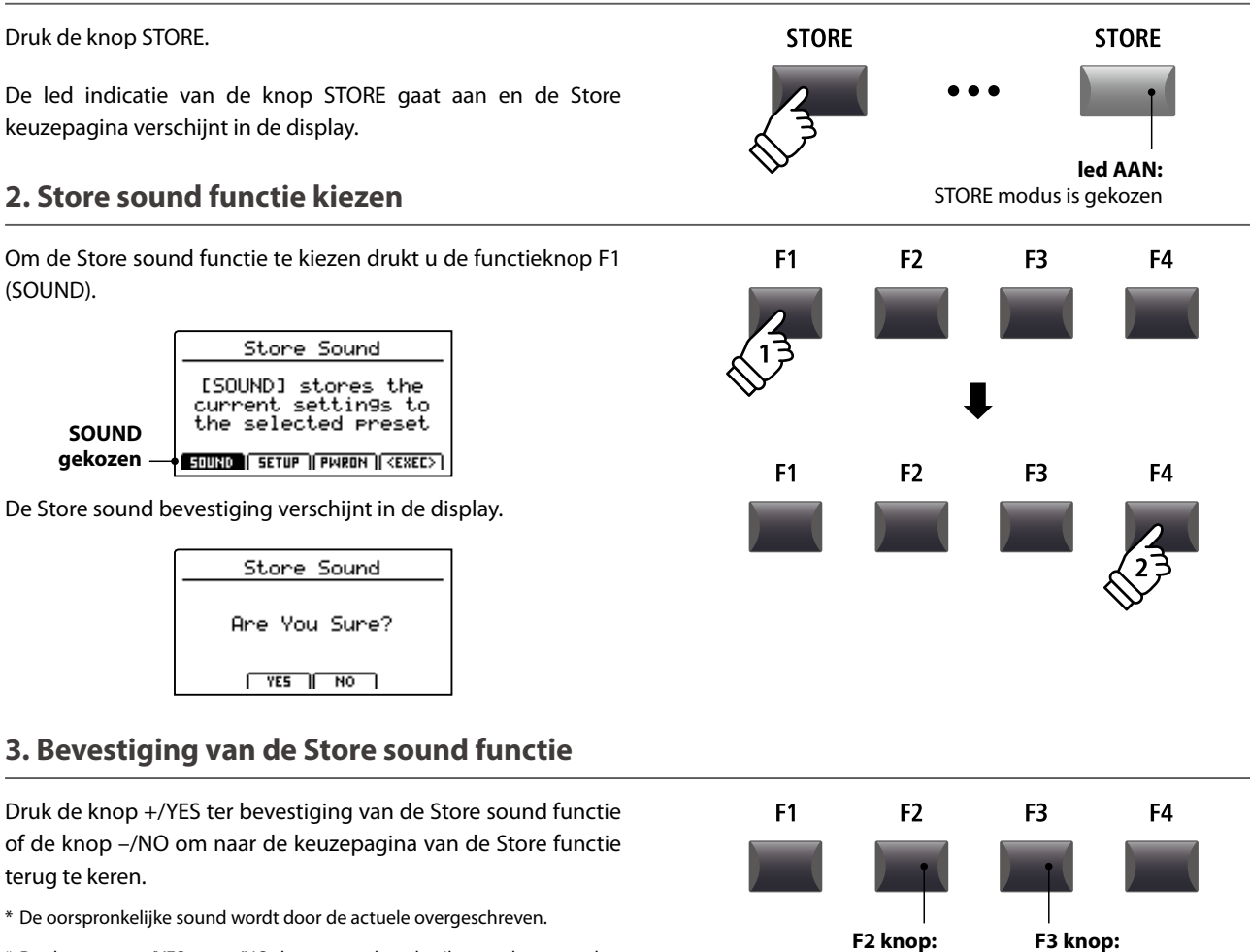

\* De knoppen +/YES en -/NO kunnen ook gebruikt worden voor het bevestigen of afbreken van de STORE functie.

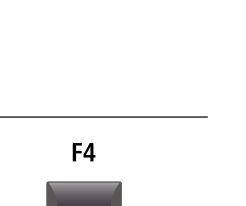

NO: afbreken

YES: bevestigen

## **2** SETUP opslaan

Deze functie slaat alle EDIT menu parameters van de secties PIANO, E.PIANO, SUB, MIDI en tevens bedieningspaneel instellingen, regelaarposities en EQ instellingen op een van de 208 SETUPs van de MP11 op.

#### 1. STORE menu oproepen

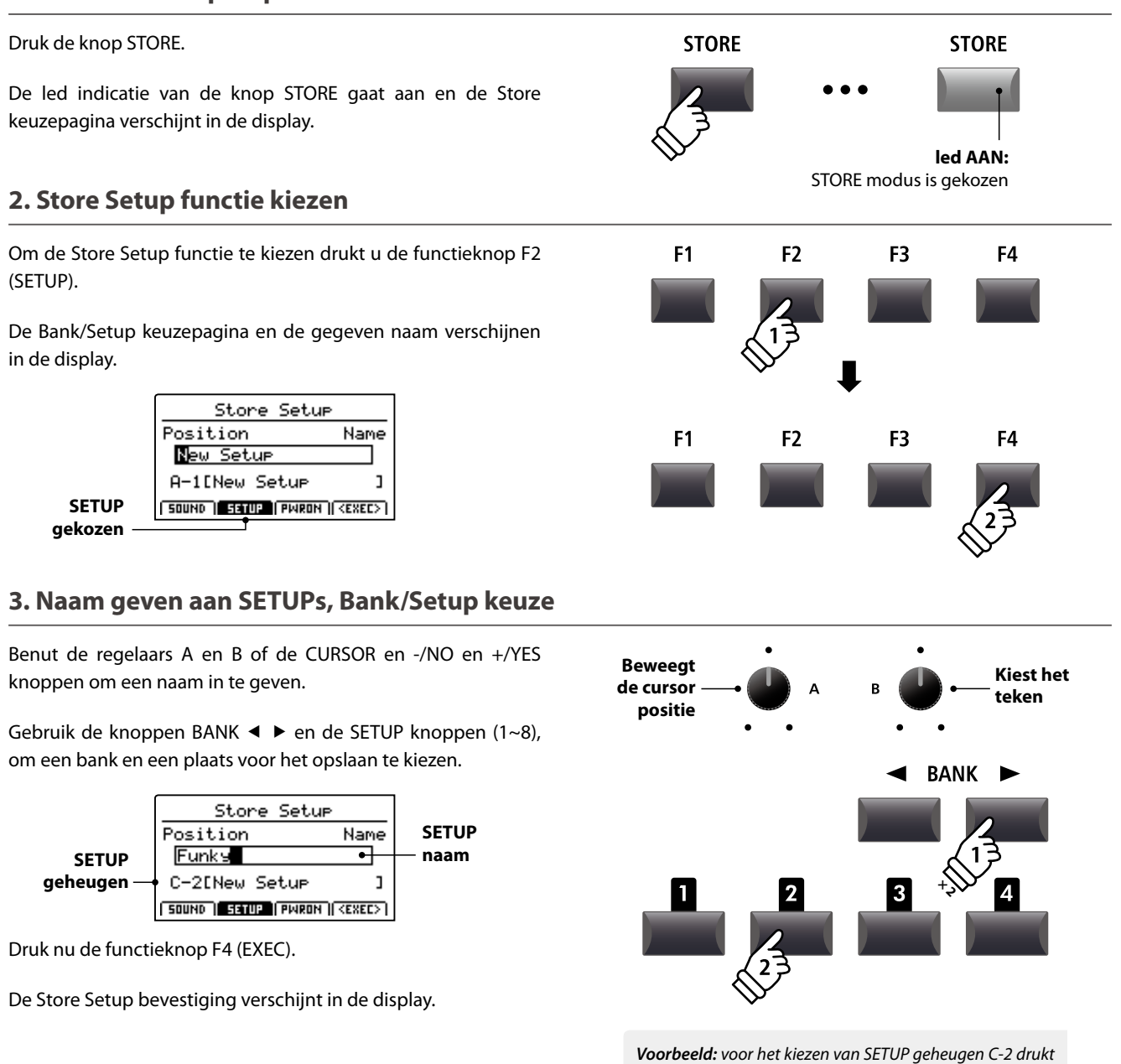

u de knop BANK► twee keer en dan de geheugenknop **2** 

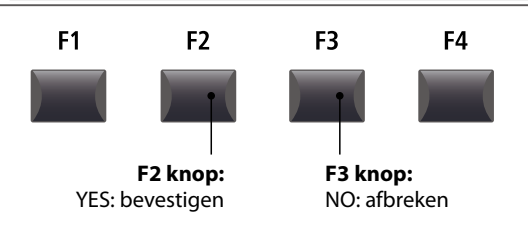

Druk de knop +/YES ter bevestiging van de Store Setup functie of de knop -/NO om naar de keuzepagina van de Store functie terug te keren.

4. Bevestiging van de Store Setup functie

- \* De oorspronkelijke SETUP inhoud wordt door de actuele instellingen overgeschreven.
- \* De knoppen +/YES en -/NO kunnen ook gebruikt worden voor het bevestigen of afbreken van de STORE functie.
- \* Wanneer een SETUP opgeslagen werd en de knop SETUP uitgeschakeld wordt, worden de laatst gebruikte instellingen benut, voordat u de SETUP modus hebt opgeroepen.

### **3** POWER ON instellingen opslaan

Deze functie slaat alle EDIT menu parameters van de secties PIANO, E.PIANO, SUB, MIDI en ook bedieningspaneel instellingen, regelaar posities en EQ instellingen op als POWERON instelling van de MP11. D.w.z. dat de MP11 steeds bij het inschakelen deze instelling heeft.

#### 1. STORE menu oproepen

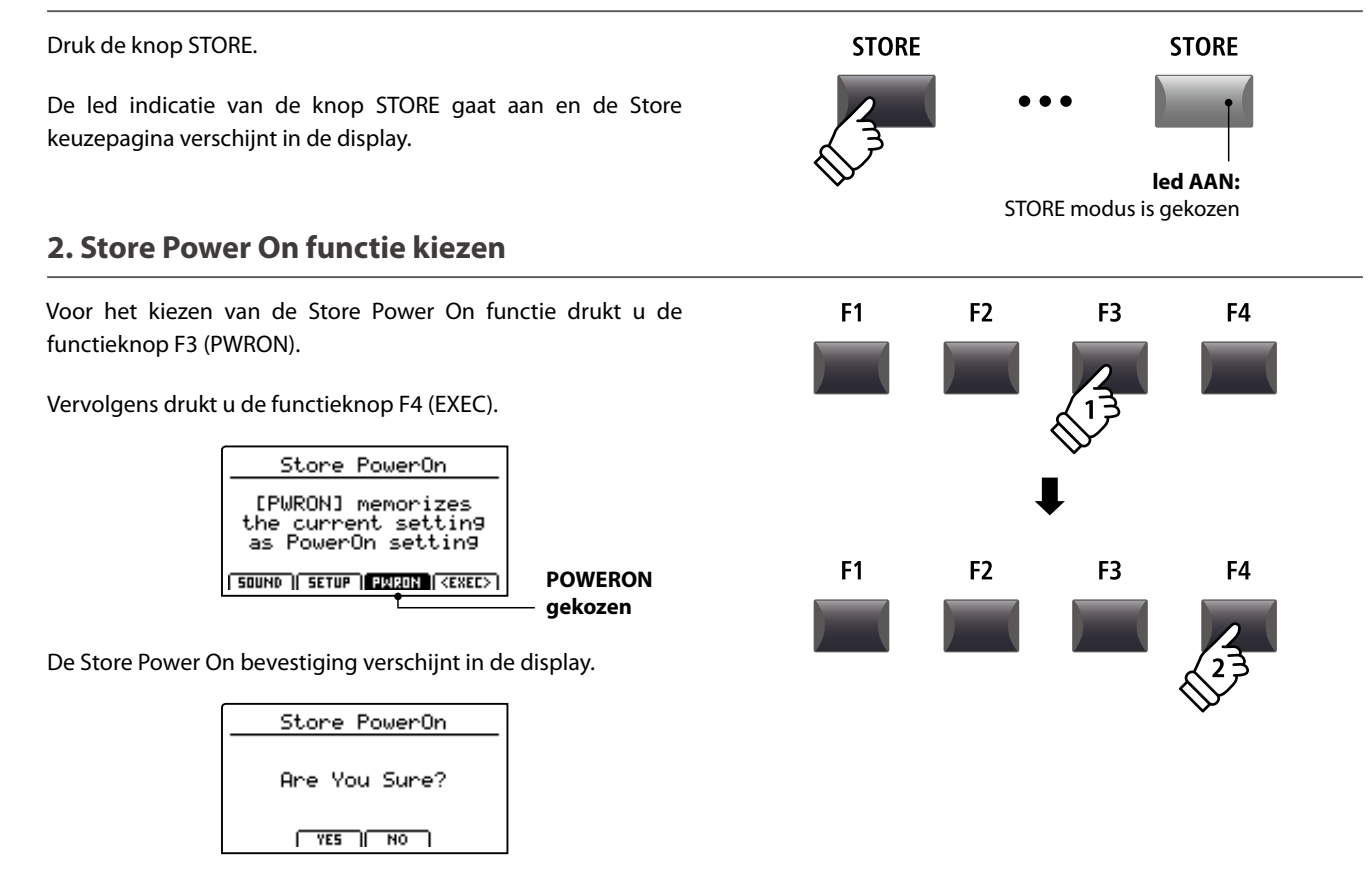

#### 3. Bevestiging van de Store Power On functie

Druk de knop +/YES ter bevestiging van de Store Power On functie of de knop -/NO om naar de keuzepagina van de Store functie terug te keren.

- \* De oorspronkelijke POWER ON instelling wordt met de actuele instelling overgeschreven.
- \* De knoppen +/YES en -/NO kunnen ook gebruikt worden voor het bevestigen of afbreken van de STORE functie.

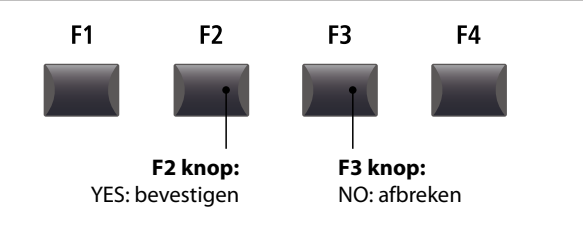

### SETUP kiezen

Het MP11 SETUP geheugen maakt het mogelijk om bijna alle instellingen van het hele instrument incl. klankkeuze, volumebalans, parameterinstellingen van iedere sectie, EQ enz. op te slaan en op ieder gewenst tijdstip weer op te roepen. SETUPs zijn met 1~8 genummerd en in 26 banken A~Z georganiseerd, zodat in totaal 208 individuele geheugens tot uw beschikking staan.

Hieronder wordt beschreven hoe men een SETUP via het Bank systeem kan uitkiezen.

#### SETUP sectie in-/uitschakelen

Druk de ON/OFF knop van de SETUP functie om deze in te schakelen.

De leds van de knop ON/OFF in de sectie SETUP en de leds van de laatst gekozen geheugenplaats gaan aan.

Wanneer de SETUP modus wordt ingeschakeld, verschijnt kort een lijst van de SETUPs van deze bank in de display.

\* De laatst gekozen SETUP wordt automatisch actief.

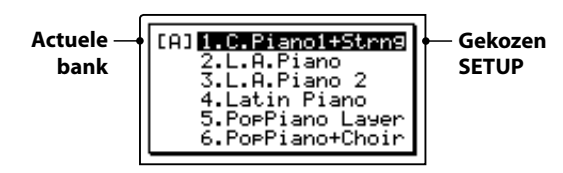

Na enkele seconden verschijnt opnieuw het PLAY beeldscherm met de naam van de gekozen SETUP.

| Gekozen — | A-1 C.Piano1+Strn9                |  |  |
|-----------|-----------------------------------|--|--|
| SETUP     | StringReso DamperReso             |  |  |
|           | Brilliance Stretch<br>+0dB Normal |  |  |
|           | PIANO V E.P. SUB                  |  |  |

#### SETUPs kiezen

*Terwijl de SETUP modus is ingeschakeld:* 

Door het drukken van de knoppen BANK  $\triangleleft$  of  $\blacktriangleright$  kunt u zich door de 26 banken bewegen.

De SETUP lijst van de steeds gekozen bank wordt in de display getoond.

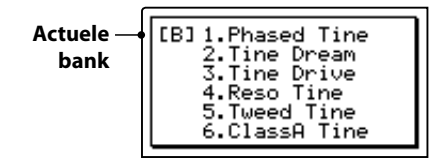

Terwijl de SETUP lijst wordt weergegeven:

Druk een van de SETUP knoppen (1 tot 8) voor het kiezen van de gewenste SETUP.

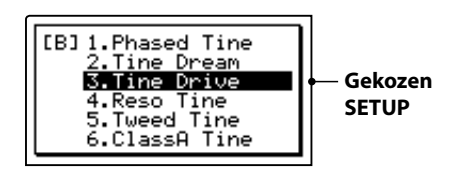

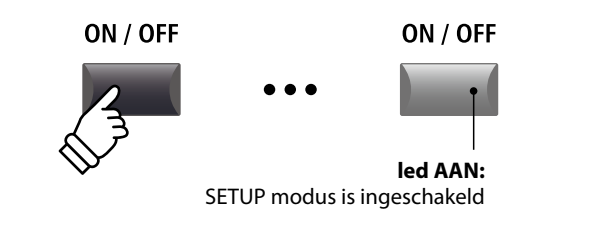

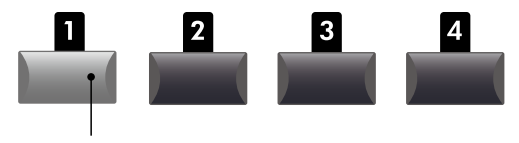

led AAN: Gekozen SETUP

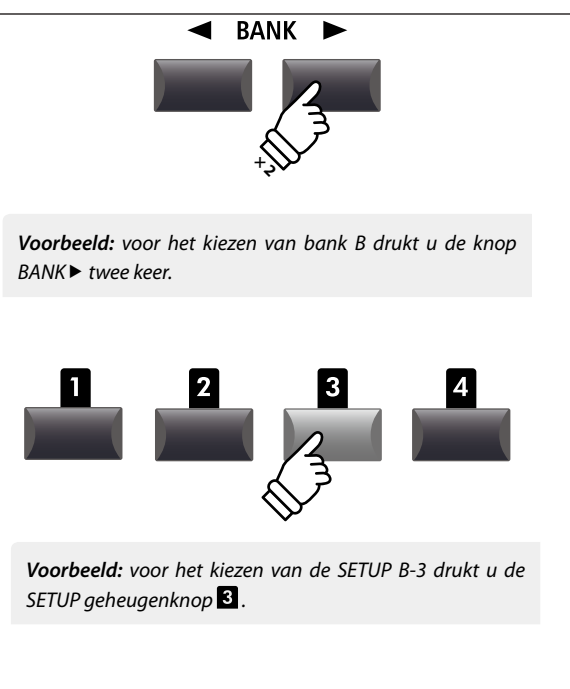

\* SETUPs binnen een bank kunnen direct gekozen worden.

### **Recorder overzicht**

De recorder van de MP11 biedt vele nuttige functies voor het opnemen en weergeven in het interne geheugen alsmede op een USB geheugenmedium. Hieronder vindt u de mogelijkheden.

#### MP11 recorder mogelijkheden

|                        | Song recorder (intern geheugen)                                                        | Audio recorder (USB geheugen)                                  |
|------------------------|----------------------------------------------------------------------------------------|----------------------------------------------------------------|
| Geheugenformaat        | SMF (MIDI)                                                                             | MP3/WAV (Audio)                                                |
| Maximale songlengte    | 90.000 noten                                                                           | Afhankelijk van capaciteit USB geheugen                        |
| Maximaal aantal songs  | 10 songs                                                                               | Afhankelijk van capaciteit USB geheugen                        |
| Voorbeelden toepassing | Ideeën opnemen, oefenen, hele performances opnemen, verdere bewerking aan de computer. |                                                                |
|                        | -                                                                                      | Aan vrienden emailen, CDs branden, MP3 Players uitrusten etc.  |
| Weergave methoden      | Weergave van songs op de MP11 of andere MIDI apparaten                                 | Weergave van songs op de MP11 of andere Audio<br>Players, etc. |
| Instelbaar tempo       | Ja                                                                                     | Nee                                                            |
| Overdub                | Nee                                                                                    | Ja, onbeperkte Overdubs                                        |
| Convertering           | Kan in MP3/WAV worden geconverteerd                                                    | Kan niet in SMF (MIDI) worden geconverteerd.                   |

#### Inschakelen van de recorder modus

Druk de ON/OFF knop van de RECORDER sectie voor het in- of uitschakelen.

De led van de ON/OFF knop gaat dienovereenkomstig aan.

Wanneer de recorder modus aan is, wordt het recorder beeldscherm weergegeven.

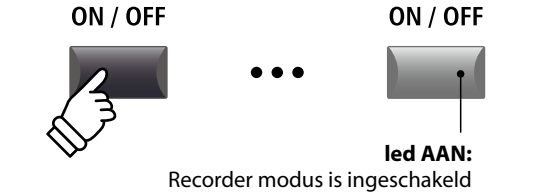

#### Recorder modus kiezen

Met de functieknop F1 kunt u tussen interne MIDI opname en USB AUDIO opname wisselen.

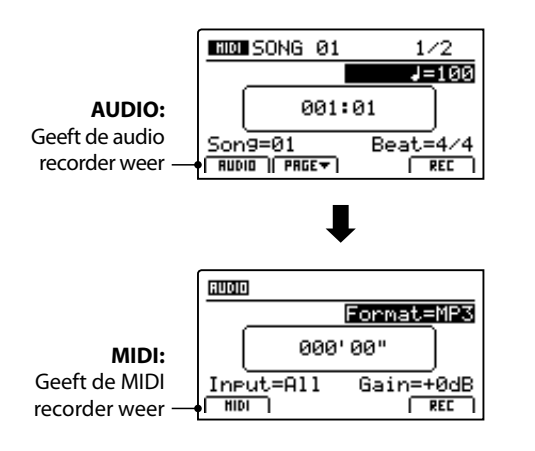

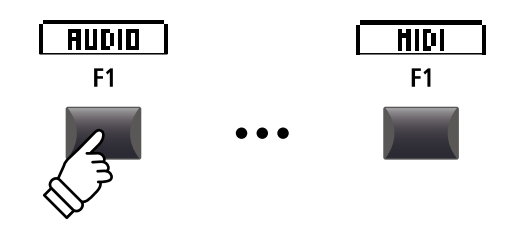

\* Indien er een USB geheugen voorhanden is, wordt AUDIO automatisch gekozen.

\* Zonder USB geheugen is steeds de MIDI recorder ingesteld.

#### USB functies

Verdere USB functies m.b.t. het wissen of andere naam geven van files op het USB geheugen vindt u in het USB menu. Lees voor informatie over de USB functies pag. 92.

### Song recorder (intern geheugen/MIDI)

Tot 10 verschillende songs kunnen hiermee worden opgenomen. De songs blijven tot het wissen altijd in het geheugen bewaard. Na de opname kunnen deze songs ook op een USB geheugen als Standard MIDI File (SMF) beveiligd worden of naar MP3/WAV Audio files geconverteerd worden.

### 1 Song opnemen

#### 1. Inschakelen van de recorder modus

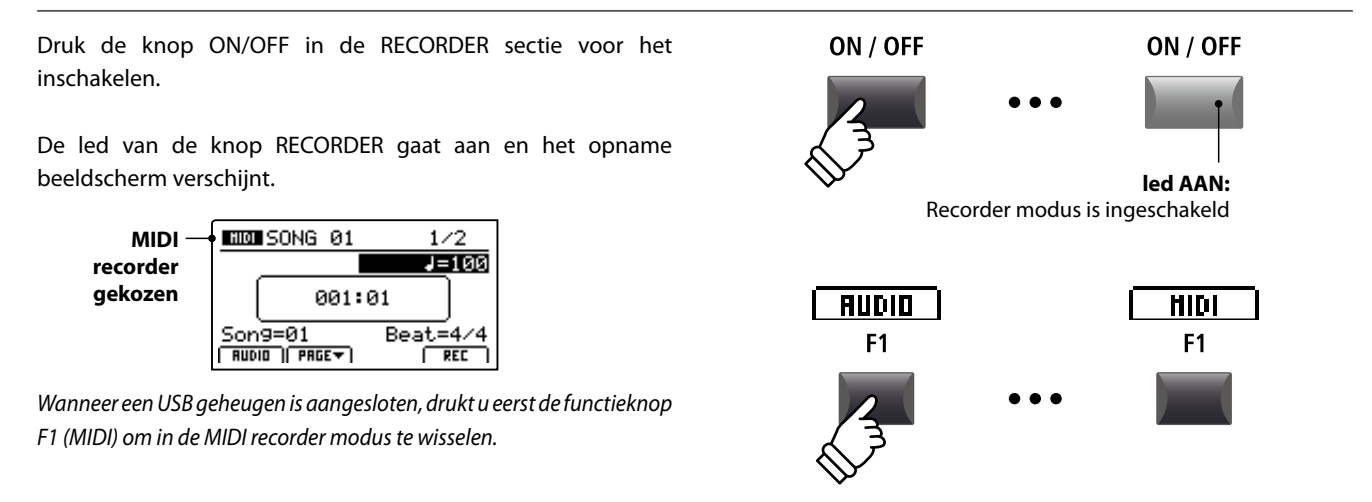

Song

geheugen

#### 2. Selecteren van song geheugen, instellen van tempo/maatsoort

Kies met de regelaar C het gewenste song geheugen voor de nieuwe opname.

- \* Er zijn in totaal 10 interne song geheugens.
- \* Indien het gekozen song geheugen reeds een opname bevat, wordt deze automatisch gewist, wanneer u een nieuwe opname start.

Wanneer u met metronoom of een drum ritme werkt:

Stel met de regelaars B en D het gewenste tempo en de maatsoort of het drum ritme in.

\* Lees voor nadere informatie over de opname met metronoom of drum ritme pag. 90.

#### 3. Opname starten

Druk de knop ● of de functieknop F4 (REC).

De led van de knop ● begint te knipperen. De recorder is nu in de standby modus.

\* De functieknop F4 (REC) kan eveneens gebruikt worden.

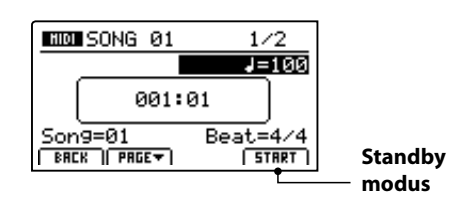

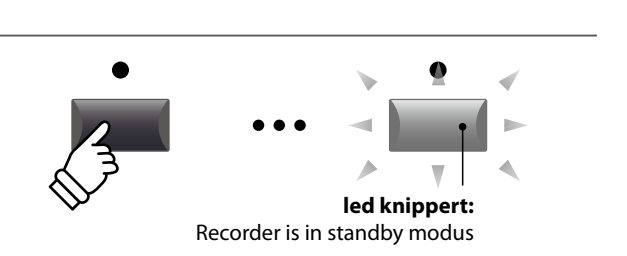

C

Tempo

Maatsoort

#### 4. Starten van de opname

Begin eenvoudig te spelen.

De leds van de knoppen  $\bullet$  en  $\blacktriangleright/\blacksquare$  gaan aan, de maatteller in het midden van de display begint te tellen en de opname start.

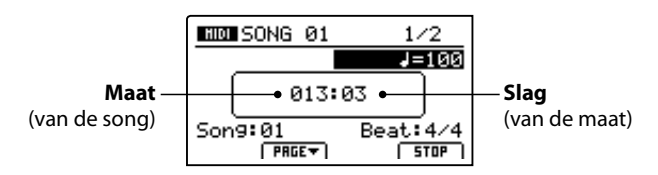

- \* De opname kan ook door het drukken van de knop ►/■ gestart worden. Daardoor kunt u bijv. een lege maat produceren.
- \* De metronoom kan voor de opname worden ingeschakeld. Wanneer u dan de opname met de knop ►/■ start, is eerst een maat met 4 slagen te horen, voordat de opname begint.

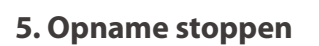

Druk de knop ►/■.

De led van de knop ● gaat uit en de opname stopt.

\* De functieknop F4 (STOP) kan eveneens gebruikt worden voor het beëindigen.

Het MIDI weergave beeldscherm verschijnt.

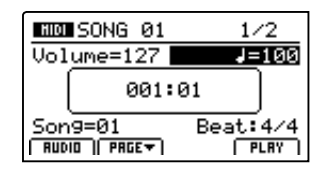

*Lees voor nadere informatie over het afspelen van een opgenomen song pag. 66.* 

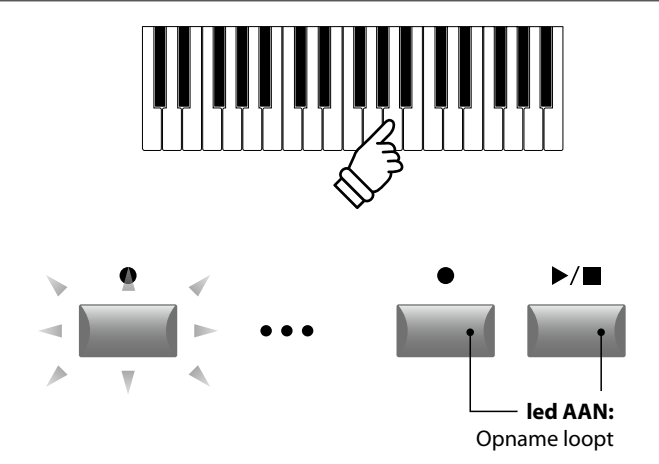

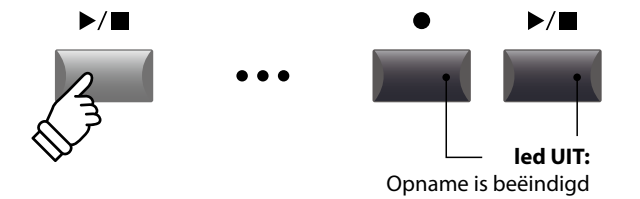

- \* De maximale opnamecapaciteit bedraagt in totaal 90.000 noten voor alle 10 songs. Ook pedaalbevelen worden als noten gerekend.
- \* Als de maximale opnamecapaciteit tijdens de opname wordt bereikt, stopt de opname automatisch.
- \* Om bij het uitschakelen van de MP11 geen gegevens te verliezen slaat de MP11 de opname automatisch in het interne geheugen op.
- \* Songs in de interne recorder blijven ook na het uitschakelen van de MP11 bewaard.

### **2** Song weergeven

Met deze functie kunt u interne MIDI songs weergeven. Wanneer u zojuist een opname hebt gemaakt, gaat u direct met punt 3 verder.

#### 1. Song recorder modus oproepen

Druk de knop ON/OFF in de RECORDER sectie voor het inschakelen.

De led van de knop RECORDER gaat aan en het weergave beeldscherm verschijnt.

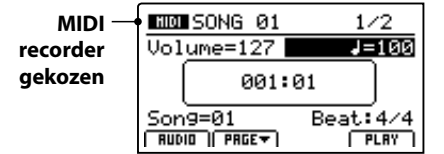

Wanneer er een USB geheugen is aangesloten, drukt u eerst de functieknop F1 (MIDI) om naar de MIDI recorder modus te wisselen.

#### 2. Kiezen van een song voor de weergave

Kies met de regelaar C de gewenste song voor de weergave.

\* Kiezen van een song tijdens de weergave is niet mogelijk.

#### 3. Starten van de weergave

Druk de knop ►/■ van de recorder sectie.

De led van de knop ►/■ gaat aan en de weergave begint.

\* De functieknop F4 (PLAY) kan eveneens gebruikt worden voor het starten.

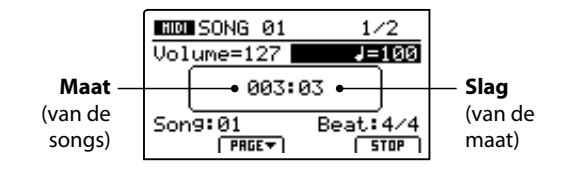

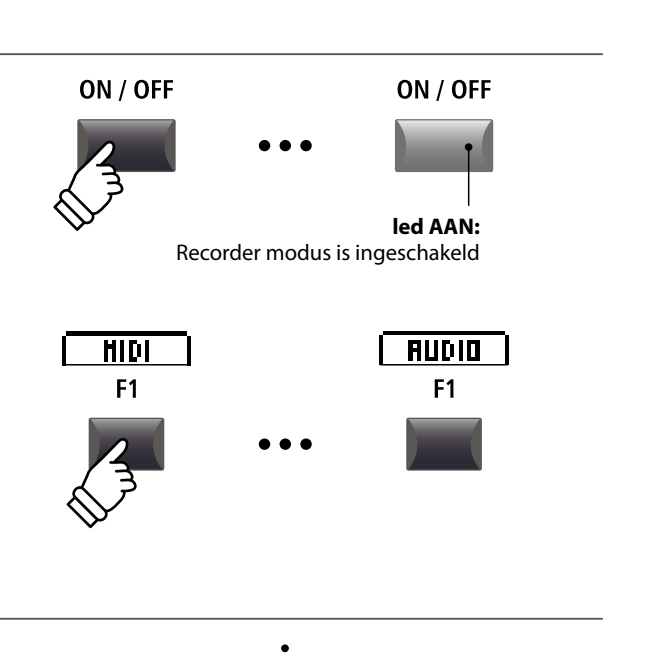

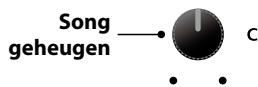

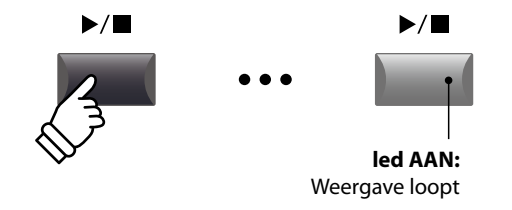

#### Instellen van het tempo en het volume van de weergave

Gebruik de regelaars A en B voor het instellen van het volume van de weergave en van het tempo van de song.

\* Het volume van de weergave alsmede het tempo kunnen zowel tijdens de weergave als ook van tevoren worden ingesteld.

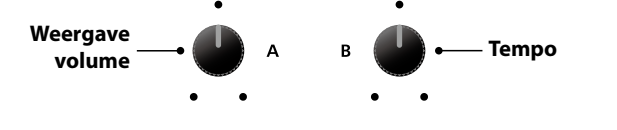

#### Verschuiven van de weergavepositie (zoeken)

Met de knoppen ◀◀ en ▶ van de recorder sectie kunt u binnen de song vooruit- en terugspoelen.

\* De weergavepositie kan zowel tijdens de weergave als ook van tevoren worden ingesteld.

# Image: Additional system Image: Additional system</

#### 4. Stoppen van de weergave

Terwijl de song loopt:

Druk de knop ►/■ van de recorder sectie.

De led van de knop ►/■ gaat uit en de weergave stopt.

\* De functieknop F4 (STOP) kan eveneens gebruikt worden voor het stoppen.

Drukt u de knop  $\blacktriangleright/\blacksquare$  opnieuw, wordt de weergave aan de stoppositie voortgezet. Met de knop  $\bowtie$  springt de positie weer terug naar het begin van de song.

#### A-B functie

Met de A-B functie kunt u een deel van de song eindeloos herhalen. Start de weergave:

Druk de knop  $\mathbf{A} \leftrightarrow \mathbf{B}$  om het begin van het te herhalen deel te markeren.

De led van de knop **A↔B** knippert.

Druk nu de knop  $\mathbf{A} \leftrightarrow \mathbf{B}$  opnieuw om het einde van het gedeelte te markeren.

De led van de knop  $A \leftrightarrow B$  gaat nu aan en geeft aan dat het gedeelte is gemarkeerd. Dit wordt nu eindeloos herhaald.

Druk de knop **A**↔**B** opnieuw om de herhaling te beëindigen.

De led van de knop gaat uit en de weergave wordt zonder verdere herhalingen voortgezet.

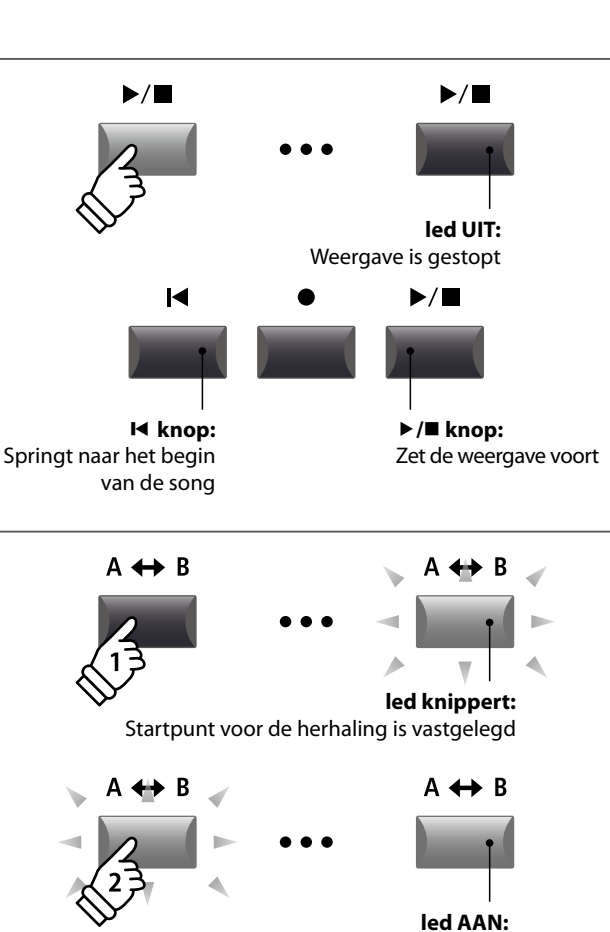

Eindpunt van de herhaling is vastgelegd en de weergave van de herhaling loopt

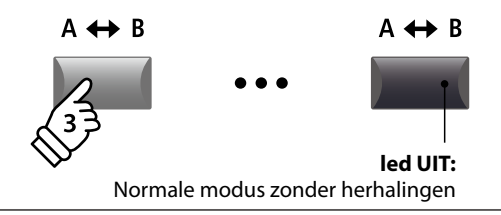

#### Chain Play modus

Chain Play modus geeft de mogelijkheid om alle songs automatisch na elkaar weer te geven.

Houd de knop ►/■ ingedrukt.

Het icoon voor de Chain Play modus wordt weergegeven en de recorder begint met de weergave van alle songs.

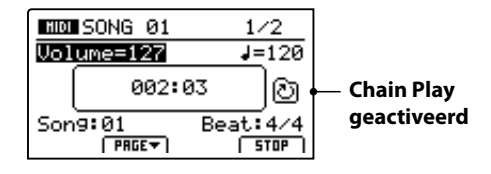

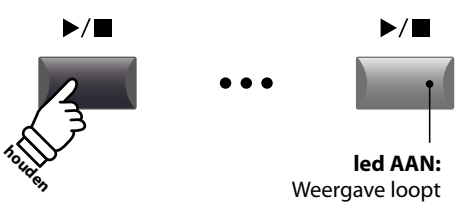

### **3** Song als SMF file opslaan

Met deze functie kunt u songs uit de interne MIDI recorder als SMF file (Standard MIDI File Format) op een USB geheugen opslaan.

#### 1. Song kiezen

Na de song opname:

Kies met de regelaar C de gewenste song om deze in het SMF formaat op het USB geheugen op te slaan.

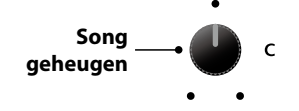

#### 2. Aansluiten van een USB geheugen

Sluit een USB geheugenmedium aan.

\* USB geheugenmedia moeten met 'FAT' of 'FAT32' geformatteerd zijn.

Het USB geheugenmedium wordt herkend en de functies  $MID \rightarrow AUD$  en SAVE verschijnen in de display.

\* De SAVE functie verschijnt uitsluitend, wanneer het gekozen song geheugen ook gegevens bevat.

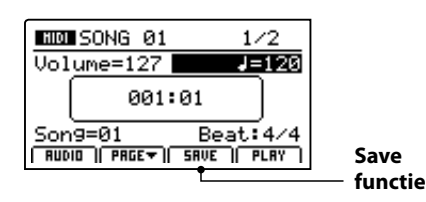

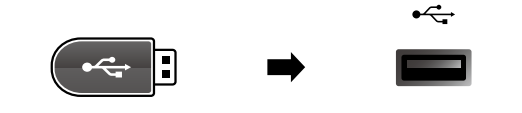

#### 3. Geheugenfunctie kiezen

Druk de functieknop F3 (SAVE).

Het Save SMF beeldscherm verschijnt.

| Save SMF     |        |
|--------------|--------|
| Position     | Name   |
| MIDIfile-000 |        |
| Son9=1       |        |
| SONG Ø1      | EXEC ] |

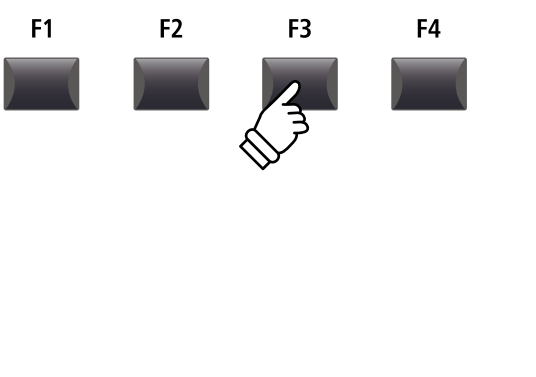

#### 4. Filenaam ingeven

Gebruik de regelaars A en B voor het bewegen van de cursor en voor het invoeren van een naam.

- \* SMF filenamen mogen niet langer dan 18 tekens zijn.
- \* De SMF file wordt steeds in de hoofdlijst van het USB geheugenmedium gescheven. Indelen binnen een ordner is niet mogelijk.

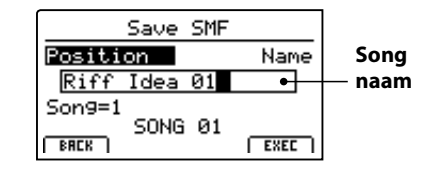

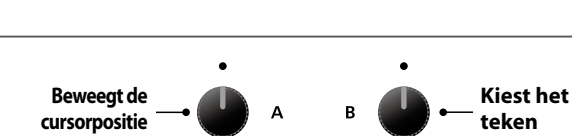

#### 5. Opslaan

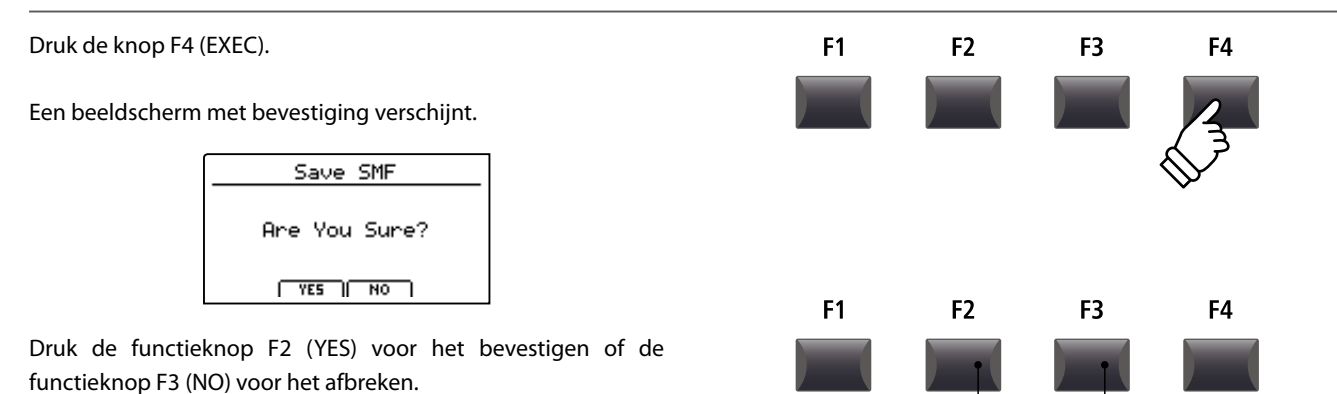

F2 knop:

YES: bevestigen

F3 knop:

NO: afbreken

- \* De knoppen +/YES en -/NO kunnen ook voor het bevestigen of afbreken van de SAVE functie worden gebruikt.
- \* Om het verlies van gegevens te vermijden dient u het instrument tijdens het opslaan niet uit te schakelen.

### **4** SMF file in het interne geheugen laden

Hiermee kunt u SMF files van het USB geheugen op een interne geheugenplaats van de MP11 laden.

#### Voorbereiding van het USB geheugenmedium

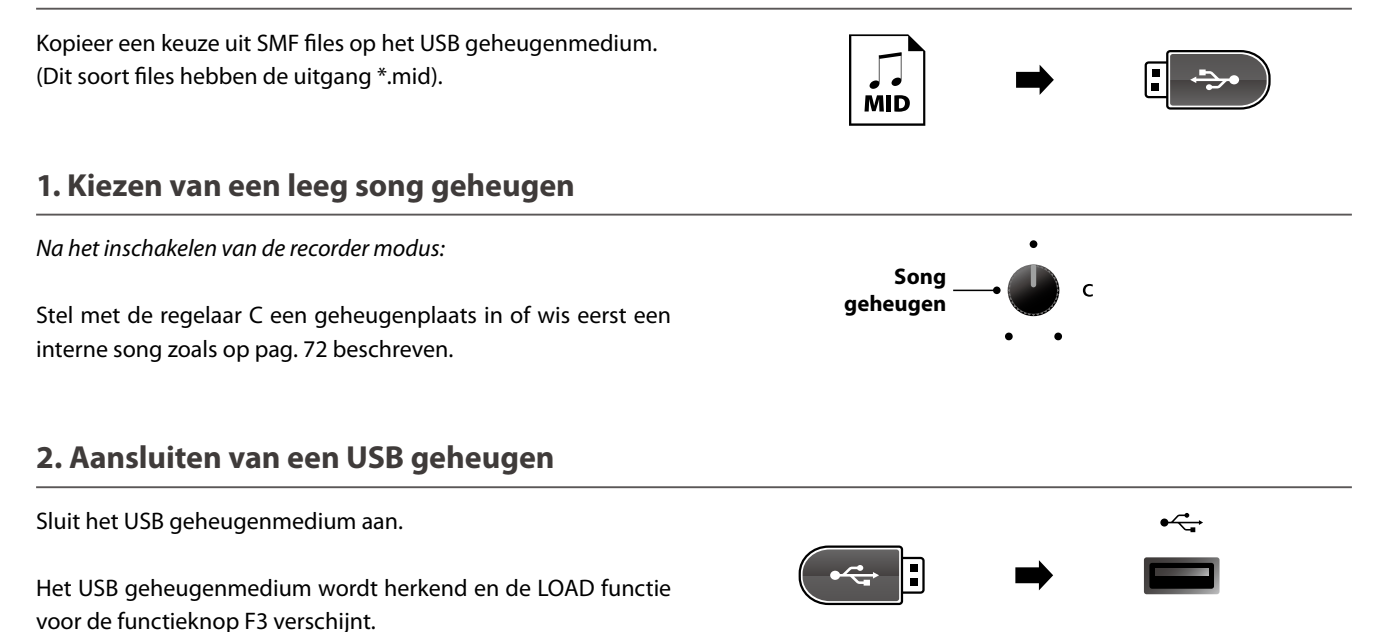

\* De LOAD functie verschijnt uitsluitend, wanneer het gekozen song geheugen leeg is. Lees voor nadere informatie over het wissen van songs pag. 72.

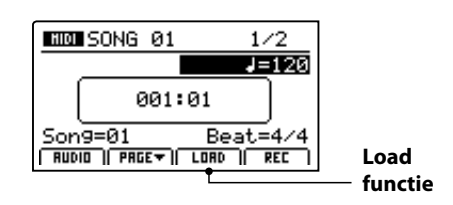

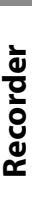

### 4 SMF file in het interne geheugen landen (voortzetting)

#### 3. SMF laden functie kiezen

Druk de functieknop F3 (LOAD).

Een lijst met de SMF files in het hoofdregister van het USB geheugen wordt weergegeven.

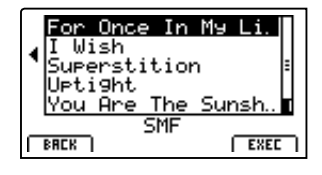

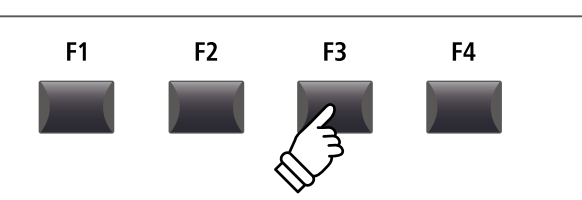

#### Ordner/file lijst

De MP11 toont nu een lijst met alle aanwezige ordners en SMF files in de hoofdlijst van het USB geheugen.

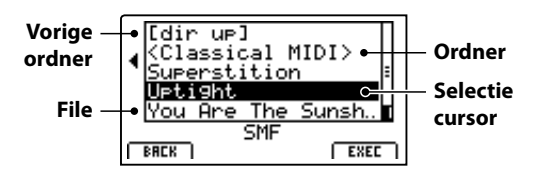

Gebruik de CURSOR ▲ ▼ knoppen om de cursor te bewegen.

\* Regelaar A kan ook gebruikt worden voor het bewegen van de cursor.

Druk de functieknop F4 (EXEC) of de knop +/YES voor het kiezen van de gewenste file of ordner.

#### 4. SMF file kiezen

Kies met de knoppen CURSOR ▲ ▼ de gewenste file.

| For Once In My Li<br>I Wish                  | ٩ |
|----------------------------------------------|---|
| Superstition<br>Uptight<br>New One The Sumph | = |
|                                              |   |

Druk de functieknop F4 (EXEC).

Het SMF laden beeldscherm wordt getoond.

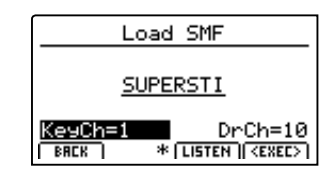

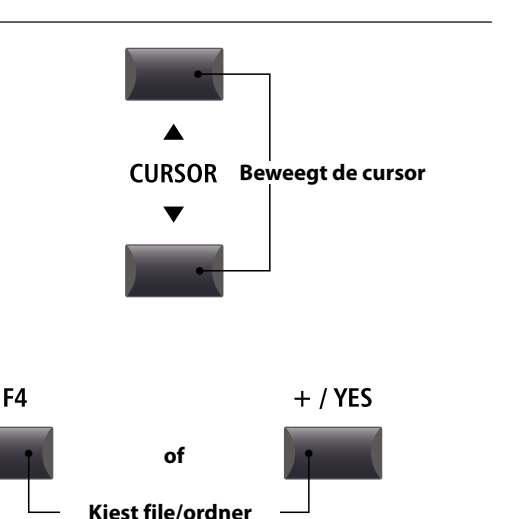

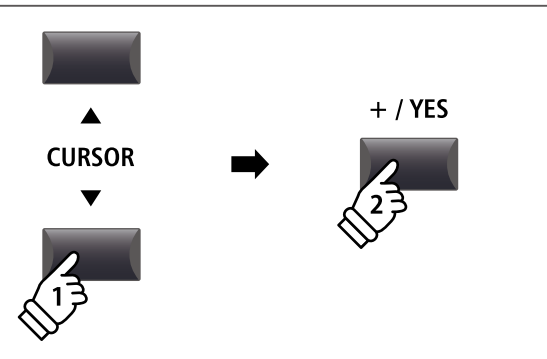

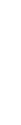

Recorder

#### 5. Melodie- en slagwerkkanaal kiezen

Stel met de regelaars C en D het betreffende kanaal/spoor in dat als melodie- resp. slagwerkkanaal moet dienen.

- \* De MP11 probeert automatisch het juiste kanaal voor keyboard en drums te vinden.
- \* Wanneer u SMF gegevens laadt die met de MP11 geproduceerd werden, wordt het slagwerk kanaal uitgeschakeld.

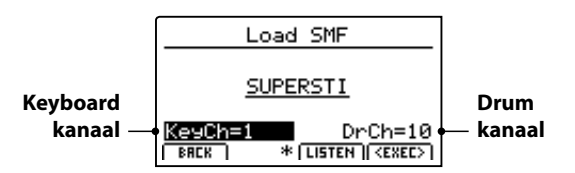

Met de functieknop F3 (LISTEN) kunt u uw keuze van tevoren beluisteren.

Druk nu de functieknop F4 (EXEC) om de file in het interne geheugen te laden.

Een beeldscherm met bevestiging verschijnt.

#### 6. Bevestigen van de Load SMF procedure

Druk de functieknop F2 (YES) voor het bevestigen van het laden of F3 (NO) voor het afbreken.

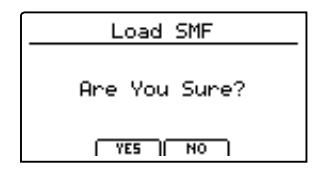

\* De knoppen +/YES en -/NO kunnen ook gebruikt worden voor het bevestigen of afbreken van de Load SMF functie.

#### 7. Weergave van een geladen SMF file

Na het laden verschijnt het recorder beeldscherm.

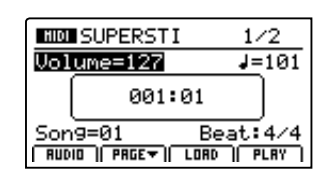

Lees voor nadere informatie over het afspelen van een MIDI file pag. 66.

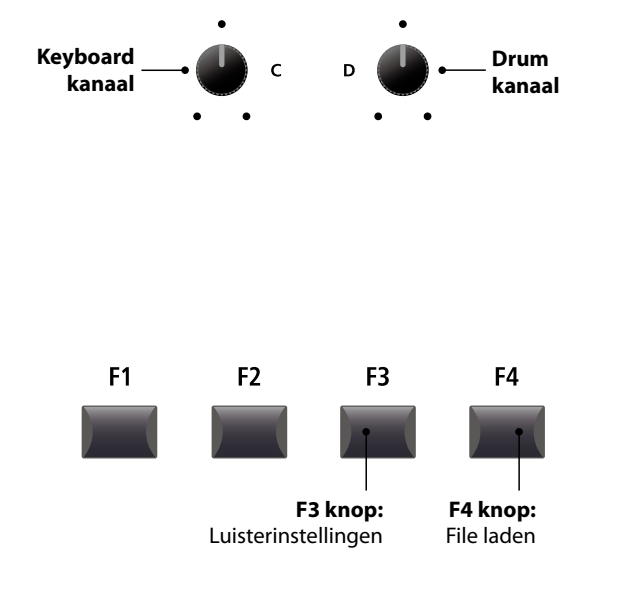

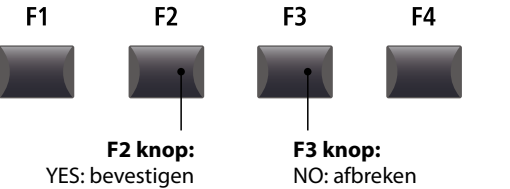

Recorder

# Song wissen

Hiermee kunt u een song uit het interne geheugen wissen, wanneer hij bijv. slecht opgenomen/gespeeld werd of eenvoudig niet meer wordt gebruikt.

#### 1. Keuze van de te wissen song

Nadat de recorder modus is ingeschakeld en een opname werd gemaakt:

Kies met de regelaar C de te wissen geheugenplaats/song.

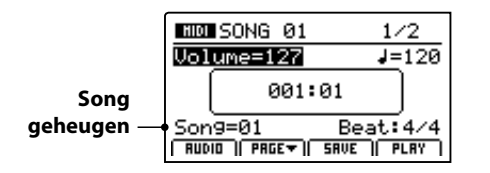

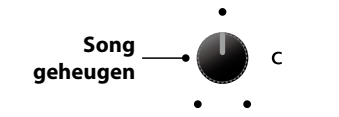

\* Om alle songs te wissen gebruikt u de Reset recorder functie in het RESET hoofdstuk van het SYSTEM menu (zie pagina 108).

#### 2. Weergeven van extra recorder functies

Druk de functieknop F2 (PAGE▼).

Een nieuwe pagina met recorder functies verschijnt.

3. Kiezen van de Erase Song functie

SONG 01

Stel met de regelaar C de functie Erase Song in.

Erase gemarkeerd

weergegeven.

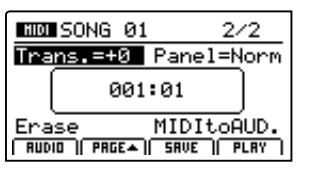

Trans.=+0 Panel=Norm 001:01

E<u>rase</u>≯ MIDItoHUD. Rudio | Prge▲| SRVE | NEXT

Druk de knop +/YES voor het kiezen van de Erase Song functie.

Het Erase Song beeldscherm met bevestiging wordt

\* De CURSOR knoppen kunnen ook gebruikt worden voor het kiezen.

2/2

MIDItoAUD

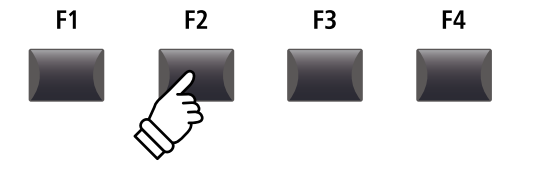

\* De CURSOR **A v** knoppen kunnen ook gebruikt worden voor het omschakelen van de pagina's.

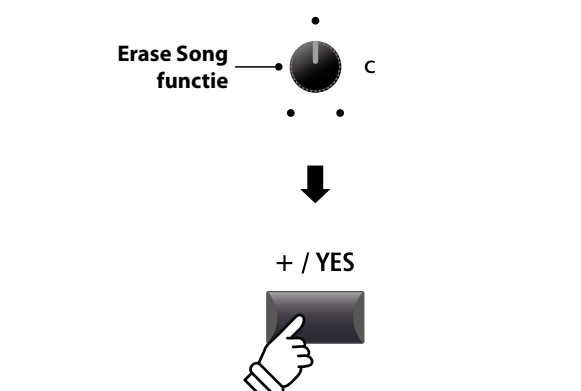

\* Men kan de song ook wissen door de knoppen ● en ▶/■ gelijktijdig te drukken.

#### 4. Bevestigen van de Erase Song procedure

Bevestig met de functieknop F2 (YES) het wissen van de song of breek de procedure met F3 (NO) af.

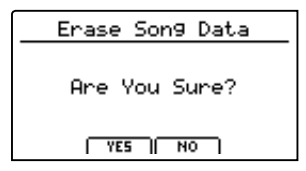

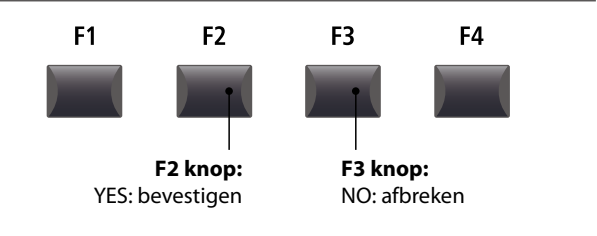

\* De knoppen +/YES en -/NO kunnen ook gebruikt worden voor het bevestigen of afbreken van de Erase Song functie.

72
## **6** Song Transpose

Deze parameter geeft u de mogelijkheid om de song in halve toonafstanden te transponeren. Dit kan zinvol zijn, wanneer u liever in een andere toonsoort wilt spelen, bv. bij het samenspelen met een ander instrument of een zanger(es).

#### Veranderen van de transpositiewaarde

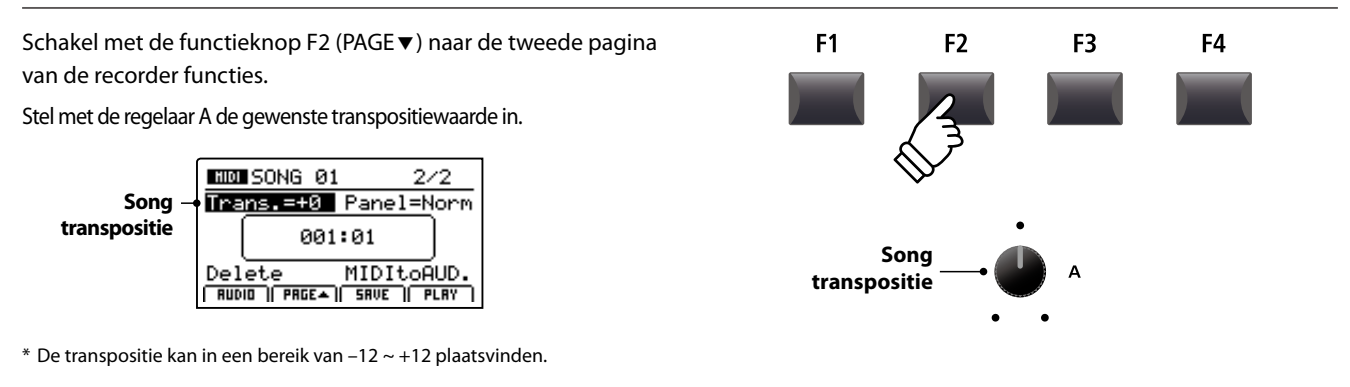

## 7 Panel Mode

Deze parameter legt vast of de soundinstellingen die tijdens een opname eveneens opgenomen werden bij de weergave moeten worden gebruikt of dat de actuele soundinstellingen worden gebruikt.

#### Panel modus types

| Panel modus        | Beschrijving                                                                                                   |                                                           |
|--------------------|----------------------------------------------------------------------------------------------------|-----------------------------------------------------------|
| Normal (standaard) | De actuele soundinstellingen worden niet veranderd. Eventuele soundinstellingen in de song worden geïgnoreerd. |                                                           |
| Play               | De in de song opgeslagen soundinstellingen worden gebruikt.                                                    |                                                           |
|                    |                                                                                                    |                                                           |
|                    | Normal modus                                                                                                   | Play modus                                                |
| Voordelen          | De actuele soundinstellingen kunnen voor de weergave worden gebruikt.                                          | Alle functies (inclusief EFX) worden perfect weergegeven. |
| Nadelen            | Enkele functies (bijv. EFX) worden niet zoals in het origineel gebruikt.                                       | Actuele soundinstellingen kunnen niet worden gebruikt.    |

#### Veranderen van het Panel Mode type

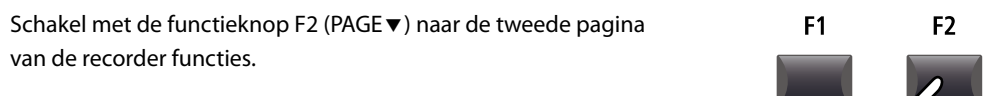

Stel met de regelaar B het gewenste Panel Mode type in.

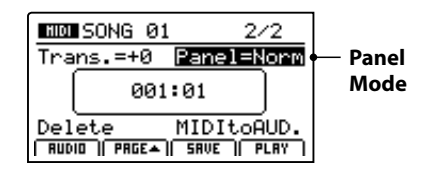

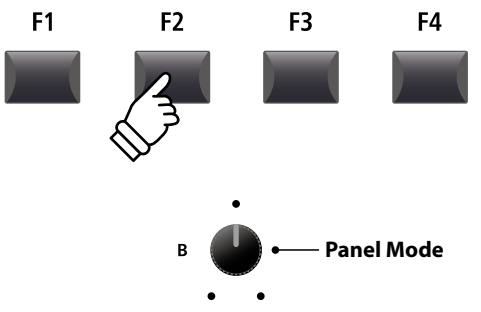

## 8 MIDI to Audio

Lees voor nadere informatie over de MIDI to Audio functie pag. 83.

## Audio opname / weergave (USB geheugen)

## 1 Audio file opnemen

De MP11 kan uw vertolking (incl. het LINE IN signaal) direct als digitale audio-opname op een USB geheugenmedium als MP3 of WAV file opslaan. Met deze nuttige functie kunt u professionele opnamen direct in het instrument zonder extra equipment maken. Ook de weergave van MP3 en WAV files is veelzijdig toepasbaar bijv. om te oefenen of als Play-Along.

#### Audio opname formaten

| Audio formaat | Specificaties            | Bitrate                        |
|---------------|--------------------------|--------------------------------|
| MP3           | 44,1 kHz, 16 bit, stereo | 192 kbit/s (vaste Bitrate)     |
| WAV           | 44,1 kHz, 16 bit, stereo | 1,411 kbit/s (ongecomprimeerd) |

\* MPEG Layer-3 audio coding technology licensed from Fraunhofer IIS and Thomson. MP3 codec is Copyright (c) 1995-2007, SPIRIT

#### 1. Aansluiten van een USB geheugen

#### Sluit een USB geheugenmedium aan.

\* USB geheugenmedia moeten met 'FAT' of 'FAT32' geformatteerd zijn.

Het USB apparaat wordt gescand.

#### 2. Inschakelen van de recorder modus

Druk de ON/OFF knop in de RECORDER sectie.

De led van de knop RECORDER gaat aan en het opname beeldscherm verschijnt.

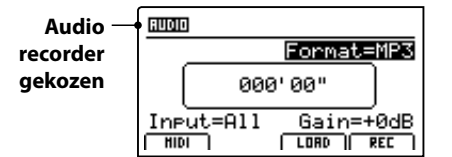

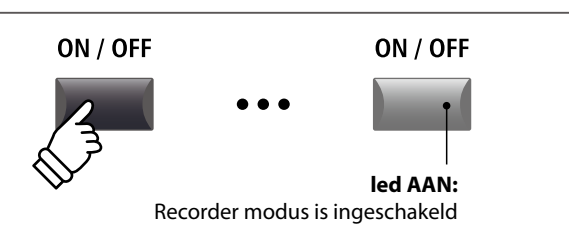

\* Wanneer het MIDI Recorder beeldscherm wordt weergegeven, dient u de functieknop F1 (AUDIO) voor het omschakelen naar de audio recorder te drukken.

#### Audio formaat kiezen

Stel met de regelaar B het gewenste audioformaat voor de opname in.

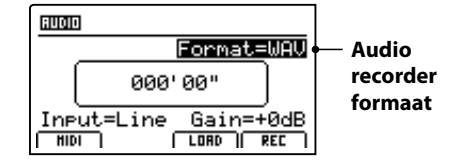

\* MP3 files hebben minder geheugenplaats nodig dan WAV files.

\* Een 1 GB USB geheugen kan meer dan 12 uur MP3 files opnemen.

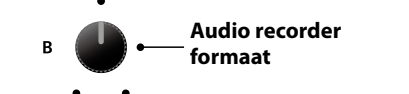

•

#### Instellen van de audio recorder ingang en het Gain level

Kies met de regelaar C de gewenste ingang.

Regel met de regelaar D het Gain level van de recorder.

Een verhogen van het Gain level kan bij te zachte opnamen helpen.

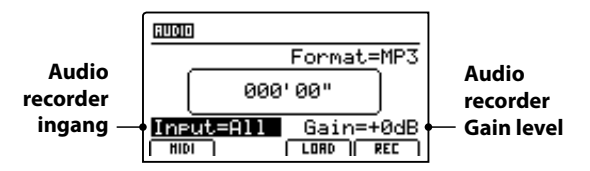

\* Het Gain level kan in een bereik van  $-18 \text{ dB} \sim +18 \text{ dB}$  worden ingesteld.

#### 3. Opname starten

Druk de functieknop F4 (REC) of de knop ●.

De led van de knop ● begint te knipperen. De recorder is nu in de standby Modus.

- \* De functieknop F4 (REC) kan ook worden gebruikt.
- \* Afhankelijk van het aangesloten USB geheugen kan er een kleine vertraging ontstaan tot de standby modus is ingeschakeld.

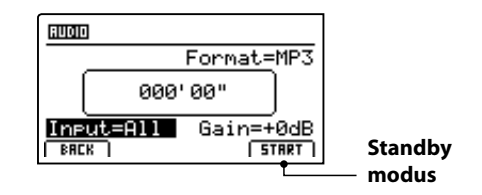

#### 4. Starten van de audio opname

Begin te spelen.

De leds van de knoppen ● en ►/■ gaan aan en de opname begint. De tijd wordt in het midden van de display weergegeven.

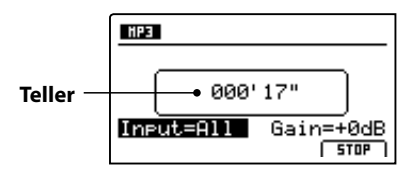

\* De opname kan ook door het drukken van de knop ►/■ gestart worden. Daardoor kunt u bijv. een lege maat produceren.

\* De metronoom kan vóór de opname worden ingeschakeld. Wanneer hij is ingeschakeld, wordt vóór het begin van de opname een maat voorgeteld.

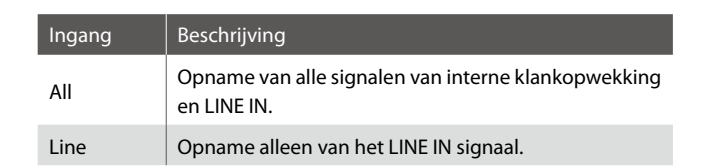

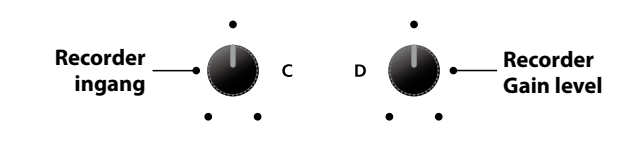

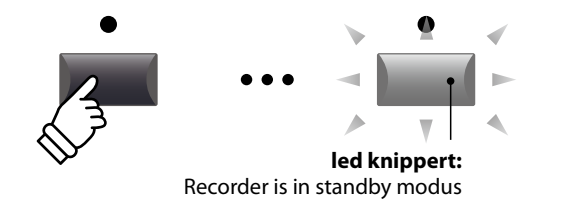

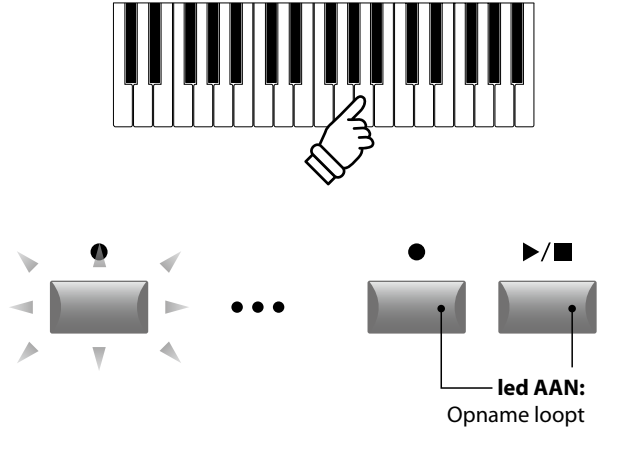

#### 5. Opname stoppen

Druk de knop ►/■.

De led van de knop ● gaat uit en de opname stopt.

\* U kunt de opname ook met de functieknop F4 (STOP) beëindigen.

Het AUDIO weergave beeldscherm verschijnt.

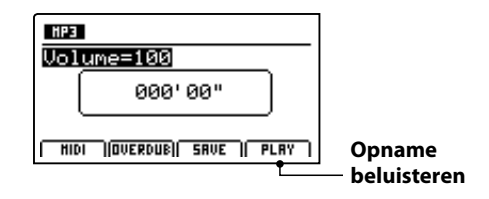

Druk de functieknop F4 (PLAY) voor het beluisteren, voordat u de opname opslaat.

#### 6. Audio song opslaan en naam geven

Druk de functieknop F3 (SAVE).

Het Save Audio beeldscherm verschijnt.

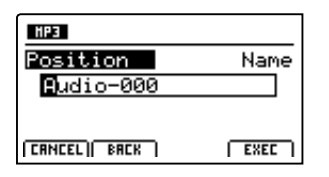

Gebruik de regelaars A en B om de song een naam te geven.

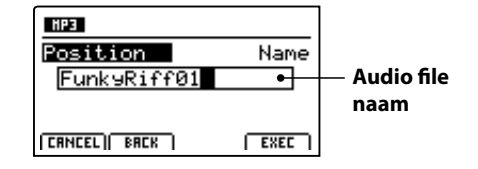

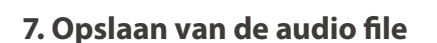

Druk de functieknop F4 (EXEC).

Het Save Audio beeldscherm met bevestiging verschijnt.

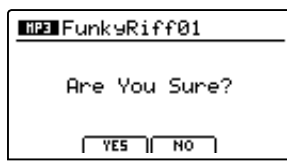

- \* De knoppen +/YES en -/NO kunnen ook gebruikt worden voor het bevestigen of afbreken van de Save functie.
- \* Om het verlies van gegevens te verhinderen dient u de MP11 tijdens het opslaan niet uit te schakelen.

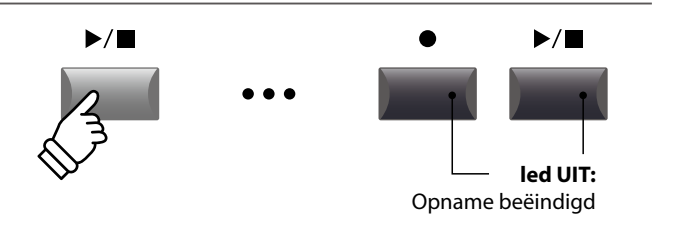

\* Drukt u de knoppen ● en ►/■ gelijktijdig, kan de opname gewist worden.

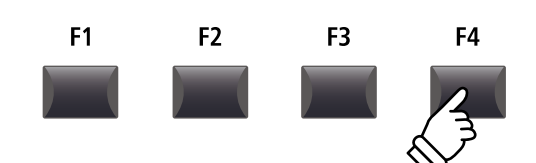

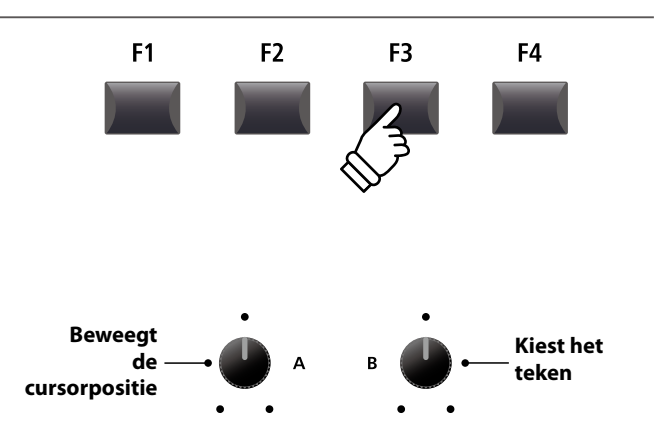

\* Audio files mogen maximaal namen met 18 tekens hebben.

\* De Audio files worden steeds in het hoofdregister van het USB geheugen opgeslagen. Lagere registers zijn niet mogelijk.

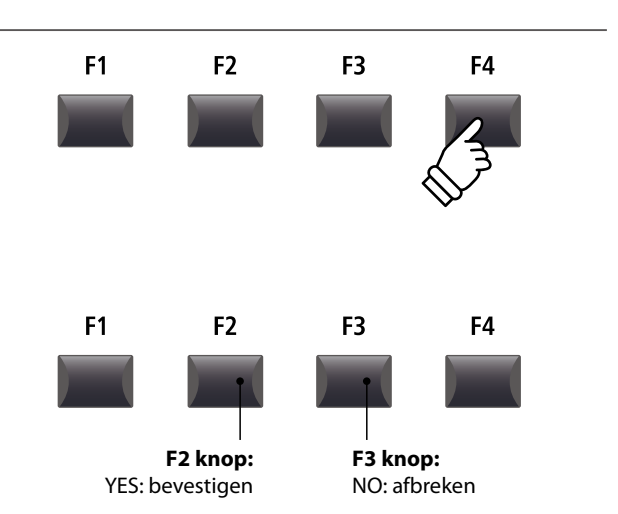

## **2** Audio file weergeven

De MP11 kan natuurlijk ook MP3 en WAV files van het USB geheugenmedium afspelen. Benut deze functie om songs te beluisteren, delen van stukken te oefenen of als Play-Along.

#### Audio Player formaten

| Audio formaat | Specificaties                                     | Bitrate                       |
|---------------|---------------------------------------------------|-------------------------------|
| MP3           | 32 kHz/44,1 kHz/48 kHz, mono/stereo               | 8~320 kbit/s (fix & variabel) |
| WAV           | 32 kHz/44,1 kHz/48 kHz, mono/stereo, 8 bit/16 bit | -                             |

\* MPEG Layer-3 audio coding technology licensed from Fraunhofer IIS and Thomson. MP3 codec is Copyright (c) 1995-2007, SPIRIT

#### USB geheugenmedium voorbereiden

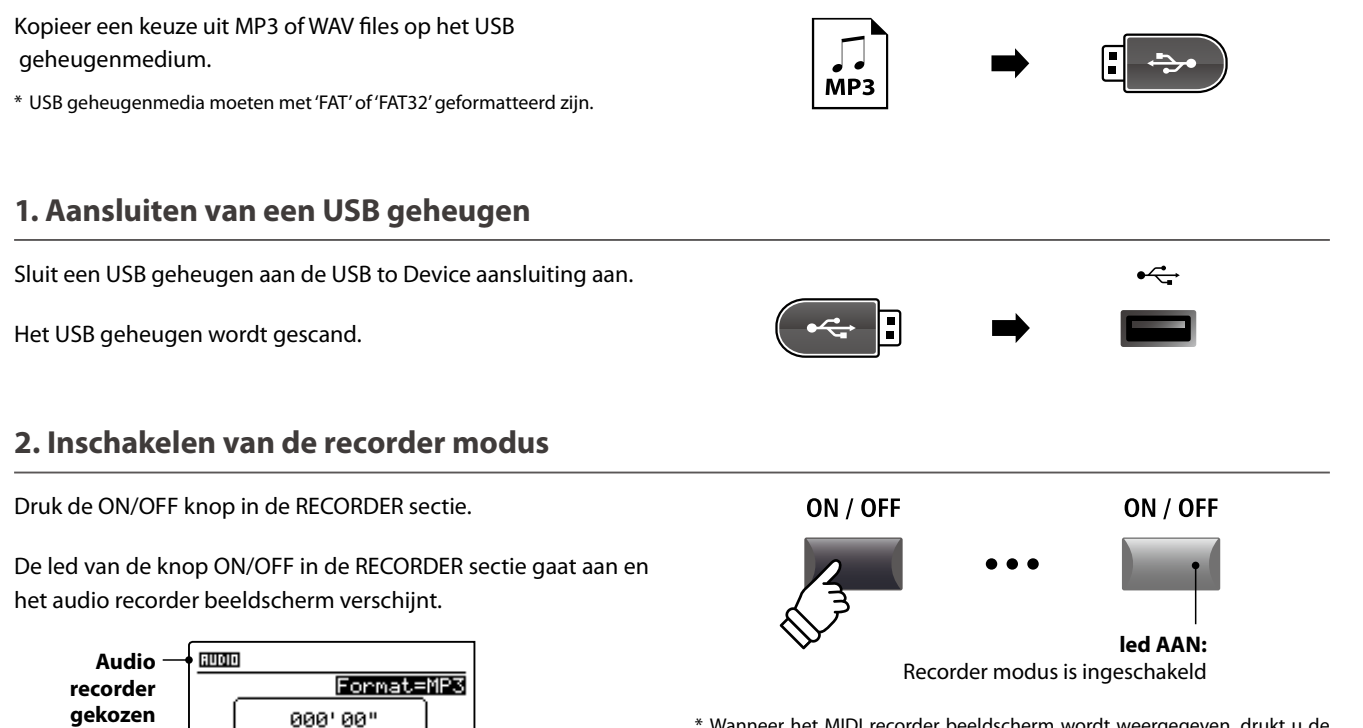

\* Wanneer het MIDI recorder beeldscherm wordt weergegeven, drukt u de functieknop F1 (AUDIO) voor het overschakelen naar de audio recorder.

#### 3. Audio song laden

InPut=All

Gain=+0dB

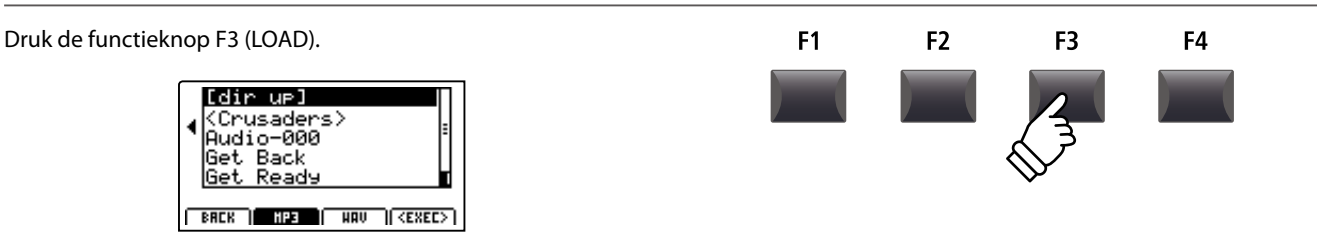

## 2 Audio file weergeven (voortzetting)

#### USB geheugenmedium ordner/file lijst

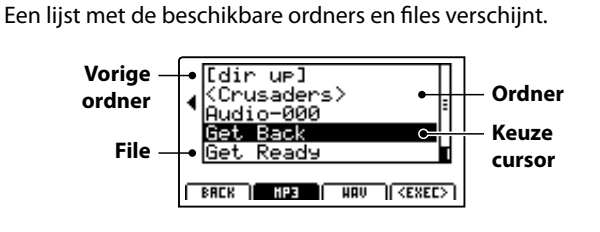

Beweeg de cursor voor het kiezen met de CURSOR ▲ ▼ knoppen.

\* U kunt ook de regelaar A voor het kiezen gebruiken.

Druk de knop F3 of F2 voor het kiezen van WAV of MP3 formaat.

\* In de standaardmodus worden MP3 files aangegeven.

Druk de functieknop F4 (EXEC) of de knop +/YES voor het kiezen van de file of de ordner.

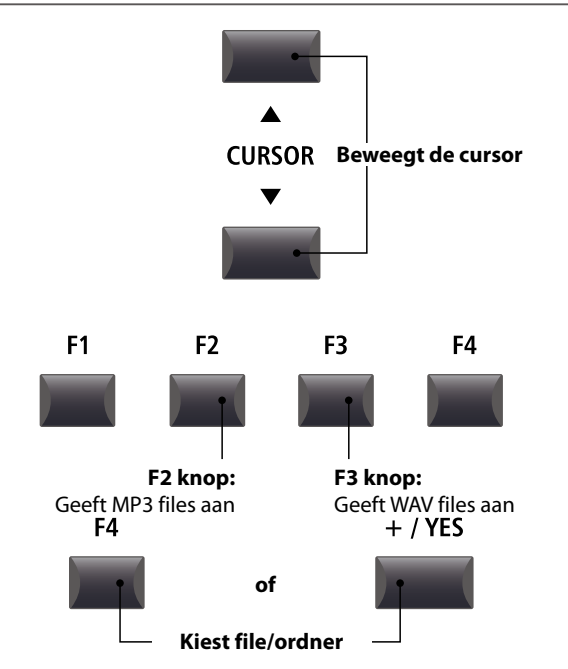

#### 4. Audio file kiezen

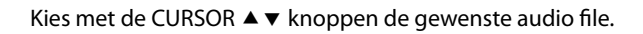

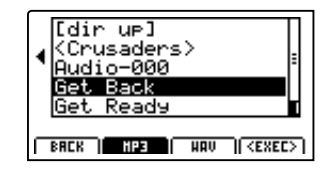

Druk de functieknop F4 (EXEC).

Het audio player beeldscherm verschijnt.

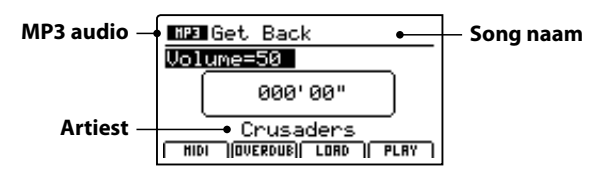

\* Indien aanwezig worden ook metagegevens (ID3-Tag, etc.) van de file aangegeven.

#### 5. Starten van de audio weergave

Druk de knop ►/■ in de recorder sectie.

De led van de knop ►/■ gaat aan en de weergave begint.

\* De functieknop F4 (PLAY) kan eveneens gebruikt worden voor het starten van de weergave.

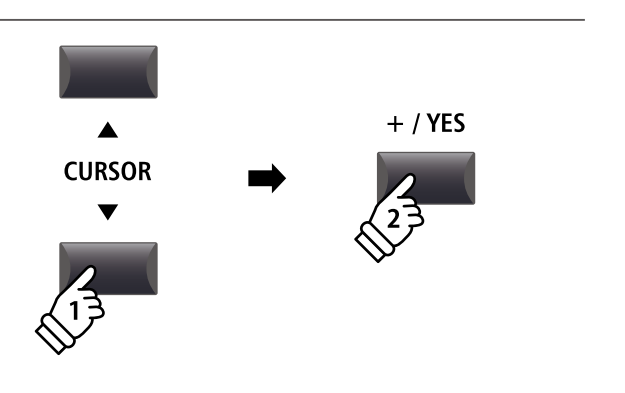

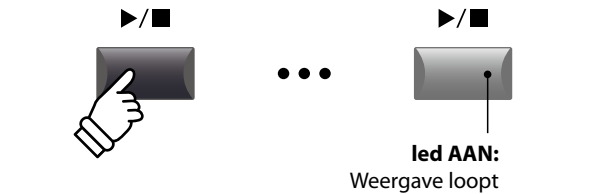

#### Verschuiven van de weergavepositie (zoeken)

Met de knoppen ◀◀ en ▶▶ van de recorder sectie kunt u binnen een song vooruit- en terugspoelen.

\* De weergavepositie kan zowel tijdens de weergave als ook van tevoren worden ingesteld.

#### 6. Stoppen van de weergave

Terwijl de song loopt:

Druk de knop ►/■ van de recorder sectie.

De led van de knop ►/■ gaat uit en de weergave stopt.

Drukt u de knop ►/■ opnieuw, wordt de weergave bij de stoppositie voortgezet. Met de knop ◄ springt de positie weer naar het begin van de song.

\* De functieknop F4 (STOP) kan eveneens gebruikt worden voor het stoppen.

#### A-B functie

Met de functie A-B kunt u een gedeelte van de song steeds herhalen. Start de weergave:

Druk de knop  $\mathbf{A} \leftrightarrow \mathbf{B}$  om het begin van het te herhalen gedeelte te markeren.

De led van de knop  $\mathbf{A} \leftrightarrow \mathbf{B}$  knippert.

Druk nu de knop  $\mathbf{A} \leftrightarrow \mathbf{B}$  opnieuw om het einde van het gedeelte te markeren.

De led van de knop  $\mathbf{A} \leftrightarrow \mathbf{B}$  gaat nu aan en geeft aan dat het gedeelte is gemarkeerd. Dit wordt nu eindeloos herhaald.

Om de A-B herhalingsfunctie te beëindigen drukt u eenvoudig de knop  $\mathbf{A} \leftrightarrow \mathbf{B}$  opnieuw.

De led van de knop gaat uit en de weergave wordt zonder verdere herhalingen voortgezet.

# ►/■ ►/■ ►/■ Ied UIT: Weergave is gestopt ►/■ ►/■

•

Knop:

Vorige maat

-

✤ Knop:

Volgende maat

Springt naar het begin van de song

✓ /■ Knop: Zet de weergave voort

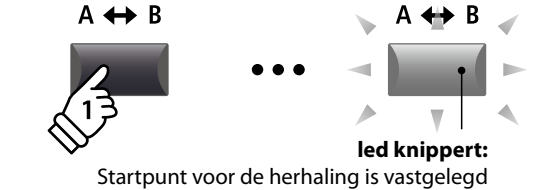

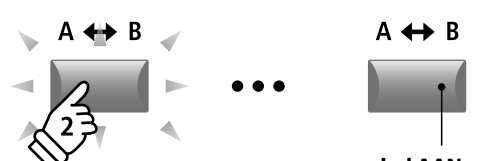

F led AAN: Eindpunt voor de herhaling is vastgelegd en de weergave van de herhaling loopt

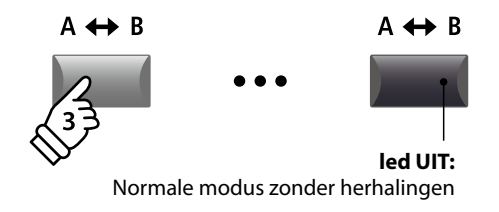

#### Chain Play modus

Chain Play modus geeft de mogelijkheid om alle songs automatisch na elkaar weer te geven.

Houd de knop ►/■ ingedrukt.

Het icoon voor de Chain Play modus wordt weergegeven en de recorder begint met de weergave van alle audio songs.

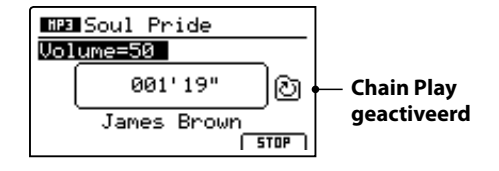

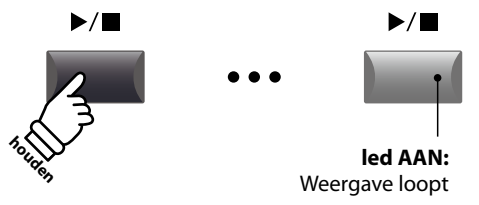

## **3** Overdub functie voor audio files

U kunt gelijktijdig een beschikbare audio file afspelen, daartoe zelf spelen en het resultaat dan als audio file opslaan.

ledere Overdub is een nieuwe audio file, zodat het origineel niet wordt veranderd. Zo kunt u onbeperkt overdubs produceren.

#### 1. Aansluiten van een USB geheugen

Sluit een USB geheugen aan de USB to Device aansluiting aan.

Het USB geheugen wordt gescand.

#### 2. Inschakelen van de recorder modus

Druk de ON/OFF knop in de RECORDER sectie.

De led van de knop ON/OFF in de RECORDER sectie gaat aan en het audio recorder beeldscherm verschijnt.

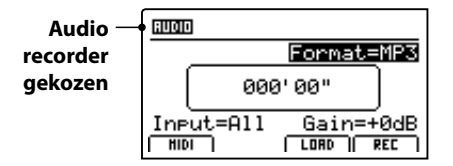

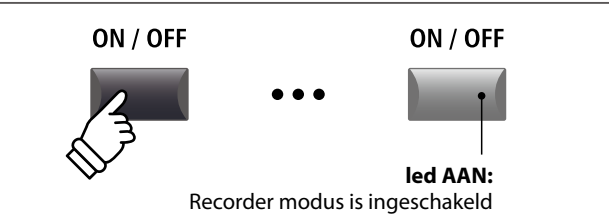

\* Wanneer het MIDI recorder beeldscherm wordt weergegeven, drukt u de functieknop F1 (AUDIO) voor het omschakelen naar de audio recorder.

#### 3. Kiezen van de Load Audio functie

Druk de functieknop F3 (LOAD).

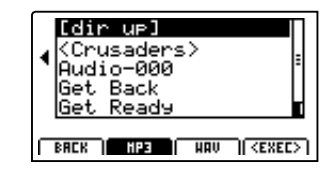

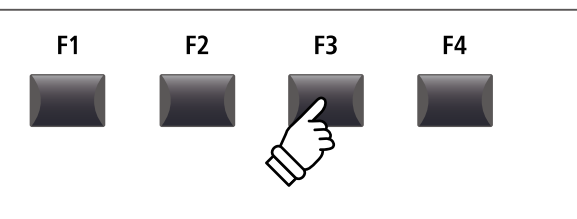

#### 4. Audio file kiezen

Benut de regelaar A of de knoppen CURSOR ▲ ▼ voor de keuze.

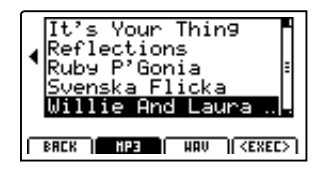

Druk de functieknop F4 (EXEC).

Het audio player beeldscherm verschijnt.

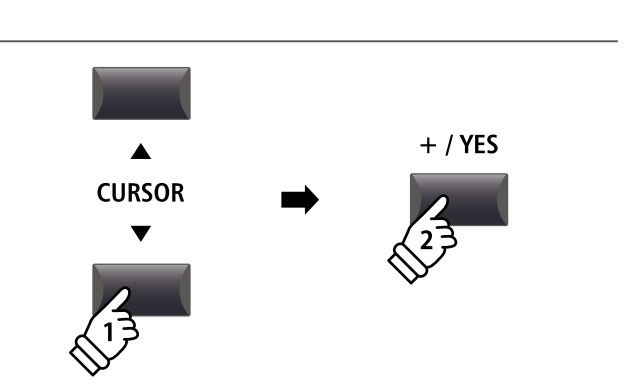

#### 5. Keuze van de Overdub functie en het file formaat

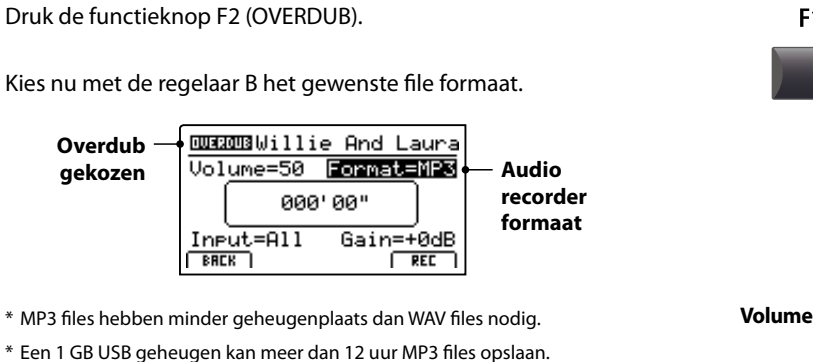

F1 F2 F3 F4

#### Instellen van de audio recorder ingang en van het Gain level

Ingang

Kies met de regelaar C de gewenste ingang.

Regel met de regelaar D het Gain level van de recorder.

Een verhogen van het Gain level kan bij te zachte opnamen helpen.

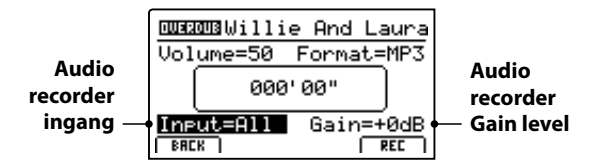

 $^{\ast}$  Het Gain level kan in een bereik van –18 dB ~ +18 dB worden ingesteld.

#### 6. Overdub starten

Druk de functieknop F4 (REC) of de knop ●.

De led van de knop  $\bullet$  begint te knipperen. De recorder is nu in de standby modus.

- \* De functieknop F4 (REC) kan ook gebruikt worden.
- \* Afhankelijk van het aangesloten USB geheugen kan er een kleine vertraging ontstaan tot de standby modus is ingeschakeld.

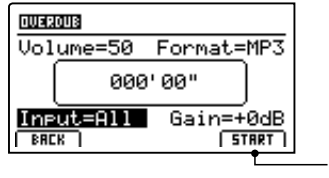

Standby modus

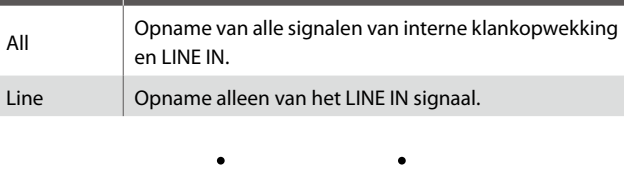

Beschrijving

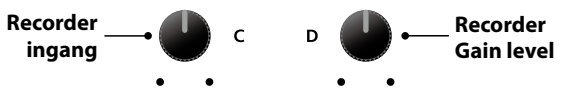

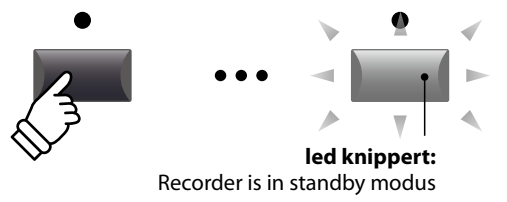

#### 7. Starten van de opname in de Overdub modus

Begin te spelen.

De leds van de knoppen ● en ►/■ gaan aan en de opname begint. De tijd wordt in het midden van de display weergegeven.

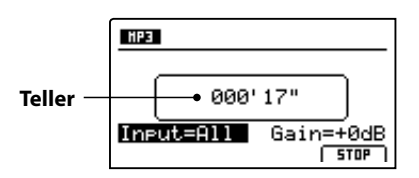

\* De opname kan ook door het drukken van de knop ▶/■ gestart worden.

\* De metronoom kan vóór de opname worden ingeschakeld. Wanneer hij ingeschakeld is, wordt vóór het begin van de opname een maat voorgeteld.

#### 8. Stoppen en beluisteren van de opname

Druk de knop ►/■ in de recorder sectie.

De leds van de knoppen ● en ►/■ gaan uit en de opname stopt.

\* U kunt de opname ook met de functieknop F4 (STOP) beëindigen.

Het AUDIO weergave beeldscherm verschijnt.

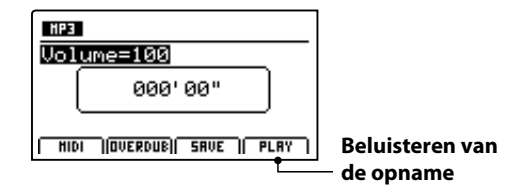

Druk de functieknop F4 (PLAY) om te beluisteren, voordat u de opname opslaat of druk opnieuw de functieknop F2 (OVERDUB) om direct een volgende Overdub op te nemen.

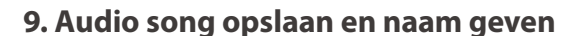

Druk de functieknop F3 (SAVE).

U kunt nu een filenaam voor de opname geven.

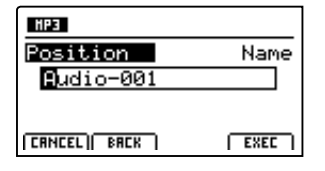

Gebruik de regelaars A en B om de song een naam te geven.

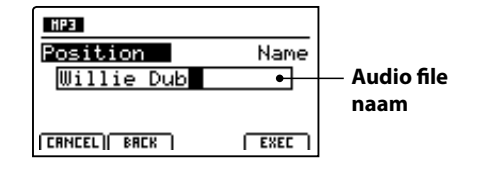

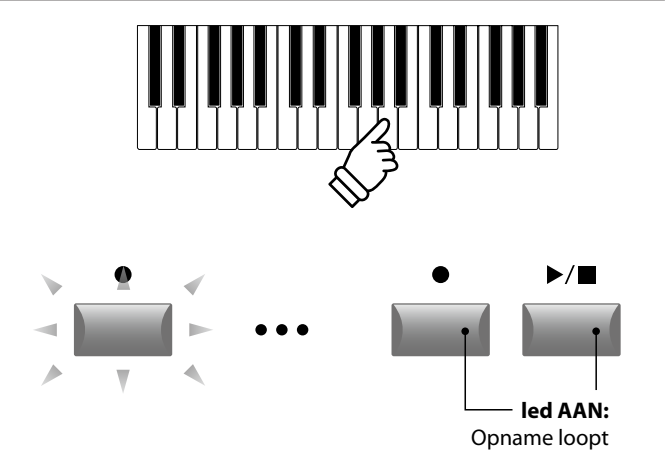

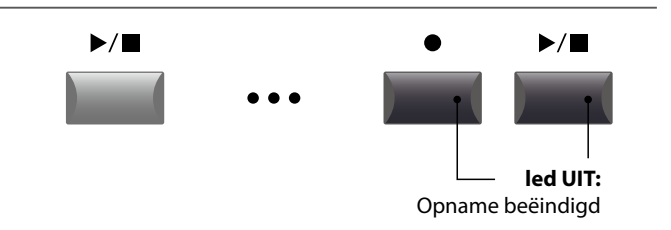

\* Drukt u de knoppen ● en ►/■ gelijktijdig, kan de opname gewist worden.

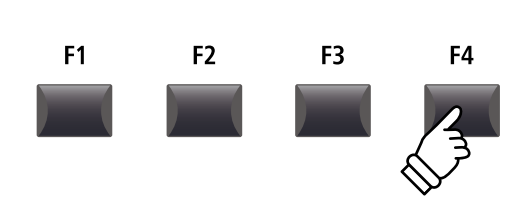

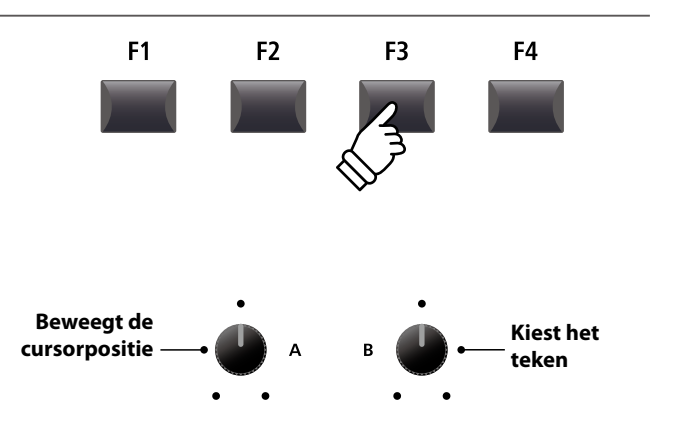

\* Audio files mogen niet langer dan 18 tekens zijn.

\* De audio file wordt steeds in de hoofdlijst van het USB geheugenmedium geschreven. Een opslaan binnen een ordner is niet mogelijk.

#### 10. Overdub audio file opslaan

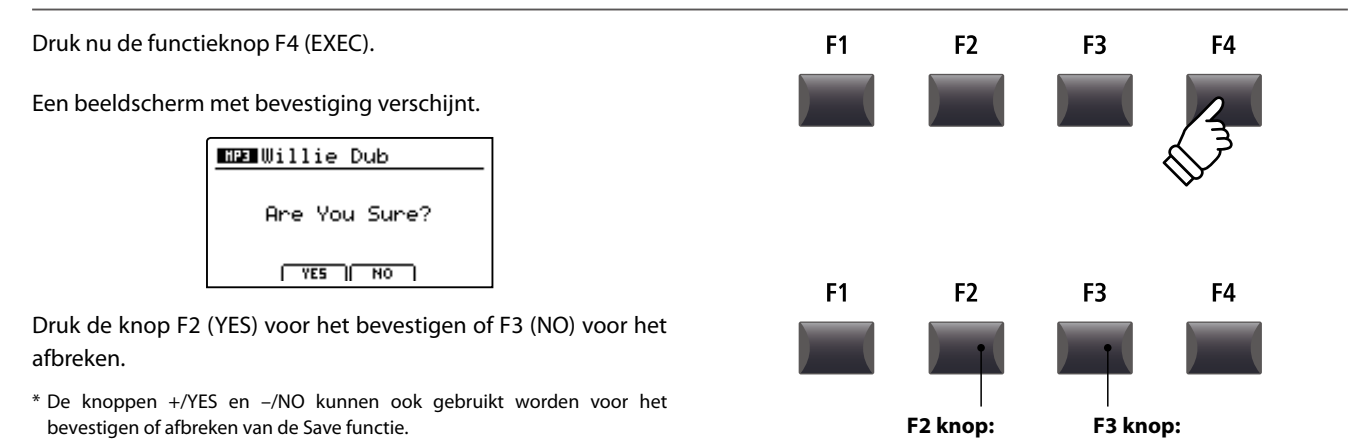

\* Om het verlies van gegevens te verhinderen dient u de MP11 tijdens het opslaan niet uit te schakelen.

## 4 Een interne recorder song in een audio file converteren

Met deze functie kunt u songs uit de interne recorder in een audio file op het USB geheugenmedium in het MP3 of WAV formaat converteren.

#### 1. Aansluiten van een USB geheugen

Sluit een USB geheugenmedium aan.

\* USB geheugenmedia moeten met 'FAT' of 'FAT32' geformatteerd zijn.

Het USB geheugenmedium wordt herkend en de functies  $MID \rightarrow AUD$  (F2) en SAVE (F3) verschijnen in de display.

#### 2. Kiezen van de MIDI to Audio functie

Na het kiezen van de MIDI recorder en opname of laden van een song:

Druk de functieknop F2 (PAGE  $\mathbf{\nabla}$ ) voor het weergeven van de andere MIDI recorder functies.

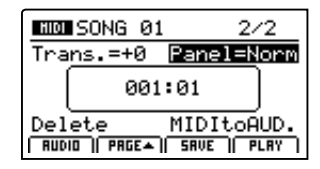

Gebruik de regelaar D voor het kiezen van de MIDI to Audio functie.

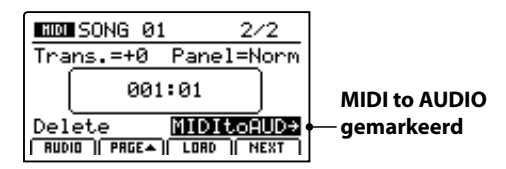

\* De CURSOR knoppen kunnen eveneens gebruikt worden voor het kiezen.

Druk de knop +/YES voor het kiezen van de MIDI to Audio functie.

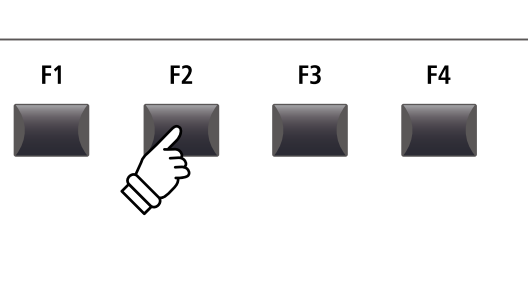

YES: bevestigen

NO: afbreken

•

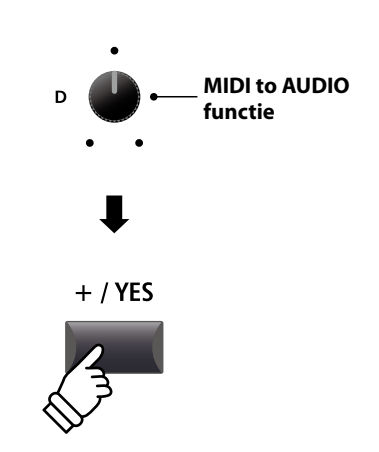

## 4 Een interne recorder song in een audio file converteren (voortzetting)

Ingang

All

Line

Recorder

ingang

Beschrijving

en LINE IN.

#### 3. Kiezen van het MIDI to Audio file formaat

Stel met de regelaar B het gewenste MIDI to Audio file formaat in. En stel met de regelaar A het volume van de weergave in.

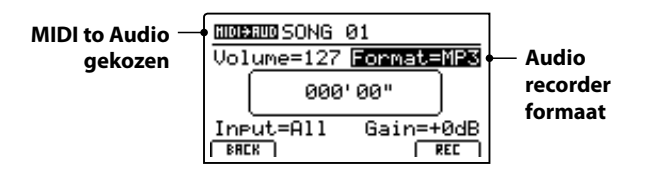

\* MP3 files hebben minder geheugenplaats dan WAV files nodig.

\* Een 1 GB USB geheugen kan meer dan 12 uur MP3 files opslaan.

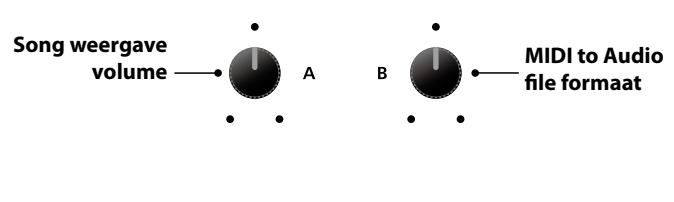

#### Instellen van de audio recorder ingang en van het Gain level

Kies met de regelaar C de gewenste ingang. Regel met de regelaar D het Gain level van de recorder.

Regel filet de legelaar D'het Galifievel van de lecolder.

Een verhogen van het Gain level kan bij te zachte opnamen helpen.

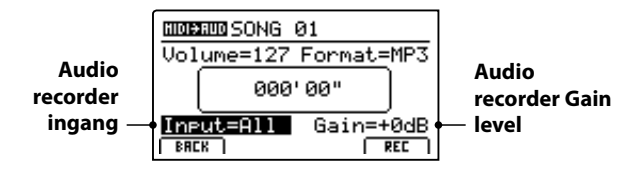

\* Het Gain level kan in een bereik van  $-18 \text{ dB} \sim +18 \text{ dB}$  worden ingesteld.

#### 4. Starten van de conversie (standby)

Druk de knop ● in de recorder sectie.

De led van de knop ● knippert en de recorder is in de standby modus.

- \* De functieknop F4 (REC) kan ook gebruikt worden.
- \* Afhankelijk van het aangesloten USB geheugen kan er een kleine vertraging ontstaan tot de standby modus is ingeschakeld.

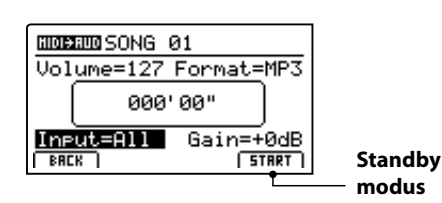

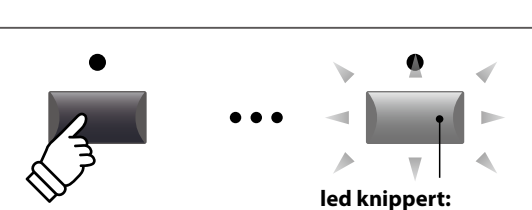

Recorder is in standby modus

Opname van alle signalen van interne klankopwekking

**Recorder Gain** 

level

Opname alleen van het LINE IN signaal.

#### 5. Starten van de conversie

Druk de knop ►/■ in de recorder sectie.

De leds van de knoppen  $\bullet$  en  $\blacktriangleright/\blacksquare$  gaan aan en de conversie begint. De tijd wordt in het midden van de display weergegeven.

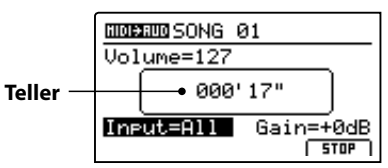

De conversie stopt automatisch, wanneer de song beëindigd is.

\* De knoppen ►/■ of F4 (STOP) kunnen voor het voortijdig stoppen van de conversie gebruikt worden.

De leds van de knoppen ● en ►/■ gaan uit en de conversie stopt.

#### 6. Audio song opslaan en naam geven

Druk de functieknop F3 (SAVE).

U kunt nu een file naam voor de opname geven.

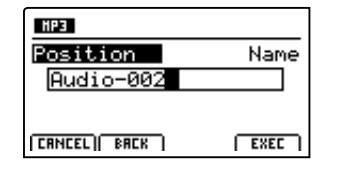

Gebruik de regelaars A en B om een naam te geven.

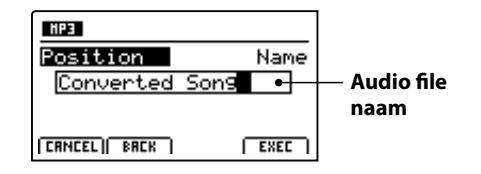

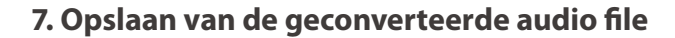

#### Druk nu de functieknop F4 (EXEC).

Een beeldscherm met bevestiging verschijnt.

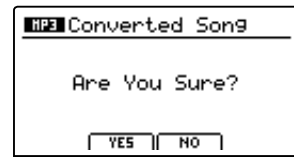

Druk de knop F2 (YES) voor het bevestigen of F3 (NO) voor het afbreken.

- \* De knoppen +/YES en -/NO kunnen ook gebruikt worden voor het bevestigen of afbreken van de Save functie.
- \* Om het verlies van gegevens te verhinderen dient u de MP11 tijdens het laden niet uit te schakelen.

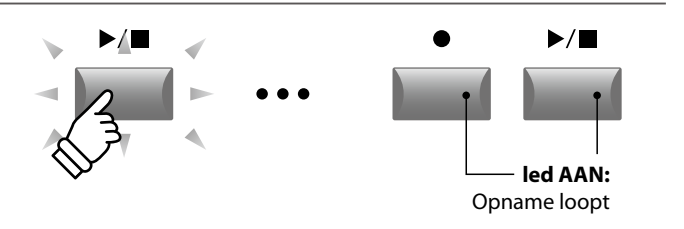

\* De conversie kan ook met de functieknop F4 (START) worden begonnen.

\* Speelt u tijdens de conversie op het klavier, wordt dit eveneens opgenomen.

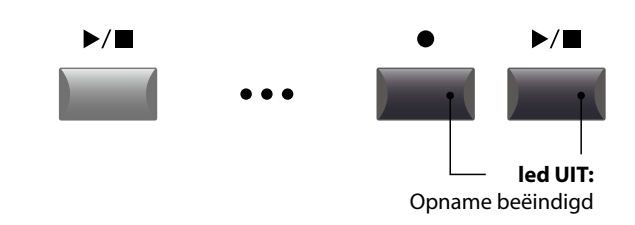

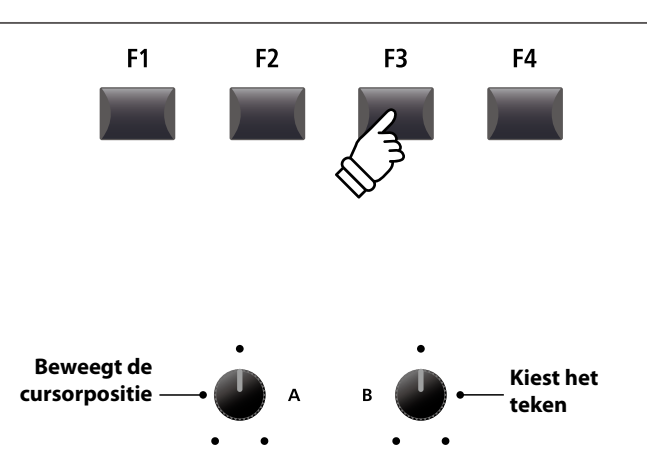

\* Audio files mogen maximaal namen met 18 tekens hebben.

\* De audio files worden steeds in het hoofdregister van het USB geheugen opgeslagen. Ondergeschikte registers zijn niet mogelijk.

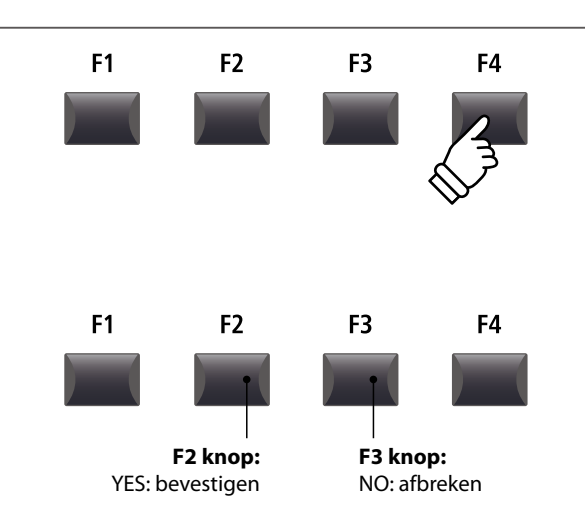

De metronoom biedt een ondersteuning bij het oefenen met constant tempo. Behalve de normale metronoom biedt de MP11 een groot aantal slagwerkritmen uit verschillende muziekrichtingen.

## 1 Click modus

In de Click modus hoort u alleen eenvoudige metronoom kliks met een groot aantal verschillende maatsoorten.

#### Metronoom inschakelen

#### Druk de knop METRONOME.

De led van de knop gaat aan, wanneer de metronoom is ingeschakeld.

De metronoom pagina wordt getoond.

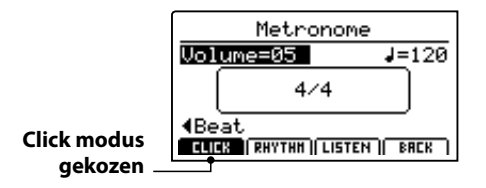

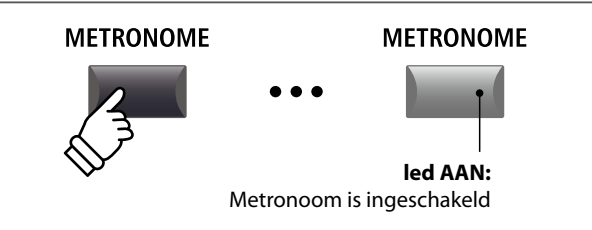

\* De standaardmodus voor de metronoom is altijd de Click modus.

#### Metronoom starten/stoppen: Click modus

Druk de functieknop F1 (CLICK) en dan de functieknop F3 (LISTEN).

De LISTEN icoon wordt duidelijk gemaakt en de metronoom start met een 4/4 maat en tempo 120.

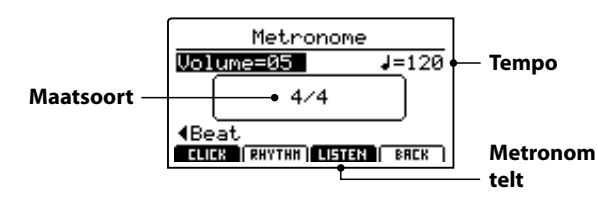

Druk de functieknop F3 voor het stoppen.

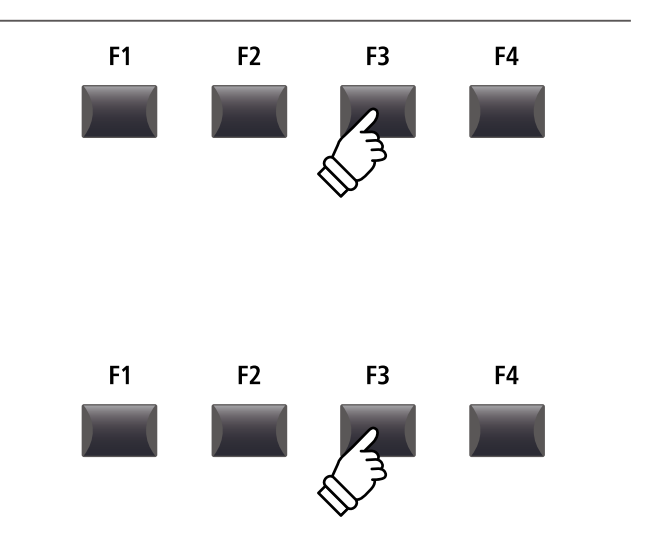

#### Metronoom volume, tempo en maatsoort instellen

Stel met de regelaar A het volume en met regelaar B het tempo in. Regelaar C verandert de maatsoort.

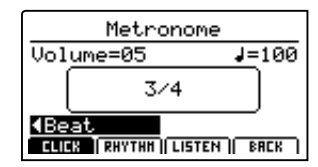

\* Het metronoomtempo kan van 30-300 slagen per minuut worden ingesteld (60-600 bpm bij maatsoorten met achtste noten).

\* De volgende maatsoorten staan ter beschikking: 1/4, 2/4, 3/4, 4/4, 5/4, 3/8, 6/8, 7/8, 9/8 en 12/8.

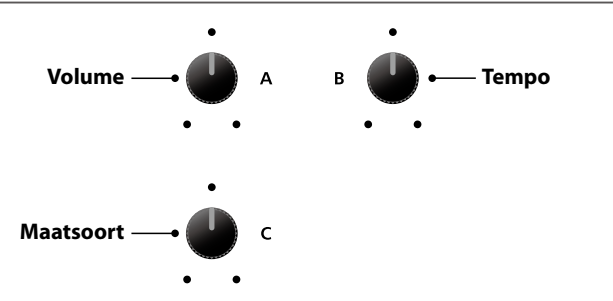

\* Favoriete metronoom instellingen kunnen in een SETUP of in het POWER ON geheugen worden opgeslagen.

#### Terugkeren naar het vorige beeldscherm (BACK functie)

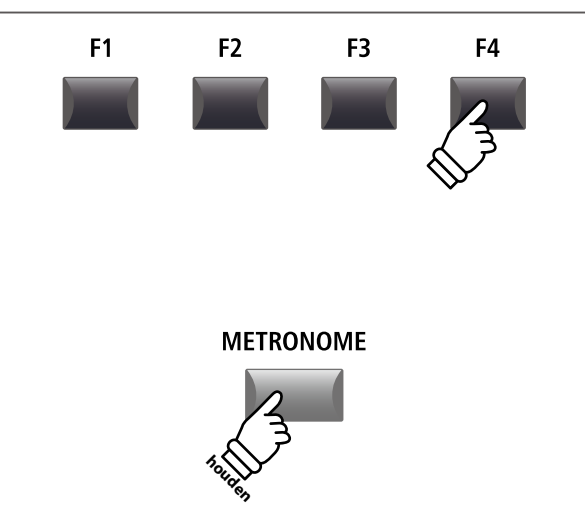

Druk de functieknop F4 (BACK), wanneer u zonder dat de metronoom stopt naar het Play beeldscherm wilt terugkeren.

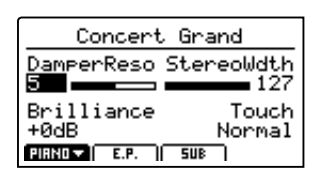

Houdt u de knop METRONOME ingedrukt, verschijnt het metronoom beeldscherm opnieuw.

## **2** Ritme modus

Terwijl de metronoom loopt:

In de Rhythm modus biedt de metronoom muzikale slagwerkritmen. Er staan in totaal 100 verschillende ritmen in 13 categorieën ter beschikking.

\* Een volledige lijst van alle ritmen vindt u op pag. 89.

#### Uitschakelen van de metronoom

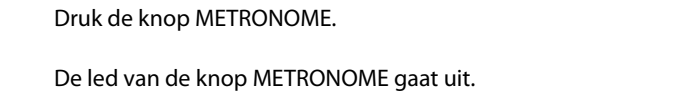

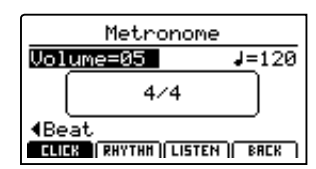

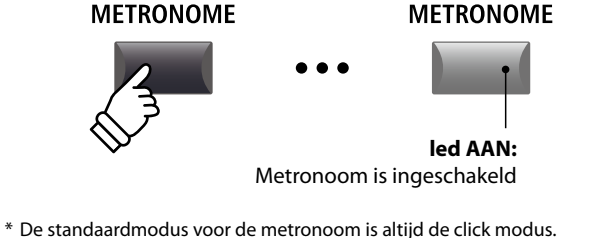

#### Keuze van de Rhythm modus

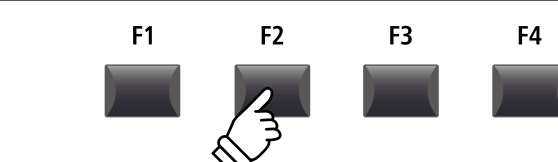

Druk de functieknop F2 (RHYTHM).

De RHYTHM icoon wordt gemarkeerd en de actuele Rhythm categorie alsmede het ritme worden aangegeven.

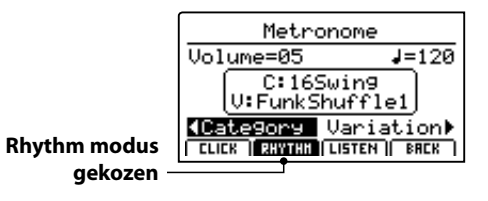

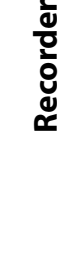

## **2** Ritme modus (voortzetting)

#### Starten en stoppen van het ritme

Druk de functieknop F3 (LISTEN).

De LISTEN icoon wordt gemarkeerd en het gekozen ritme wordt afgespeeld.

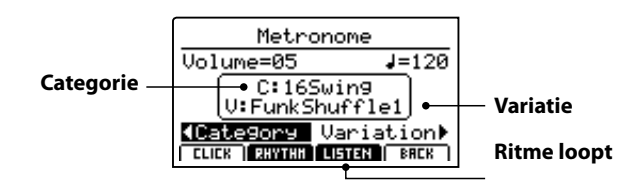

Drukt u F3 opnieuw, stopt het ritme.

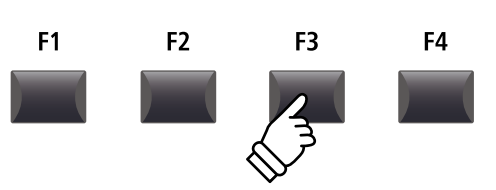

#### Instellen van ritme volume, tempo, categorie en variatie

Stel met de regelaars A en B het volume en het tempo in.

Met de regelaars C en D kiest u de categorie en de variatie.

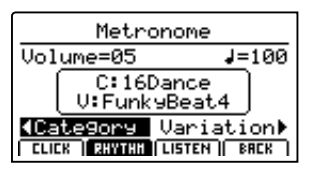

\* Het tempo van de metronoom kan van 30-300 bpm worden ingesteld.

\* Een volledige lijst van alle ritmen vindt u op pag. 89.

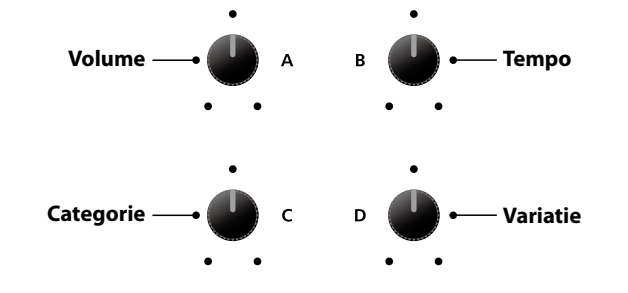

\* Favoriete metronoom instellingen kunnen in een SETUP of in het POWER ON geheugen worden opgeslagen.

#### Terugkeren naar het vorige beeldscherm (BACK functie)

#### Terwijl het ritme loopt:

Druk de functieknop F4 (BACK), wanneer u zonder dat de metronoom stopt naar het Play beeldscherm wilt terugkeren.

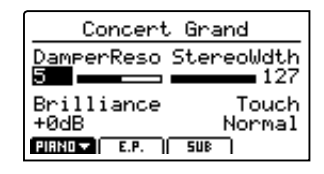

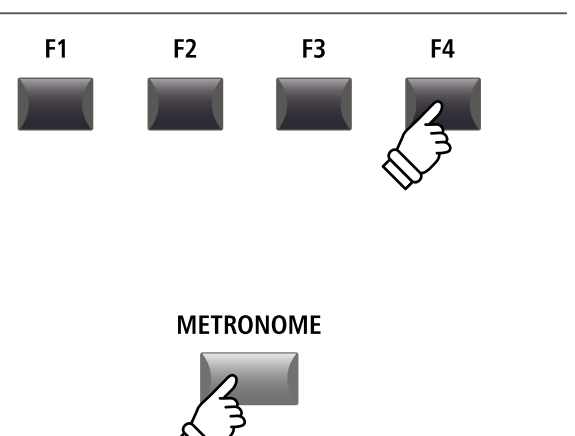

Houdt u de knop METRONOME ingedrukt, verschijnt het metronoom beeldscherm opnieuw.

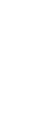

#### Ritme categorieën en variaties

| 16 Swing |                |  |
|----------|----------------|--|
| 1        | Funk Shuffle 1 |  |
| 2        | Funk Shuffle 2 |  |
| 3        | Нір Нор 1      |  |
| 4        | Hip Hop 2      |  |
| 5        | Нір Нор 3      |  |
| 6        | Нір Нор 4      |  |
| 7        | 16 Shuffle 1   |  |
| 8        | 16 Shuffle 2   |  |
| 9        | 16 Shuffle 3   |  |

#### 16 Funk

| 10 | Funky Beat 1 |
|----|--------------|
| 11 | Funky Beat 2 |
| 12 | Funky Beat 3 |
| 13 | Funk 1       |
| 14 | Funk 2       |
|    |              |

| 15 | Funk 3 |
|----|--------|
|    |        |

| 16 Straight |              |  |
|-------------|--------------|--|
| 16          | Jazz Funk    |  |
| 17          | 16 Beat 1    |  |
| 18          | 16 Beat 2    |  |
| 19          | 16 Beat 3    |  |
| 20          | 16 Beat 4    |  |
| 21          | Ride Beat 4  |  |
| 22          | Rim Beat     |  |
| 23          | Roll Beat    |  |
| 24          | Light Ride 1 |  |
| 25          | Dixie Rock   |  |

#### 16 Latir

| 26 | Surdo Samba  |
|----|--------------|
| 27 | Latin Groove |
| 28 | Light Samba  |
| 29 | Songo        |
| 30 | Samba        |
| 31 | Merenge      |

#### 16 Dance 32 Funky Beat 4 33 16 Beat 5 34 Disco 1 35 Disco 2 36 Techno 1 37 Techno 2 Techno 3 38 39 Heavy Techno

#### 16 Ballad 40 Ballad 1 Ballad 2 41 Ballad 3 42 Ballad 4 43 Ballad 5 44 Light Ride 2 45 Electro Pop 1 46 Electro Pop 2 47

48 16 Shuffle 4

#### 8 Ballad

- 49 Slow Jam50 50's Triplet
- 51 R&B Triplet

#### 8 Straight

| 52 | 8 Beat 1    |
|----|-------------|
| 53 | 8 Beat 2    |
| 54 | Smooth Beat |
| 55 | Pop 1       |
| 56 | Pop 2       |
| 57 | Ride Beat 1 |
| 58 | Ride Beat 2 |
| 59 | Ride Beat 3 |
| 60 | Slip Beat   |
|    |             |

## 8 Rock61Jazz Rock628 Beat 363Rock Beat 164Rock Beat 265Rock Beat 366Rock Beat 4

- 67 Blues/Rock
- 68 Heavy Beat
- 69 Hard Rock
- 70 Surf Rock
- 71 R&B

#### 8 Swing

- 72 Motown 1
- 73 Fast Shuffle
- 74 Motown 2
- 75 Country 2 Beat

| Triplet |                |  |
|---------|----------------|--|
| 76      | Triplet Rock 1 |  |
| 77      | Triplet Rock 2 |  |
| 78      | Bembe          |  |
| 79      | Rock Shuffle 1 |  |
| 80      | Rock Shuffle 2 |  |
| 81      | Boogie         |  |
| 82      | Triplet 1      |  |
| 83      | Triplet 2      |  |
| 84      | Reggae         |  |
| 85      | Gospel Ballad  |  |
| 86      | Waltz          |  |

| Jazz |              |
|------|--------------|
| 87   | H.H. Swing   |
| 88   | Ride Swing   |
| 89   | Fast 4 Beat  |
| 90   | Afro Cuban   |
| 91   | Jazz Waltz 1 |
| 92   | Jazz Waltz 2 |
| 93   | 5/4 Swing    |

| 8 Latin |            |  |
|---------|------------|--|
| 94      | H.H. Bossa |  |
| 95      | Ride Bossa |  |
| 96      | Beguine    |  |
| 97      | Mambo      |  |
| 98      | Cha Cha    |  |
| 99      | Tango      |  |
| 100     | Habanera   |  |

## **3** Opname met metronoom

Opnamen met metronoom zijn zeer goed voor een gelijkmatig timing tijdens de opname. Dit is bijzonder belangrijk, wanneer de opname later in een sequencer of DAW systeem moet worden gebruikt.

De beschrijving is slechts een voorbeeld. De procedure voor de MP3/WAV Audio opname met metronoom is dezelfde.

#### 1. Inschakelen van de recorder modus

Druk de ON/OFF knop in de RECORDER sectie.

De led van de knop ON/OFF in der RECORDER sectie gaat aan en het MIDI recorder beeldscherm verschijnt.

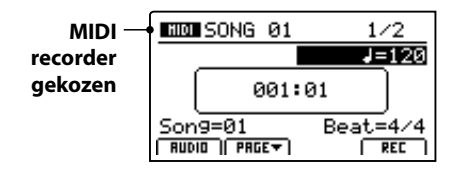

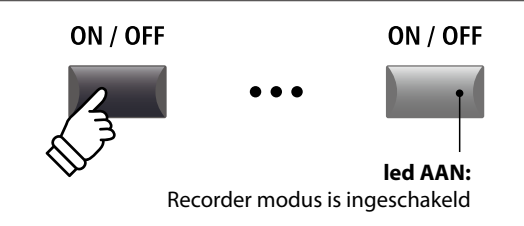

#### 2. Metronoom inschakelen

Druk de knop METRONOME.

De led van de knop gaat aan, wanneer de metronoom is ingeschakeld.

De metronoom pagina wordt getoond.

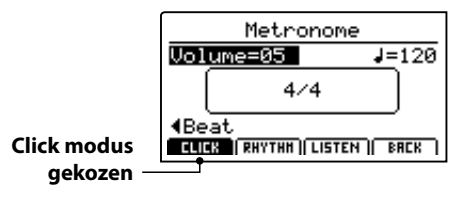

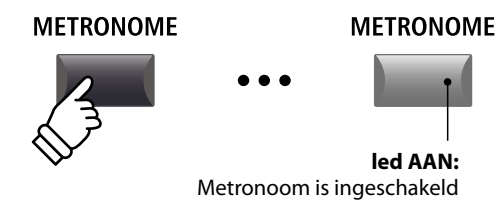

#### 3. Metronoom volume, tempo en maatsoort instellen

Stel met de regelaar A het volume en met regelaar B het tempo in. Regelaar C verandert de maatsoort.

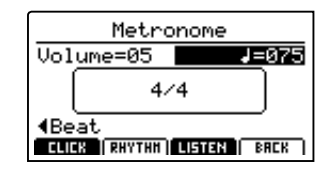

Druk de functieknop F3 (LISTEN) om de actuele metronoom instelling van tevoren te beluisteren.

- \* Het metronoomtempo kan van 30-300 slagen per minuut worden ingesteld (60-600 bpm bij maatsoorten met achtste noten).
- \* De volgende maatsoorten staan ter beschikking: 1/4, 2/4, 3/4, 4/4, 5/4, 3/8, 6/8, 7/8, 9/8 en 12/8.
- \* Favoriete metronoom instellingen kunnen in een SETUP of in het POWER ON geheugen worden opgeslagen.

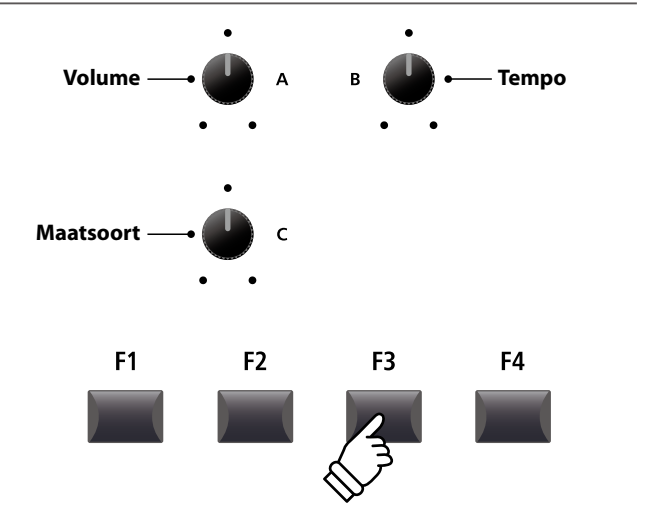

#### 4. Terugkeren naar de recorder functie

Druk de functieknop F4 (BACK) om naar de recorder functie te komen.

De led van de knop METRONOME blijft aan en geeft aan dat de metronoom nog steeds geactiveerd is.

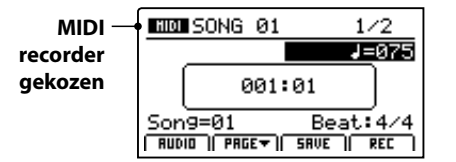

#### 5. Starten van de opname (standby modus)

Druk de knop ● in de recorder sectie.

De led van de knop  $\bullet$  knippert en de recorder is in de standby modus.

\* De functieknop F4 (REC) kan ook gebruikt worden.

#### 6. Starten van de opname

Druk de knop ►/■ of de functieknop F4 (REC).

De leds van de knoppen ● en ►/■ gaan aan, de teller loopt en de opname begint daarna.

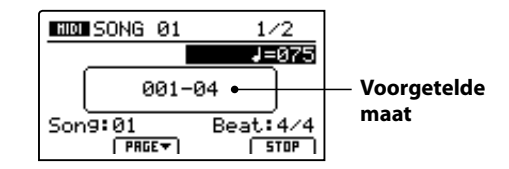

\* De opname kan ook door direct spelen worden begonnen. In dit geval start de opname meteen en de voorgetelde maat vervalt.

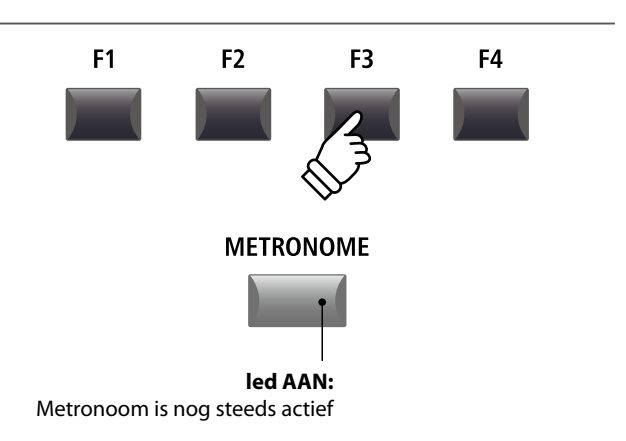

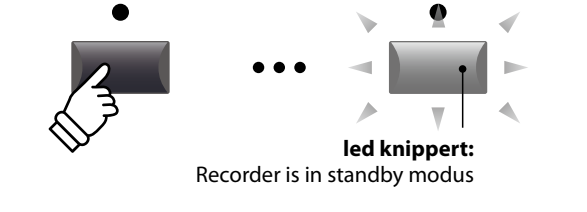

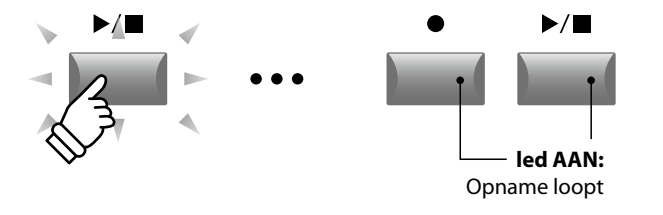

\* Wanneer u met Click metronoom opneemt, wordt dit bij de weergave niet afgespeeld. Wilt u echter met ritme spelen, wordt dit ritme ook bij de weergave gebruikt.

#### 7. Stoppen van de opname

Druk de knop ►/■ in de recorder sectie.

De leds van de knoppen ● en ►/■ gaan uit en de opname stopt.

\* U kunt de opname ook met de functieknop F4 (STOP) beëindigen.

Na enkele seconden verschijnt weer het MIDI weergave beeldscherm.

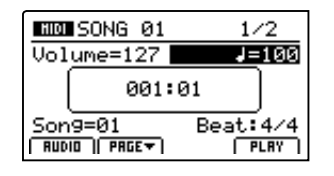

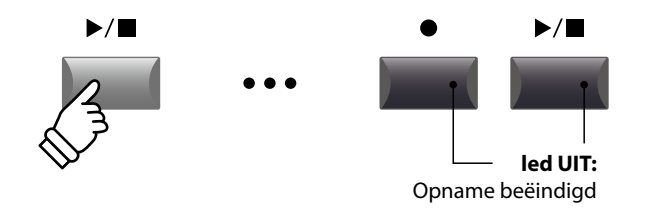

- \* De maximale opnamecapaciteit ligt bij ca. 90.000 noten, waarbij pedaalbewegingen als een noot geteld worden.
- \* Indien de maximale capaciteit tijdens de opname bereikt wordt, stopt de opname automatisch.
- \* Songs in de MIDI recorder blijven ook na het uitschakelen in het geheugen opgeslagen.

## **USB menu overzicht**

De knop USB roept een menu op dat functies zoals laden en beveiligen van sounds, SETUPs en systeeminstellingen alsmede het laden en beveiligen van songs uit de interne MIDI recorder op een USB geheugenmedium bevat. Bovendien kunt u hier files een andere naam geven of wissen en het USB geheugenmedium formatteren.

#### MP11 file types

| File type  | Beschrijving                                                         | File uitgang     |
|------------|----------------------------------------------------------------------|------------------|
| ONE SOUND  | Beveiliging van een SOUND instelling                                 | .km5             |
| ONE SETUP  | Beveiliging van een SETUP van de MP11                                | .km6             |
| SMF        | Een Standard MIDI Format (SMF) song file                             | .mid             |
| Song       | Een MP3/WAV audio file of een SMF song file                          | .mp3, .wav, .mid |
| All Sound  | Beveiliging van alle opgeslagen SOUND parameters van de MP11.        | .km2             |
| All Setup  | Beveiliging van alle SETUPs van de MP11                              | .km3             |
| All Backup | Beveiliging van alle SETUPs, SOUND parameters en SYSTEM instellingen | .km4             |

#### USB menu oproepen

Sluit een USB geheugenmedium aan de USB to Device aansluiting van de MP11 aan.

\* USB geheugenmedia moeten met 'FAT' of 'FAT32' geformatteerd zijn.

Druk de knop USB.

De led van de USB knop gaat aan en in de display verschijnt het USB menu.

#### ■ Keuze van de gewenste USB functie

Kies nu met de CURSOR knoppen de gewenste functiecategorie en bevestig uw keuze door het drukken van de knop +/YES of de functieknop F4 (NEXT).

Met dezelfde stappen kunt u ook een van de andere functies uitkiezen.

Door het drukken van de knop –/NO of de functieknop F1 (BACK) komt u weer in het vorige menu.

#### Ordner/file lijst van een aangesloten USB geheugenmedium

De file/ordner lijst geeft eerst de files en ordners aan die zich in de hoofdlijst van het USB geheugenmedium bevinden.

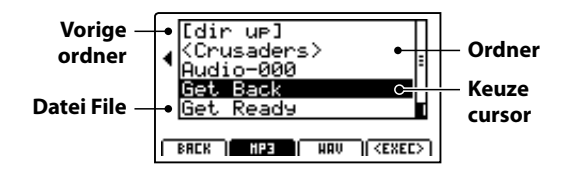

Beweeg de keuze cursor met de CURSOR ▲ ▼ knoppen.

\* U kunt ook de regelaar A voor de keuze gebruiken.

Druk de functieknop F4 (EXEC) of de knop +/YES voor het kiezen van de file of van de ordner.

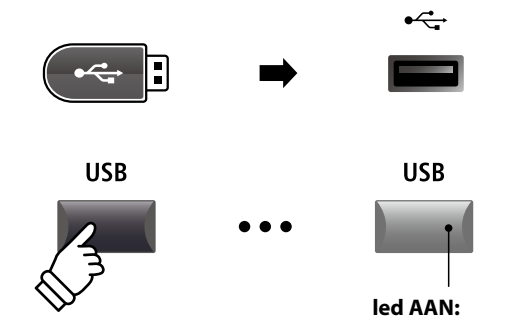

USB menu is gekozen

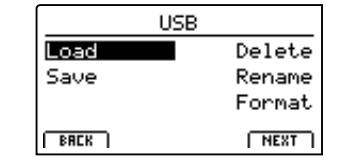

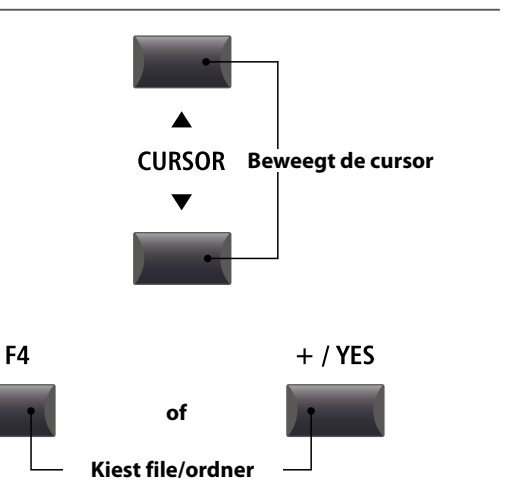

## **USB menu functie**

## 1 Load (laden)

Met deze functie kunt u gegevens laden van een USB geheugenmedium in het interne geheugen van de MP11.

Load (Laden) functies overschrijven steeds de inhoud van het interne geheugen van de MP11. Let er bij het gebruik van deze functies goed op, daar anders belangrijke gegevens verloren zouden kunnen gaan.

#### 1. Load One Sound

Met deze functie kunt u een afzonderlijke SOUND instelling laden, die u van tevoren met de Save One Sound functie hebt opgeslagen.

Na deze functie te hebben gekozen kunt u de gewenste SOUND file met F4 (EXEC) uit de ordner/file lijst uitkiezen.

Druk F2 (YES) ter bevestiging of F3 (NO) om af te breken.

De SOUND file wordt altijd op de voorgedefineerde SOUND plaats geladen.

#### 3. Load SMF

Met deze functie kunt u een SMF songfile – die zich op een USB geheugenmedium bevindt – in het interne geheugen van de MP11 laden.

Na deze functie te hebben gekozen kunt u de gewenste SMF songfile uit de ordner/file lijst uitkiezen.

Met de regelaars A, C en D kunt u nu de gewenste geheugenplaats in de MP11 uitkiezen en het keyboard- en slagwerkkanaal instellen.

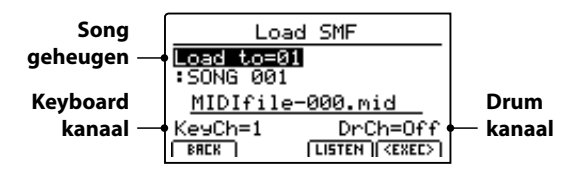

Druk F2 (YES) ter bevestiging of F3 (NO) om af te breken.

\* Verdere informatie over de song recorder vindt u vanaf pagina 64 van deze handleiding.

#### 5. Load All Setup

Met deze functie kunt u een All Setup file (bevat een geheugenoverzicht van alle setups) van de MP11, die u op een USB geheugenmedium hebt opgeslagen, weer in het interne geheugen van de MP11 laden.

Na deze functie te hebben uitgekozen kunt u de gewenste All Setup file uit de ordner/file lijst uitkiezen.

Druk F2 (YES) ter bevestiging of F3 (NO) om af te breken.

#### 2. Load One Setup

Met deze functie kunt u een afzonderlijke SETUP laden, die u van tevoren met de Save One Setup functie hebt opgeslagen. Na de functie te hebben gekozen kunt u de gewenste SETUP file met F4 (EXEC) uit de ordner/file lijst uitkiezen.

Na het uitkiezen kunt u op het tweede beeldscherm het doel met de BANK en SETUP knoppen vastleggen en dit daarna met de functieknop F2 (YES) bevestigen.

#### 4. Load All Sound

Met deze functie kunt u een AllSound file (bevat een geheugenoverzicht van alle sounds) van de MP11, die u op een USB geheugenmedium hebt opgeslagen, weer in het interne geheugen van de MP11 laden.

Na deze functie te hebben uitgekozen, kunt u de gewenste AllSound file uit de ordner/file lijst uitkiezen.

Druk F2 (YES) ter bevestiging of F3 (NO) om af te breken.

#### 6. Load All Backup

Met deze functie kunt u een All Backup file (bevat een geheugenoverzicht van alle setups, sounds en alle SYSTEM instellingen) van de MP11, die u op een USB geheugenmedium hebt opgeslagen, weer in het interne geheugen van de MP11 laden.

Na deze functie te hebben uitgekozen kunt u de gewenste All Backup file uit de ordner/file lijst uitkiezen.

Druk F2 (YES) ter bevestiging of F3 (NO) om af te breken.

## **2** Save (opslaan)

Met deze functie kunt u gegevens uit het interne geheugen van de MP11 op een USB geheugenmedium opslaan.

#### 1. Save One Sound

Met deze functie kunt u de actueel in de display getoonde afzonderlijke SOUND van de MP11 op een USB geheugenmedium opslaan.

Nadat u de functie hebt gekozen, stelt de MP11 een filenaam (met opvolgende nummering) voor het opslaan van de SOUND file voor. U kunt echter ook een eigen naam met de regelaars A en B invoeren en de file vervolgens door het drukken van de functieknop F4 (EXEC) opslaan.

Druk F2 (YES) ter bevestiging of F3 (NO) om af te breken.

#### 2. Save One Setup

Met deze functie kunt u een SETUP van de MP11 op een USB geheugenmedium opslaan.

Nadat u de functie hebt gekozen, toont de MP11 de actueel gekozen setup. U kunt nu met de knoppen BANK en SETUP ook een andere setup kiezen om op te slaan. Bevestig de keuze met F4 (EXEC).

Nu kunt u ook een andere naam met de regelaars A en B invoeren en de file vervolgens door het drukken van de functieknop F4 (EXEC) opslaan.

Druk F2 (YES) ter bevestiging of F3 (NO) om af te breken.

#### 3. Save SMF

Met deze functie kunt u een song uit de interne recorder van de MP11 in het SMF formaat op een USB geheugenmedium opslaan.

Nadat u de functie hebt gekozen, stelt de MP11 een filenaam (met opvolgende nummering) voor het opslaan van de SMF file voor. U kunt echter ook een eigen naam met de regelaars A en B invoeren. Kies nu het op te slaan songgeheugen met de regelaar C. Om op te slaan drukt u afsluitend de functieknop F4 (EXEC).

Druk F2 (YES) ter bevestiging of F3 (NO) om af te breken.

\* Verdere informatie over de song recorder vindt u vanaf pagina 64 van deze handleiding.

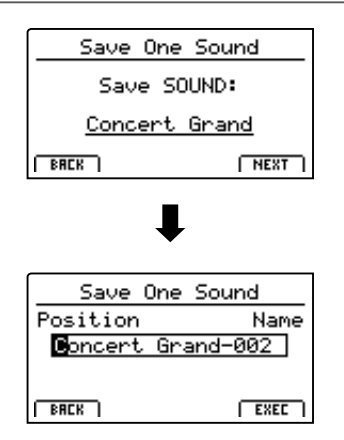

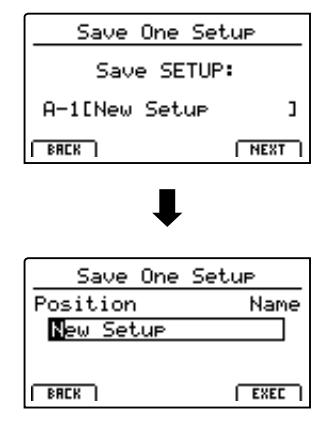

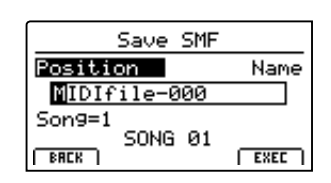

#### 4. Save All Sound

Met deze functie kunt u alle interne sounds van de MP11 op een USB geheugenmedium opslaan.

Nadat u deze functie hebt gekozen, stelt de MP11 een file naam (met opvolgende nummering) voor het opslaan van de AllSound file voor. U kunt echter ook een eigen naam met de regelaars A en B invoeren en de file afsluitend door het drukken van de functieknop F4 (EXEC) opslaan.

#### 6. Save All Backup

Met deze functie kunt u alle SETUPs, sounds en SYSTEM instellingen van het interne geheugen van de MP11 samen in een file op een USB geheugenmedium opslaan.

Nadat u deze functie hebt gekozen, stelt de MP11 een file naam (met opvolgende nummering) voor het opslaan van de AllBackup file voor. U kunt echter ook een eigen naam met de regelaars A en B invoeren en de file afsluitend door het drukken van de functieknop F4 (EXEC) opslaan.

#### 5. Save All Setup

Met deze functie kunt u alle interne SETUPs van de MP11 op een USB geheugenmedium opslaan.

Nadat u deze functie hebt gekozen, stelt de MP11 een file naam (met opvolgende nummering) voor het opslaan van de AllSetup file voor. U kunt echter ook een eigen naam met de regelaars A en B invoeren en de file afsluitend door het drukken van de functieknop F4 (EXEC) opslaan.

## **3** Delete (wissen)

Deze functie geeft de mogelijkheid om files op het USB geheugenmedium te wissen.

Delete (wis-) functies overschrijven de betreffende inhoud van het aangesloten USB geheugenmedium. Let er dus bij het gebruik van deze functies op, daar anders belangrijke gegevens verloren zouden kunnen gaan.

#### 1. Te wissen file type kiezen

Met de CURSOR knoppen kunt u het gewenste file type kiezen. Ter bevestiging van uw keus drukt u dan de knop +/YES of de functieknop F4 (NEXT).

Door het drukken van de knop –/NO of de functieknop F1 (BACK) komt u weer op de vorige display-pagina terug.

#### 2. Te wissen file kiezen

Met de regelaar A of met de CURSOR knoppen kunt u een file in de display kiezen. Om te wissen drukt u nu de knop +/YES of de functieknop F4 (NEXT).

Door het drukken van de knop –/NO of de functieknop F1 (BACK) komt u weer op de vorige display-pagina terug.

#### 3. Wissen bevestigen

Om te wissen drukt u de functieknop F2 (YES). Om het opslaan af te breken drukt u de functieknop F3 (NO).

Na het wissen verschijnt in de display de startpagina van het USB menu.

| Delete    |            |
|-----------|------------|
| One Sound | All Sound  |
| One Setur | All Setup  |
| Son9      | All Backup |
| BACK NEXT |            |

| <pre>(MIDI Files) Audio-000 Audio-002 Audio-003</pre> | =        |
|-------------------------------------------------------|----------|
| Bottom Of the Bar                                     | <u>^</u> |
| Song<br>[BRCK] [EXI                                   | EC ]     |

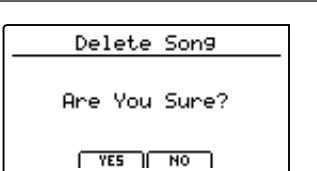

96

USB menu

## **4** Rename (file andere naam geven)

Met deze functie kunt u files op het USB geheugenmedium een andere naam geven.

#### 1. Keuze file type voor andere naam

Met de CURSOR knoppen kunt u het gewenste file type kiezen. Om uw keus te bevestigen drukt u dan de knop +/YES of de functieknop F4 (NEXT).

Dorr het drukken van de knop –/NO of de functieknop F1 (BACK) komt u weer op de vorige display-pagina terug.

#### 2. Keuze file voor andere naam

Met de regelaar A of met de CURSOR knoppen kunt u een file in de display kiezen. Om deze te wissen drukt u nu de knop +/YES of de functieknop F4 (NEXT).

Door het drukken van de knop –/NO of de functieknop F1 (BACK) komt u weer op de vorige display-pagina terug.

#### 3. File andere naam geven

Met de regelaars A en B kunt u de cursor bewegen en de tekens kiezen en vervolgens uw invoer door het drukken van de knop +/YES of de functieknop F4 (EXEC) bevestigen.

#### 4. Bevestiging voor andere naam geven

Om het andere naam geven te bevestigen drukt u de functieknop F2 (YES). Om de procedure af te breken drukt u de functieknop F3 (NO).

Na de naamgeving verschijnt in de display de startpagina van het USB menu.

| • | <work><br/>C.Piano1+Strn9<br/>Concert Grand-000<br/>Reed EP 1 Crispy<br/>Studio Grand-000</work> | = |
|---|--------------------------------------------------------------------------------------------------|---|
| c | Son9                                                                                             | 5 |

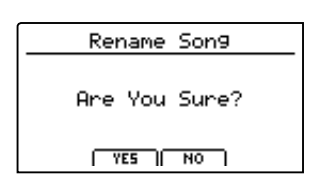

| Rename    |            |
|-----------|------------|
| One Sound | All Sound  |
| One Setur | All Setup  |
| Son9      | All Backup |
| BREK NEXT |            |

Rename Song

Name

EXEC

Crispy**2** 

Position

BACK

Reed EP

## **5** Format (formatteren)

Deze functie maakt het formatteren van een USB geheugenmedium mogelijk.

De formaat functie wist alle gegevens op het aangesloten USB geheugenmedium. Let er bij het gebruik van deze functie op, daar anders belangrijke gegevens verloren zouden kunnen gaan.

#### 1. Formaat functie kiezen

Met de CURSOR knoppen kunt u de formaat functie kiezen. Ter bevestiging van uw keus drukt u dan de knop +/YES of de functieknop F4 (NEXT).

Door het drukken van de knop –/NO of de functieknop F1 (BACK) komt u weer op de vorige display-pagina terug.

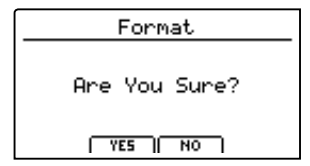

#### 2. Eerste indicatie bevesting

Een eerste indicatie bevestiging verschijnt in de display.

Ter bevestiging drukt u de knop +/YES of de functieknop F4 (NEXT).

Door het drukken van de knop –/NO of de functieknop F1 (BACK) komt u weer op de vorige display-pagina terug.

#### 3. Definitieve indicatie bevestiging

Een tweede en laatste bevesting verschijnt in de display.

Voor de definitieve bevestiging drukt u de knop +/YES of de functieknop F4 (NEXT).

Door het drukken van de knop –/NO of de functieknop F1 (BACK) komt u weer op de vorige display-pagina terug.

|      | USB |        |
|------|-----|--------|
| Load |     | Delete |
| Save |     | Rename |
|      |     | Format |
| BACK |     | NEXT   |

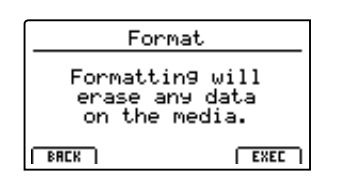

Het SYSTEM menu bevat parameters en instellingen die invloed hebben op de algemene bediening van de MP11. De instellingen zijn in zes categorieën "Utility, Pedal, MIDI, Offset, UserEdit en Reset" gegroepeerd en kunnen met de CURSOR knoppen worden gekozen. SYSTEM parameters worden automatisch bij het verlaten van de afzonderlijke menu's opgeslagen.

#### SYSTEM menu parameters

| Categorie       | Parameters                                                                                                    |
|-----------------|----------------------------------------------------------------------------------------------------|
| Utility 🖽       | System Tuning, Eff. SW Mode, Knob Action, Volume Fader Action, LCD Contrast, LCD Reverse,<br>Input Level, Audio Output Mode, Lock SW Mode, Auto Power Off                                              |
| Pedal 🖽         | Right Pedal Mode, Center Pedal Mode, Left Pedal Mode, Half Pedal Adjust, Right Pedal Polarity,<br>Center Pedal Polarity, Left Pedal Polarity, EXP Pedal Curve, EXP Pedal Polarity, EXP Pedal Calibrate |
| MIDI <b>EVE</b> | System Channel, Key to MIDI, Key to USB, MIDI to MIDI, MIDI to USB, USB to MIDI, SETUP Program, SETUP Bank, SETUP Volume, SETUP Knobs, Receive Mode, PIANO Channel, E.PIANO Channel, SUB Channel       |
| Offset          | EQ Offset On/Off, Reverb Offset, EQ Offset Low, EQ Offset High, EQ Offset Mid1, EQ Offset Mid2                                                                                                    |
| User Edit 545   | User Touch Curve, User Temperament                                                                                                    |
| Reset           | One Sound, All Sound, One Setup, All Setup, System, Power On, Recorder, Factory                                                                                                    |

#### SYSTEM menu oproepen

Druk de knop SYSTEM.

De led van de knop SYSTEM gaat aan en in de display verschijnt het SYSTEM menu.

| SYS     | TEM      |
|---------|----------|
| Utility | Offset   |
| Pedal   | UserEdit |
| MIDI    | Reset    |
| BRCK    | NEXT ]   |

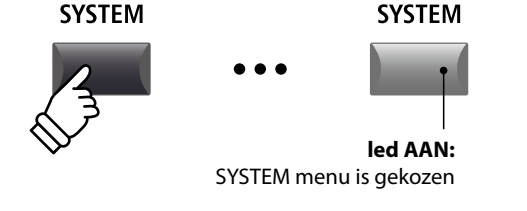

#### Keuze van de SYSTEM parameter categorie

Kies de categorie met de CURSOR knoppen en druk dan de functieknop F4 (NEXT) of de knop +/YES voor de keuze.

#### SYSTEM parameters instellen

Met de vier regelaars (A, B, C, D) – die zich rondom de display bevinden – kunt u de parameters instellen die in de display worden getoond.

Parameters kunnen ook met de CURSOR knoppen (voor het kiezen van de afzonderlijke parameters) en de knoppen –/NO en +/YES (voor het instellen van de gekozen parameter) worden ingesteld.

Met de knoppen CURSOR  $\blacktriangle$  en CURSOR  $\checkmark$  kunt u zich door de betreffende menu-pagina's bewegen.

- \* De knoppen CURSOR ▲▼ kunnen ook gebruikt worden voor het omschakelen van de pagina´s.
- \* SYSTEM parameters worden automatisch bij het verlaten van de afzonderlijke menu's opgeslagen.

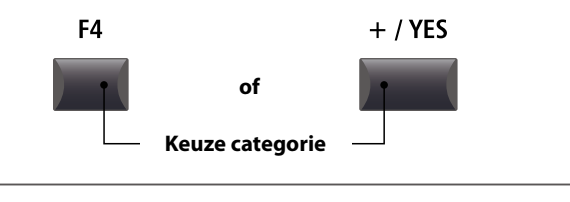

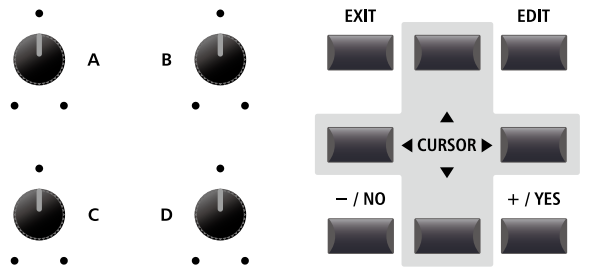

## 1 Utility

#### 1. System Tuning

WAARDE: 427,0 ~ 453,0 Hz

Deze parameter stelt de basisstemming van de MP11 in en kan in 0,5 Hz stappen worden veranderd.

\* De basisinstelling is "Kammerton A = 440,0 Hz".

#### 3. Knob Action

NORMAL, CATCH

Deze parameter stelt het gedrag van de draairegelaars (A, B, C, D) vast.

| Modus  | Beschrijving                                                                                                    |
|--------|----------------------------------------------------------------------------------------------------|
| Normal | Waarden veranderen direct, wanneer de regelaar bewogen wordt.                                                                                                    |
| Catch  | Waarden veranderen pas, wanneer de regelaar de opgeslagen<br>waarde heeft bereikt. Dit verhindert een onverwacht<br>"springen" van de waarden, hetgeen live zeer nuttig is. |

\* De standaard is Normal.

#### 5. LCD Contrast

WAARDE: 1 ~ 10

Deze parameter regelt het contrast van de display. Stel hem in zoals u wenst.

\* De standaard is 5.

#### 7. Input Level

waarde: -18  $dB \sim +18 dB$ 

Deze parameter stelt de gevoeligheid van de MP11 Line-In ingang in.

Wanneer het uitgangsniveau van het aangesloten product te klein is, verhoogt u de waarde van deze parameter.

\* De standaard is 0 dB.

#### 9. Lock SW Mode

6 TYPES

Met deze functie kunt u verschillende bedieningselementen tegen onopzettelijk gebruik blokkeren, wanneer de LOCK ( $\widehat{\mathbf{n}}$ ) knop aan is.

| Modus  | Beschrijving                                 |
|--------|----------------------------------------------|
| Panel  | Het gehele bedieningspaneel is geblokkeerd.  |
| Bend   | Alleen het Pitch Bend wiel is geblokkeerd.   |
| Mod.   | Alleen het modulatiewiel is geblokkeerd.     |
| Center | Alleen het middelste pedaal is geblokkeerd.  |
| Left   | Alleen het linker pedaal is geblokkeerd.     |
| EXP    | Alleen het Expression pedaal is geblokkeerd. |

2. Eff. SW Mode

PRESET, TEMP.

Deze functie legt vast, of de ON/OFF status van de knoppen EFX,REVERB en AMP bij de keus van sounds wordt opgeroepen.

| Modus  | Beschrijving                                    |
|--------|-------------------------------------------------|
| Preset | ON/OFF status wordt bij soundwissel opgeroepen. |
| Temp.  | ON/OFF wordt bij soundwissel niet opgeroepen.   |
|        |                                                 |

\* De standaard is Preset.

4. Volume Fader Action

NORMAL, CATCH

Deze parameter legt vast hoe de faders moeten reageren, wanneer u het volume verandert.

| Modus  | Beschrijving                                                                                                    |
|--------|----------------------------------------------------------------------------------------------------|
| Normal | De fader neemt de waarde van de actuele positie meteen<br>aan en verandert het volume.                                                                                                    |
| Catch  | Het volume verandert pas, wanneer u de fader op de in de<br>SETUP opgeslagen waarde beweegt. Deze instelling is voor<br>de Live inzet bijzonder interessant, daar ze ongewenste<br>sprongen in het volume verhindert. |

\* De standaard is Normal.

6. LCD Reverse

ON, OFF

Deze parameter keert de zwarte en witte pixels van de display om, waardoor ze in sommige omgevingen beter leesbaar zijn. \* De standaard is OFF.

#### 8. Audio Out Mode Stereo, 2xMono

Met deze parameter kunt u de MP11 Line-Out uitgangen naar wens op stereo of 2 x mono instellen.

Soms is het nuttig om 2 mono signalen i.p.v. een stereo signaal te hebben. In dit geval kan een mono signaal voor uw monitor systeem worden benut, terwijl het andere mono signaal aan de mixer gaat.

| Modus  | Beschrijving                                   |
|--------|------------------------------------------------|
| Stereo | Het Line-Out signaal is stereo.                |
| 2xMono | Het Line-Out signaal is mono aan beide bussen. |
|        |                                                |

\* De standaard is Stereo.

\* Om ongewenste soundeffecten te vermijden, worden enige stereo effecten (bijv. AutoPan) uitgeschakeld, wanneer 2 x mono als Out modus is gekozen.

#### **10. Auto Power Off** OF

OFF, 30 MINS., 60 MINS., 120 MINS.

Deze parameter stelt de tijd in waarop de MP11 bij niet gebruik automatisch wordt uitgeschakeld.

| Wert      | Beschrijving                                |
|-----------|---------------------------------------------|
| Off       | De functie Auto Power Off is uitgeschakeld. |
| 30 mins.  | De MP11 wordt na 30 minuten uitgeschakeld.  |
| 60 mins.  | De MP11 wordt na 60 minuten uitgeschakeld.  |
| 120 mins. | De MP11 wordt na 120 minuten uitgeschakeld. |

\* De standaard voor deze functie hangt af van de verkoopregio.

\* De basisinstelling is "Panel Lock".

## Pedaal

#### 1. Right Pedal Mode

**5** FUNCTIES

Deze parameter legt de functie voor het rechter pedaal van de F-30 vast.

\* De standaard is Normal.

#### Pedal Modes

| Modus    | Beschrijving                                                |  |
|----------|-------------------------------------------------------------|--|
| Normal   | Het pedaal gebruikt de in het EDIT menu toegewezen functie. |  |
| Setup+   | Het pedaal schakelt naar de eerstvolgende hogere SETUP.     |  |
| Setup-   | Het pedaal schakelt naar de eerstvolgende lagere SETUP.     |  |
| Playback | Het pedaal start de weergave van een song.                  |  |
| Metro.   | Het pedaal start/stopt de metronoom.                        |  |

#### 2. Center Pedal Mode 3. Left Pedal Mode **5** FUNCTIES **5** FUNCTIES Deze parameter legt de functie voor het linker pedaal van de F-30 vast. \* De standaard is Normal. **5. Right Pedal Polarity** WAARDE: 1 ~ 10 NORMAL, REVERSE Deze parameter verandert de polariteit van het rechter pedaal. Wanneer u het originele F-30 pedaal gebruikt, dient u de instelling op 'Normal' laten staan. Gebruikt u een ander pedaal, kan het nodig zijn om de polariteit naar 'Reverse' te veranderen. \* De standaard is Normal. 7. Left Pedal Polarity NORMAL, REVERSE NORMAL, REVERSE

Deze parameter verandert de polariteit van het linker pedaal.

\* De standaard is Normal.

#### 9. EXP Pedal Polarity

NORMAL, REVERSE

Deze parameter verandert de polariteit van het Expression pedaal.

\* De standaard is Normal.

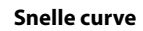

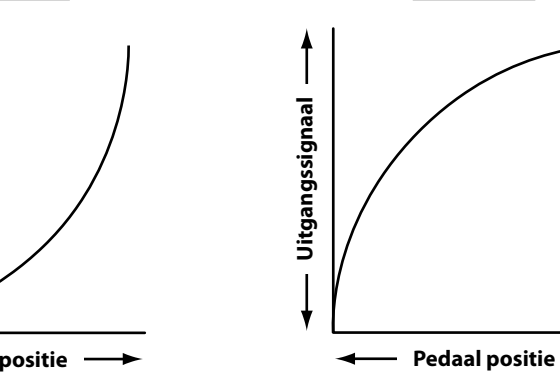

Deze parameter legt de functie voor het middelste pedaal van de F-30 vast.

\* De standaard is Normal.

#### 4. Half Pedal Adjust

Deze parameter stelt het functiepunt in vanaf waar het rechter pedaal in werking moet treden.

Deze parameter kan zinvol zijn, wanneer u de voet graag op het rechter pedaal wilt laten, zonder dat een sustain ontstaat.

\* De standaard is 5.

#### 6. Center Pedal Polarity

Deze parameter verandert de polariteit van het middelste pedaal.

\* De standaard is Normal.

#### 8. EXP Pedal Curve

NORMAL, SLOW, FAST

Deze parameter verandert de werkcurve voor een aangesloten Expression (EXP) pedaal.

\* De standaard is Normal.

#### Normale curve

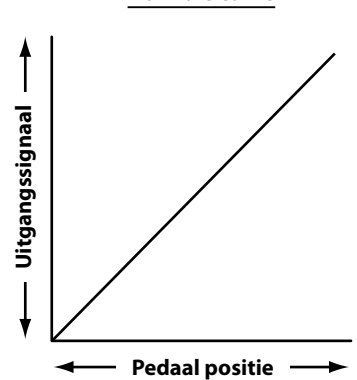

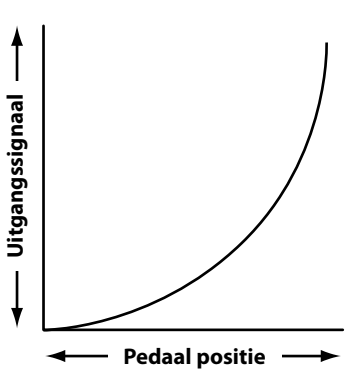

Langsame curve

100

## **Expression pedaal kalibratie**

Afhankelijk van het type of de fabrikant van een Expression pedaal kan het nodig zijn om de kalibratiefunctie te gebruiken teneinde een exact werken van het Expression pedaal te waarborgen.

#### Kalibratie van het EXP pedaal

Kies de derde pagina (3/3) van het pedaal SYSTEM menu.

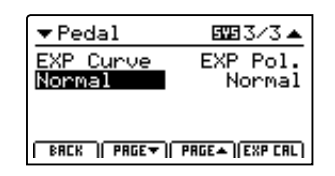

Drukt u de functieknop F4 (EXP CAL), wordt het beeldscherm voor de kalibratie weergegeven.

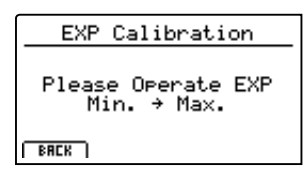

Beweeg het Expression pedaal meerdere malen van minimum naar maximum om het hele spectrum vast te houden.

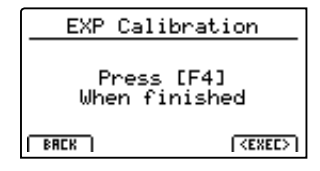

Druk de functieknop F4 (EXEC), wanneer u klaar bent.

Het hele spectrum is nu automatisch herkend.

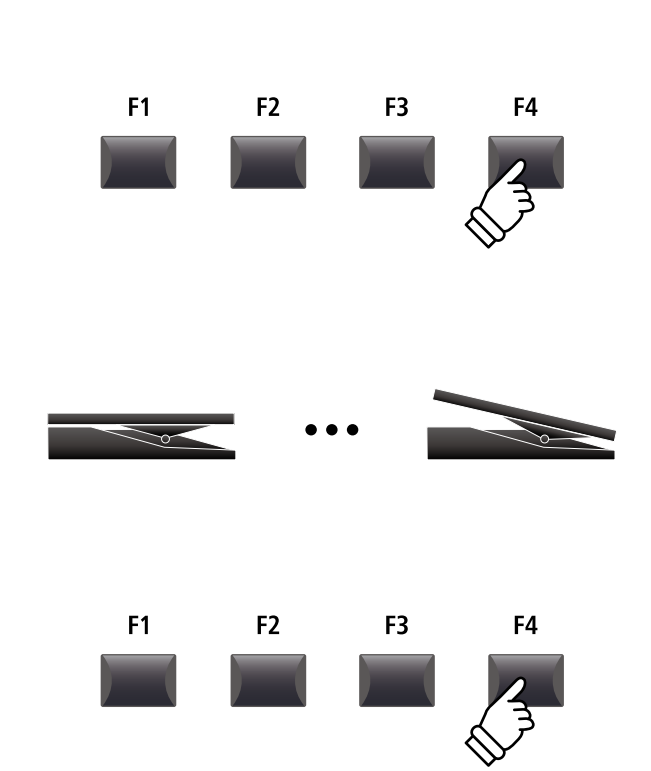

## 

#### 1. System Channel 2. Key to MIDI waarde: 01ch ~ 16ch Deze parameter legt het systeem MIDI kanaal vast dat gebruikt Deze parameter legt vast of klaviergegevens (noten) via MIDI wordt voor het ontvangen van MIDI bevelen, wanneer de Panel OUT moeten worden gezonden. modus op 'Panel' is gezet. \* De standaard is ON. \* De standaard is 01Ch. 3. Key to USB 4. MIDI to MIDI ON, OFF ON, OFF Deze parameter legt vast of klaviergegevens (noten) via USB-Deze parameter legt vast of MIDI IN gegevens aan de MIDI OUT MIDI moeten worden gezonden. moeten worden gezonden. \* De standaard is ON. \* De standaard is OFF. 5. MIDI to USB 6. USB to MIDI ON, OFF ON, OFF Deze parameter legt vast of MIDI IN gegevens aan de USB-MIDI Deze parameter legt vast of USB-MIDI gegevens aan de MIDI moeten worden gezonden. OUT moeten worden gezonden. \* De standaard is OFF. \* De standaard is OFF. 7. SETUP Program 8. SETUP Bank ON, OFF ON, OFF Deze parameter legt vast of de Send Program parameter in het Deze parameter legt vast of de Send Bank parameter in het EDIT EDIT menu (MIDI OUT/SETUP) is ingeschakeld. menu (MIDI OUT/SETUP) is ingeschakeld. \* Lees voor nadere informatie over de Send Program parameter pag. 54. \* Lees voor nadere informatie over de Send Bank parameter pag. 54. \* De standaard is OFF. \* De standaard is OFF. 9. SETUP Volume **10. SETUP Knobs** ON, OFF ON, OFF Deze parameter legt vast of de Send Volume parameter in het Deze parameter legt vast of de Send Knobs parameter in het EDIT menu (MIDI OUT/SETUP) is ingeschakeld. EDIT menu (MIDI OUT/SETUP) is ingeschakeld. \* Lees voor nadere informatie over de Send Volume parameter pag. 54. \* Lees voor nadere informatie over de Send Knobs parameter pag 54. \* De standaard is OFE

#### 11. Receive Mode

PANEL, SECTION, OMNI ON

Wisselt tussen 2 soorten ontvangst.

| Modus   | Beschrijving                                                                                                    |
|---------|----------------------------------------------------------------------------------------------------|
| Panel   | Ontvangen gegevens gebruiken de actuele instellingen<br>van het bedieningspaneel. MIDI IN werkt dus als het<br>interne klavier. |
| Section | De secties kunnen op afzonderlijke MIDI kanalen<br>onafhankelijk worden aangestuurd.                                            |
| Omni On | Alle MIDI kanalen kunnen het apparaat aansturen.                                                                                |

\* De standaard is Panel.

#### 13. E.PIANO Channel

waarde: 01ch ~ 16ch

Stel hier het ontvangstkanaal voor de E.PIANO sectie in. De Receive modus moet daarvoor op sectie staan.

\* De standaard is 02Ch.

\* De standaard is OFE

#### 12. PIANO Channel

WAARDE: 01CH ~ 16CH

WAARDE: 01CH ~ 16CH

Stel hier het ontvangstkanaal voor de PIANO sectie in. De Receive modus moet daarvoor op sectie staan.

\* De standaard is 01Ch.

#### Stel hier het ontvangstkanaal voor de SUB sectie in. De Receive modus moet daarvoor op sectie staan.

14. SUB Channel

## 4 Offset

| 1. EQ Offset ON/OFF                                                                                                    | ON, OFF                                                           | 2. Reverb Offset                                                                                                    | waarde: 0% ~ 100%                            |
|----------------------------------------------------------------------------------------------------|-------------------------------------------------------------------|----------------------------------------------------------------------------------------------------|----------------------------------------------|
| Deze parameter schakelt de EQ O                                                                                                    | fset functie IN of UIT.                                           | Deze parameter stelt de globale intensiteit van de galm voor het<br>hele instrument in.                                                                                                    |                                              |
| De EQ Offset functie stelt een ov                                                                                                    | erkoepelende EQ instelling ter                                    |                                                                                                    |                                              |
| beschikking. Dit kan nuttig zijn, wanneer u snel het hele instrument<br>aan plaatselijke omstandigheden wilt aanpassen. Uw individuele |                                                                   | Net als de EQ Offset functie is Reverb Offset zinvol voor de globale aanpassing van de galmintensiteit aan plaatselijke                                                                                                    |                                              |
| EQ instellingen worden daardoor ni                                                                                                    | et veranderd.                                                     | omstandigheden. De Reverb Offset reduceert procentueel alle<br>Reverb Depth parameters van het instrument. Een aanpassing van<br>afzonderlijke SETUPs is daarom niet meer nodig. De instellingen<br>van de SETUPs blijven behouden. |                                              |
| * De standaard is OFF.                                                                                                    |                                                                   |                                                                                                    |                                              |
| * De waarden van de EQ Offset worden<br>opgeteld. Deze gecombineerde waarde                                                            | bij de EQ waarden van een SETUP<br>en zijn beperkt tot $\pm 10$ . |                                                                                                    |                                              |
|                                                                                                    |                                                                   | * De standaard is 100%.                                                                                                    |                                              |
| 3. EQ Offset Low                                                                                                    | waarde: $-10 \text{ dB} \sim +10 \text{ dB}$                      | 4. EQ Offset High                                                                                                    | waarde: $-10 \text{ dB} \sim +10 \text{ dB}$ |
| Deze parameter regelt de EQ Offse                                                                                                    | et Gain voor de bas.                                              | Deze parameter regelt de EQ Offset Gain voor de discant.                                                                                                    |                                              |
| * De standaard is 0 dB.                                                                                                    |                                                                   | * De standaard is 0 dB.                                                                                                    |                                              |
| 5. EQ Offset Mid1                                                                                                    | waarde: $-10 \text{ dB} \sim +10 \text{ dB}$                      | 6. EQ Offset Mid2                                                                                                    | waarde: -10 dB ~ +10 dB                      |
| Deze parameter regelt de EQ Offset (                                                                                                   | Gain voor het middelste bereik 1.                                 | Deze parameter regelt de EQ Offset                                                                                                    | Gain voor het middelste bereik 2.            |
| * De standaard is 0 dB.                                                                                                    |                                                                   | * De standaard is 0 dB.                                                                                                    |                                              |
|                                                                                                    |                                                                   |                                                                                                    |                                              |
|                                                                                                    |                                                                   |                                                                                                    |                                              |

## **5** User Edit

De User Edit categorie bevat functies voor het genereren van eigen aanslagdynamiek curven en temperaturen.

#### Keuze van de User Touch Curve / User Temperament om te veranderen

Na het kiezen van de User Edit SYSTEM menu categorie:

Stel met de regelaar A het gewenste Touch Curve geheugen in.

Stel met de regelaar B het gewenste User Temperament geheugen in.

De geheugens van de User Touch Curve en het User Temperament kunnen ook met de knoppen CURSOR ◀ ► en +/ YES of -/NO worden gekozen.

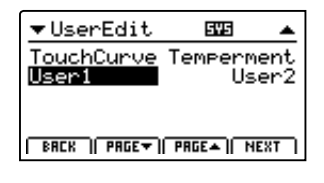

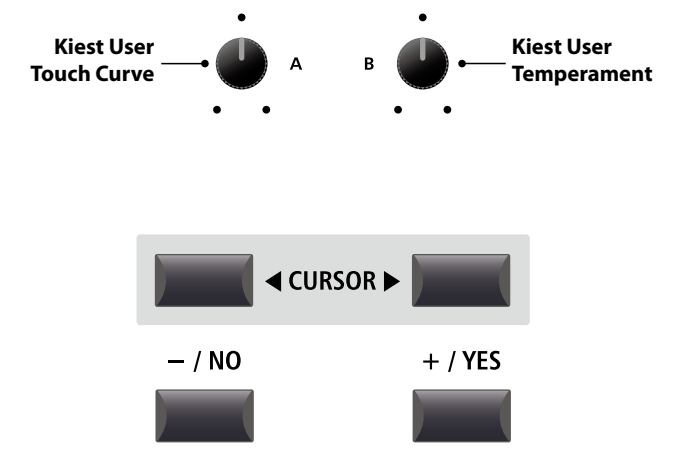

103

## Genereren van een User Touch Curve

#### 1. Starten van de User Touch Curve analyse

Na het kiezen van het gewenste User Touch Curve geheugen:

Druk de functieknop F4 (NEXT) voor het starten van de analyse.

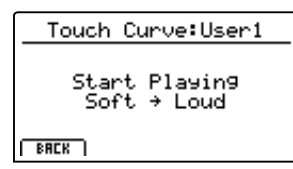

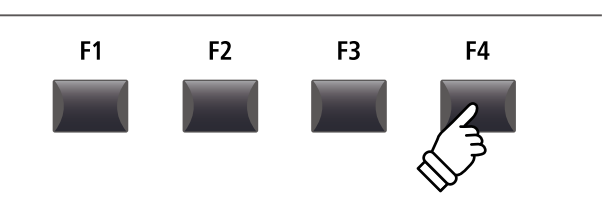

#### 2. Vasthouden van het dynamische bereik

Speel willekeurig op het klavier van pianissimo tot fortissimo en zorg ervoor dat u realistisch speelt. Het instrument analyseert uw persoonlijke speelwijze.

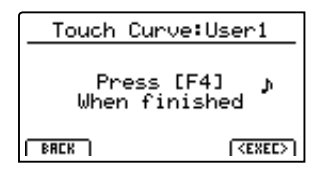

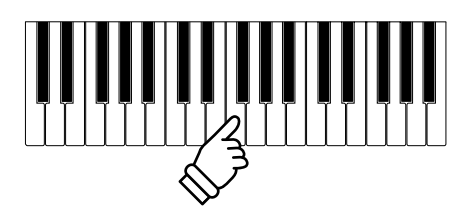

F1

F1

F2

F2

F3

F3

F4

F4

#### 3. Voltooiing van de User Touch Curve analyse

Druk de functieknop F4 (EXEC), wanneer u klaar bent. Er wordt een bevestiging aangegeven. Touch Curve:User1 Press [F4] for memorization [TENTEL] [SAVE]

Speel ter controle op het klavier en druk dan de functieknop F4 (SAVE) voor het opslaan.

#### 4. Opslaan van de User Touch Curve

Druk de functieknop F2 (YES) voor het bevestigen of F3 voor het afbreken.

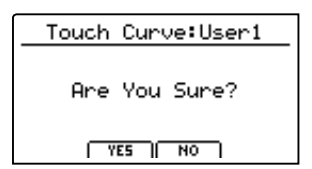

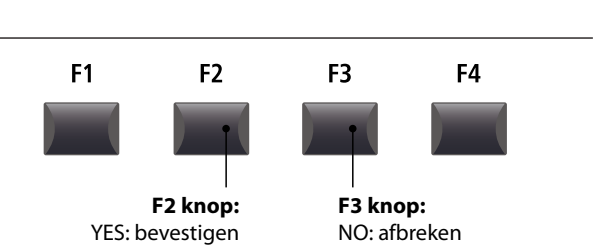

\* De knoppen +/YES en -/NO kunnen eveneens worden gebruikt.

De nieuwe User Touch Curve wordt automatisch voor de gekozen sound gebruikt.

- \* Er zijn eventueel meerdere pogingen nodig om een accurate curve te genereren.
- \* Reduceer het totale volume, terwijl u de User Touch Curve "inspeelt". Hierdoor wordt het resultaat verbeterd.

## Genereren van een User Temperament

#### 1. Keuze van de User Temperament editor

Na het kiezen van het gewenste User Temperament geheugen:

Druk de functieknop F4 (NEXT) voor het starten van de User Temperament editor.

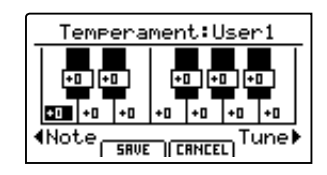

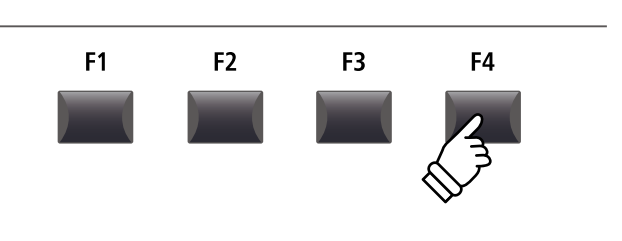

#### 2. Instellen van het User Temperament

Stel de gewenste noot met de regelaar C in. Stel de gewenste toonhoogte met de regelaar D in.

\* De toonhoogte kan in een bereik van -50 ~ +50 cents worden ingesteld. Een halve toonafstand komt overeen met 100 cents.

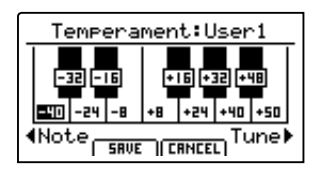

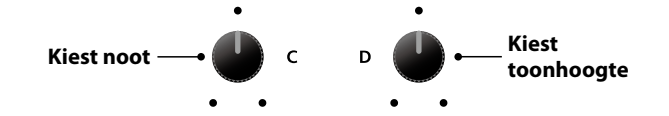

#### 3. Opslaan van het User Temperament

*Na de instelling van de toonhoogte van de noten:* 

Druk de functieknop F2 (SAVE) voor het opslaan.

Een verzoek om bevestiging wordt aangegeven.

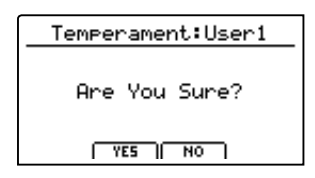

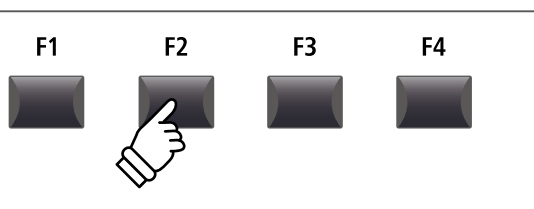

\* De knoppen +/YES en -/NO kunnen eveneens worden gebruikt.

4. Bevestigen van het opslaan

handeling met F3 (NO) af.

Het nieuwe User Temperament wordt automatisch voor de gekozen sound sectie gebruikt.

Bevestig het opslaan met de functieknop F2 (YES) of breek de

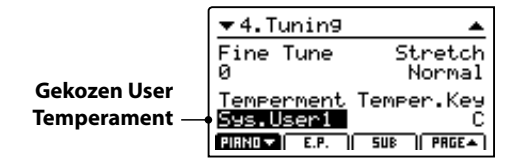

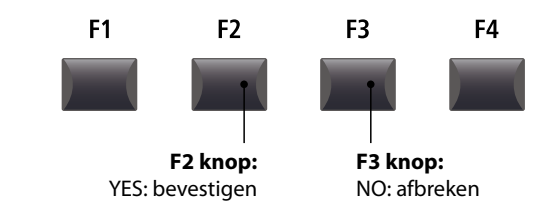

## Genereren van een User Key Volume

#### 1. Keuze van de User Key Volume editor

Na het kiezen van het gewenste User Key Volume geheugen:

Druk de functieknop F4 (NEXT) voor het starten van de User Key Volume editor.

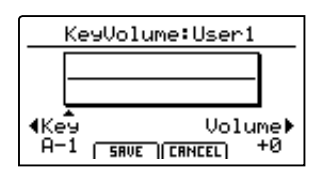

#### 2. Instellen van het User Key Volume

Stel de gewenste noot met de regelaar C in. Stel de gewenste toonvolume met de regelaar D in.

\* De toonvolume kan in een bereik van -50 ~ +50 worden ingesteld.

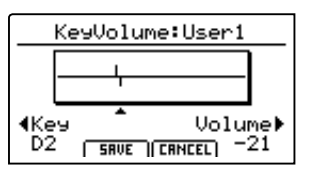

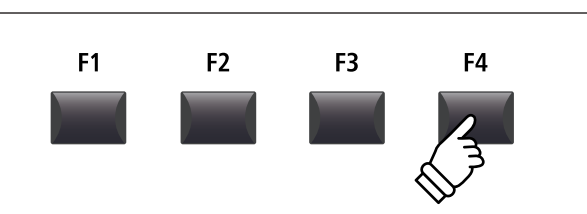

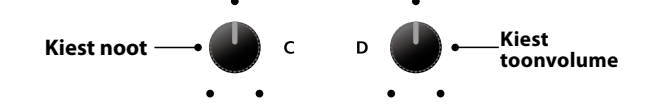

F3

F2

F4

F1

#### 3. Opslaan van het User Key Volume

Na de instelling van de toonvolume van de noten:

Druk de functieknop F2 (SAVE) voor het opslaan.

Een verzoek om bevestiging wordt aangegeven.

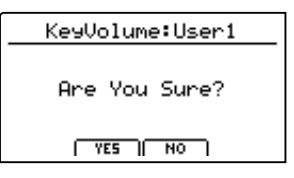

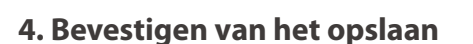

Bevestig het opslaan met de functieknop F2 (YES) of breek de handeling met F3 (NO) af.

\* De knoppen +/YES en -/NO kunnen eveneens worden gebruikt.

Het nieuwe User Key Volume wordt automatisch voor de gekozen sound sectie gebruikt.

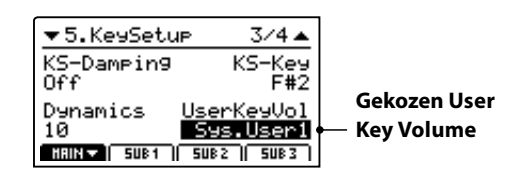

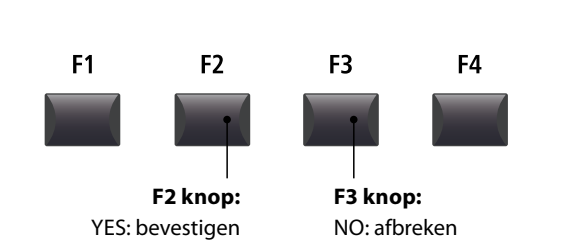

## Genereren van een User Stretch Tuning

#### 1. Keuze van de User Stretch Tuning

Na het kiezen van het gewenste User Stretch Tuning geheugen:

Druk de functieknop F4 (NEXT) voor het starten van de User Stretch Tuning editor.

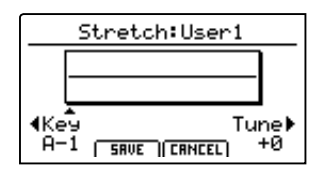

#### 2. Instellen van het User Stretch Tuning

Stel de gewenste noot met de regelaar C in. Stel de gewenste toonhoogte met de regelaar D in.

\* De toonhoogte kan in een bereik van -50 ~ +50 cents worden ingesteld. Een halve toonafstand komt overeen met 100 cents.

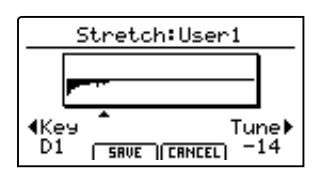

#### 3. Opslaan van het User Stretch Tuning

Na de instelling van de toonhoogte van de noten:

Druk de functieknop F2 (SAVE) voor het opslaan.

Een verzoek om bevestiging wordt aangegeven.

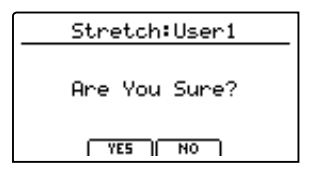

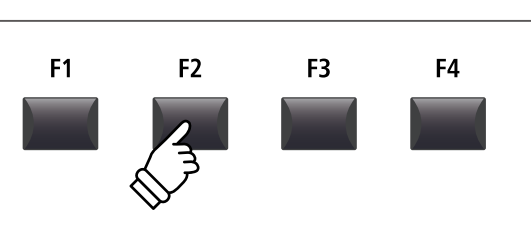

#### 4. Bevestigen van het opslaan

Bevestig het opslaan met de functieknop F2 (YES) of breek de handeling met F3 (NO) af.

\* De knoppen +/YES en -/NO kunnen eveneens worden gebruikt.

Het nieuwe User Temperament wordt automatisch voor de gekozen sound sectie gebruikt.

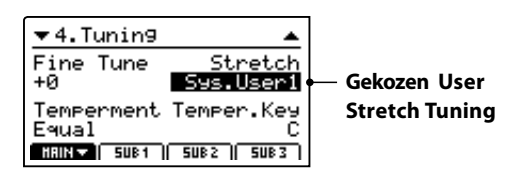

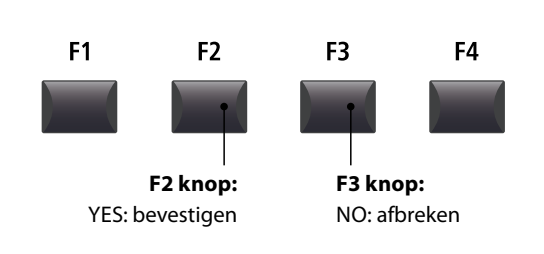

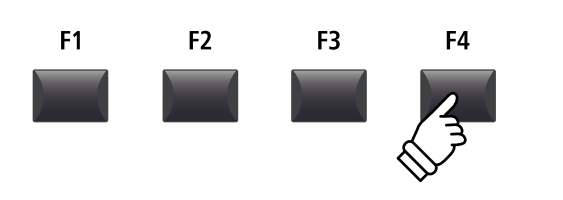

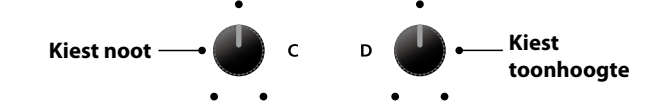

## **6** Reset

Met de Reset categorie kunt u sounds, setups en andere instellingen van de MP11 in de basisinstelling van Kawai terugzetten.

 $\wedge$ 

Deze procedure kan niet meer ongedaan worden gemaakt. Let er bij het gebruik van deze functie op, daar anders belangrijke gegevens verloren kunnen gaan.

#### 1. Reset One Sound

Deze functie zet de actueel ingestelde sound in de basisinstelling terug.

De actueel gekozen sound wordt aangegeven.

\* Op deze plaats kunt u ook een andere sound door het drukken van de betreffende sound knop kiezen.

#### 3. Reset All Sound

Deze functie zet alle sounds terug in de basisinstelling.

#### 5. Reset System

Deze functie zet alle SYSTEM parameters (incl. MIDI zenden ontvangstinstellingen en MMC parameters) terug in de basisinstelling.

#### 7. Reset Recorder

Deze functie wist het complete recorder geheugen.

#### 2. Reset One Setup

Deze functie zet de actueel ingestelde setup in de basisinstelling terug.

De actueel gekozen SETUP wordt aangegeven.

\* Op deze plaats kunt u ook een andere SETUP door het drukken van de betreffende SETUP knop en/of BANK ◀ ► knop kiezen.

#### 4. Reset All Setup

Deze functie zet alle setups in de basisinstelling terug.

#### 6. Reset PowerOn

Deze functie zet het PowerOn geheugen terug in de basisinstelling.

#### 8. Factory Reset

Deze functie zet het gehele geheugen van de MP11 terug in de toestand bij de uitlevering.

#### PANIC knop

De knop PANIC zet alle sounds weer in de Power On instelling terug en zendt zowel een All Note Off als ook een Reset All Controller MIDI bevel aan aangesloten apparaten.

Dit is een nuttige functie om in noodsituaties de speelmodus weer te herstellen of eenvoudig de MP11 weer op de POWERON instelling te zetten zonder het instrument uit- en weer in te schakelen.

#### Activeren van de Panic functie

Houd de knop PANIC ingedrukt.

Na ca. 1 seconde schakelt de MP11 weer in de PowerOn configuratie.

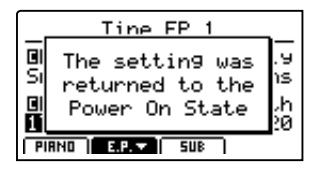

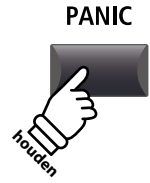
## Panel Lock (🖻)

De Lock (fa) functie maakt het blokkeren van de meest uiteenlopende bereiken van de MP11 mogelijk, om het per ongeluk bedienen van knoppen, regelaars enz. uit te sluiten.

#### Activeren en deactiveren van de Lock functie

#### Druk de knop LOCK (🖬).

De led van de knop gaat aan en er verschijnt een korte informatie.

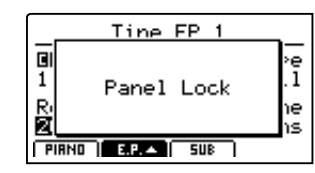

In de standaardmodus blokkeert de Lock functie het complete bedieningspaneel van de MP11 behalve de knop LOCK (a).

\* Alleen de faders VOLUME, LINE IN en sectie VOLUME blijven actief. Ook het klavier blijft bespeelbaar.

Druk de knop LOCK ( $\widehat{\mathbf{n}}$ ) opnieuw om de Lock functie te deactiveren.

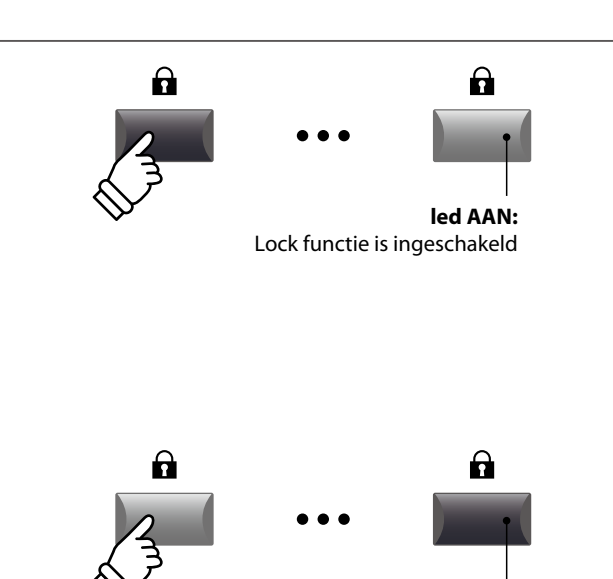

led UIT: Lock functie is uitgeschakeld

#### Veranderen van de Lock modus

Houd de knop LOCK ( $\widehat{\mathbf{n}}$ ) ingedrukt en stel met de knoppen +/YES of -/NO een andere Lock modus in.

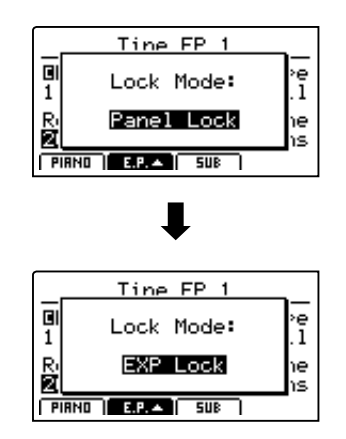

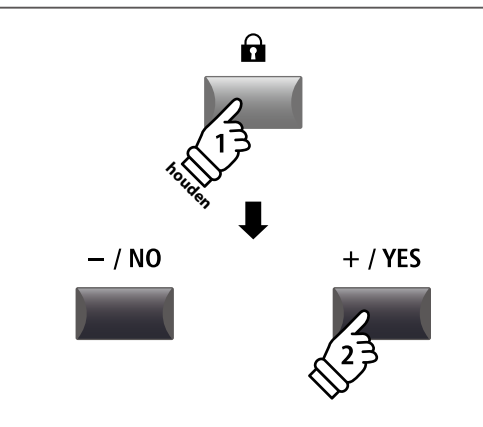

\* De Lock modus kan ook in het SYSTEM menu worden ingesteld. Lees voor nadere informatie pag. 99.

#### Lock modus

| Lock modus  | Beschrijving                                                           |
|-------------|------------------------------------------------------------------------|
| Panel Lock  | Alle knoppen en regelaars van het bedieningspaneel worden geblokkeerd. |
| Bend Lock   | Alleen het Pitch Bend wiel wordt geblokkeerd.                          |
| Mod. Lock   | Alleen het modulatiewiel wordt geblokkeerd.                            |
| Center Lock | Alleen het middelste pedaal wordt geblokkeerd.                         |
| Left Lock   | Alleen het linker pedaal wordt geblokkeerd.                            |
| EXP Lock    | Alleen het Expression pedaal wordt geblokkeerd.                        |

## USB MIDI (USB to Host)

De MP11 biedt een 'USB to Host' interface waarmee u het instrument als MIDI apparaat aan een computer kunt aansluiten. Afhankelijk van het computertype en bedrijfssysteem kan er een extra driver nodig zijn, opdat de MIDI communicatie functioneert.

#### USB MIDI driver

| Bedrijfssysteem                                                                                                    | USB MIDI driver ondersteuning                                                                                                    |
|----------------------------------------------------------------------------------------------------|----------------------------------------------------------------------------------------------------|
| Windows ME<br>Windows XP (zonder SP, SP1, SP2, SP3)<br>Windows XP 64-bit<br>Windows Vista (SP1, SP2)<br>Windows Vista 64-bit (SP1, SP2)<br>Windows 7 (zonder SP, SP1)<br>Windows 7 64-bit<br>Windows 8<br>Windows 8 64-bit | <ul> <li>Een extra USB MIDI driver is NIET nodig.</li> <li>De standaard (geïntegreerde) Windows USB MIDI driver wordt automatisch geïnstalleerd, wanneer het instrument wordt aangesloten.</li> <li>* Wees zeker dat 'USB Audio Device' (Windows ME/Windows XP) of 'USB-MIDI' (Windows Vista/Windows 7) werd herkend in en uw MIDI software wordt gebruikt.</li> </ul> |
| Windows 98 se<br>Windows 2000<br>Windows Vista (zonder SP)                                                                                                    | Een extra USB MIDI driver is nodig.<br>Download de USB MIDI driver van de KAWAI Website:<br>→ <u>http://www.kawai.co.jp/english</u><br>* Wees zeker dat 'KAWAI USB MIDI' als apparaat is herkend en wordt aangegeven.                                                                                                    |
| Windows Vista 64-bit (zonder SP)                                                                                                    | <b>USB MIDI wordt niet ondersteund.</b><br>Download het actuele Service Pack 1 of 2.                                                                                                    |
| Mac OS X                                                                                                    | <b>Een extra USB MIDI driver is NIET nodig.</b><br>De standaard (geïntegreerde) MAC OSX USB MIDI driver wordt automatisch geïnstalleerd, wanneer het instrument wordt aangesloten.                                                                                                    |
| Mac OS 9                                                                                                    | <b>USB MIDI wordt niet ondersteund.</b><br>Gebruik de standaard MIDI IN/OUT bussen.                                                                                                    |

#### USB MIDI informatie

- De USB MIDI poort en de MIDI IN/OUT contacten kunnen gelijktijdig worden gebruikt. Lees voor het instellen van de MIDI routing pag. 102.
- Uw instrument moet uitgeschakeld zijn, voordat u de USB MIDI aansluiting maakt.
- Wanneer het instrument aan een computer wordt aangesloten, kan er een kleine vertraging ontstaan, voordat de communicatie begint.
- Het gebruik van USB Hubs kan de MIDI communicatie negatief beïnvloeden. Benut indien mogelijk direct de USB Port van de computer.

- Een plotselinge onderbreking van de USB MIDI verbinding kan een instabiliteit van de computer in volgende situaties veroorzaken:
  - tijdens de USB MIDI driver installatie
  - terwijl de computer opstart
  - terwijl MIDI programma's lopen
  - terwijl de computer in de energiespaarmodus is
- Mocht u andere problemen hebben, controleer dan eerst alle kabelverbindingen en relevante MIDI instellingen in de computer.
- \* 'MIDI' is een geregistreerd merk van de Association of Manufacturers of Electronic Instruments (AMEI).
- \* 'Windows' is een geregistreerd merk van de Microsoft Corporation.
- \* 'Mac' en 'Mac OS' zijn geregistreerde merken van de Apple Inc.
- \* Andere genoemde namen van firma´s en producten kunnen geregistreerde merken van andere eigenaren zijn.

## Software update

beschikking.

\* Indien de update procedure niet geslaagd is, begint u eenvoudig nog eens met stap 1.

\* Hoogst zelden kan het voorkomen dat SYSTEM->Reset->Factory na de update noodzakelijk is.

\* Het is altijd zinvol om eigen SETUPs en SOUND instellingen van tevoren met het USB->SAVE->AllBackup bevel op te slaan.

Deze pagina bevat instructies over het updaten van de systeemsoftware (Firmware) van de MP11. Lees deze informatie zorgvuldig, voordat u een update uitvoert.

#### Controleren van de software versie

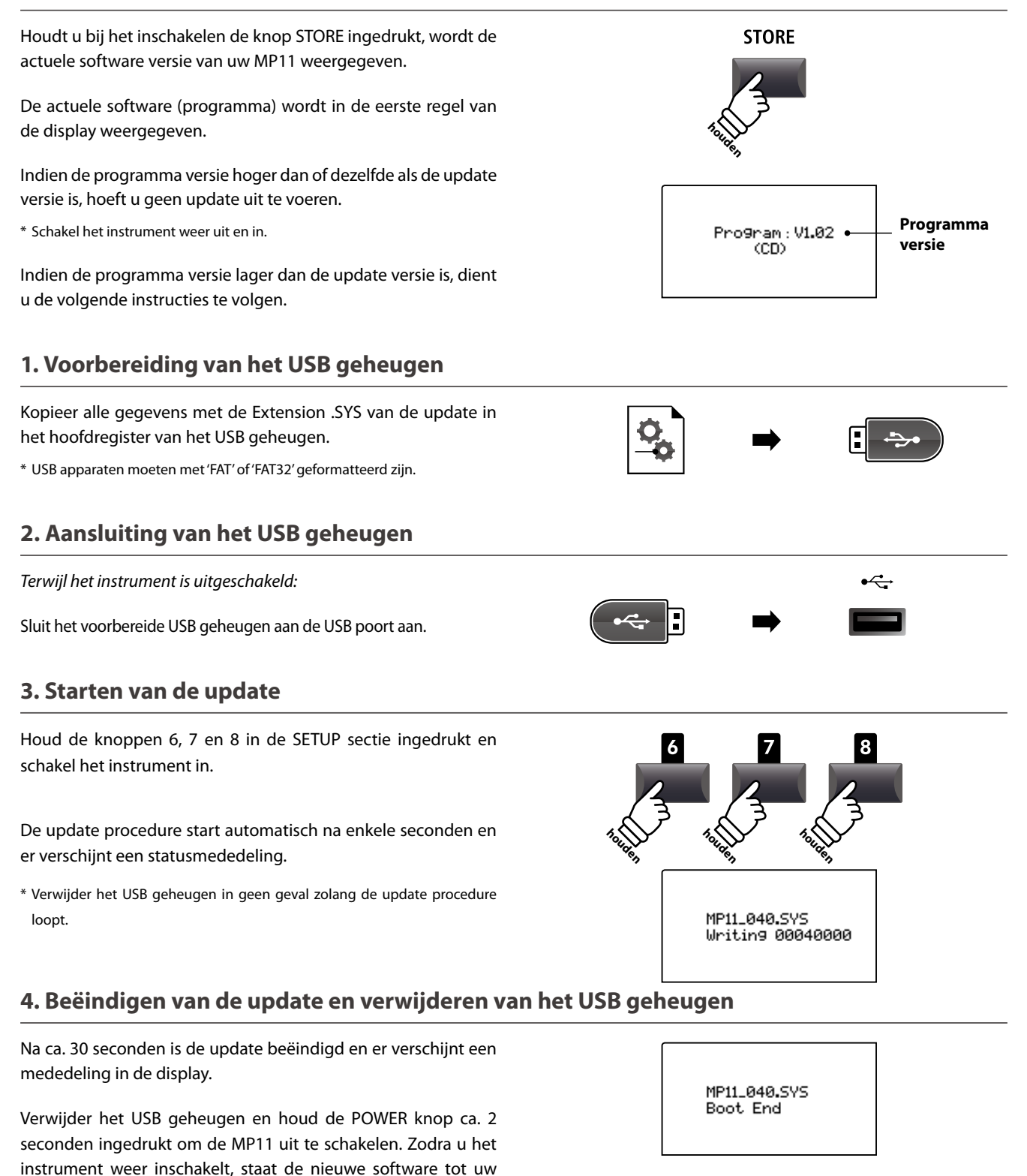

# Sound lijst

### ■ PIANO section

| Co | oncert        | Ро | р                | Ja | ZZ             | U | oright / Mono  |
|----|---------------|----|------------------|----|----------------|---|----------------|
| 1  | Concert Grand | 1  | Pop Piano        | 1  | Jazz Grand 1   | 1 | Upright Piano  |
| 2  | Studio Grand  | 2  | Bright Pop Piano | 2  | Jazz Grand 2   | 2 | Mono Pop Piano |
| 3  | Mellow Grand  | 3  | Mellow Pop Piano | 3  | Standard Grand | 3 | Mono Concert   |

#### **E.PIANO** section

| Tir | ne        | Re | ed        | M | odern       | Ε. | Grand / Clavi  |
|-----|-----------|----|-----------|---|-------------|----|----------------|
| 1   | Tine EP 1 | 1  | Reed EP 1 | 1 | Modern EP 1 | 1  | Electric Grand |
| 2   | Tine EP 2 | 2  | Reed EP 2 | 2 | Modern EP 2 | 2  | Clavi 1        |
| 3   | Tine EP 3 | 3  | Reed EP 3 | 3 | Modern EP 3 | 3  | Clavi 2        |

#### SUB section

| St | rings           | Pa | d     | Ha | rpsi / Mallet | Ва | ISS              |
|----|-----------------|----|-------|----|---------------|----|------------------|
| 1  | String Ensemble | 1  | Pad 1 | 1  | Vibraphone    | 1  | Wood Bass        |
| 2  | Beautiful Str.  | 2  | Pad 2 | 2  | Harpsichord   | 2  | Finger Bass      |
| 3  | String Pad      | 3  | Pad 3 | 3  | Celesta       | 3  | Fretless Bass    |
| 4  | Warm Strings    | 4  | Pad 4 | 4  | Marimba       | 4  | Wood Bass & Ride |

## Ritme lijst

| 16 Swing |                |  |  |  |
|----------|----------------|--|--|--|
| 1        | Funk Shuffle 1 |  |  |  |
| 2        | Funk Shuffle 2 |  |  |  |
| 3        | Hip Hop 1      |  |  |  |
| 4        | Hip Hop 2      |  |  |  |
| 5        | Нір Нор 3      |  |  |  |
| 6        | Hip Hop 4      |  |  |  |
| 7        | 16 Shuffle 1   |  |  |  |
| 8        | 16 Shuffle 2   |  |  |  |
| 9        | 16 Shuffle 3   |  |  |  |

| 16 Funk |              |  |
|---------|--------------|--|
| 10      | Funky Beat 1 |  |
| 11      | Funky Beat 2 |  |
| 12      | Funky Beat 3 |  |
| 13      | Funk 1       |  |
| 14      | Funk 2       |  |

15 Funk 3

| 16 Straight |              |  |
|-------------|--------------|--|
| 16          | Jazz Funk    |  |
| 17          | 16 Beat 1    |  |
| 18          | 16 Beat 2    |  |
| 19          | 16 Beat 3    |  |
| 20          | 16 Beat 4    |  |
| 21          | Ride Beat 4  |  |
| 22          | Rim Beat     |  |
| 23          | Roll Beat    |  |
| 24          | Light Ride 1 |  |
| 25          | Dixie Rock   |  |

| 16 Latin |              |  |
|----------|--------------|--|
| 26       | Surdo Samba  |  |
| 27       | Latin Groove |  |
| 28       | Light Samba  |  |
| 29       | Songo        |  |
| 30       | Samba        |  |
| 31       | Merenge      |  |

| 16 Dance |              |  |
|----------|--------------|--|
| 32       | Funky Beat 4 |  |
| 33       | 16 Beat 5    |  |
| 34       | Disco 1      |  |
| 35       | Disco 2      |  |
| 36       | Techno 1     |  |
| 37       | Techno 2     |  |
| 38       | Techno 3     |  |
| 39       | Heavy Techno |  |

#### 16 Ballad Ballad 1 40 Ballad 2 41 Ballad 3 42 Ballad 4 43 Ballad 5 44 Light Ride 2 45 Electro Pop 1 46 Electro Pop 2 47 16 Shuffle 4 48

#### 8 Ballad

| 49 | Slow Jam     |
|----|--------------|
| 50 | 50's Triplet |
| 51 | R&B Triplet  |

| 8 Straight |             |  |
|------------|-------------|--|
| 52         | 8 Beat 1    |  |
| 53         | 8 Beat 2    |  |
| 54         | Smooth Beat |  |
| 55         | Pop 1       |  |
| 56         | Pop 2       |  |
| 57         | Ride Beat 1 |  |

| 58 | Ride Beat 2 |
|----|-------------|

Ride Beat 3 59

Slip Beat 60

#### 8 Rock

(

(

| 61 | Jazz Rock   |
|----|-------------|
| 62 | 8 Beat 3    |
| 63 | Rock Beat 1 |
| 64 | Rock Beat 2 |
| 65 | Rock Beat 3 |
| 66 | Rock Beat 4 |
| 67 | Blues/Rock  |
| 68 | Heavy Beat  |
| 69 | Hard Rock   |
| 70 | Surf Rock   |
| 71 | R&B         |
|    |             |

#### 8 Swing

| 72 | Motown 1 |  |
|----|----------|--|
|    |          |  |

- Fast Shuffle 73
- 74 Motown 2
- 75 Country 2 Beat

| Triple | t              |
|--------|----------------|
| 76     | Triplet Rock 1 |
| 77     | Triplet Rock 2 |
| 78     | Bembe          |
| 79     | Rock Shuffle 1 |
| 80     | Rock Shuffle 2 |
| 81     | Boogie         |
| 82     | Triplet 1      |
| 83     | Triplet 2      |
| 84     | Reggae         |
| 85     | Gospel Ballad  |
| 86     | Waltz          |

| Jazz |              |
|------|--------------|
| 87   | H.H. Swing   |
| 88   | Ride Swing   |
| 89   | Fast 4 Beat  |
| 90   | Afro Cuban   |
| 91   | Jazz Waltz 1 |
| 92   | Jazz Waltz 2 |
| 93   | 5/4 Swing    |

| 8 Latin |            |  |  |  |  |  |  |
|---------|------------|--|--|--|--|--|--|
| 94      | H.H. Bossa |  |  |  |  |  |  |
| 95      | Ride Bossa |  |  |  |  |  |  |
| 96      | Beguine    |  |  |  |  |  |  |
| 97      | Mambo      |  |  |  |  |  |  |
| 98      | Cha Cha    |  |  |  |  |  |  |
| 99      | Tango      |  |  |  |  |  |  |
| 100     | Habanera   |  |  |  |  |  |  |

# EFX categorieën, types & parameters

### 1. Chorus

| Variation | Parameter 1 | Parameter 2 | Parameter 3 | Parameter 4 | Parameter 5 | Parameter 6 | Parameter 7 | Parameter 8 | Parameter 9 | Parameter 10 |
|-----------|-------------|-------------|-------------|-------------|-------------|-------------|-------------|-------------|-------------|--------------|
| Stereo    | DryWet      | Speed       | Depth       | PreDelay    | Phase       | -           | LowEQ       | HighEQ      | -           | -            |
| Classic   | Spread      | Intensity   | LowEQ       | HighEQ      | -           | -           | -           | -           | -           | -            |
| 2-Band    | DryWet      | Balance     | LowerSpeed  | LowerDepth  | UpperSpeed  | UpperDepth  | PreDelay    | SplitFreq   | -           | -            |
| 3-Phase   | DryWet      | Speed       | Depth       | PreDelay    | -           | -           | -           | -           | -           | -            |
| Wide      | DryWet      | Speed       | Depth       | PreDelay    | -           | -           | -           | -           | -           | -            |
| Envelope  | Depth       | Speed       | Sens.       | PreDelay    | Phase       | -           | -           | -           | -           | -            |
| Triangle  | DryWet      | Speed       | Depth       | PreDelay    | Phase       | -           | -           | -           | -           | -            |
| Sine      | DryWet      | Speed       | Depth       | PreDelay    | -           | -           | -           | -           | -           | -            |

### 2. Flanger

| Variation | Parameter 1 | Parameter 2 | Parameter 3 | Parameter 4 | Parameter 5 | Parameter 6 | Parameter 7 | Parameter 8 | Parameter 9 | Parameter 10 |
|-----------|-------------|-------------|-------------|-------------|-------------|-------------|-------------|-------------|-------------|--------------|
| Stereo    | DryWet      | Speed       | Depth       | Feedback    | PreDelay    | Phase       | LowEQ       | HighEQ      | -           | -            |
| 2-Band    | DryWet      | Balance     | LowerSpeed  | LowerDepth  | UpperSpeed  | UpperDepth  | Feedback    | PreDelay    | SplitFreq   | -            |
| Touch     | DryWet      | -           | Sens.       | Feedback    | PreDelay    | -           | LowEQ       | HighEQ      | -           | -            |
| Sine      | DryWet      | Speed       | Depth       | Feedback    | PreDelay    | -           | -           | -           | -           | -            |
| Triangle  | DryWet      | Speed       | Depth       | Feedback    | PreDelay    | Phase       | -           | -           | -           | -            |

#### 3. Phaser

| Variation  | Parameter 1 | Parameter 2 | Parameter 3 | Parameter 4 | Parameter 5 | Parameter 6 | Parameter 7 | Parameter 8 | Parameter 9 | Parameter 10 |
|------------|-------------|-------------|-------------|-------------|-------------|-------------|-------------|-------------|-------------|--------------|
| Warm       | DryWet      | Speed       | Depth       | Resonance   | LowEQ       | HighEQ      | -           | -           | -           | -            |
| Classic    | DryWet      | Speed       | Depth       | Resonance   | Manual      | -           | LowEQ       | HighEQ      | -           | -            |
| 8-Stage    | DryWet      | Speed       | Depth       | Resonance   | Manual      | -           | -           | -           | -           | -            |
| 2-Band     | DryWet      | Balance     | LwrSpeed    | LwrDepth    | LwrManual   | -           | UprSpeed    | UprDepth    | UprManual   | SplitFreq    |
| Touch      | DryWet      | -           | Sens.       | Resonance   | Manual      | -           | LowEQ       | HighEQ      | -           | -            |
| St.2-Stage | DryWet      | Speed       | Depth       | -           | Manual      | Phase       | -           | -           | -           | -            |

#### 4. Wah

| Variation  | Parameter 1 | Parameter 2 | Parameter 3 | Parameter 4 | Parameter 5 | Parameter 6 | Parameter 7 | Parameter 8 | Parameter 9 | Parameter 10 |
|------------|-------------|-------------|-------------|-------------|-------------|-------------|-------------|-------------|-------------|--------------|
| ClassicTch | DryWet      | -           | Sens.       | Resonance   | Manual      | -           | LowEQ       | HighEQ      | -           | -            |
| ClassicLfo | DryWet      | Speed       | Depth       | Resonance   | Manual      | -           | LowEQ       | HighEQ      | -           | -            |
| ClassicPdl | DryWet      | -           | Sens.       | Resonance   | Manual      | -           | LowEQ       | HighEQ      | *PDL        | -            |
| LpfTch     | DryWet      | -           | Sens.       | Manual      | -           | -           | -           | -           | -           | -            |
| LpfLfo     | DryWet      | Speed       | Depth       | Manual      | -           | -           | -           | -           | -           | -            |
| LpfPdl     | DryWet      | -           | Sens.       | Manual      | *PDL        | -           | -           | -           | -           | -            |

## 5. Tremolo

| Variation  | Parameter 1 | Parameter 2 | Parameter 3 | Parameter 4 | Parameter 5 | Parameter 6 | Parameter 7 | Parameter 8 | Parameter 9 | Parameter 10 |
|------------|-------------|-------------|-------------|-------------|-------------|-------------|-------------|-------------|-------------|--------------|
| Classic    | Depth       | Speed       | LowEQ       | HighEQ      | -           | -           | -           | -           | -           | -            |
| 2-Band     | Depth       | Balance     | LowerSpeed  | UpperSpeed  | SplitFreq   | -           | -           | -           | -           | -            |
| VibratoTrm | Depth       | Speed       | Vibrato     | -           | LowEQ       | HighEQ      | -           | -           | -           | -            |
| Sine       | Depth       | Speed       | -           | -           | -           | -           | -           | -           | -           | -            |
| Square     | Depth       | Speed       | -           | -           | -           | -           | -           | -           | -           | -            |
| Saw        | Depth       | Speed       | -           | -           | -           | -           | -           | -           | -           | -            |

#### 6. Auto Pan

| Variation | Parameter 1 | Parameter 2 | Parameter 3 | Parameter 4 | Parameter 5 | Parameter 6 | Parameter 7 | Parameter 8 | Parameter 9 | Parameter 10 |
|-----------|-------------|-------------|-------------|-------------|-------------|-------------|-------------|-------------|-------------|--------------|
| Classic   | Depth       | Speed       | LowEQ       | HighEQ      | -           | -           | -           | -           | -           | -            |
| 2-Band    | Depth       | Balance     | LowerSpeed  | UpperSpeed  | SplitFreq   | -           | -           | -           | -           | -            |
| Envelope  | Depth       | Speed       | Sens.       | -           | -           | -           | -           | -           | -           | -            |
| Standard  | Depth       | Speed       | -           | -           | -           | -           | -           | -           | -           | -            |

### 7. Delay / Reverb

| Variation | Parameter 1 | Parameter 2 | Parameter 3 | Parameter 4 | Parameter 5 | Parameter 6 | Parameter 7 | Parameter 8 | Parameter 9 | Parameter 10 |
|-----------|-------------|-------------|-------------|-------------|-------------|-------------|-------------|-------------|-------------|--------------|
| Standard  | DryWet      | Time        | Feedback    | HighDamp    | -           | -           | -           | -           | -           | -            |
| PingPong  | DryWet      | Time        | Feedback    | HighDamp    | -           | -           | -           | -           | -           | -            |
| LCR       | DryWet      | Time        | Feedback    | HighDamp    | -           | -           | -           | -           | -           | -            |
| 3-Tap     | DryWet      | -           | CenterTime  | CenterGain  | Feedback    | HighDamp    | LeftTime    | LeftGain    | RightTime   | RightGain    |
| Classic   | DryWet      | Time        | Feedback    | -           | -           | -           | -           | -           | -           | -            |
| Short     | DryWet      | Time        | Feedback    | -           | -           | -           | -           | -           | -           | -            |
| Ambience  | DryWet      | Size        | HighDamp    | -           | LowEQ       | HighEQ      | -           | -           | -           | -            |
| EarlyRef  | DryWet      | Size        | PreDelay    | LPF         | LowEQ       | HighEQ      | -           | -           | -           | -            |

### 8. Pitch Shift

| Variation | Parameter 1 | Parameter 2 | Parameter 3 | Parameter 4 | Parameter 5 | Parameter 6 | Parameter 7 | Parameter 8 | Parameter 9 | Parameter 10 |
|-----------|-------------|-------------|-------------|-------------|-------------|-------------|-------------|-------------|-------------|--------------|
| Detune    | DryWet      | Fine        | -           | -           | -           | -           | -           | -           | -           | -            |
| FeedBack  | DryWet      | Fine        | Coarse      | DelayTime   | Feedback    | HighDamp    | -           | -           | -           | -            |
| Standard  | DryWet      | Fine        | Coarse      | -           | -           | -           | -           | -           | -           | -            |

### 9. Compressor

| Variation | Parameter 1 | Parameter 2 | Parameter 3 | Parameter 4 | Parameter 5 | Parameter 6 | Parameter 7 | Parameter 8 | Parameter 9 | Parameter 10 |
|-----------|-------------|-------------|-------------|-------------|-------------|-------------|-------------|-------------|-------------|--------------|
| 2-Band    | Gain        | Balance     | LwrRatio    | LwrThresh   | LwrAttack   | Release     | UprRatio    | UprThresh   | UprAttack   | SplitFreq    |
| Standard  | Gain        | -           | Ratio       | Threshold   | Attack      | Release     | -           | -           | -           | -            |

#### 10. Overdrive

| Variation  | Parameter 1 | Parameter 2 | Parameter 3 | Parameter 4 | Parameter 5 | Parameter 6 | Parameter 7 | Parameter 8 | Parameter 9 | Parameter 10 |
|------------|-------------|-------------|-------------|-------------|-------------|-------------|-------------|-------------|-------------|--------------|
| Stereo     | DryWet      | -           | Drive       | Gain        | LowEQ       | HighEQ      | -           | -           | -           | -            |
| Classic    | DryWet      | -           | Drive       | Gain        | -           | -           | -           | -           | -           | -            |
| Distortion | DryWet      | -           | Drive       | Gain        | -           | -           | -           | -           | -           | -            |

### 11. EQ / Filter

| Variation  | Parameter 1 | Parameter 2 | Parameter 3 | Parameter 4 | Parameter 5 | Parameter 6 | Parameter 7 | Parameter 8 | Parameter 9 | Parameter 10 |
|------------|-------------|-------------|-------------|-------------|-------------|-------------|-------------|-------------|-------------|--------------|
| 4-BandEQ   | Gain        | -           | LowGain     | Mid1Gain    | Mid1Q       | Mid1Freq.   | HighGain    | Mid2Gain    | Mid2Q       | Mid2Freq.    |
| 7-BandEQ   | Gain        | -           | 100Hz       | 200Hz       | 400Hz       | 800Hz       | 1.6kHz      | 3.2kHz      | 6.4kHz      | -            |
| Standerd   | Gain        | -           | Low         | Mid         | High        | MidFreq.    | -           | -           | -           | -            |
| Enhancer   | DryWet      | Depth       | -           | -           | -           | -           | -           | -           | -           | -            |
| 10-PoleFlt | DryWet      | Freq.       | TouchSens.  | Gain        | Lpf/Hpf     | -           | -           | -           | -           | -            |

## EFX categorieën, types & parameters

## 12. Rotary

| Variation | Parameter 1 | Parameter 2 | Parameter 3 | Parameter 4 | Parameter 5 | Parameter 6 | Parameter 7 | Parameter 8 | Parameter 9 | Parameter 10 |
|-----------|-------------|-------------|-------------|-------------|-------------|-------------|-------------|-------------|-------------|--------------|
| Classic   | Slow/Fast   | -           | LwrFastSpd  | LwrSlowSpd  | LwrAcc.Spd  | Spread      | UprFastSpd  | UprSlowSpd  | UprAcc.Spd  | -            |
| Warm      | Slow/Fast   | -           | LwrFastSpd  | LwrSlowSpd  | LwrAcc.Spd  | Spread      | UprFastSpd  | UprSlowSpd  | UprAcc.Spd  | -            |
| Dirty     | Drive       | Gain        | Slow/Fast   | Depth       | Acc.Speed   | Spread      | FastSpeed   | SlowSpeed   | LowEQ       | HighEQ       |
| +Vib/Cho  | V/C type    | Mode        | Slow/Fast   | Depth       | Acc.Speed   | Spread      | FastSpeed   | SlowSpeed   | -           | -            |
| Single    | Slow/Fast   | Depth       | FastSpeed   | SlowSpeed   | Acc.Speed   | Spread      | -           | -           | -           | -            |

#### 13. Groove

| Variation | Parameter 1 | Parameter 2 | Parameter 3 | Parameter 4 | Parameter 5 | Parameter 6 | Parameter 7 | Parameter 8 | Parameter 9 | Parameter 10 |
|-----------|-------------|-------------|-------------|-------------|-------------|-------------|-------------|-------------|-------------|--------------|
| S/H Flg   | DryWet      | Speed       | Depth       | Feedback    | Manual      | Attack      | PanDepth    | -           | -           | -            |
| S/H Pha   | DryWet      | Speed       | Depth       | Feedback    | Manual      | Attack      | PanDepth    | -           | -           | -            |
| S/H Wah   | DryWet      | Speed       | Depth       | Feedback    | Manual      | Attack      | PanDepth    | -           | -           | -            |
| S/H Pan   | DryWet      | Speed       | PanDepth    | Attack      | -           | -           | -           | -           | -           | -            |

#### 14. Misc

| Variation | Parameter 1 | Parameter 2 | Parameter 3 | Parameter 4 | Parameter 5 | Parameter 6 | Parameter 7 | Parameter 8 | Parameter 9 | Parameter 10 |
|-----------|-------------|-------------|-------------|-------------|-------------|-------------|-------------|-------------|-------------|--------------|
| RingMod   | DryWet      | Freq.       | LowEQ       | HighEQ      | -           | -           | -           | -           | -           | -            |
| Lo-Fi     | DryWet      | ModSpeed    | ModDepth    | SampleRate  | Resolution  | Filter      | -           | -           | -           | -            |

#### 15. Chorus+

| Variation | Parameter 1 | Parameter 2 | Parameter 3 | Parameter 4 | Parameter 5 | Parameter 6 | Parameter 7 | Parameter 8 | Parameter 9 | Parameter 10 |
|-----------|-------------|-------------|-------------|-------------|-------------|-------------|-------------|-------------|-------------|--------------|
| Flanger   | Cho:DryWet  | Flg:DryWet  | Cho:Speed   | Cho:Depth   | Cho:PreDly  | Cho:Phase   | Flg:Speed   | Flg:Depth   | Flg:F.Back  | Flg:PreDly   |
| Phaser    | Cho:DryWet  | Pha:DryWet  | Cho:Speed   | Cho:Depth   | Cho:PreDly  | Cho:Phase   | Pha:Speed   | Pha:Depth   | Pha:Manual  | Pha:Phase    |
| Wah       | Cho:DryWet  | Wah:DryWet  | Cho:Speed   | Cho:Depth   | Cho:PreDly  | Cho:Phase   | Wah:Sens.   | Wah:Manual  | -           | -            |
| Tremolo   | Cho:DryWet  | Trm:Depth   | Cho:Speed   | Cho:Depth   | Cho:PreDly  | Cho:Phase   | Trm:Speed   | -           | -           | -            |
| AutoPan   | Cho:DryWet  | Pan:Depth   | Cho:Speed   | Cho:Depth   | Cho:PreDly  | Cho:Phase   | Pan:Speed   | -           | -           | -            |
| Delay     | Cho:DryWet  | Dly:DryWet  | Cho:Speed   | Cho:Depth   | Cho:PreDly  | Cho:Phase   | Dly:Time    | Dly:F.Back  | -           | -            |

### 16. Phaser+

| Variation | Parameter 1 | Parameter 2 | Parameter 3 | Parameter 4 | Parameter 5 | Parameter 6 | Parameter 7 | Parameter 8 | Parameter 9 | Parameter 10 |
|-----------|-------------|-------------|-------------|-------------|-------------|-------------|-------------|-------------|-------------|--------------|
| Chorus    | Pha:DryWet  | Cho:DryWet  | Pha:Speed   | Pha:Depth   | Pha:Manual  | Pha:Phase   | Cho:Speed   | Cho:Depth   | Cho:PreDly  | Cho:Phase    |
| Flanger   | Pha:DryWet  | Flg:DryWet  | Pha:Speed   | Pha:Depth   | Pha:Manual  | Pha:Phase   | Flg:Speed   | Flg:Depth   | Flg:F.Back  | Flg:PreDly   |
| Wah       | Pha:DryWet  | Wah:DryWet  | Pha:Speed   | Pha:Depth   | Pha:Manual  | Pha:Phase   | Wah:Sens.   | Wah:Manual  | -           | -            |
| Tremolo   | Pha:DryWet  | Trm:Depth   | Pha:Speed   | Pha:Depth   | Pha:Manual  | Pha:Phase   | Trm:Speed   | -           | -           | -            |
| AutoPan   | Pha:DryWet  | Pan:Depth   | Pha:Speed   | Pha:Depth   | Pha:Manual  | Pha:Phase   | Pan:Speed   | -           | -           | -            |
| Delay     | Pha:DryWet  | Dly:DryWet  | Pha:Speed   | Pha:Depth   | Pha:Manual  | Pha:Phase   | Dly:Time    | Dly:F.Back  | -           | -            |

#### 17. Wah+

| Variation | Parameter 1 | Parameter 2 | Parameter 3 | Parameter 4 | Parameter 5 | Parameter 6 | Parameter 7 | Parameter 8 | Parameter 9 | Parameter 10 |
|-----------|-------------|-------------|-------------|-------------|-------------|-------------|-------------|-------------|-------------|--------------|
| Chorus    | Wah:DryWet  | Cho:DryWet  | Wah:Sens.   | Wah:Manual  | -           | -           | Cho:Speed   | Cho:Depth   | Cho:PreDly  | Cho:Phase    |
| Flanger   | Wah:DryWet  | Flg:DryWet  | Wah:Sens.   | Wah:Manual  | -           | -           | Flg:Speed   | Flg:Depth   | Flg:F.Back  | Flg:PreDly   |
| Phaser    | Wah:DryWet  | Pha:DryWet  | Wah:Sens.   | Wah:Manual  | -           | -           | Pha:Speed   | Pha:Depth   | Pha:Manual  | Pha:Phase    |
| Tremolo   | Wah:DryWet  | Trm:Depth   | Wah:Sens.   | Wah:Manual  | -           | -           | Trm:Speed   | -           | -           | -            |
| AutoPan   | Wah:DryWet  | Pan:Depth   | Wah:Sens.   | Wah:Manual  | -           | -           | Pan:Speed   | -           | -           | -            |
| Delay     | Wah:DryWet  | Dly:DryWet  | Wah:Sens.   | Wah:Manual  | -           | -           | Dly:Time    | Dly:F.Back  | -           | -            |

## 18. EQ+

| Variation  | Parameter 1 | Parameter 2 | Parameter 3 | Parameter 4 | Parameter 5 | Parameter 6 | Parameter 7 | Parameter 8 | Parameter 9 | Parameter 10 |
|------------|-------------|-------------|-------------|-------------|-------------|-------------|-------------|-------------|-------------|--------------|
| Chorus     | EQ :Gain    | Cho:DryWet  | EQ :Low     | EQ :Mid     | EQ :High    | EQ :MidFrq  | Cho:Speed   | Cho:Depth   | Cho:PreDly  | Cho:Phase    |
| Flanger    | EQ :Gain    | Flg:DryWet  | EQ :Low     | EQ :Mid     | EQ :High    | EQ :MidFrq  | Flg:Speed   | Flg:Depth   | Flg:F.Back  | Flg:PreDly   |
| Phaser     | EQ :Gain    | Pha:DryWet  | EQ :Low     | EQ :Mid     | EQ :High    | EQ :MidFrq  | Pha:Speed   | Pha:Depth   | Pha:Manual  | Pha:Phase    |
| Wah        | EQ :Gain    | Wah:DryWet  | EQ :Low     | EQ :Mid     | EQ :High    | EQ :MidFrq  | Wah:Sens.   | Wah:Manual  | -           | -            |
| Tremolo    | EQ :Gain    | Trm:Depth   | EQ :Low     | EQ :Mid     | EQ :High    | EQ :MidFrq  | Trm:Speed   | -           | -           | -            |
| AutoPan    | EQ :Gain    | Pan:Depth   | EQ :Low     | EQ :Mid     | EQ :High    | EQ :MidFrq  | Pan:Speed   | -           | -           | -            |
| Delay      | EQ :Gain    | Dly:DryWet  | EQ :Low     | EQ :Mid     | EQ :High    | EQ :MidFrq  | Dly:Time    | Dly:F.Back  | -           | -            |
| Compressor | EQ :Gain    | Cmp:Gain    | EQ :Low     | EQ :Mid     | EQ :High    | EQ :MidFrq  | Cmp:Ratio   | Cmp:Thresh  | Cmp:Attack  | Cmp:Rls      |

#### 19. Enhancer+

| Variation  | Parameter 1 | Parameter 2 | Parameter 3 | Parameter 4 | Parameter 5 | Parameter 6 | Parameter 7 | Parameter 8 | Parameter 9 | Parameter 10 |
|------------|-------------|-------------|-------------|-------------|-------------|-------------|-------------|-------------|-------------|--------------|
| Chorus     | Enh:DryWet  | Cho:DryWet  | Enh:Depth   | -           | -           | -           | Cho:Speed   | Cho:Depth   | Cho:PreDly  | Cho:Phase    |
| Flanger    | Enh:DryWet  | Flg:DryWet  | Enh:Depth   | -           | -           | -           | Flg:Speed   | Flg:Depth   | Flg:F.Back  | Flg:PreDly   |
| Phaser     | Enh:DryWet  | Pha:DryWet  | Enh:Depth   | -           | -           | -           | Pha:Speed   | Pha:Depth   | Pha:Manual  | Pha:Phase    |
| Wah        | Enh:DryWet  | Wah:DryWet  | Enh:Depth   | -           | -           | -           | Wah:Sens.   | Wah:Manual  | -           | -            |
| Tremolo    | Enh:DryWet  | Trm:Depth   | Enh:Depth   | -           | -           | -           | Trm:Speed   | -           | -           | -            |
| AutoPan    | Enh:DryWet  | Pan:Depth   | Enh:Depth   | -           | -           | -           | Pan:Speed   | -           | -           | -            |
| Delay      | Enh:DryWet  | Dly:DryWet  | Enh:Depth   | -           | -           | -           | Dly:Time    | Dly:F.Back  | -           | -            |
| Compressor | Enh:DryWet  | Cmp:Gain    | Enh:Depth   | -           | -           | -           | Cmp:Ratio   | Cmp:Thresh  | Cmp:Attack  | Cmp:Rls      |

#### 20. Pitch Shift+

| Variation | Parameter 1 | Parameter 2 | Parameter 3 | Parameter 4 | Parameter 5 | Parameter 6 | Parameter 7 | Parameter 8 | Parameter 9 | Parameter 10 |
|-----------|-------------|-------------|-------------|-------------|-------------|-------------|-------------|-------------|-------------|--------------|
| Flanger   | Psh:DryWet  | Flg:DryWet  | Psh:Fine    | Psh:Coarse  | -           | -           | Flg:Speed   | Flg:Depth   | Flg:F.Back  | Flg:PreDly   |
| Phaser    | Psh:DryWet  | Pha:DryWet  | Psh:Fine    | Psh:Coarse  | -           | -           | Pha:Speed   | Pha:Depth   | Pha:Manual  | Pha:Phase    |
| Wah       | Psh:DryWet  | Wah:DryWet  | Psh:Fine    | Psh:Coarse  | -           | -           | Wah:Sens.   | Wah:Manual  | -           | -            |
| Tremolo   | Psh:DryWet  | Trm:Depth   | Psh:Fine    | Psh:Coarse  | -           | -           | Trm:Speed   | -           | -           | -            |
| AutoPan   | Psh:DryWet  | Pan:Depth   | Psh:Fine    | Psh:Coarse  | -           | -           | Pan:Speed   | -           | -           | -            |
| Delay     | Psh:DryWet  | Dly:DryWet  | Psh:Fine    | Psh:Coarse  | -           | -           | Dly:Time    | Dly:F.Back  | -           | -            |

## EFX categorieën, types & parameters

## 21. Compressor+

| Variation | Parameter 1 | Parameter 2 | Parameter 3 | Parameter 4 | Parameter 5 | Parameter 6 | Parameter 7 | Parameter 8 | Parameter 9 | Parameter 10 |
|-----------|-------------|-------------|-------------|-------------|-------------|-------------|-------------|-------------|-------------|--------------|
| Chorus    | Cmp:Gain    | Cho:DryWet  | Cmp:Ratio   | Cmp:Thresh  | Cmp:Attack  | Cmp:Rls     | Cho:Speed   | Cho:Depth   | Cho:PreDly  | Cho:Phase    |
| Flanger   | Cmp:Gain    | Flg:DryWet  | Cmp:Ratio   | Cmp:Thresh  | Cmp:Attack  | Cmp:Rls     | Flg:Speed   | Flg:Depth   | Flg:F.Back  | Flg:PreDly   |
| Phaser    | Cmp:Gain    | Pha:DryWet  | Cmp:Ratio   | Cmp:Thresh  | Cmp:Attack  | Cmp:Rls     | Pha:Speed   | Pha:Depth   | Pha:Manual  | Pha:Phase    |
| Wah       | Cmp:Gain    | Wah:DryWet  | Cmp:Ratio   | Cmp:Thresh  | Cmp:Attack  | Cmp:Rls     | Wah:Sens.   | Wah:Manual  | -           | -            |
| Tremolo   | Cmp:Gain    | Trm:Depth   | Cmp:Ratio   | Cmp:Thresh  | Cmp:Attack  | Cmp:Rls     | Trm:Speed   | -           | -           | -            |
| AutoPan   | Cmp:Gain    | Pan:Depth   | Cmp:Ratio   | Cmp:Thresh  | Cmp:Attack  | Cmp:Rls     | Pan:Speed   | -           | -           | -            |
| Delay     | Cmp:Gain    | Dly:DryWet  | Cmp:Ratio   | Cmp:Thresh  | Cmp:Attack  | Cmp:Rls     | Dly:Time    | Dly:F.Back  | -           | -            |
| OverDrive | Cmp:Gain    | Ovd:DryWet  | Cmp:Ratio   | Cmp:Thresh  | Cmp:Attack  | Cmp:Rls     | Ovd:Drive   | Ovd:Gain    | -           | -            |

#### 22. Overdrive+

| Variation | Parameter 1 | Parameter 2 | Parameter 3 | Parameter 4 | Parameter 5 | Parameter 6 | Parameter 7 | Parameter 8 | Parameter 9 | Parameter 10 |
|-----------|-------------|-------------|-------------|-------------|-------------|-------------|-------------|-------------|-------------|--------------|
| Chorus    | Ovd:DryWet  | Cho:DryWet  | Ovd:Drive   | Ovd:Gain    | -           | -           | Cho:Speed   | Cho:Depth   | Cho:PreDly  | Cho:Phase    |
| Flanger   | Ovd:DryWet  | Flg:DryWet  | Ovd:Drive   | Ovd:Gain    | -           | -           | Flg:Speed   | Flg:Depth   | Flg:F.Back  | Flg:PreDly   |
| Phaser    | Ovd:DryWet  | Pha:DryWet  | Ovd:Drive   | Ovd:Gain    | -           | -           | Pha:Speed   | Pha:Depth   | Pha:Manual  | Pha:Phase    |
| Wah       | Ovd:DryWet  | Wah:DryWet  | Ovd:Drive   | Ovd:Gain    | -           | -           | Wah:Sens.   | Wah:Manual  | -           | -            |
| Tremolo   | Ovd:DryWet  | Trm:Depth   | Ovd:Drive   | Ovd:Gain    | -           | -           | Trm:Speed   | -           | -           | -            |
| AutoPan   | Ovd:DryWet  | Pan:Depth   | Ovd:Drive   | Ovd:Gain    | -           | -           | Pan:Speed   | -           | -           | -            |
| Delay     | Ovd:DryWet  | Dly:DryWet  | Ovd:Drive   | Ovd:Gain    | -           | -           | Dly:Time    | Dly:F.Back  | -           | -            |
| EQ        | Ovd:DryWet  | EQ :Gain    | Ovd:Drive   | Ovd:Gain    | -           | -           | EQ :Low     | EQ :Mid     | EQ :High    | EQ :MidFrq   |

## 23. Parallel

| Variation  | Parameter 1 | Parameter 2 | Parameter 3 | Parameter 4 | Parameter 5 | Parameter 6 | Parameter 7 | Parameter 8 | Parameter 9 | Parameter 10 |
|------------|-------------|-------------|-------------|-------------|-------------|-------------|-------------|-------------|-------------|--------------|
| Cho    Flg | Cho:DryWet  | Flg:DryWet  | Cho:Speed   | Cho:Depth   | Cho:PreDly  | Cho:Phase   | Flg:Speed   | Flg:Depth   | Flg:F.Back  | Flg:PreDly   |
| Cho    Pha | Cho:DryWet  | Pha:DryWet  | Cho:Speed   | Cho:Depth   | Cho:PreDly  | Cho:Phase   | Pha:Speed   | Pha:Depth   | Pha:Manual  | Pha:Phase    |
| Cho    Wah | Cho:DryWet  | Wah:DryWet  | Cho:Speed   | Cho:Depth   | Cho:PreDly  | Cho:Phase   | Wah:Sens.   | Wah:Manual  | -           | -            |
| Cho    Trm | Cho:DryWet  | Trm:Depth   | Cho:Speed   | Cho:Depth   | Cho:PreDly  | Cho:Phase   | Trm:Speed   | -           | -           | -            |
| Cho    Pan | Cho:DryWet  | Pan:Depth   | Cho:Speed   | Cho:Depth   | Cho:PreDly  | Cho:Phase   | Pan:Speed   | -           | -           | -            |
| Cho    Dly | Cho:DryWet  | Dly:DryWet  | Cho:Speed   | Cho:Depth   | Cho:PreDly  | Cho:Phase   | Dly:Time    | Dly:F.Back  | -           | -            |

## Kawai MP11 Professional Stage Piano

| Klavier            | 88 houten toetsen<br>Grand Feel (GF) me                                                      | 88 houten toetsen met Ivory Touch oppervlak<br>Grand Feel (GF) mechaniek met drukpunt simulatie                                                                                                    |  |  |  |  |  |
|--------------------|----------------------------------------------------------------------------------------------|----------------------------------------------------------------------------------------------------|--|--|--|--|--|
| Klankoorsprong     | Harmonic Imaging                                                                             | <sup>™</sup> XL (HI-XL), 88 toetsen sampling                                                                                                    |  |  |  |  |  |
| Interne sounds     | 40 sounds (PIANO >                                                                           | x 12, E.PIANO x 12, SUB x 16)                                                                                                    |  |  |  |  |  |
| Polyfonie          | max. 256 noten                                                                               |                                                                                                    |  |  |  |  |  |
| Keyboard modi      | Full Keyboard, Upp                                                                           | er Split, Lower Split, Zone (instelbaar splitpunt)                                                                                                    |  |  |  |  |  |
| Secties            | Interne:                                                                                     | PIANO, E.PIANO, SUB                                                                                                    |  |  |  |  |  |
|                    | Externe:                                                                                     | MIDI (ZONE1, ZONE2, ZONE3, ZONE4)                                                                                                    |  |  |  |  |  |
| Galm               | Types:                                                                                       | 6 types (Room, Lounge, Small Hall, Concert Hall, Live Hall, Cathedral)                                                                                                    |  |  |  |  |  |
|                    | Parameters:                                                                                  | PreDelay, Reverb Time, Reverb Depth                                                                                                    |  |  |  |  |  |
| Effecten           | Types:                                                                                       | 129 types (23 categorieën)                                                                                                    |  |  |  |  |  |
|                    | Parameters:                                                                                  | Tot max. 10 parameters, afhankelijk van het effect type                                                                                                    |  |  |  |  |  |
| Amp simulator      | Types:                                                                                       | 5 types (S. Case, M. Stack, J. Combo, F. Bass, L. Cabi)                                                                                                    |  |  |  |  |  |
| ALLEEN E.PIANO     | Parameters:                                                                                  | Drive, Level, Amp EQ Lo, Amp EQ Mid, Amp EQ Hi, Mid Frequency,<br>Mic Type, Mic Position, Ambience                                                                                                  |  |  |  |  |  |
| Virtual Technician | Touch Curve:                                                                                 | 6 types (Light+, Light, Normal, Heavy, Heavy+, Off), User1~5                                                                                                    |  |  |  |  |  |
|                    | Parameters:                                                                                  | ріано: Voicing, Stereo Width, String Resonance, Damper Resonance, Key-off Effect,<br>Damper Noise, Hammer Delay, Fall-back Noise, Topboard, Brilliance<br>в.ріано/ѕив: Кеу-off Noise, Key-off Delay |  |  |  |  |  |
|                    | Temperament &<br>Tuning:                                                                     | 7 types (Equal, Pure Major/Minor, Pythagorean, Meantone, Werkmeister, Kirnberger), User1~2<br>Fine Tune, Stretch Tuning, Key of Temperament                                                         |  |  |  |  |  |
| EQ                 | 4-Band equalizer (L                                                                          | ow Gain, Mid1 Gain, Mid1 Q, Mid1 Freq., Mid2 Gain, Mid2 Q, Mid2 Freq., High Gain)                                                                                                    |  |  |  |  |  |
| Recorder           | Intern:                                                                                      | 10 songs – maximaal 90.000 noten geheugencapaciteit<br>Transpose Song, Convert Song to Audio, Load SMF, Save SMF                                                                                    |  |  |  |  |  |
|                    | Audio:                                                                                       | Play MP3/WAV, Save MP3/WAV, Overdub, Recorder Gain                                                                                                    |  |  |  |  |  |
| Metronoom          | Maten:                                                                                       | 1/4, 2/4, 3/4, 4/4, 5/4, 3/8, 6/8, 7/8, 9/8, 12/8                                                                                                    |  |  |  |  |  |
|                    | Ritmen:                                                                                      | 100 ritme                                                                                                    |  |  |  |  |  |
| Intern geheugen    | SOUND:                                                                                       | 40 sounds                                                                                                    |  |  |  |  |  |
|                    | SETUP:                                                                                       | 208 setups (8 setups x 26 bank)                                                                                                    |  |  |  |  |  |
|                    | POWERON:                                                                                     | 1 setup                                                                                                    |  |  |  |  |  |
| USB functies       | Load/Save:                                                                                   | One Sound, One Setup, SMF, All Sound, All Setup, All Backup                                                                                                    |  |  |  |  |  |
|                    | Andere:                                                                                      | Delete, Rename, Format                                                                                                    |  |  |  |  |  |
| EDIT menu          | Sound secties:                                                                               | 98 parameters (Reverb, EFX/AMP, Sound, Tuning, Key Setup, Controllers, Knob Assign, Virtual Tech.)                                                                                                  |  |  |  |  |  |
|                    | MIDI zones:                                                                                  | 62 parameters (Channel/Program, SETUP, Transmit, MMC, Key Setup, Controllers, Knob Assign)                                                                                                    |  |  |  |  |  |
| SYSTEM menu        | 50 parameters en fu                                                                          | uncties (Utility, Pedal, MIDI, Offset, User Edit, Reset)                                                                                                    |  |  |  |  |  |
| Display            | 128 x 64 pixels LCD                                                                          | met achtergrondbelichting                                                                                                    |  |  |  |  |  |
| Panel Controller   | Volume, Line In, PIA                                                                         | NO Volume, E.PIANO Volume, SUB Volume, Control Knobs A~D (toewijsbaar), Pitch Bend, modulatie                                                                                                    |  |  |  |  |  |
| Aansluitingen      | Output:                                                                                      | 1/4" LINE OUT (L/MONO, R), XLR OUT (L/MONO, R) met Ground Lift schakelaar, koptelefoon                                                                                                    |  |  |  |  |  |
|                    | Input:                                                                                       | 1/4" LINE IN                                                                                                    |  |  |  |  |  |
|                    | MIDI & USB:                                                                                  | MIDI IN, MIDI OUT, MIDI THRU, USB to Host, USB to Device                                                                                                    |  |  |  |  |  |
|                    | Foot Control:                                                                                | DAMPER/SOST. SOFT (voor F-30), EXP                                                                                                    |  |  |  |  |  |
|                    | Power:                                                                                       | ACIN                                                                                                    |  |  |  |  |  |
| Opnamevermogen     | 20 W                                                                                         |                                                                                                    |  |  |  |  |  |
| Afmetingen         | 1380 (B) x 453 (T) x 188 (H) mm                                                              |                                                                                                    |  |  |  |  |  |
| Gewicht            | 32,5 kg                                                                                      | 32,5 kg                                                                                                    |  |  |  |  |  |
| Accessoires incl.  | F-30 drievoudig pedaal (met half pedaal functie), lessenaar, netkabel, gebruikershandleiding |                                                                                                    |  |  |  |  |  |

Specificaties kunnen zonder aankondiging gewijzigd worden.

#### Inhoud

#### 1. Recognised data

- 1.1 Channel Voice Message
- 1.2 Channel Mode Message
- 1.3 System Realtime Message

#### 2. Transmitted data

- 2.1 Channel Voice Message
- 2.2 Channel Mode Message
- 2.3 System Realtime Message

#### 3. Exclusive data

- 3.1 MMC Commands
- 3.2 Parameter Send
- 3.3 Setup Address: Global Section
- 3.4 Setup Address: Internal Section
- 3.5 Setup Address: MIDI Section
- 3.6. Internal Section's Assignable Knob Data
- 4. SOUND/SETUP Program/Bank
- 5. Control Change Number (CC#) Table
- **MIDI Implementation Chart**

# **1** Recognised Data

### **1.1 Channel Voice Message**

| N  | ote off            |                  |                                          |                       |
|----|--------------------|------------------|------------------------------------------|-----------------------|
|    | Status             | 2nd Byte         | 3rd Byte                                 |                       |
|    | 8nH                | kkH <sup>´</sup> | vvH                                      |                       |
|    | 9nH                | kkH              | 00H                                      |                       |
|    |                    | mbor             | $n \downarrow f \downarrow (ch 1 ch 16)$ |                       |
|    | kk-Note Number     | inibei           | $200H = 7fH(0 \approx 127)$              |                       |
|    | vv=Velocity        |                  | $(00H - 7fH(0 \sim 127))$                |                       |
|    | vv velocity        |                  |                                          |                       |
| N  | ote on             |                  |                                          |                       |
|    | Status             | 2nd Byte         | 3rd Byte                                 |                       |
|    | 9nH                | kkH              | vvH                                      |                       |
|    | n=MIDI channel nu  | ımber            | :0H-fH(ch.1 ~ ch.16)                     |                       |
|    | kk=Note Number     |                  | :00H - 7fH(0 ~ 127)                      |                       |
|    | vv=Velocity        |                  | :00H - 7fH(0 ~ 127)                      |                       |
|    |                    |                  |                                          |                       |
| Co | ontrol Change Ban  | k Select (MSB)   |                                          |                       |
|    | Status             | 2nd Byte         | 3rd Byte                                 |                       |
|    | BnH                | 00H              | mmH                                      |                       |
|    | вин                | 20H              | IIA                                      |                       |
|    | n=MIDI channel nu  | ımber            | :0H-fH(ch.1 ~ ch.16)                     |                       |
|    | mm = Bank Numbe    | er MSB           | :00H-7fH (0 ~ 127)                       |                       |
|    | II = BankNumber L  | SB               | :00H-7fH (0 ~ 127)                       |                       |
| м  | odulation          |                  |                                          |                       |
|    | Status             | 2nd Byte         | 3rd Byte                                 |                       |
|    | BnH                | 01H              | vvH                                      |                       |
|    |                    |                  |                                          |                       |
|    | n=MIDI channel nu  | ımber            | :0H-fH(ch.1 ~ ch.16)                     |                       |
|    | vv = Modulation de | epth             | :00H - 7fH(0 ~ 127)                      | Default = 00H         |
| D  | ata Entry          |                  |                                          |                       |
| 0. | Status             | 2nd Byte         | 3rd Byte                                 |                       |
|    | BnH                | 06H              | mmH                                      |                       |
|    | BnH                | 26H              | IIH                                      |                       |
|    |                    |                  |                                          |                       |
|    | n=MIDI channel nu  | ımber            | :0H-fH(ch.1 ~ ch.16)                     |                       |
|    | mm,ll=Value indica | ated in RPN/NRPN | :00H - 7fH(0 ~ 127)                      |                       |
|    | *see RPN/N         | RPN chapter      |                                          |                       |
| Va | olume              |                  |                                          |                       |
|    | Status             | 2nd Byte         | 3rd Byte                                 |                       |
|    | BnH                | 07H              | vvH                                      |                       |
|    |                    |                  |                                          |                       |
|    | n=MIDI channel nu  | ımber            | :0H-fH(ch.1 ~ ch.16)                     |                       |
|    | vv=Volume          |                  | :00H - 7fH(0 ~ 127)                      | Default = 7fH         |
| Da | annot              |                  |                                          |                       |
|    | Status             | 2nd Byte         | 3rd Byte                                 |                       |
|    | BnH                | 0aH              | vvH                                      |                       |
|    |                    |                  |                                          |                       |
|    | n=MIDI channel nu  | ımber            | :0H-fH(ch.1 - ch.16)                     |                       |
|    | vv=Panpot          |                  | :00H - 40H - 7fH(left ~centre~right)     | Default = 40H(centre) |

Appendix

## 1.1 Channel Voice Message (cont.)

| Expression            |            |                 |               |               |
|-----------------------|------------|-----------------|---------------|---------------|
| Status                | 2nd Byte   | 3rd Byte        |               |               |
| BnH                   | 0bH        | vvH             |               |               |
| n=MIDI chanr          | nel number | :0H-fH(ch.1 - c | :h.16)        |               |
| vv=Expressio          | า          | :00H - 7fH(0 -  | 127)          | Default = 7fH |
| Damper Pedal          |            |                 |               |               |
| Status                | 2nd Byte   | 3rd Byte        |               |               |
| BnH                   | 40H        | vvH             |               |               |
| n=MIDI chanr          | nel number | :0H-fH(ch.1 ~   | ch.16)        |               |
| vv=Control Va         | lue        | :00H - 7fH(0 ~  | 127)          | Default = 00H |
| 0 - 63=OFF, 64        | - 127=ON   |                 |               |               |
| Sostenuto Peda        | I          |                 |               |               |
| Status                | 2nd Byte   | 3rd Byte        |               |               |
| BnH                   | 42H        | vvH             |               |               |
| n=MIDI chanr          | nel number | :0H-fH(ch.1 ~   | ch.16)        |               |
| vv=Control Va         | lue        | :00H - 7fH(0 ~  | 127)          | Default = 00H |
| 0 - 63 =OFF, 64       | 4 - 127=ON |                 |               |               |
| Soft Pedal            |            |                 |               |               |
| Status                | 2nd Byte   | 3rd Byte        |               |               |
| BnH                   | 43H        | vvH             |               |               |
| n=MIDI chanr          | nel number | :0H-fH(ch.1 ~   | ch.16)        |               |
| vv=Control Va         | lue        | :00H - 7fH(0 ~  | Default = 00H |               |
| 0 - 63 =OFF, 64       | 4 - 127=ON |                 |               |               |
| Sound controlle       | ers #1-9   |                 |               |               |
| Status                | 2nd Byte   | 3rd Byte        |               |               |
| BnH                   | 46H        | vvH             | Sustain Level |               |
| BnH                   | 47H        | vvH             | Resonance     |               |
| BnH                   | 48H        | vvH             | Release time  |               |
| BnH                   | 49H        | vvH             | Attack time   |               |
| BnH                   | 4aH        | vvH             | Cutoff        |               |
| BnH                   | 4bH        | vvH             | Decay time    |               |
| BnH                   | 4cH        | vvH             | Vibrato Rate  |               |
| BnH                   | 4dH        | vvH             | Vibrato Depth |               |
| BnH                   | 4eH        | vvH             | Vibrato Delay |               |
| n=MIDI channel number |            | :0H-fH(ch.1 ~   | ch.16)        |               |
| vv=Control Value      |            | :00H - 7fH(-64  | ~ 0 ~ +63)    | Default = 40H |
| Effect Control        |            |                 |               |               |
| Status                | 2nd Byte   | 3rd Byte        |               |               |
| BnH                   | 5bH        | vvH             | Reverb depth  |               |
| n=MIDI chanr          | nel number | :0H-fH(ch.1 ~   | ch.16)        |               |
| vv = Control V        | /alue      | :00H - 7fH(0 ~  | 127)          |               |
|                       |            |                 |               |               |

## 1.1 Channel Voice Message (cont.)

| RP  | N MSB/LSB                                  |                     |                                       |                                              |                  |
|-----|--------------------------------------------|---------------------|---------------------------------------|----------------------------------------------|------------------|
|     | Status                                     |                     | 2nd Byte                              | 3rd Byte                                     |                  |
|     | BnH                                        |                     | 63H                                   | mmH                                          |                  |
|     | BnH                                        |                     | 62H                                   | IIH                                          |                  |
|     | n=MIDI cha                                 | nnel nu             | mber                                  | :0H-fH(ch.1 ~ ch.16)                         |                  |
|     | mm=MSB o                                   | f the NF            | RPN parameter numb                    | er                                           |                  |
|     | ll=LSB of the                              | e NRPN              | parameter number                      |                                              |                  |
|     | NRPN numb<br>NRPN # Dat                    | pers imp<br>a       | plemented in MP11 ar                  | e as follows                                 |                  |
|     | MSB LSB                                    | MSB                 | Function & Range                      |                                              |                  |
|     | 01H 08H                                    | mmH                 | Vibrato Rate mm                       | :00H - 7FH(-64 ~ 0 ~ +63)                    | Default = 40H    |
|     | 01H 09H                                    | mmH                 | Vibrato Depth mm                      | :00H - 7FH(-64 ~ 0 ~ +63)                    | Default = 40H    |
|     | 01H 0aH                                    | mmH                 | Vibrato Delay mm                      | :00H - 7FH(-64 ~ 0 ~ +63)                    | Default = 40H    |
|     | 01H 20H                                    | mmH                 | Cutoff mm                             | :00H - 7FH(-64 ~ 0 ~ +63)                    | Default = 40H    |
|     | 01H 21H                                    | mmH                 | Resonance mm                          | :00H - 7FH(-64 ~ 0 ~ +63)                    | Default = 40H    |
|     | 01H 63H                                    | mmH                 | Attack time mm                        | :00H - 7FH(-64 ~ 0 ~ +63)                    | Default = 40H    |
|     | 01H 64H                                    | mmH                 | Decay time mm                         | :00H - 7FH(-64 ~ 0 ~ +63)                    | Default = 40H    |
|     | 01H 66H                                    | mmH                 | Release time mm                       | :00H - 7FH(-64 ~ 0 ~ +63)                    | Default = 40H    |
|     |                                            | * Ignoi             | ring the LSB of data E                | ntry                                         |                  |
|     |                                            | * It is n           | ot affected in case of                | modifying cutoff if tone does not use the    | DCF.             |
| RP  | N MSB/LSB                                  |                     |                                       |                                              |                  |
|     | Status                                     |                     | 2nd Byte                              | 3rd Byte                                     |                  |
|     | BnH                                        |                     | 65H                                   | mmH                                          |                  |
|     | BnH                                        |                     | 64H                                   | IIH                                          |                  |
|     | n=MIDI cha                                 | nnel nu             | mber                                  | $:0H-fH(ch.1 \sim ch.16)$                    |                  |
|     | mm=MSB o<br>II=LSB of the                  | f the RP<br>e RPN p | N parameter number<br>arameter number |                                              |                  |
|     | RPN numbe<br>RPN # Data                    | er implei           | mented in MP11 are t                  | he followings                                |                  |
|     | MSB LSB                                    | MSB                 | LSB                                   | Function & Range                             |                  |
|     | 00H 00H                                    | mmH                 | IIH                                   | Pitch bend sensitivity                       |                  |
|     |                                            | mm :0               | 0H-0cH (0~12 [half to                 | ne]),ll:00H                                  | Default=02H      |
|     | 00H 01H                                    | mmH                 | IIH                                   | Master fine tuning                           |                  |
|     |                                            | mm,ll :             | 20 00H - 40 00H - 60                  | 00H (-8192x50/8192 ~ 0 ~ +8192x50/8192       | [cent])          |
|     | 7fH 7fH                                    |                     |                                       | RPN NULL                                     |                  |
| Pro | ogram Char                                 | nge                 |                                       |                                              |                  |
|     | Status                                     | -                   | 2nd Byte                              |                                              |                  |
|     | CnH                                        |                     | ррН                                   |                                              |                  |
|     |                                            |                     |                                       |                                              |                  |
|     | n=MIDI channel number<br>pp=Program number |                     |                                       | :0H-fH(ch.1 ~ ch.16)<br>:00H - 7fH(0 ~- 127) | Default = 00H    |
| Pit | ch Bend Ch                                 | ange                |                                       |                                              |                  |
|     | Status                                     |                     | 2nd Byte                              | 3rd Byte                                     |                  |
|     | EnH                                        |                     | IIH                                   | mmH                                          |                  |
|     | n=MIDI cha                                 | nnel nu             | mber                                  | :0H-fH(ch.1 ~ ch.16)                         |                  |
|     | mm,ll=Pitch                                | n bend v            | alue                                  | :00 00-7f 7fH(-8192~0~+8192)                 | Default = 40 00H |
|     |                                            |                     |                                       |                                              |                  |

## **MIDI implementatie**

## **1.2 Channel Mode Message**

| All | <b>Sound OFF</b><br>Status<br>BnH          | 2nd Byte<br>78H      | 3rd Byte<br>00H      |  |
|-----|--------------------------------------------|----------------------|----------------------|--|
|     | n=MIDI channel nur                         | :0H-fH(ch.1 ~ ch.16) |                      |  |
| Re  | <b>set All Controller</b><br>Status<br>BnH | 2nd Byte<br>79H      | 3rd Byte<br>00H      |  |
|     | n=MIDI channel nur                         | nber                 | :0H-fH(ch.1 ~ ch.16) |  |
| All | <b>Note Off</b><br>Status<br>BnH           | 2nd Byte<br>7bH      | 3rd Byte<br>00Н      |  |
|     | n=MIDI channel nur                         | :0H-fH(ch.1 ~ ch.16) |                      |  |

## 1.3 System Realtime Message

Status FEH

Active sensing

# **2** Transmitted Data

## 2.1 Channel Voice Message

| Note off                                       |                     |                                                                    |                  |
|------------------------------------------------|---------------------|--------------------------------------------------------------------|------------------|
| Status                                         | 2nd Byte            | 3rd Byte                                                           |                  |
| 8nH                                            | kkH                 | vvH                                                                |                  |
| n=MIDI channel<br>kk=Note Numbe<br>vv=Velocity | number<br>r         | :0H-fH(ch.1 ~ ch.16)<br>:00H - 7fH(0 ~ 127)<br>:00H - 7fH(0 ~ 127) |                  |
| Note on                                        |                     |                                                                    |                  |
| Status<br>9nH                                  | 2nd Byte<br>kkH     | 3rd Byte<br>vvH                                                    |                  |
| n=MIDI channel<br>kk=Note Numbe<br>vv=Velocity | number<br>r         | :0H-fH(ch.1 ~ ch.16)<br>:00H - 7fH(0 ~ 127)<br>:00H - 7fH(0 ~ 127) |                  |
| Control Change                                 |                     |                                                                    |                  |
| Status                                         | 2nd Byte            | 3rd Byte                                                           |                  |
| BnH                                            | ccH                 | vvH                                                                |                  |
| * Sending by Ass                               | ignable Control Kn  | obs                                                                |                  |
| Program Change                                 |                     |                                                                    |                  |
| Status<br>CnH                                  | 2nd Byte<br>ppH     |                                                                    |                  |
| n=MIDI channel<br>pp=Program nur               | number<br>mber      | :0H-fH(ch.1 ~ ch.16)<br>:00H - 7fH(0 ~- 127)                       | Default = 00H    |
| After Touch                                    |                     |                                                                    |                  |
| Status                                         | 2nd Bvte            |                                                                    |                  |
| DnH                                            | ррН                 |                                                                    |                  |
| n=MIDI channel<br>pp=Value                     | number              | :0H-fH(ch.1 ~ ch.16)                                               |                  |
| *Sending only w                                | hen Controller or K | nob=AfterTouch                                                     |                  |
| Pitch Bend Chang                               | e                   |                                                                    |                  |
| Status                                         | 2nd Byte            | 3rd Byte                                                           |                  |
| EnH                                            | IIH                 | mmH                                                                |                  |
| n=MIDI channel                                 | number              | :0H-fH(ch.1 ~ ch.16)                                               |                  |
| mm,ll=Pitch ben                                | d value             | :00 00-7f 7fH(-8192~0~+8192)                                       | Default = 40 00H |

## 2.2 Channel Mode Message

| Res   | Reset All Controller                   |                        |                                            |  |  |  |  |  |
|-------|----------------------------------------|------------------------|--------------------------------------------|--|--|--|--|--|
| :     | Status                                 | 2nd Byte               | 3rd Byte                                   |  |  |  |  |  |
| l     | BnH                                    | 79H                    | 00H                                        |  |  |  |  |  |
| I     | n = MIDI channel nu<br>*Sending by [PA | imber<br>NIC] function | :0H-fH(ch.1 ~ ch.16)                       |  |  |  |  |  |
|       | Note Off                               |                        |                                            |  |  |  |  |  |
|       | Status                                 | 2nd Byte               | 3rd Byte                                   |  |  |  |  |  |
|       | BnH                                    | 7bH                    | 00H                                        |  |  |  |  |  |
|       |                                        |                        |                                            |  |  |  |  |  |
| I     | n = MIDI channel nu                    | ımber                  | :0H-fH(ch.1 ~ ch.16)                       |  |  |  |  |  |
|       | *Sending by [PA                        | NIC] function          |                                            |  |  |  |  |  |
| MO    | NO                                     |                        |                                            |  |  |  |  |  |
| NIC I | NO<br>Status                           | and Pute               | 2rd Puto                                   |  |  |  |  |  |
|       |                                        | Zhu byte               |                                            |  |  |  |  |  |
| I     | вин                                    | 7eH                    | mmH                                        |  |  |  |  |  |
|       | n=MIDI channel nur                     | nber                   | :0H-fH(ch.1 ~ ch.16)                       |  |  |  |  |  |
| l     | mm=mono number                         |                        | :01H(M=1)                                  |  |  |  |  |  |
| POI   | Y                                      |                        |                                            |  |  |  |  |  |
| 100   | <br>Statuc                             | 2nd Byte               | 3rd Byte                                   |  |  |  |  |  |
| •     | Status<br>BnH                          | 7fu                    | 00H                                        |  |  |  |  |  |
|       | n_MIDI channel nur                     | 7111<br>mhor           | $(0 \downarrow f \downarrow (ch 1 ch 16))$ |  |  |  |  |  |
|       | n=MIDI channel nur                     | nber                   | :0H-fH(ch.1 ~ ch.16)                       |  |  |  |  |  |

#### 2.3 System Realtime Message

#### Status

| FAH | Start    |
|-----|----------|
| FBH | Continue |
| FCH | Stop     |

\*Sending by [RECORDER CONTROL] buttons

# **3** Exclusive Data

#### 3.1 MMC Commands

| Nr. | Beschreibung        | Value  | Notes             |
|-----|---------------------|--------|-------------------|
| 1   | Exclusive           | FOH    |                   |
| 2   | Universal Real Time | 7FH    |                   |
| 3   | Device ID           | 0-7FH  |                   |
| 4   | MMC command         | 06H    |                   |
| 5   | Command Number      | 01-0DH | * see table right |
| 6   | EOX                 | F7H    |                   |

\* Sending by [RECORDER CONTROL] buttons

\* Transmit only

# 3.2 Parameter Send

| MMC Commands |               |    |                     |  |  |  |
|--------------|---------------|----|---------------------|--|--|--|
| 01           | STOP          | 08 | RECORD PAUSE        |  |  |  |
| 02           | PLAY          | 09 | PAUSE               |  |  |  |
| 03           | DEFERRED PLAY | 0A | EJECT               |  |  |  |
| 04           | FAST FORWARD  | OB | CHASE               |  |  |  |
| 05           | REWIND        | 0C | COMMAND ERROR RESET |  |  |  |
| 06           | RECORD STROBE | 0D | MMC RESET           |  |  |  |
| 07           | RECORD EXIT   |    |                     |  |  |  |

| Nr. | Beschreibung | Value            | Notes                         |
|-----|--------------|------------------|-------------------------------|
| 1   | Exclusive    | F0H              |                               |
| 2   | KAWAI ID     | 40H              |                               |
| 3   | Channel no.  | 0nH n=0-FH       |                               |
| 4   | Function no. | 10H              | Parameter Send                |
| 5   | Group no.    | 00Н              | MI Group ID                   |
| 6   | Machine no.  | 12H              | MP11 Machine ID               |
| 7   | data1        | 40H              | Setup Parameter               |
| 8   | data2        | 0-7fH            | Address MSB                   |
| 9   | data3        | 0-7fH            | Address LSB                   |
| 10  | data4        | 0-7fH            | data size (byte) max=128 byte |
| 11  | data5~       | data max 128byte |                               |
| 12  | EOX          | F7H              |                               |

### 3.3 Setup Address: Global Section

| Category | Parameter                | Address MSB/LSB (HEX) | Byte | Value (HEX)                        |
|----------|--------------------------|-----------------------|------|------------------------------------|
| SETUP    | Setup Mode On/Off        | 00/49                 | 1    | 00,01 (Off, On)                    |
|          | SETUP Bank / Variation   | 00/19                 | 2    | Bank=00-19 (A~Z), Vari=00~07 (1~8) |
| GLOBAL   | Global EQ Switch         | 00/1B                 | 1    | 00,01(Off, On)                     |
|          | Global EQ Low Gain       | 00/1C                 | 1    | 36-40-4A (-10~+0~+10 dB)           |
|          | Global EQ High Gain      | 00/1D                 | 1    | 36-40-4A (-10~+0~+10 dB)           |
|          | Global EQ Mid1 Gain      | 00/1E                 | 1    | 36-40-4A (-10~+0~+10 dB)           |
|          | Global EQ Mid2 Gain      | 00/1F                 | 1    | 36-40-4A (-10~+0~+10 dB)           |
|          | Global EQ Mid1 Q         | 00/20                 | 1    | 00-06 (0.5~4.0)                    |
|          | Global EQ Mid2 Q         | 00/22                 | 1    | 00-06 (0.5~4.0)                    |
|          | Global EQ Mid1 Frequency | 00/21                 | 1    | 00-7F (200~3150Hz)                 |
|          | Global EQ Mid2 Frequency | 00/23                 | 1    | 00-7F (200~3150Hz)                 |
|          | Transpose Switch         | 00/3D                 | 1    | 00,01 (Off,On)                     |
|          | Transpose Value          | 00/3E                 | 1    | 28-40-58 (-24~0~+24)               |

## 3.4 Setup Address: Internal Section

| c          |                              | Add   | Address MSB/LSB (HEX) |       |      |                                                                        |
|------------|------------------------------|-------|-----------------------|-------|------|------------------------------------------------------------------------|
| Category   | Parameter                    | PIANO | E.PIANO               | SUB   | Byte | Value (HEX)                                                            |
| Buttons    | Part Switch                  | 00/5E | 02/02                 | 02/26 | 1    | 00,01 (Off, On)                                                        |
|            | Volume Fader                 | 01/70 | 02/14                 | 04/38 | 1    | 00-7F                                                                  |
|            | Tone Number                  | 00/60 | 02/04                 | 03/28 | 2    | 00/00 - 00/0B (piano), 00/0C - 00/17 (e.piano),<br>00/18 - 00/27 (sub) |
| 1. REVERB  | REVERB Switch                | 01/27 | 02/4B                 | 03/6F | 1    | 00,01 (Off, On)                                                        |
|            | Reverb Type                  |       | 00/24                 |       | 1    | 00-05 (Room, Lounge, Small Hall, Concert<br>Hall, Live Hall, Catedral) |
|            | Reverb Pre Delay             |       | 00/26                 |       | 1    | 00-7F                                                                  |
|            | Reverb Time                  |       | 00/25                 | -     | 1    | 00-7F                                                                  |
|            | Reverb Depth                 | 01/28 | 02/4C                 | 03/70 | 1    | 00-7F                                                                  |
| 2. EFX/AMP | EFX Switch                   | 01/0D | 02/31                 | 03/55 | 1    | 00,01 (Off, On)                                                        |
|            | EFX Category                 | 01/0E | 02/32                 | 03/56 | 1    | 00-16                                                                  |
|            | EFX Type                     | 01/0F | 02/33                 | 03/57 | 1    | *depend on EFX Category                                                |
|            | EFX Parameter 1              | 01/10 | 02/34                 | 03/58 | 1    | *depend on EFX Type                                                    |
|            | EFX Parameter 2              | 01/11 | 02/35                 | 03/59 | 1    | *depend on EFX Type                                                    |
|            | EFX Parameter 3              | 01/12 | 02/36                 | 03/5A | 1    | *depend on EFX Type                                                    |
|            | EFX Parameter 4              | 01/13 | 02/37                 | 03/5B | 1    | *depend on EFX Type                                                    |
|            | EFX Parameter 5              | 01/14 | 02/38                 | 03/5C | 1    | *depend on EFX Type                                                    |
|            | EFX Parameter 6              | 01/15 | 02/39                 | 03/5D | 1    | *depend on EFX Type                                                    |
|            | EFX Parameter 7              | 01/16 | 02/3A                 | 03/5E | 1    | *depend on EFX Type                                                    |
|            | EFX Parameter 8              | 01/17 | 02/3B                 | 03/5F | 1    | *depend on EFX Type                                                    |
|            | EFX Parameter 9              | 01/18 | 02/3C                 | 03/60 | 1    | *depend on EFX Type                                                    |
|            | EFX Parameter 10             | 01/19 | 02/3D                 | 03/61 | 1    | *depend on EFX Type                                                    |
|            | EFX2 Switch                  | -     | 02/3E                 | -     | 1    | 0,1 (Off, On)                                                          |
|            | EFX2 Category                | -     | 02/3F                 | -     | 1    | 00-16                                                                  |
|            | EFX2 Type                    | -     | 02/40                 | -     | 1    | *depend on EFX2 Category                                               |
|            | EFX2 Parameter 1             | -     | 02/41                 | -     | 1    | *depend on EFX2 Type                                                   |
|            | EFX2 Parameter 2             | -     | 02/42                 | -     | 1    | *depend on EFX2 Type                                                   |
|            | EFX2 Parameter 3             | -     | 02/43                 | -     | 1    | *depend on EFX2 Type                                                   |
|            | EFX2 Parameter 4             | -     | 02/44                 | -     | 1    | *depend on EFX2 Type                                                   |
|            | EFX2 Parameter 5             | -     | 02/45                 | -     | 1    | *depend on EFX2 Type                                                   |
|            | EFX2 Parameter 6             | -     | 02/46                 | -     | 1    | *depend on EFX2 Type                                                   |
|            | EFX2 Parameter 7             | -     | 02/47                 | -     | 1    | *depend on EFX2 Type                                                   |
|            | EFX2 Parameter 8             | -     | 02/48                 | -     | 1    | *depend on EFX2 Type                                                   |
|            | EFX2 Parameter 9             | -     | 02/49                 | -     | 1    | *depend on EFX2 Type                                                   |
|            | EFX2 Parameter 10            | -     | 02/4A                 | -     | 1    | *depend on EFX2 Type                                                   |
|            | AMP Simulator Switch         | -     | 02/16                 | -     | 1    | 0,1 (Off, On)                                                          |
|            | AMP Simulator Type           | -     | 02/17                 | -     | 1    | 0-4 (S.Case, M.Stack, J.Combo, F.Bass, L.Cabi)                         |
|            | AMP Simulator Drive          | -     | 02/19                 | -     | 1    | 0-7F                                                                   |
|            | AMP Simulator Level          | -     | 02/18                 | -     | 1    | 0-7F                                                                   |
|            | AMP Simulator EQ Low         | -     | 02/1B                 | -     | 1    | 00-0A-14 (-10~+0~+10dB)                                                |
|            | AMP Simulator EQ Mid         | -     | 03/15                 | -     | 1    | 00-0A-14 (-10~+0~+10dB)                                                |
|            | AMP Simulator EQ Mid Freq.   | -     | 03/16                 | -     | 1    | 0-7F (200~3150Hz)                                                      |
|            | AMP Simulator EQ High        | -     | 02/1C                 | -     | 1    | 00-0A-14 (-10~+0~+10dB)                                                |
|            | AMP Simulator Mic Type       | -     | 02/1D                 | -     | 1    | 00,01 (Condenser, Dynamic)                                             |
|            | AMP Simulator Mic Position   | -     | 02/1E                 | -     | 1    | 00,01 (OnAxis, OffAxis)                                                |
|            | AMP Simulator Ambiance Level | -     | 02/1A                 | -     | 1    | 0-7F                                                                   |

## 3.4 Setup Address: Internal Section (cont.)

|             |                       | Add   | Address MSB/LSB (HEX) |       |      |                                                                                          |
|-------------|-----------------------|-------|-----------------------|-------|------|------------------------------------------------------------------------------------------|
| Category    | Parameter             | PIANO | E.PIANO               | SUB   | Byte | Value (HEX)                                                                              |
| 3. Sound    | Volume                | 01/37 | 02/5B                 | 02/7F | 1    | 0-7F                                                                                     |
|             | Panpot                | 01/38 | 02/5C                 | 04/00 | 1    | 0-40-7F (L64~0~R63)                                                                      |
|             | Cutoff                | 01/39 | 02/5D                 | 04/01 | 1    | 0-40-7F (-64~0~+63)                                                                      |
|             | Resonance             | 01/3A | 02/5E                 | 04/02 | 1    | 0-40-7F (-64~0~+63)                                                                      |
|             | DCA Attack Time       | 01/3B | 02/5F                 | 04/03 | 1    | 0-40-7F (-64~0~+63)                                                                      |
|             | DCA Decay Time        | 01/3C | 02/60                 | 04/04 | 1    | 0-40-7F (-64~0~+63)                                                                      |
|             | DCA Sustain Level     | 01/3D | 02/61                 | 04/05 | 1    | 0-40-7F (-64~0~+63)                                                                      |
|             | DCA Release Time      | 01/3E | 02/62                 | 04/06 | 1    | 0-40-7F (-64~0~+63)                                                                      |
|             | DCF Attack Time       | 01/3F | 02/63                 | 04/07 | 1    | 0-40-7F (-64~0~+63)                                                                      |
|             | DCF Attack Level      | 01/40 | 02/64                 | 04/08 | 1    | 0-40-7F (-64~0~+63)                                                                      |
|             | DCF Decay Time        | 01/41 | 02/65                 | 04/09 | 1    | 0-40-7F (-64~0~+63)                                                                      |
|             | DCF Sustain Level     | 01/43 | 02/67                 | 04/0B | 1    | 0-40-7F (-64~0~+63)                                                                      |
|             | DCF Release Time      | 01/42 | 02/66                 | 04/0A | 1    | 0-40-7F (-64~0~+63)                                                                      |
|             | DCF Touch Depth       | 01/44 | 02/68                 | 04/0C | 1    | 0-40-7F (-64~0~+63)                                                                      |
|             | DCA Touch Depth       | 01/45 | 02/69                 | 04/0D | 1    | 0-40-7F (-64~0~+63)                                                                      |
|             | Vibrato Depth         | 01/46 | 02/6A                 | 04/0E | 1    | 0-40-7F (-64~0~+63)                                                                      |
|             | Vibrato Rate          | 01/47 | 02/6B                 | 04/0F | 1    | 0-40-7F (-64~0~+63)                                                                      |
|             | Vibrato Delay         | 01/48 | 02/6C                 | 04/10 | 1    | 0-40-7F (-64~0~+63)                                                                      |
|             | Octave Layer On/Off   | 01/49 | 02/6D                 | 04/11 | 1    | 00,01 (Off, On)                                                                          |
|             | Octave Layer Level    | 01/4A | 02/6E                 | 04/12 | 1    | 0-7F                                                                                     |
|             | Octave Layer Range    | 01/4B | 02/6F                 | 04/13 | 1    | 3D-40-43 (-3~+0~+3)                                                                      |
|             | Octave Layer Detune   | 01/4C | 02/70                 | 04/14 | 1    | 0-40-7F (-64~0~+63)                                                                      |
|             | Layer Sound:Vocal     | 00/62 | 02/06                 | 03/2A | 1    | 0,1-7F (0ff, 1~127)                                                                      |
|             | Layer Sound:Bell      | 00/63 | 02/08                 | 03/2B | 1    | 0,1-7F (0ff, 1~127)                                                                      |
|             | Layer Sound:Air       | 00/64 | 02/08                 | 03/2C | 1    | 0,1-7F (0ff, 1~127)                                                                      |
| 4. Tuning   | Fine Tune             | 00/7B | 02/1F                 | 03/43 | 1    | 0-40-7F (-64~0~+63)                                                                      |
|             | Stretch Tuning        | 00/7C | 02/20                 | 03/44 | 1    | 00-08 (Off, Narrow2, Narrow1, Normal, Wide1, Wide2~5)                                    |
|             | Temperament           | 00/7D | 02/21                 | 03/45 | 1    | 00-08 (Equal, PureMaj, PureMin, Pythagor,<br>Meantone, Werkmeis, Kirnberg, Sys. User1~2) |
|             | Temperament Key       | 00/7E | 02/22                 | 03/46 | 1    | 00-0B (C~B )                                                                             |
| 5. KeySetup | Key Range Mode        | 00/7F | 02/23                 | 03/47 | 1    | 00-03 (Off, Lower, Upper, Zone)                                                          |
|             | Split Point           |       | 00/46                 |       | 1    | 15-6C (A-1 ~ C7 )                                                                        |
|             | Key Range - Zone Low  | 01/00 | 02/24                 | 03/48 | 1    | 15-6C (A-1 ~ C7 )                                                                        |
|             | Key Range - Zone High | 01/01 | 02/25                 | 03/49 | 1    | 15-6C (A-1 ~ C7 )                                                                        |
|             | Octave Shift          | 01/09 | 02/2D                 | 03/51 | 1    | 3D-40-43 (-3~0~+3)                                                                       |
|             | Touch Curve           | 01/04 | 02/28                 | 03/4C | 1    | 00-0A (Heavy+, Heavy, Normal, Light, Light+,<br>Off, Sys.User1~5)                        |
|             | Zone Transpose        | 01/0A | 02/2E                 | 03/52 | 1    | 34-40-4C (-12~0~+12)                                                                     |
|             | KS-Damping            | 01/0C | 02/30                 | 03/54 | 1    | 00,01 (Off, On)                                                                          |
|             | KS-Key                | 01/0B | 02/2F                 | 03/53 | 1    | 15-6C (A-1 ~ C7 )                                                                        |
|             | Dynamics              | 01/05 | 02/29                 | 03/4D | 1    | 00,01-0A (Off,1-10)                                                                      |

## 3.4 Setup Address: Internal Section (cont.)

|             |                         | Addr  | Address MSB/LSB (HEX) |       |      |                                                                                               |  |  |
|-------------|-------------------------|-------|-----------------------|-------|------|-----------------------------------------------------------------------------------------------|--|--|
| Category    | Parameter               | PIANO | E.PIANO               | SUB   | Byte | Value(HEX)                                                                                    |  |  |
| 6. Control  | Right Pedal On/Off      | 01/2C | 02/50                 | 03/74 | 1    | 00,01 (Off, On)                                                                               |  |  |
|             | Right Pedal Assign      |       | 00/2E                 |       | 1    | 00-11 (Mod., Pan., Exp., Damper, Soste., Soft,<br>Reso., Cutoff, EFX1 Para1~10, EFX2 Para1~10 |  |  |
|             | Soft Pedal Adjust       | 00/70 | 02/14                 | 03/38 | 1    | 01-0A                                                                                         |  |  |
|             | Damper Mode             | 01/2B | 02/4F                 | 03/73 | 1    | 00,01(Normal,Hold)                                                                            |  |  |
|             | Center Pedal On/Off     | 01/2E | 02/52                 | 03/76 | 1    | 00,01(Off, On)                                                                                |  |  |
|             | Center Pedal Assign     |       | 00/30                 |       | 1    | 00-11 (Mod., Pan., Exp., Damper, Soste., Soft,<br>Reso., Cutoff, EFX1 Para1~10, EFX2 Para1~10 |  |  |
|             | Left Pedal On/Off       | 01/2F | 02/53                 | 03/77 | 1    | 00,01(Off, On)                                                                                |  |  |
|             | Left Pedal Assign       |       | 00/31                 |       | 1    | 00-11 (Mod., Pan., Exp., Damper, Soste., Soft,<br>Reso., Cutoff, EFX1 Para1~10, EFX2 Para1~10 |  |  |
|             | PitchBend Wheel On/Off  | 01/33 | 02/57                 | 03/7B | 1    | 00,01(Off, On)                                                                                |  |  |
|             | PitchBend Range         | 01/34 | 02/58                 | 03/7C | 1    | 00-11 (Mod., Pan., Exp., Damper, Soste., Soft,<br>Reso., Cutoff, EFX1 Para1~10, EFX2 Para1~10 |  |  |
|             | Modulation Wheel On/Off | 01/31 | 02/55                 | 03/79 | 1    | 00,01(Off, On)                                                                                |  |  |
|             | Modulation Wheel Assign | 01/32 | 02/56                 | 03/7A | 1    | 00-11 (Mod., Pan., Exp., Damper, Soste., Soft,<br>Reso., Cutoff, EFX1 Para1~10, EFX2 Para1~10 |  |  |
|             | EXP Pedal On/Off        | 01/30 | 02/54                 | 03/78 | 1    | 00,01(Off, On)                                                                                |  |  |
|             | EXP Pedal Assign        |       | 00/32                 |       | 1    | 00-11 (Mod., Pan., Exp., Damper, Soste., Soft,<br>Reso., Cutoff, EFX1 Para1~10, EFX2 Para1~10 |  |  |
| 7. KnobAsgn | KnobA Assign (1/2)      | 01/60 | 02/04                 | 04/28 | 2    | see 3.6: Internal Section's Assignable Knob Data                                              |  |  |
|             | KnobB Assign (1/2)      | 01/61 | 02/05                 | 04/29 | 2    | see 3.6: Internal Section's Assignable Knob Data                                              |  |  |
|             | KnobC Assign (1/2)      | 01/62 | 02/06                 | 04/2A | 2    | see 3.6: Internal Section's Assignable Knob Data                                              |  |  |
|             | KnobD Assign (1/2)      | 01/63 | 02/07                 | 04/2B | 2    | see 3.6: Internal Section's Assignable Knob Data                                              |  |  |
|             | KnobA Assign (2/2)      | 01/64 | 02/08                 | 04/2C | 2    | see 3.6: Internal Section's Assignable Knob Data                                              |  |  |
|             | KnobB Assign (2/2)      | 01/65 | 02/09                 | 04/2D | 2    | see 3.6: Internal Section's Assignable Knob Data                                              |  |  |
|             | KnobC Assign (2/2)      | 01/66 | 02/0A                 | 04/2E | 2    | see 3.6: Internal Section's Assignable Knob Data                                              |  |  |
|             | KnobD Assign (2/2)      | 01/67 | 02/0B                 | 04/2F | 2    | see 3.6: Internal Section's Assignable Knob Data                                              |  |  |
| 8. VirtTech | Voicing                 | 00/65 | -                     | -     | 1    | 00-05 (Normal, Mellow1, Mellow2, Dynamic,<br>Bright1, Bright2)                                |  |  |
|             | Stereo Width            | 00/66 | -                     | -     | 1    | 00-7F                                                                                         |  |  |
|             | String Resonance        | 00/67 | -                     | -     | 1    | 00,01-0A (Off,1-10)                                                                           |  |  |
|             | Damper Resonance        | 00/68 | -                     | -     | 1    | 00,01-0A (Off,1-10)                                                                           |  |  |
|             | KeyOff Effect           | 00/69 | -                     | -     | 1    | 00,01-0A (Off,1-10)                                                                           |  |  |
|             | Damper Noise            | 00/6A | -                     | -     | 1    | 00,01-0A (Off,1-10)                                                                           |  |  |
|             | Hammer Delay            | 00/6B | -                     | -     | 1    | 00,01-0A (Off,1-10)                                                                           |  |  |
|             | Fallback Noise          | 00/6C | -                     | -     | 1    | 00,01-0A (Off,1-10)                                                                           |  |  |
|             | Topboard                | 00/6E | -                     | -     | 1    | 00-03 (Close, Open1~3)                                                                        |  |  |
|             | Brilliance              | 00/71 | -                     | -     | 1    | 36-40-4A (-10~+0~+10dB)                                                                       |  |  |
|             | KeyoffNoise             | -     | 02/10                 | 02/34 | 1    | 00,01-0A (Off,1-10)                                                                           |  |  |
|             | KeyOffNoiseDelay        | -     | 02/11                 | 02/35 | 1    | 00-7F                                                                                         |  |  |

## 3.5 Setup Address: MIDI Section

| Sys                               | Sys-EX Parameters Address MSB/LSB(I |       | B/LSB(HEX) |       |       |                                 |                                                                    |
|-----------------------------------|-------------------------------------|-------|------------|-------|-------|---------------------------------|--------------------------------------------------------------------|
| Category                          | Parameter                           | MIDI1 | MIDI2      | MIDI3 | MIDI4 | Byte                            | Value(HEX)                                                         |
| Buttons                           | Part Switch                         | 04/3C | 04/74      | 05/2C | 05/64 | 1                               | 00,01 (Off, On)                                                    |
| 1. Ch/Prog.                       | MIDI Transmit Channel               | 04/3D | 04/75      | 05/2D | 05/65 | 1                               | 00-0F (1~16Ch)                                                     |
|                                   | PGM Change Number                   | 04/3E | 04/76      | 05/2E | 05/66 | 1                               | 00-7F (1~128)                                                      |
|                                   | Bank Number MSB                     | 04/40 | 04/78      | 05/30 | 05/68 | 1                               | 00-7F (0~127)                                                      |
|                                   | Bank Number LSB                     | 04/3F | 04/77      | 05/2F | 05/67 | 1                               | 00-7F (0~127)                                                      |
| 2. SETUP<br>3. Transmit<br>4. MMC | *undefined                          | -     | -          | -     | -     | -                               | -                                                                  |
| 5. KeySetup                       | Key Range Mode                      | 04/41 | 04/79      | 05/31 | 05/69 | 1                               | 00-03 (Off, Lower, Upper, Zone)                                    |
|                                   | Split Point                         |       | 00/        | /46   | L     | 1                               | 15-6C (A-1 ~ C7 )                                                  |
|                                   | Key Range - Zone Low                | 04/42 | 04/7A      | 05/32 | 05/6A | 1                               | 15-6C (A-1 ~ C7 )                                                  |
|                                   | Key Range - Zone High               | 04/43 | 04/7B      | 05/33 | 05/6B | 1                               | 15-6C (A-1 ~ C7 )                                                  |
|                                   | Octave Shift                        | 04/4B | 05/03      | 05/3B | 05/73 | 1                               | 3D-40-43 (-3~0~+3)                                                 |
|                                   | Touch Curve                         | 04/46 | 04/7E      | 05/36 | 05/6E | 1                               | 00-0A (Heavy+, Heavy, Normal,<br>Light, Light+, Off, Sys. User1~5) |
|                                   | Zone Transpose                      | 04/4C | 05/04      | 05/3C | 05/74 | 1                               | 34-40-4C (-12~0~+12)                                               |
|                                   | KS-Damping                          | 04/4E | 05/06      | 05/3E | 05/76 | 1                               | 00,01 (Off, On)                                                    |
|                                   | KS-Key                              | 04/4D | 05/05      | 05/3D | 05/75 | 1                               | 15-6C (A-1 ~ C7 )                                                  |
|                                   | Dynamics                            | 04/47 | 04/7F      | 05/37 | 05/6F | 1                               | 00,01-0A (Off,1-10)                                                |
|                                   | Solo On/Off                         | 04/49 | 05/01      | 05/39 | 05/71 | 1                               | 00,01(Off, On)                                                     |
|                                   | Solo Mode                           | 04/4A | 05/02      | 05/3A | 05/72 | 1                               | 00-02 (Last,High,Low)                                              |
| 6. Control                        | Right Pedal On/Off                  | 04/50 | 05/08      | 05/40 | 05/78 | 1                               | 00,01 (Off, On)                                                    |
|                                   | Right Pedal Assign                  |       | 00/        | /34   | 1     | 00-77,78 (CC#0-119, AfterTouch) |                                                                    |
|                                   | Half Pedal Range Low                | 04/6B | 05/23      | 05/5B | 06/13 | 1                               | 00-7F                                                              |
|                                   | Half Pedal Range High               | 04/6C | 05/24      | 05/5C | 06/14 | 1                               | 00-7F                                                              |
|                                   | Center Pedal On/Off                 | 04/52 | 05/0A      | 05/42 | 05/7A | 1                               | 00,01 (Off, On)                                                    |
|                                   | Center Pedal Assign                 |       | 00/        | /36   | 1     | 00-77,78 (CC#0-119, AfterTouch) |                                                                    |
|                                   | Left Pedal On/Off                   | 04/53 | 05/0B      | 05/43 | 05/7B | 1                               | 00,01 (Off, On)                                                    |
|                                   | Left Pedal Assign                   |       | 00/        | /37   | L     | 1                               | 00-77,78 (CC#0-119, AfterTouch)                                    |
|                                   | PitchBend Wheel On/Off              | 04/57 | 05/0F      | 05/47 | 05/7F | 1                               | 00,01 (Off, On)                                                    |
|                                   | PitchBend Range                     | 04/58 | 05/10      | 05/48 | 06/00 | 1                               | 00-0C                                                              |
|                                   | Modulation Wheel On/Off             | 04/55 | 05/0D      | 05/45 | 05/7D | 1                               | 00,01 (Off, On)                                                    |
|                                   | Modulation Wheel Assign             | 04/56 | 05/0E      | 05/46 | 05/7E | 1                               | 00-77,78 (CC#0-119, AfterTouch)                                    |
|                                   | EXP Pedal On/Off                    | 04/54 | 05/0C      | 05/44 | 05/7C | 1                               | 00,01 (Off, On)                                                    |
|                                   | EXP Pedal Assign                    |       | 00/        | /38   | L     | 1                               | 00-77,78 (CC#0-119, AfterTouch)                                    |
| 7. KnobAsgn                       | KnobA Assign (1/2)                  | 04/5B | 05/13      | 05/4B | 06/03 | 2                               | 00-77,78 (CC#0-119, AfterTouch)                                    |
|                                   | KnobB Assign (1/2)                  | 04/5C | 05/14      | 05/4C | 06/04 | 2                               | 00-77,78 (CC#0-119, AfterTouch)                                    |
|                                   | KnobC Assign (1/2)                  | 04/5D | 05/15      | 05/4D | 06/05 | 2                               | 00-77,78 (CC#0-119, AfterTouch)                                    |
|                                   | KnobD Assign (1/2)                  | 04/5E | 05/16      | 05/4E | 06/06 | 2                               | 00-77,78 (CC#0-119, AfterTouch)                                    |
|                                   | KnobA Assign (2/2)                  | 04/5F | 05/17      | 05/4F | 06/07 | 2                               | 00-77,78 (CC#0-119, AfterTouch)                                    |
|                                   | KnobB Assign (2/2)                  | 04/60 | 05/18      | 05/50 | 06/08 | 2                               | 00-77,78 (CC#0-119, AfterTouch)                                    |
|                                   | KnobC Assign (2/2)                  | 04/61 | 05/19      | 05/51 | 06/09 | 2                               | 00-77,78 (CC#0-119, AfterTouch)                                    |
|                                   | KnobD Assign (2/2)                  | 04/62 | 05/1A      | 05/52 | 06/0A | 2                               | 00-77,78 (CC#0-119, AfterTouch)                                    |

### 3.6 Internal Section's Assignable Knob Data

| Knob Assign | able Parameter | Data (HEX) |          | Section |     | Knob Assign | able Parameter | Data (HEX) |       | Section |     |
|-------------|----------------|------------|----------|---------|-----|-------------|----------------|------------|-------|---------|-----|
| Category    | Name           | 1st / 2nd  | PIANO    | E.PIANO | SUB | Category    | Name           | 1st / 2nd  | PIANO | E.PIANO | SUB |
| 1. REVERB   | ReverbType     | 00/01      |          | 0       |     | 3. Sound    | Vib.Depth      | 00/32      | 0     | о       | о   |
|             | Rev.PreDly     | 00/02      |          | 0       |     |             | Vib.Rate       | 00/33      | 0     | o       | о   |
|             | ReverbTime     | 00/03      |          | 0       |     |             | Vib.Delay      | 00/34      | 0     | 0       | 0   |
|             | ReverbDpth     | 00/04      | o        | 0       | о   |             | Octave         | 00/35      | 0     | o       | 0   |
| 2. EFX/AMP  | EFX Categ.     | 00/05      | 0        | 0       | 0   |             | Oct.Level      | 00/36      | 0     | o       | 0   |
|             | EFX Type       | 00/06      | 0        | 0       | 0   |             | Oct.Range      | 00/37      | 0     | 0       | 0   |
|             | EFX Para1      | 00/07      | 0        | 0       | 0   |             | Oct.Detune     | 00/38      | 0     | 0       | 0   |
|             | EFX Para2      | 00/08      | 0        | 0       | 0   |             | Vocal          | 01/07      | 0     | 0       | 0   |
|             | EFX Para3      | 00/09      | 0        | 0       | 0   |             | Bell           | 01/08      | 0     | 0       | 0   |
|             | EFX Para4      | 00/0A      | 0        | 0       | 0   |             | Air            | 01/19      | 0     | 0       | 0   |
|             | EFX Para5      | 00/0B      | 0        | 0       | 0   | 4 Tunina    | Fine Tune      | 00/4B      | 0     | 0       | 0   |
|             | EFX Para6      | 00/00      | 0        | 0       | 0   | 4. runnig   | Stretch        | 00/40      | 0     | 0       | 0   |
|             | EFX Para7      | 00/00      | 0        | 0       | 0   |             | Temperment     | 00/40      | 0     | 0       |     |
|             | EFX Para8      | 00/0E      | 0        | 0       | 0   |             | Temper Key     | 00/4D      | 0     | 0       |     |
|             | EEX ParaQ      | 00/02      | 0        | 0       | 0   | 5 KoySotup  | KoyPango       | 00/4E      | 0     | 0       | 0   |
|             | EEV Dara 10    | 00/01      | 0        | 0       | 0   | 5. ReySetup |                | 00/41      | 0     |         | U   |
|             | EFX Palato     | 00/10      | 0        | 0       | U   |             | Zanala         | 00/50      |       | 0       |     |
|             | EFX2 Calleg.   | 00/11      | X        | 0       | X   |             |                | 00/52      | 0     | 0       | 0   |
|             | EFX2 Type      | 00/12      | X        | 0       | X   |             | Zone Hi        | 00/51      | 0     | 0       | 0   |
|             | EFX2 Para I    | 00/13      | X        | 0       | X   |             |                | 00/57      | 0     | 0       | 0   |
|             | EFX2 Para2     | 00/14      | x        | 0       | X   |             | louch          | 00/55      | 0     | 0       | 0   |
|             | EFX2 Para3     | 00/15      | x        | 0       | X   |             | ZoneIrans.     | 00/58      | 0     | 0       | 0   |
|             | EFX2 Para4     | 00/16      | x        | 0       | X   |             | KS-Damping     | 00/59      | 0     | 0       | 0   |
|             | EFX2 Para5     | 00/17      | X        | 0       | X   |             | KS-Key         | 00/5A      | 0     | 0       | 0   |
|             | EFX2 Para6     | 00/18      | X        | 0       | X   |             | Dynamics       | 00/5B      | 0     | 0       | 0   |
|             | EFX2 Para7     | 00/19      | x        | 0       | x   | 6. Control  | Right Ped.     | 00/5E      | 0     | 0       | 0   |
|             | EFX2 Para8     | 00/1A      | x        | 0       | x   |             | R.Assign       | 00/5F      |       | 0       | T   |
|             | EFX2 Para9     | 00/1B      | x        | 0       | x   |             | SoftPdIDpt     | 01/03      | 0     | 0       | 0   |
|             | EFX2Para10     | 00/1C      | x        | 0       | x   |             | Damp.Mode      | 00/60      | 0     | 0       | 0   |
|             | Amp Type       | 00/1D      | x        | 0       | x   |             | CenterPed.     | 00/63      | 0     | o       | 0   |
|             | Amp Drive      | 00/1F      | x        | o       | x   |             | C.Assign       | 00/64      |       | 0       | т   |
|             | Amp Level      | 00/1E      | x        | 0       | x   |             | Left Pedal     | 00/65      | 0     | o       | o   |
|             | AmpEQ-Lo       | 00/20      | x        | 0       | x   |             | L.Assign       | 00/66      |       | 0       | T   |
|             | AmpEQ-Mid      | 00/21      | x        | 0       | x   |             | Pitch Bend     | 00/69      | 0     | 0       | 0   |
|             | AmpEQ-High     | 00/22      | x        | 0       | x   |             | Bend Range     | 00/6A      | 0     | 0       | 0   |
|             | MidFreq.       | 01/1A      | x        | 0       | x   |             | Mod.Wheel      | 00/6B      | 0     | o       | 0   |
|             | AmpMicType     | 01/15      | x        | 0       | x   |             | Mod.Assign     | 00/6C      | o     | o       | o   |
|             | AmpMicPos.     | 01/14      | x        | 0       | x   |             | EXP Pedal      | 00/67      | o     | o       | o   |
|             | AmpAmbien.     | 01/16      | x        | 0       | x   |             | EXPAssign      | 00/68      |       | 0       | 1   |
| 3. Sound    | Volume         | 00/23      | 0        | 0       | 0   | 8. VirtTech | Voicing        | 00/79      | 0     | x       | x   |
|             | Panpot         | 00/24      | o        | o       | 0   |             | StereoWdth     | 00/7A      | o     | x       | x   |
|             | Cutoff         | 00/25      | o        | o       | o   |             | StringReso     | 00/7B      | o     | x       | x   |
|             | Resonance      | 00/26      | o        | o       | o   |             | DamperReso     | 00/7C      | o     | x       | x   |
|             | DCA Attack     | 00/27      | o        | o       | о   |             | KeyOffEff.     | 00/7D      | o     | x       | x   |
|             | DCA Decay      | 00/28      | o        | о       | o   |             | DamperNois     | 00/7E      | o     | x       | x   |
|             | DCASustain     | 00/29      | o        | о       | 0   |             | HammerDly      | 00/7F      | о     | x       | x   |
|             | DCARelease     | 00/2A      | o        | 0       | o   |             | FallbackNs     | 01/00      | о     | x       | x   |
|             | DCF ATK Tm     | 00/2B      | 0        | 0       | o   |             | Topboard       | 01/01      | 0     | x       | x   |
|             | DCF ATK Lv     | 00/2C      | o        | о       | o   |             | HalfPdIAdj     | 01/02      | o     | x       | x   |
|             | DCF Decay      | 00/2D      | <b>o</b> | о       | o   |             | Brilliance     | 01/04      | o     | x       | x   |
|             | DCFSustain     | 00/2F      | o        | 0       | o   |             | KeyOffNois     | 01/05      | x     | о       | о   |
|             | DCFRelease     | 00/2E      | o        | о       | o   |             | KeyOffDly      | 01/06      | x     | о       | о   |
|             | DCF TchDpt     | 00/30      | o        | o       | о   |             | ,              | 1          | 1     | 1       |     |
|             | DCA TchDpt     | 00/31      | o        | о       | 0   |             |                |            |       |         |     |

о 0 0

> х x х х х х х х х х х 0

## **4** SOUND/SETUP Program/Bank

Wanneer de Receive modus parameter op Panel (vanaf pag. 46) is ingesteld, ontvangt de MP11 MIDI gegevens alleen op het systeemkanaal. Hoe men interne sounds via MIDI kan omschakelen, kunt u uit de onderstaande SOUND Program lijst zien.

#### SOUND Program lijst zien.

\* Opmerking: wanneer de MP11 programmanummers van 1 tot 128 en banknummer MSB 0 of 1 via het systeemkanaal ontvangt, dan schakelt de MP11 automatisch in de SETUP modus om en de betreffende SETUP wordt opgeroepen. Wanneer de Receive Mode op Multi staat, kan men iedere interne sound sectie individueel bereiken.

#### Panel Mode:

| SETUP Program Number |       |                     |  |  |  |  |
|----------------------|-------|---------------------|--|--|--|--|
| BANK#MSB             | 1:    | SETUP mode ON       |  |  |  |  |
| BANK#LSB             | 0-25: | BANK A-Z            |  |  |  |  |
| PROGRAM              | 1-8:  | Setup Variation 1-8 |  |  |  |  |

#### SOUND Program Number

| BANK#MSB | 0:    | SETUP mode OFF                               |
|----------|-------|----------------------------------------------|
| BANK#LSB | 0:    | PIANO Section                                |
|          | 1:    | E.PIANO Section                              |
|          | 2:    | SUB Section                                  |
| PROGRAM  | 1-12: | PIANO/E.PIANO Section's Sound variation 1-12 |
|          | 1-16: | SUB Section's Sound variation 1-16           |
|          |       |                                              |

\* Only one sound section is activated.

#### Section Mode:

| BANK#MSB | (ignored  | 1)                                           |
|----------|-----------|----------------------------------------------|
| BANK#LSB | (ignored) |                                              |
| PROGRAM  | 1-12:     | PIANO/E.PIANO Section's Sound variation 1-12 |
|          | 1-16:     | SUB Section's Sound variation 1-16           |
|          |           |                                              |

\*For each section's Receive Channel. \*Not related to Setup ON/OFF.

# **5** Control Change Number (CC#) Table

| Control | Number |                                                         |  |  |
|---------|--------|---------------------------------------------------------|--|--|
| Decimal | Hex    | - Control Function                                      |  |  |
| 0       | 0      | Bank Select (MSB)                                       |  |  |
| 1       | 1      | Modulation Wheel or lever                               |  |  |
| 2       | 2      | Breath Controller                                       |  |  |
| 3       | 3      | (undefined)                                             |  |  |
| 4       | 4      | Foot Controller                                         |  |  |
| 5       | 5      | Portament Time                                          |  |  |
| 6       | 6      | Data Entry (MSB)                                        |  |  |
| 7       | 7      | Channel Volume                                          |  |  |
| 8       | 8      | Balance                                                 |  |  |
| 9       | 9      | (undefined)                                             |  |  |
| 10      | Α      | Panpot                                                  |  |  |
| 11      | В      | Expression Controller                                   |  |  |
| 12      | С      | Effect Controller1                                      |  |  |
| 13      | D      | Effect Controller2                                      |  |  |
| 14      | E      | (undefined)                                             |  |  |
| 15      | F      | (undefined)                                             |  |  |
| 16-19   | 10-13  | General Purpose Controller1~4                           |  |  |
| 20-31   | 14-1F  | (undefined)                                             |  |  |
| 32      | 20     | Bank Select (LSB)                                       |  |  |
| 33-63   | 21-3F  | (LSB of Control Number 1-32)                            |  |  |
| 64      | 40     | Hold1 (Damper Pedal or Sustain)                         |  |  |
| 65      | 41     | Portamento On/Off                                       |  |  |
| 66      | 42     | Sostenuto                                               |  |  |
| 67      | 43     | Soft Pedal                                              |  |  |
| 68      | 44     | Legato Footswitch                                       |  |  |
| 69      | 45     | Hold2 (freeze etc)                                      |  |  |
| 70      | 46     | Sound Controller1 (Sound Variation)                     |  |  |
| 71      | 47     | Sound Controller2 (Filter Resonance/Harmonic Intensity) |  |  |
| 72      | 48     | Sound Controller3 (Release Time)                        |  |  |
| 73      | 49     | Sound Controller4 (Attack Time)                         |  |  |
| 74      | 4A     | Sound Controller5 (Brightness/Cutoff)                   |  |  |
| 75      | 4B     | Sound Controller6 (Decay Time)                          |  |  |
| 76      | 4C     | Sound Controller7 (Vibrato Rate)                        |  |  |
| 77      | 4D     | Sound Controller8 (Vibrato Depth)                       |  |  |
| 78      | 4E     | Sound Controller9 (Vibrato Delay)                       |  |  |
| 79      | 4F     | Sound Controller10                                      |  |  |
| 80-83   | 50-53  | General Purpose Controller5~8                           |  |  |
| 84      | 54     | Portament Control                                       |  |  |
| 85-90   | 55-5A  | (undefined)                                             |  |  |
| 91      | 5B     | Effect1 Depth (Reverb Send Level)                       |  |  |
| 92      | 5C     | Effect2 Depth                                           |  |  |
| 93      | 5D     | Effect3 Depth (Chorus Send Level)                       |  |  |
| 94      | 5E     | Effect4 Depth                                           |  |  |
| 95      | 5F     | Effect5 Depth                                           |  |  |
| 96      | 60     | Data Increment                                          |  |  |
| 97      | 61     | Data Decrement                                          |  |  |
| 98      | 62     | Non Registered Parameter Number (LSB)                   |  |  |
| 99      | 63     | Non Registered Parameter Number (MSB)                   |  |  |
| 100     | 64     | Registered Parameter Number (LSB)                       |  |  |
| 101     | 65     | Registered Parameter Number (MSB)                       |  |  |
| 102-119 | 66-77  | (undefined/reserved)                                    |  |  |
| 120-127 | 78-7F  | Channel Mode Message                                    |  |  |

[STAGE PIANO] Kawai MP11

| Function               |                       | Transmitted                                                                                                    | Recognised    |             | Devesi                       |  |
|------------------------|-----------------------|----------------------------------------------------------------------------------------------------|---------------|-------------|------------------------------|--|
|                        |                       |                                                                                                    | Panel         | Section     | Remarks                      |  |
| Basic                  | Default               | 1 - 16                                                                                                    | 1 - 16        | 1 - 16      |                              |  |
| Channel                | Changed               | 1 - 16                                                                                                    | 1 - 16        | 1 - 16      |                              |  |
|                        | Default               | 3                                                                                                    | 3             | 3           |                              |  |
| Mode                   | Messages              | 3.4 (m=1)                                                                                                    | x             | x           |                              |  |
| noue                   | Altered               | ****                                                                                                    |               |             |                              |  |
|                        |                       | 0 - 127                                                                                                    | 0 - 127       | 0 - 127     |                              |  |
| Note                   |                       | 0 - 127                                                                                                    | 0 - 127       | 0 - 127     |                              |  |
| Nullber                | True Voice            | ****                                                                                                    |               |             |                              |  |
| Velocity               | Note ON               | 0 9nH, v=1 - 127                                                                                                    | 0             | 0           |                              |  |
| 10100101               | Note OFF              | 0 8nH, v=0 - 127                                                                                                    | 0             | 0           |                              |  |
|                        | Кеу                   | Х                                                                                                    | Х             | Х           |                              |  |
| After Touch<br>Channel |                       | 0 *1                                                                                                    | Х             | x           |                              |  |
|                        |                       |                                                                                                    |               |             |                              |  |
| Pitch Bend             |                       | 0                                                                                                    | 0             | 0           |                              |  |
|                        | 0,32                  | 0                                                                                                    | 0             | Х           | Bank Select                  |  |
|                        | 1                     | 0                                                                                                    | o *2          | 0           | Modulation                   |  |
|                        | 0,38<br>7             | 0                                                                                                    | X             | 0           | Volume                       |  |
|                        | 10                    | 0                                                                                                    | Х             | 0           | Panpot                       |  |
|                        | 11                    | 0                                                                                                    | 0 *2          | 0           | Expression (EXP)             |  |
| Control                | 64<br>66              | 0                                                                                                    | 0 *2          | 0           | Sostenuto (FootSW)           |  |
| Change                 | 67                    | 0                                                                                                    | 0 *2          | 0           | Soft                         |  |
| 5-                     | 70,71                 | 0                                                                                                    | Х             | 0           | Sustain, Resonance           |  |
|                        | 72,73,74,75           | 0                                                                                                    | Х             | 0           | RLS, ATK, CTF, DCY           |  |
|                        | 76,77,78              | 0                                                                                                    | X             | 0           | Vibrato (Rate, Depth, Delay) |  |
|                        | 91                    | 0                                                                                                    | X             | 0           | Reverb Depth                 |  |
|                        | 90,99<br>100.101      | X                                                                                                    | X             | 0           | RPN LSB/MSB                  |  |
|                        | 0-119                 | 0 *1                                                                                                    | X             | x           |                              |  |
| Program                |                       | 0                                                                                                    | 0             | 0           |                              |  |
| Change                 | True #                | * * * * *                                                                                                    | 0 - 127       | 0 - 127     |                              |  |
| System                 |                       |                                                                                                    | <u>_</u>      |             |                              |  |
| Exclusive              |                       | 0                                                                                                    | 0             | 0           |                              |  |
|                        | Song Position         | Х                                                                                                    | Х             | х           |                              |  |
| Common                 | Song Select           | Х                                                                                                    | х             | х           |                              |  |
|                        | Tune                  | Х                                                                                                    | х             | х           |                              |  |
| Sustem                 | Clock                 | Х                                                                                                    | Х             | X           |                              |  |
| Real Time              | Commands              | 0                                                                                                    | х             | x           |                              |  |
|                        | All Sound OFF         | X                                                                                                    | 0             | 0           |                              |  |
|                        | Reset All Cntrls      | 0                                                                                                    | 0             | 0           |                              |  |
| Other                  | Local ON/OFF          | Х                                                                                                    | Х             | Х           |                              |  |
| Functions              | All Note OFF          | 0                                                                                                    | 0 (123-127)   | 0 (123-127) |                              |  |
|                        | Active Sense<br>Reset | X                                                                                                    | U<br>X        | U<br>X      |                              |  |
| Notes                  |                       | *1: Assigned to Modulation Wheel, EXP, FootSW or Knob A~D<br>*2: ON/OFF settings of each section are set in EDIT menu.<br>The function is assigned to MOD/EXP/Right/Centre/Left Pedal<br>in EDIT menu. |               |             |                              |  |
| Mode 1 · OMNT          | ON POLY               | Mode 2 · OMNION M                                                                                                    | ΙΟΝΟ          |             | O · Vec                      |  |
| Mode 3 : OMNI          | OFF, POLY             | Mode 4 : OMNI OFF, M                                                                                                    | 10100<br>10N0 |             | X : No                       |  |

# Voor notities

| <br> |
|------|
|      |
|      |
|      |
|      |
|      |
|      |
|      |

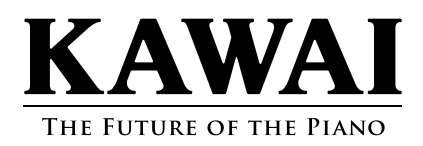

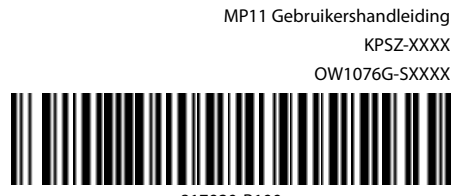

Copyright © 2013 Kawai Musical Instruments Mfg. Co.,Ltd. All Rights Reserved.

817920-R100